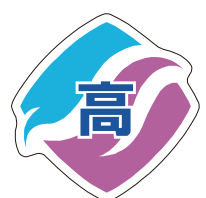

箕輪進修高等学校

## クリエイト工学科 選択教科「プログラミング技術」

## JavaScript とは…

JavaScript が登場したのは 1995 年。当初は「Web ページに動きを付けるもの」という程度にしか見られていませんでした。むしろ JavaScript を使った Web ページは、当時の非力なパソコンでは処理の負荷が高く、

忌み嫌われることすらありました。 そんな JavaScript が脚光を浴びるようになったのは、JavaScript で高機能な Web ページを実現する「Ajax」(Asynchronous JavaScript+XML) という技術が登場したのが きっかけです。米 Google が Ajax を使って実現した「Gmail」や「Google マップ」といったサービスが、 JavaScript の実力を世に知らしめました。JavaScript 自体に大きな変化があったわけではなく、潜在的に 持っていた本来の能力が認められるようになったのです。 そして 2014 年、JavaScript の力を 100%発揮 した Web アプリを作れるようになる HTML5 がついに登場します。HTML5 には、位置情報を利用するための 「Geolocation API」、Web ページに図形を描画するための「Canvas 2D Context」、サーバーとのリアルタイ

ム通信を実現する「WebSocket API」といった技術 が含まれます。これらはいずれも、JavaScript で Python 利用することを前提とした API です。JavaScript JavaScript はもはや、HTML5 で Web アプリを開発する人にとっ CF て「知っていて当然の言語」であり、まさに「現 PHP 代プログラマの必須知識」なのです。またパソコ CF ン、タブレット、スマートホンなどプラットフォー R ムは違っても共通のブラウザさえあれば、同じア Swift プリケーションを動作させることができ、開発の Objective C Kotin 利便性からも注目されています。

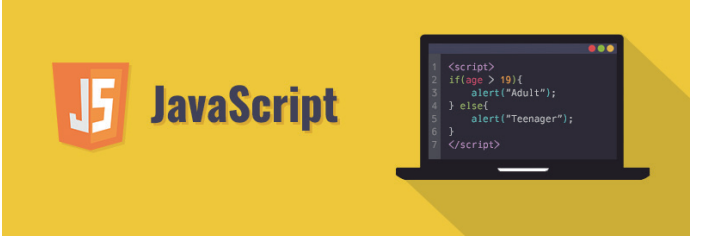

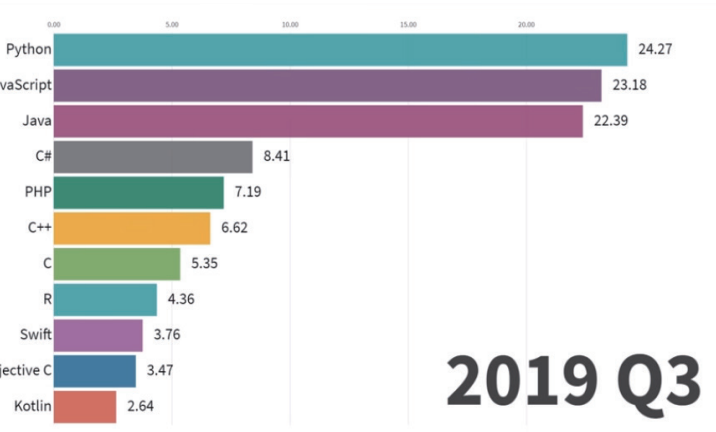

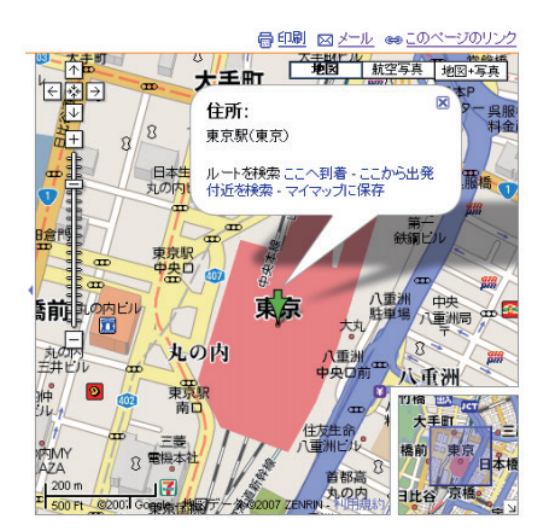

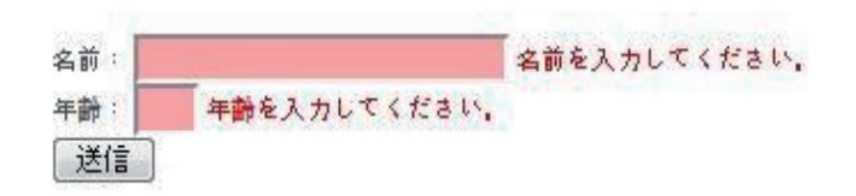

## ↑入力値チェックなどにも利用

## HTML

一般的にインターネット網を表すWWWはWorld Wide Web (ワールドワイドウェブ)の略称であり、We bページはHTML (Hyper Text Markup Language)で記述されている。またWebとは直訳すれば「蜘蛛の巣」 のことで、世界中のネットワークが繋がる様子からこう呼ばれている。このWebページを閲覧するため のアプリケーションをブラウザと呼びクロームやインターネットエクスプローラなどが有名である。最近 ではHTMLから見栄え(装飾)の部分を独立させ記述する CSS (カスケードスタイルシート)が主 流となってきている。

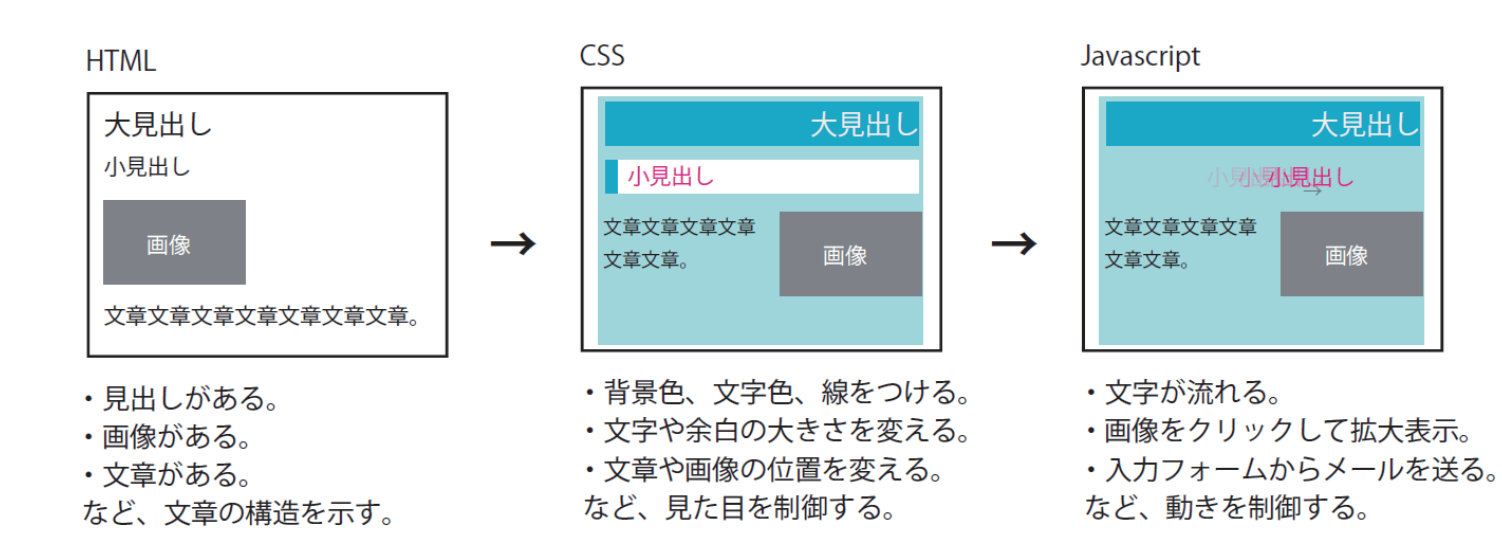

また、CSSとJavaScriptファイルは簡単なものはHTML内 に記述することもできるが、大規模なシステムの場合には外部 ファイルとして読み込むことで汎用性が高まる。

## 拡張子

ファイルの種類を表すもので、jpg、.gif、.pdf など様々な種
 類がある。HTML ファイルの場合「.html」、もしくは「.htm」で
 す。HTML の作成はメモ帳などのテキストエディタで行えますが、
 「.txt」などのテキストファイルで保存しても、コンピュータは、
 HTML として扱ってくれません。HTML ファイルで保存すれば、
 ブラウザで開いた時に、文章構造を解釈してくれます。

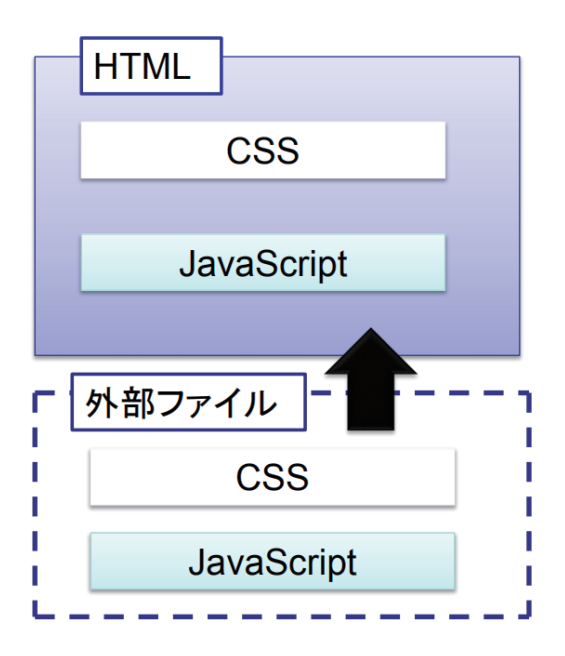

## タグ

HTML は、タグというものを使うことによって、文章に意味を与えています。

ほとんどのタグは、開始タグと、終了タグがセットであります。

タグの書かれている部分全てをソースと呼びます。このように、タグは何種類もありますが、1 つ1 つに 意味があり、正しい意味のタグを使う必要があります。

## 必須のタグ <html><head><title><body>

HTML のタグはブラウザには表示されません。<h1> サンプル</h1> と書いた場合、「サンプル」のみ表示さ れます。また、HTML で記す情報は、Web ページに表示されるものだけではありません。ページ上表示され ないけれど、サイトの情報として必要なタグもあります。

| ŧ | 書き方例:                      |
|---|----------------------------|
|   | <html>•</html>             |
|   | <head>•</head>             |
|   | <title> サンプルサイト </title> → |
|   | •                          |
|   | <body></body>              |
|   | •                          |
|   | •                          |
|   |                            |

## 整形とコメントアウト

HTML ファイル内では、いくら改行や、(タグの外での)スペースを入れても、ブラウザの表示に変化はあ りません。ですので、適度に見やすいように改行をしたり、Tab (字下げ)を入れて、整形を行えます。 また、タグで囲まれた部分以外には、テキストを書いてはいけませんが、コメントアウト [<!-- -->]を使 うことで、制作上のメモなどを入れられます。

## Web ページを作る方法

Webページを作る方法は大きく分けて3種類あります。
①テキストエデイタを用いて直接 HTML + CSS を打つ
メモ帳や TeraPad などのテキストエディタを用いて直接 HTML + CSS でプログラムファイルを作成します。
② Web オーサリングツール (Web デザインソフト)
視覚的な操作でテキストやイメージを配置しながら Web ページをデザインしていき、結果として HTML+CSS コードが自動生成されます。HTML や CSS の知識がなくても Web ページが作成できます。Web オーサリング ツールとして IBM のホームページ・ビルダーやアドビシステムズの Adobe Dreamweaver、マイクロソフトの Microsoft Expression Web などがあります。
③ CMS (Contents Management System)
CMS は Web ページの作成から Web サイトの構築まで総合的に管理する Web ページ管理システムです。プロバ イダの中には CMS を活用した「簡単ホームページ作成」といったサービスが提供されています。Web ページ のデザインをテンプレートとして予め用意しておき、ユーザはイメージやテキストをそのテンプレートに 配置するだけで Web ページの作成と登録が行えます。ブログなども CMS を利用して Web ページの作成、登録をしている例です。最近ではWord Press なども有名です。

| <br> | HTML を書き始めます             |
|------|--------------------------|
| <br> | ヘッダ情報を書き始めます             |
| <br> | サイトタイトルを示す               |
| <br> | ヘッダ情報を書き終えます             |
|      | 文章の本体(表示される部分)を書き始めます    |
| <br> | 文章の本体(表示される部分)を書き終えます    |
|      | HTML を書き終えま <sup>す</sup> |

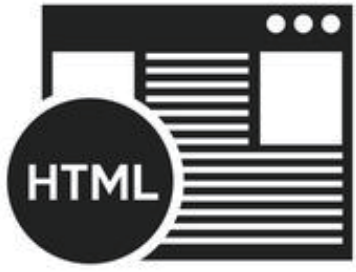

# HTML入門

⑧メモ帳で上書き保存

⑨ブラウザで再読み込み(リロード)

#### 準備

○自身のネットワーク上に「00 プログラミング技術」フォルダを作成。

課題1 次からの指示に従ってHTMLファイルを作成せよ。

①自身のネットワーク上の「プログラミング技術」内に 「HTML」フォルダを作成する。

②「アクセサリ」⇒「メモ帳」を起動。

③メモ帳に文字「箕輪進修高校」と入力

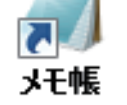

🦳 無題 - メモ帳

箕輪進修高校

ファイル(E) 編集(E) 書式(Q) 表示(V) ヘルプ(H)

\_ 🗆 🗙

Ы

Green

Brue

| ④「ファイル」メニューから「名前を付け                                                                    | て保存」を選択                                                                                                    | m 題 - メモ帳     (ファイル(F) 編集(E) 書式(O)     新規(N)     閣<(O)     上書き保存(S)     名前を付けて保存(A)     ページ設定(U)     印刷(P)     メモ帳の終了(X)     < | 表示(V) ヘルブ(H)<br>Ctrl+N<br>Ctrl+O<br>Ctrl+S<br>Ctrl+P |                                                                                             |
|----------------------------------------------------------------------------------------|----------------------------------------------------------------------------------------------------|----------------------------------------------------------------------------------------------------|------------------------------------------------------|---------------------------------------------------------------------------------------------|
| ⑤ファイルの種類を「全てのファイル」<br>文字コードを「UTF-8」<br>ファイル名を「kadai00.html」として<br>作成した「HTML」フォルダへ保存する。 | <ul> <li>■ ピクチャ</li> <li>ファイル名(N): kadai00.html</li> <li>ファイルの種類(I): デキスト文書(*.bt)<br/>デキスト文書(*.bt)</li> <li>③へてのジァイル(**)</li> <li>● フォルダーの非表示</li> </ul> | 文字コード( <u>E</u> ): UTF-8                                                                                                    | ◆ 〈 m Videoc<br>◆ 〈 m Key Videoc                     | ,<br>,<br>,<br>,<br>,<br>,<br>,<br>,<br>,<br>,<br>,<br>,<br>,<br>,<br>,<br>,<br>,<br>,<br>, |

⑥PCかエクスプローラで保存した「kadai00.html」をダブルクリックしてブラウザで開く。

Internet Explorer 〈⇒)(⇒) 
② C:¥Data¥箕輪進修¥プログラ ♀ 
○ 
② C:¥Data¥箕輪進修¥... × ファイル(E) 編集(E) 表示(V) お気に入り(A) ツール(I) ヘルプ(H) 箕輪進修高校 箕輪進修高校 🔍 120% 🛛 🔻

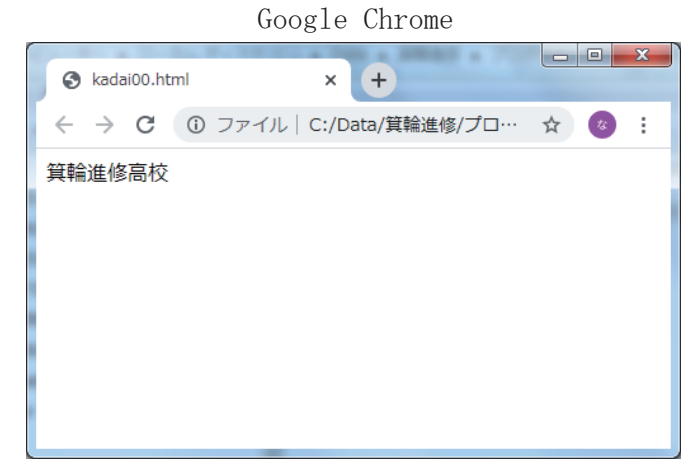

| ② BLUE, RED など色名で指定 |            |       |       |     |
|---------------------|------------|-------|-------|-----|
|                     | <b>T</b> 4 |       |       |     |
| 光の三)                | 泉色         | 代表的   | な色名とカ | ラーコ |
| Red                 |            | black | #     |     |
| Keu                 |            | red   | #     |     |
|                     |            |       |       |     |

blue #

fuchsia #

| )メモ帳で例のように、次行に文字を追加する。                                                                                      | 🦳 kadai00.html - メモ帳                                                                                                    |
|----------------------------------------------------------------------------------------------------|----------------------------------------------------------------------------------------------------|
| シメモ帳で上書き保存                                                                                                  | ファイル(E) 編集(E) 書式( <u>O</u> ) 表示( <u>V</u> ) ヘルプ(E<br>箕輪進修高校<br>クリエイト工学科                                                                     |
| )ブラウザで再読み込み(リロード)                                                                                           | <ul> <li>◇ kadai00.html ×</li> <li>▲ → C</li> <li>① ファイル   C:/Data/箕輪進</li> <li>箕輪進修高校 クリエイト工学科</li> </ul>                                  |
| D改行タグ<br>使用し、例のように修正する。<br>タグ<br>は「半角英数記号」で入力する!                                                            | <ul> <li>         ○○ kadai00.html - メモ帳     </li> <li>         ファイル(E) 編集(E) 書式(Q) 表示(Y) ヘルプロ     </li> <li>         箕輪進修高校<br/></li> </ul> |
| 上書き保存 ⇒ ブラウザでリロード                                                                                           | r                                                                                                    |
| 整形タグ〈p〉に置き換えて試してみる。                                                                                         | <ul> <li>◇ kadai00.html × +</li> <li>← → C ③ ファイル   C:/Data/箕輪進修/プロ…</li> <li>箕輪進修高校<br/>クリエイト工学科</li> </ul>                                |
| D文字指定タグを使用して例のように修正する。<br>〈font size= color=" <u>#</u> "〉〇〇〈/font〉                                          | ○ kadai00.html - メモ帳<br>ファイル(E) 編集(E) 書式(Q) 表示(Y) ヘルプ(H)<br><font size="7">箕輪進修高校</font><br>クリエイト工学科                                        |
| 文字サイズ 1~7<br>色の指定 # <u>FF</u> <u>00</u> <u>FF</u><br>R <u>G</u> B<br>①三原色を16進数2ケタで指定<br>② BLUE, RED など色名で指定 | <ul> <li>kadai00.html × +</li> <li>← → C ③ ファイル C:/Data/算輪進修/ブロ… ☆ ②:</li> <li>         年輪進修高校<br/>クリエイトエ学科     </li> </ul>                 |
| <b>の三原色</b> 代表的な色名とカラーコー                                                                                    | - F                                                                                                    |

| white  | # |
|--------|---|
| green  | # |
| yellow | # |
| aqua   | # |

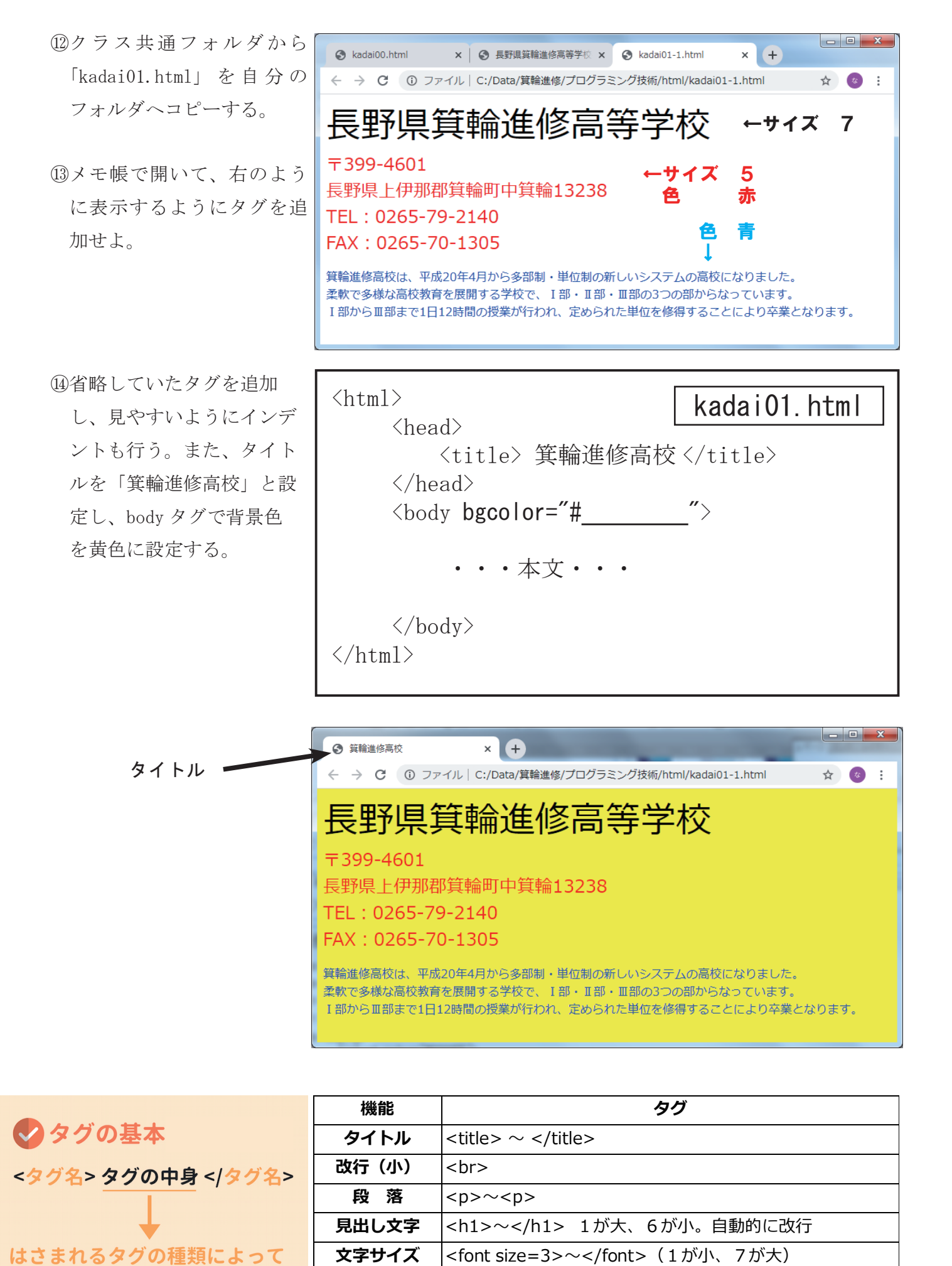

## 課題2

①クラス共通フォルダ内の「HTML」フォルダにある「image」というフォ ルダごと自身のHTMLフォルダへコピーする。(決して移動しない!) ②「kadai02.html」を自身のフォルダへコピーする。 ③「kadai02.html」を開いて次のようにに追加修正を行う。 ブラウザで読み込む。

| \lieau                                                                                                    | >                                                                                                    | kada i 02.                                           |
|----------------------------------------------------------------------------------------------------|----------------------------------------------------------------------------------------------------|------------------------------------------------------|
| <<br><body< th=""><th>,<br/>title&gt;画像の表示 d&gt;<br/>bgcolor="#777777" te</th><th>tle&gt;<br/>ext="white"&gt;</th></body<> | ,<br>title>画像の表示 d><br>bgcolor="#777777" te                                                                                                    | tle><br>ext="white">                                 |
| <                                                                                                    | img src="image/kous<br>img src="image/kous                                                                                                    | syou. jpg"〉通常表示 <br)<br>syou_touka. png"〉透過</br)<br> |
| <th>y&gt;</th> <th></th>                                                                                                   | y>                                                                                                    |                                                      |
| 画像                                                                                                    | タグ <img src="&lt;/td"/> <td>" "&gt;</td>                                                                                                    | " ">                                                 |
| 絶対パン<br>書き方例<br>画像の<br>橋                                                                                                   | <sup>ス</sup> 、相対パス [http:、/]<br>利:くimg src="URL"wi<br>黄幅 (width)、縦幅 (height<br>                                                                                                    | idth="100" height="200'<br>)を指定します。画像サイス             |
|                                                                                                    |                                                                                                    | ιιμ.,/j                                              |
| O 糸<br>/ / /<br>/ /                                                                                                    | パスの書き方は、絶対パスと相<br>パスは現在のファイルから相対<br>レダの中の index.html)」とい                                                                                                    | 対パスの 2 種類あります。絶対<br>的に見たファイルの位置を表す<br>った書き方を使います。    |
|                                                                                                    | ペスの書き方は、絶対パスと相<br>ペスは現在のファイルから相対<br>レダの中の index.html)」とい<br>↓ website1                                                                                                    | 対パスの 2 種類あります。絶対<br>的に見たファイルの位置を表す<br>った書き方を使います。    |
| O 糸<br>/ / / / / / / / / / / / / / / / / / /                                                                               | パスの書き方は、絶対パスと相<br>パスは現在のファイルから相対<br>レダの中の index.html)」とい・<br>website1  index.html index.html | 対パスの 2 種類あります。絶<br>的に見たファイルの位置を表す<br>った書き方を使います。     |

<b>~</b>

<i>~</i>

<font color="色">~</font>

文字色

太字

斜体

役割が変わる

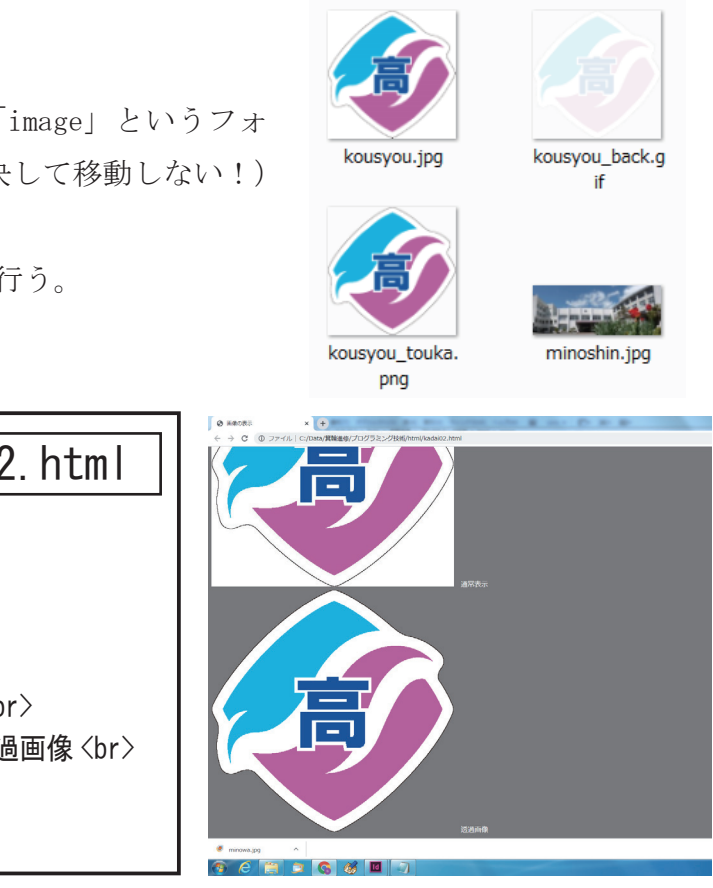

終了タグを持ちません。 指定できます。

の単位はpx ですが、px を記述する必要はありません。

パスは「http:」から始まるインターネット上の URL、相対 oので「../(一階層出る)」「about/index.html(about フォ

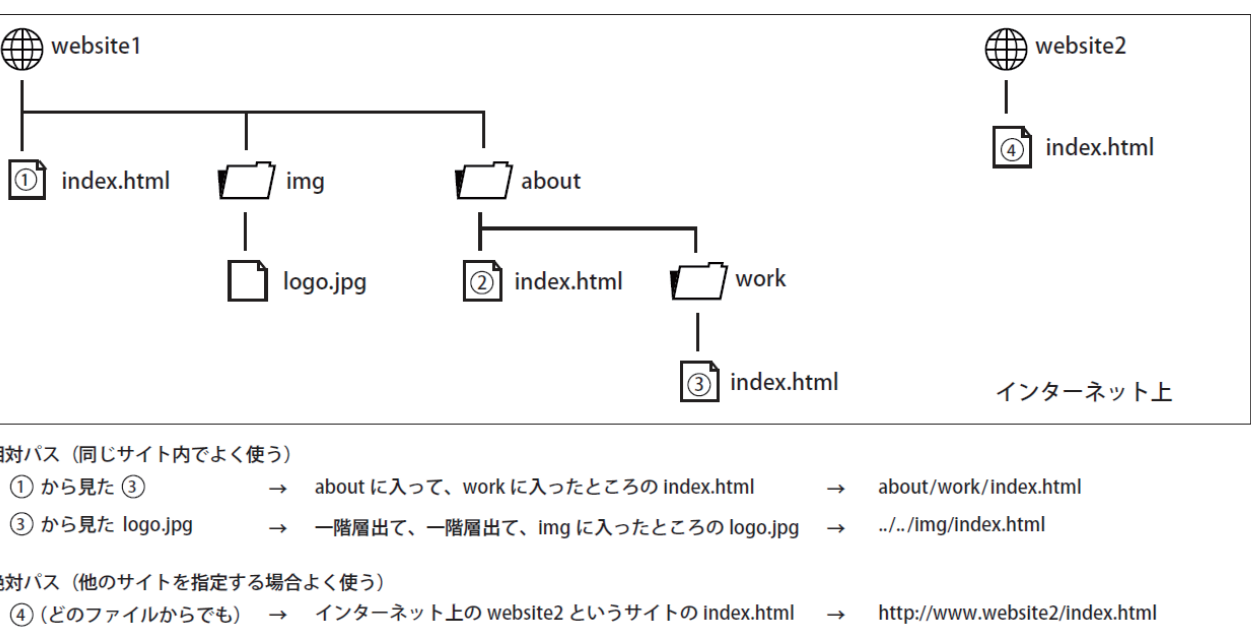

絶対パス(他のサイトを指定する場合よく使う)

- ④画像「kousyou. jpg」を横 100 ピクセルの大きさに設定する。 ブラウザで再読み込みする。
- ⑤画像「kousyou\_touka.png」を横 200 ピクセル、縦 100 ピクセル の大きさに設定し、ブラウザで再読み込みする。

⑥背景に画像「kousyou\_bak.gif」を設定し、ブラウザで再読み込 みする。

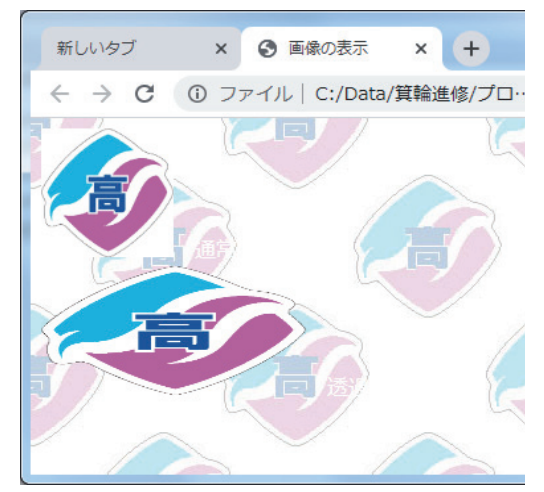

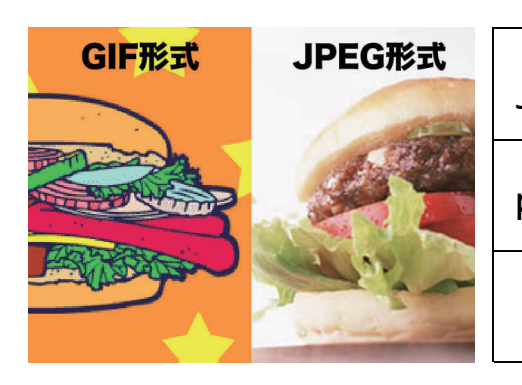

| jpg | デジタルカメラで撮影したデータなどに使われており、画像規格の中でも、もっともポピュ<br>ラーな規格です。記録するときに圧縮して保存しているため、圧縮率を高くしてしまうと画<br>質が劣化してしまいます。 |
|-----|----------------------------------------------------------------------------------------------------|
| ong | インターネットのWebページの画像としてよく使われています。透明色の利用もでき、GIF<br>よりも扱える色数が多いですが、品質劣化のないデータ圧縮が可能なのが特長です                   |
| gif | インターネットのWebページの画像としてよく使われている規格です。扱える色数が256<br>色のため、色数が少ないイラスト等に適しています。また、透明色を設定できるため背景                 |

## 課題3

- ①クラス共通フォルダ内の「HTML」フォルダに ある「kadai03.html」ファイルをへ自身のフォ ルダヘコピーする。(決して移動しない!)
- ②「kadai03.html」を開いて、右の表示例にな るように追加修正する。その際、少しづつ追 加、修正を行い、そのつどブラウザで読み込 み確認しながら進めること。

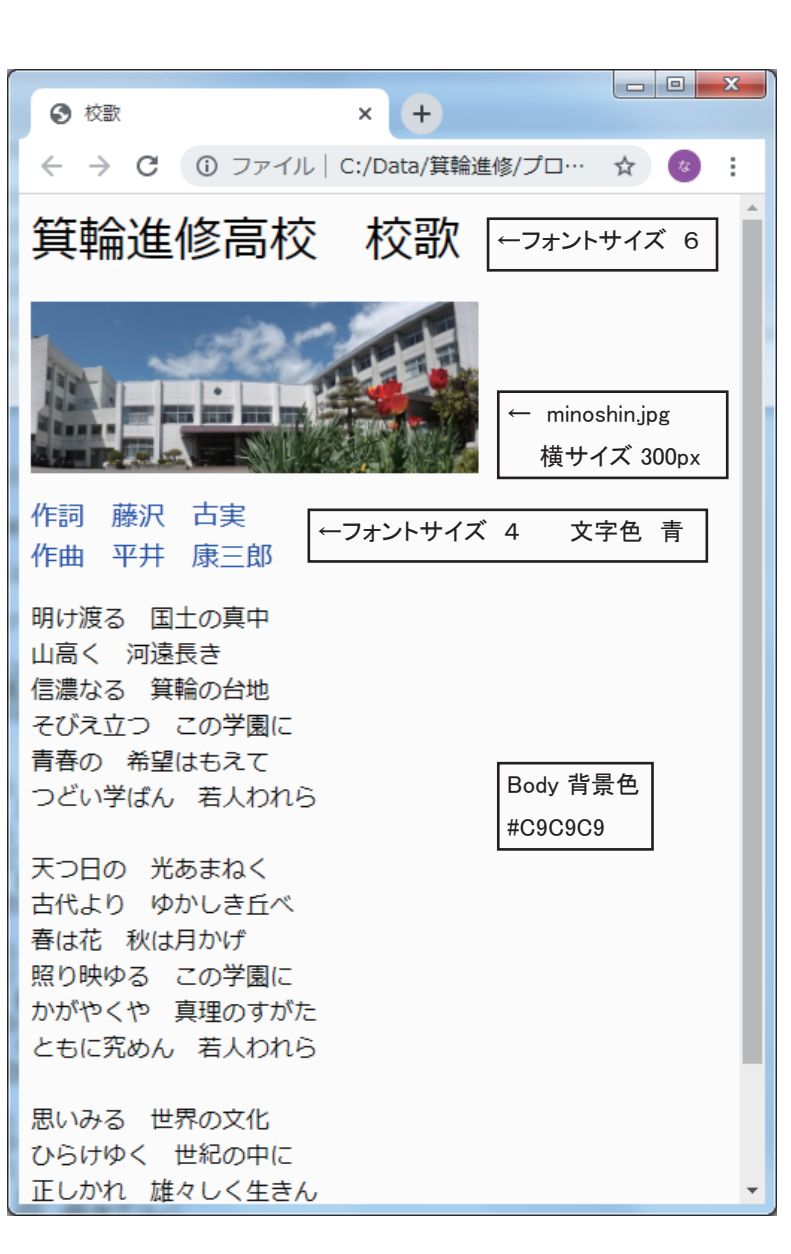

## 課題4

①メモ帳で右のファイルを新規作成し、「top.html」 と名前を付けて保存、ブラウザで読み込んむ。

|              | × (+                                    |       |
|--------------|-----------------------------------------|-------|
| ← → C ③ ファイ. | レ  C:/Data/箕輪進修/プログラミング技術/html/top.html | ☆ 🚳 : |
| 箕輪進修         | 高校                                      |       |
| 1. 概要        | ← kadai01.html <b>へ移動</b>               |       |
| 2. 校章        | ← kadai02.html <b>へ移動</b>               |       |
| 3. 校歌        | ← kadai03.html <b>へ移動</b>               |       |
| 4. 公式ペー      | -ジ ← 公式ページへ移動                           |       |

②「top.html」にそれぞれのページへジャンプするタグを付け加え、ブラウザで動作を確認する。各ペー ジからトップへは「戻る」ボタンで戻る。

リンク例 (アンカータグ)

<a href="kadai01.html"> 概要 </a> <br>

## 別タブで開く

<a href="http://www.nagano-c.ed.jp/minowa/" target="\_blank">公式ページ</a>

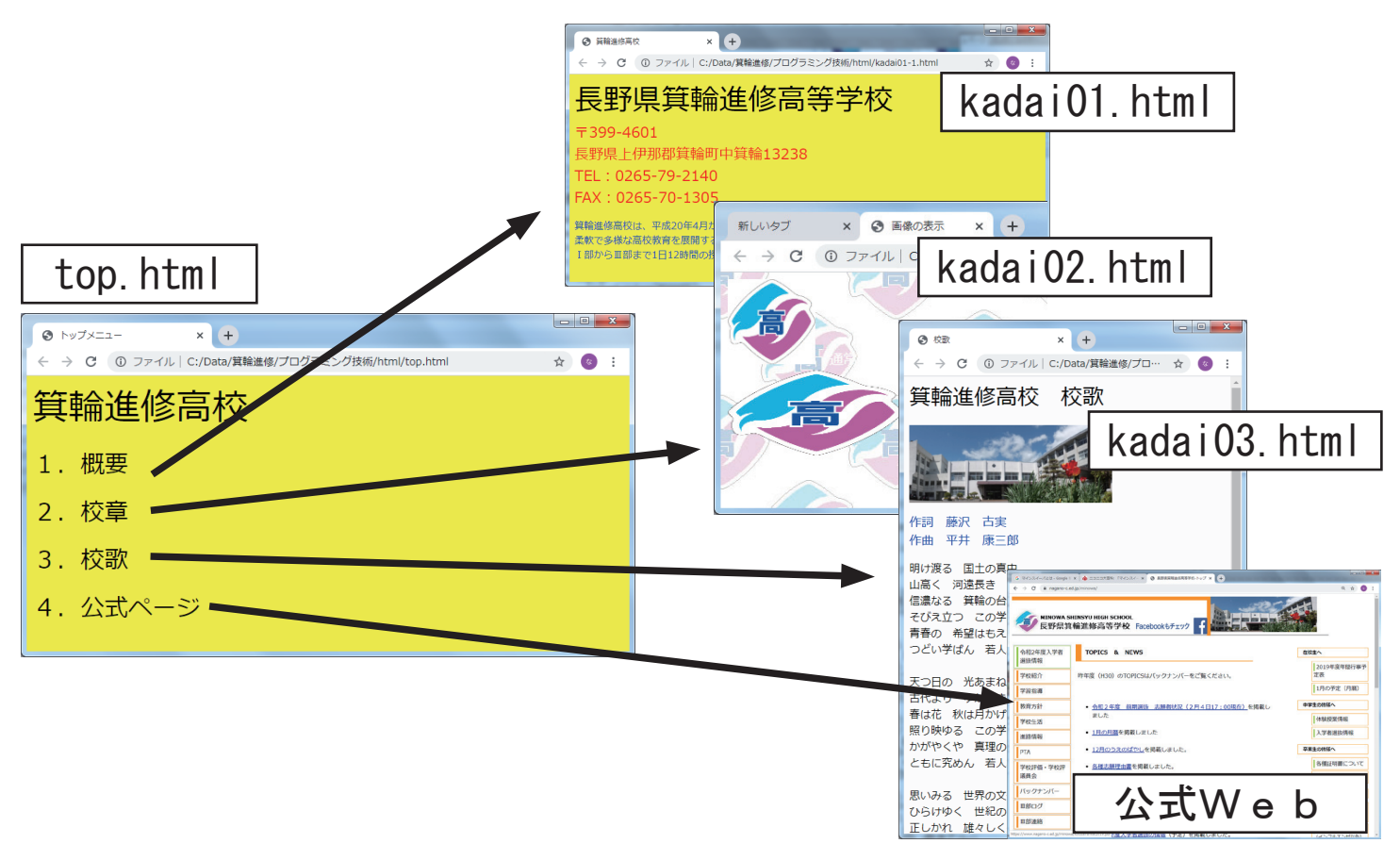

top. html <html> <head> <title>トップメニュー </title> </head> <body bgcolor="#FFFF00"> <font size=7> 箕輪進修高校 </font> <font size=6> 1. 概要 2. 校章 3. 校歌 4. 公式ページ </font> </body> </html

# **Chrome Developer Tools**

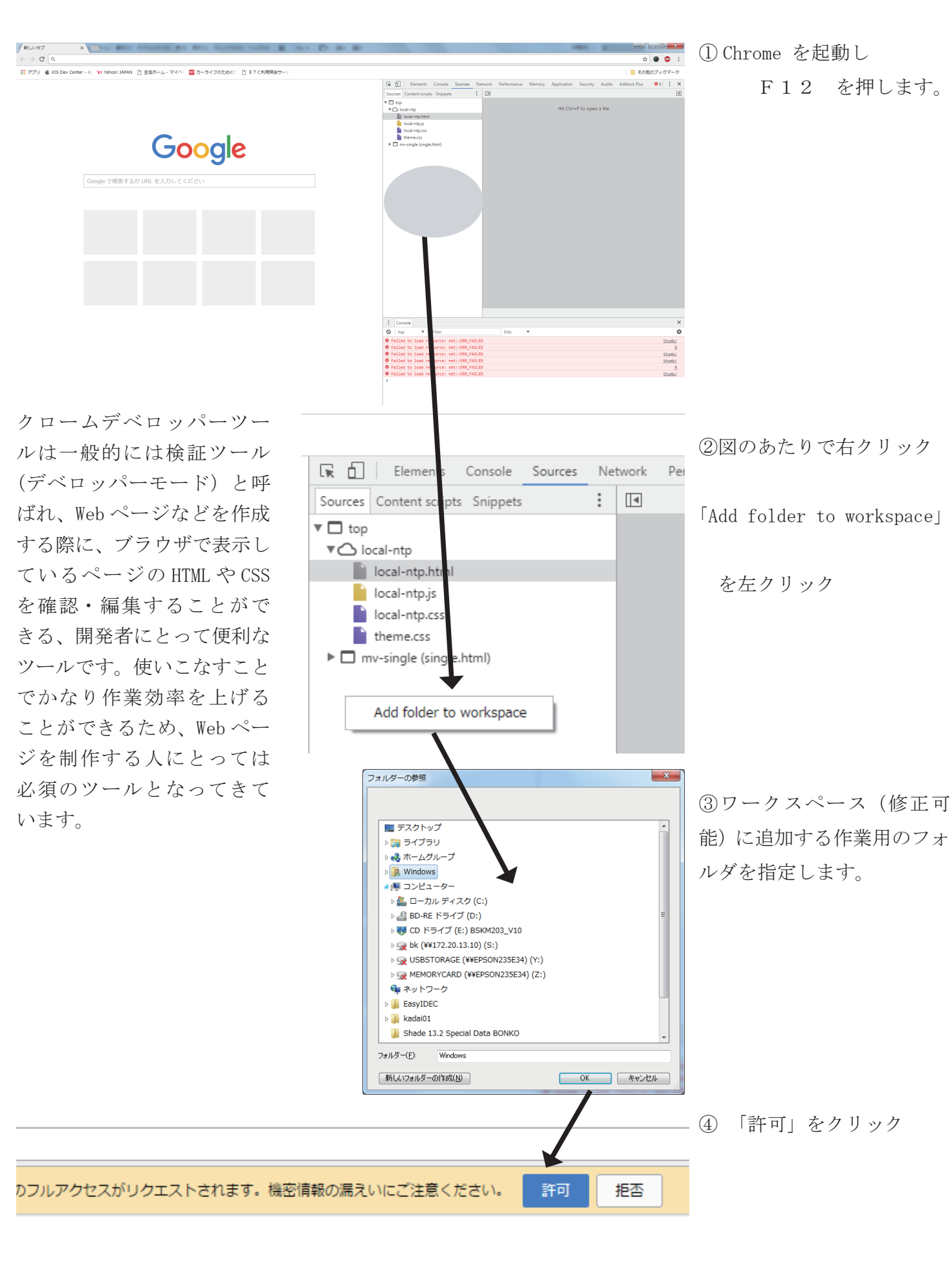

| Filements Console Sources Networ                                                                                                    |                                                                                                    |
|----------------------------------------------------------------------------------------------------|----------------------------------------------------------------------------------------------------|
|                                                                                                    | k Performance Memory Application Security Audits                                                                                                    |
| Sources Content scripts Snippets                                                                                                    | js00.html js01.html × js000.html js02.html js05.html                                                                                                    |
| ▼       top         ▼       C:/Data/%E9%A3%AF%E7%94%B0%EF%B0         ▶       img         ▶       ing         ▶       index.html         ▶       js00.html         ▶       js00.html         ▶       js02.html         ▶       js05.html         ▶       js06.html         ▶       js07.html         ▶       js08.html         ▶       js08.html         ▶       js09.html         ▶       js10.html         ▶       js10.html | <pre>1 <html> 2 <html> 2 <html> 2 <html> 3 <!--/--> 4 </html> 5 <body 5="" 6="" <body="" <script="" type="text/javascript"> 7  var i; 8  for(i=1;i&lt;=7;i++){ 9  document.write("<font size=" + i + ">♥♥♥♥ 7 8 </font></body> 2  3 </html> </html></html></pre> Reveal in navigator  Add folder to workspace  Map to network resource…  Open in new tab  Copy link address  Save  Evaluate in console  Add selected text to watches |

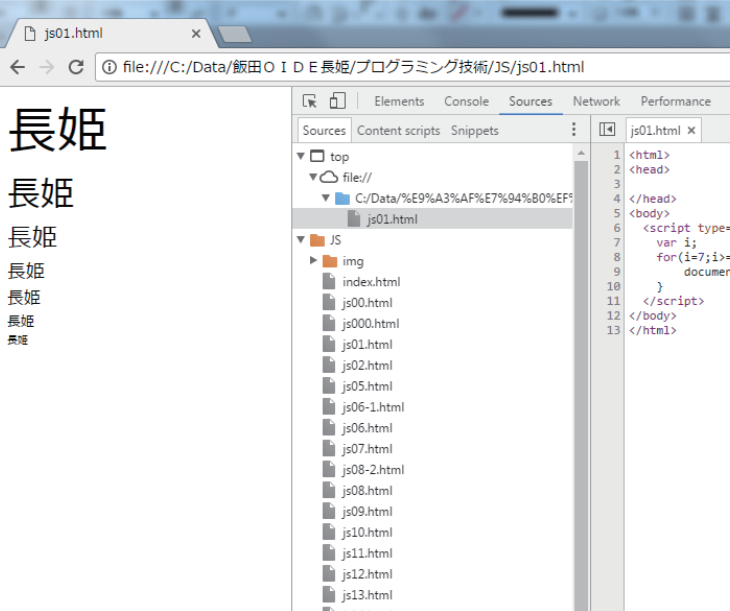

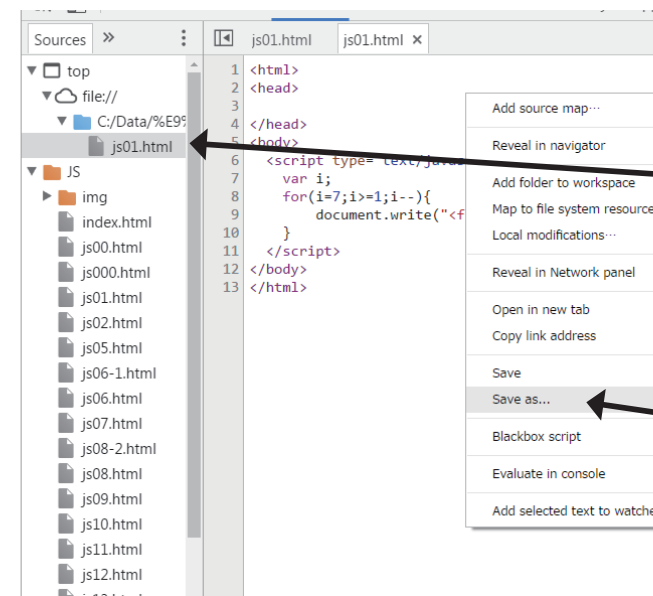

| /javascript">                                                                                                    |  |  |  |  |
|----------------------------------------------------------------------------------------------------|--|--|--|--|
| ){<br>te(" <font size="&lt;/td&gt;&lt;td&gt;÷&lt;/td&gt;&lt;td&gt;i&lt;/td&gt;&lt;td&gt;÷&lt;/td&gt;&lt;td&gt;"><b>&amp;&amp;</b>&amp;P<b>@</b></font> |  |  |  |  |

| al in navigator          |
|--------------------------|
| older to workspace       |
| in new tab               |
| link address             |
|                          |
| ate in console           |
| selected text to watches |

| -      |        |       | -     |     | -     |   |
|--------|--------|-------|-------|-----|-------|---|
|        |        |       |       |     |       |   |
|        |        |       |       |     |       |   |
| Memory | Applic | ation | Secur | ity | Audit | 5 |
|        |        |       |       |     |       |   |
|        |        |       |       |     |       |   |

| ="text/javascript">                                                                                  |  |  |
|----------------------------------------------------------------------------------------------------|--|--|
| =1;i){<br>nt.write(" <font size="&lt;/td&gt;&lt;td&gt;+ i&lt;/td&gt;&lt;td&gt;+ ">長姫<br/>&lt;</font> |  |  |

| Reveal in navigator                                 |
|-----------------------------------------------------|
| Add folder to workspace<br>Map to network resource… |
| Open in new tab<br>Copy link address                |
| Save                                                |
| Evaluate in console                                 |
| Add selected text to watches                        |

|    | 1       |
|----|---------|
|    |         |
|    | ");     |
|    | <b></b> |
|    |         |
| _  |         |
|    |         |
| 25 |         |

⑤選択したファイルのソー スが表示され、編集が可能 になります。

文字サイズの変更は  $CTRL \neq - \geq [+][-]$ 

⑥ソースで右クリックし [Copy to address] を選択

⑦左上のブラウザのアドレ スバーにペーストします。

日本語が文字化けしている 場合は、デベロッパーツー ル上で修正します。

⑧以降、追加修正 「Save」 CTRL+S して ブラウザのリロードボタン で再読み込みします。 または CTRL+R

現在編集中のファイルを別の 名前で保存するには

1) ここのファイル名をクリック

2) 開いたソースタブで右ク リックしてメニューを表示

■ 3)「Save as...」を選択します

# JavaScript 課題

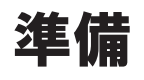

①自身のネットワーク上の「プログラミング技術」内に「JavaScript」フォルダを作成する。 ②クラス共通フォルダから「js00.html」を自身のフォルダへコピーする。 ③ブラウザ (Chrome) の表示を確認する。

④ブラウザ (Chrome) のデベロッパーツールを起動し、表示部分を変更し、上書き保存する。 ⑤リロードして表示を確認する。

⑥何度か修正 → リロードの手順を確認し、デベロッパーツールの使い方に慣れる。

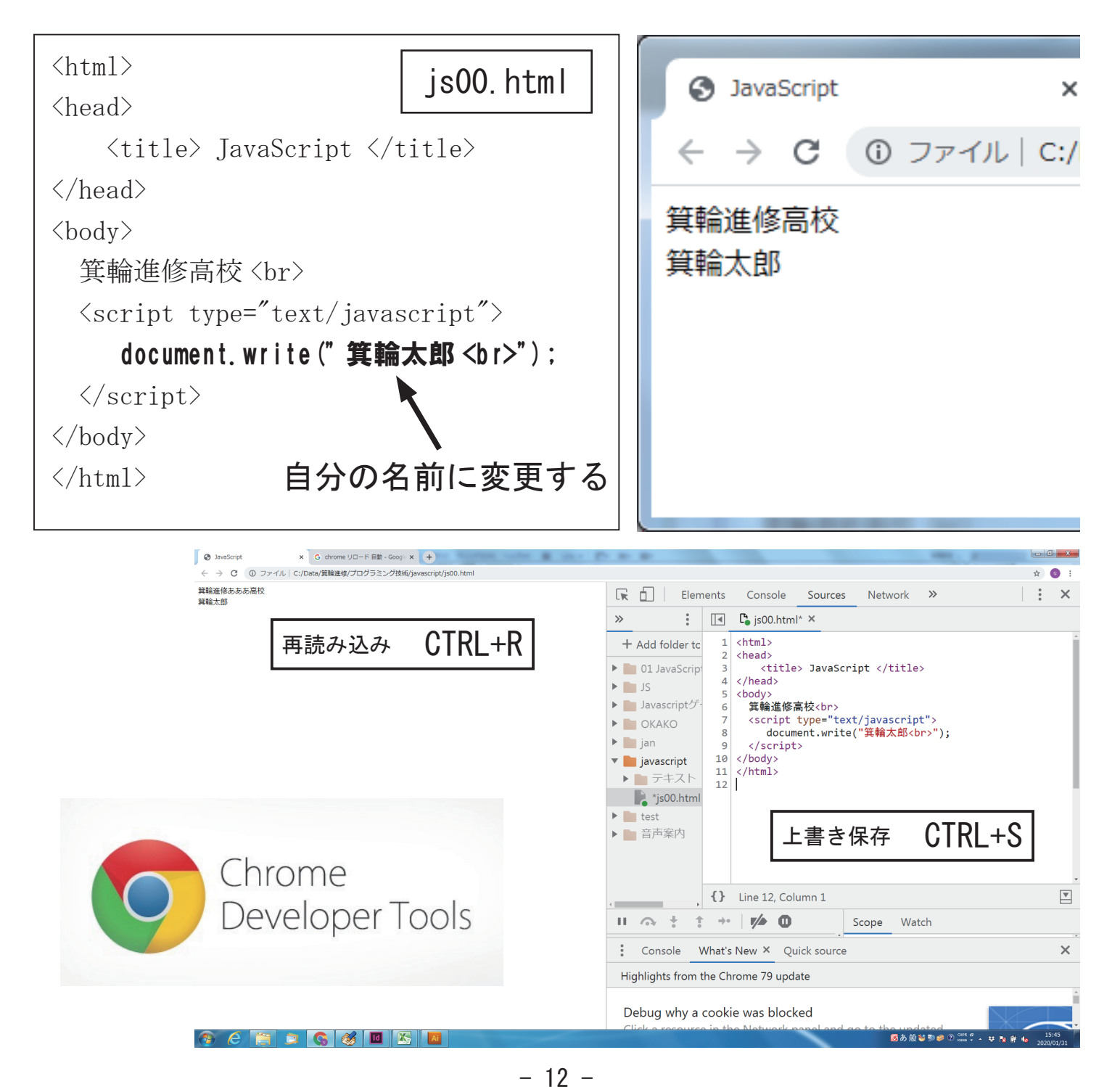

## JavaScript の基礎

## ◆ script タグ

<script></script>タグの中にスクリプトを記述することで、Web ブラウザに JavaScript のコードである と判断させ、解釈実行させる。<script>タグの type アトリビュートでスクリプト言語の種類を指定する。 javascript の場合「text/javascript」を指定。

<script language="JavaScript " type = "text/javascript"> JavaScript のコードを記述

. . . .

</script>

◆ document. write 渡された文字列を現在の HTML ドキュメントに出力する。

document.write("<hr>") document.write("<h1>javascript</h1>")

document.write (" $\langle/hr\rangle$ ")

とする入力することで HTML 内に、直接記述したのと同じ動作をする。

・「document.write」でくimg>タグなどでイメージを表示させたい場合 <img src="new.gif"> のようなタグを document.write("<img src="new.gif">") のようには記述できない。

この場合次のように内部の「"」ダブルクォーテーションを「'」シングルクォーテーションに変更する document.write("<img src='new.gif'>")

## ◆スクリプト記述方法の基本

- ・大文字と小文字は区別される
- ステートメントの終わりはセミコロン。
- ・「//」または「/\*」「\*/」でコメントを記述
- head エレメントや body エレメントなど、任意の場所に記述できる。
- Web ブラウザの設定によっては、エラーがあっても何も表示されない。
- ・演算子など基本的な文法はC言語と同じ。

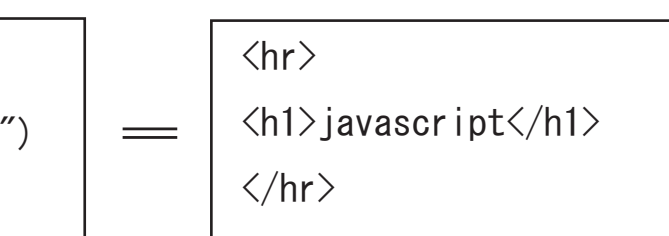

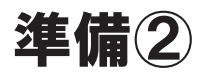

## 現在編集中のファイルを別名で保存します。

①編集領域で右クリック → 「Save as…」 ②ファイル名を「is01.html」として保存

ファイルの種類、保存場所を確認すること。 ③上部のファイル名のタブに注意する。元の

ファイルは閉じた方が良い。自動的に保存し

#### たファイルには切り替わらないので注意!

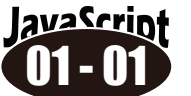

次のスクリプトを自分の名前を表示するように変更して実行する。

>>

JS

🕨 📄 jan

test

:

+ Add folder to we

01 JavaScript

Javascriptゲー.

OKAKO

▼ **i**avascript

▶ ■ 音声案内

▶ = テキスト

js00.html

| <html><br/><head> js01. html</head></html>                                                                                                    | JavaScript                                                                                                    | ×G               |
|----------------------------------------------------------------------------------------------------|----------------------------------------------------------------------------------------------------|------------------|
| <br><body><br/><script type="text/javascript"><br>var i;<br>for(i=1;i<=7;i++) {<br>document.write(" 箕輪太郎<br>");<br>}<br></script><br/></body><br> | <ul> <li>← → C ① ブ<sup>5</sup></li> <li>算輪太郎</li> <li>算輪太郎</li> <li>算輪太郎</li> <li>算輪太郎</li> <li>算輪太郎</li> <li>算輪太郎</li> <li>算輪太郎</li> <li>算輪太郎</li> <li>算輪太郎</li> </ul> | 71)μ   C:/Data/≢ |

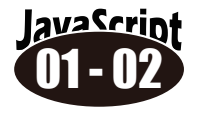

①のスクリプトを番号をつけて表示す るように変更する。

avaScript ②のスクリプトをフォントサイズを 11 - 115 1~7まで変化させて表示するよう に変更する。

Elements Console Sources Network Performance

笙輪進修高校**<br>** 

</script>

<title> JavaScript </title>

<script type="text/javascript">

document.write("箕輪太郎<br>");

Reveal in sidebar

Open in new tab

Copy link address

Save as...

Open in containing folder

🚺 🗅 js00.html ×

1 <html>

2 <head>

4 </head>

5 <body>

10 </body>

11 </html>

3

7

8

9

12

| JavaScript                                                         | ×G                                  |
|--------------------------------------------------------------------|-------------------------------------|
| $\leftarrow \   \rightarrow \   {\tt G}$                           | <ol> <li>ファイル   C:/Data/</li> </ol> |
| 1 箕輪太郎<br>2 箕輪太郎<br>3 箕輪太郎<br>4 箕輪太郎<br>5 箕輪太郎<br>6 箕輪太郎<br>7 箕輪太郎 |                                     |

| JavaScript                                                                  |                    | ×    | G chrome o |
|-----------------------------------------------------------------------------|--------------------|------|------------|
| $\ \ \leftarrow \ \ \rightarrow \ \ \ \ \ \ \ \ \ \ \ \ \ \ $               | ① ファイル             | C:/D | ata/箕輪進修/  |
| <sup>1 賞職大部</sup><br>2 賞輪太郎<br>3 賞輪太郎<br>4 賞輪太郎<br>5 賞輪太郎<br>6 <b>賞輪</b> 太郎 | <sup>郎</sup><br>太郎 |      |            |
| 7 箕                                                                         | 輪太                 | 郎    |            |
|                                                                             |                    |      |            |

## ◆オブジェクトとメソッド

オブジェクトとは処理を行う対象物を表し、オブジェクトを操作するための命令としてメソッドとプロ パティがあります。使用できるメソッドとプロパティはオブジェクトごとに決められています。前の例で は document というオブジェクトに対し write メソッドを使用しています。 メソッド、プロパティの一般的な書式は以下のようになります。 オブジェクトとメソッドまたはプロパティの間は「.」で区切ります。

オブジェクト、メソッド(引数1,引数2,・・・); オブジェクト.プロパティ[=値]:

メソッドは与えられた複数の引数(ない場合もある)をオブジェクトに渡し、そこである処理をした後、 戻り値があればそれを返します。

プロパティはオブジェクトの属性を示す変数のようなもので、1つの値を取得あるいは設定します。「オブ ジェクト.プロパティ=値」なら値の設定となり、「オブジェクト.プロパティ」なら値の取得になります。

### ◆変数

プログラムを書く上で、変数の役割をしっかり押さえておく必要があります。変数はプログラムの進行に よってその値が変わります。この意味から「変わる数=変数」と呼びます。これに対し10や"hello"な どの変化しないものを定数と呼びます。定数は数値定数と文字列定数に分かれます。

#### 〇変数の宣言

変数は使用する前に、予約語の var を使って宣言します。var は variable を意味します。 vari; vari.i;

は変数名が「i」の変数を宣言しています。複数の変数を宣言するには変数をコンマ(,)で区切ります。 JavaScript では変数は宣言しなくても使用できますが、プログラムの見やすさ、安全性を考えると宣言す べきです。

#### 〇変数名の付け方

変数に付ける名前を変数名と呼びます。変数名には使用可能な文字など規則ががあります。 ・英字で始まる英数字。alや sum など。

・英大文字と英小文字を区別する。SUM, Sum, sum はいずれも異なる変数名となる。 ・予約語を使用してはいけないが、それを含むことはできる。for は認められないが force は認められる。 変数名はユーザが決めれば良いわけですが、ある程度の共通ルールに従った方がプログラムを読みやすく

します。

・for などのループ変数には i, j, k などを使う。座標を示すものは x, y などを使う。

・変数の役割を連想できる変数名を使う。合計なら sum など。 ○変数のスコープ

変数の使用できる範囲をスコープと言います。関数の中で宣言された変数はその関数の中だけで使用でき ます。このような変数の使用範囲をローカルスコープと言い、ローカルスコープを持つ変数をローカル変 数と言います。

関数の外で宣言された変数はすべての関数で共通に使用できます。このような変数の使用範囲をグローバ ルスコープと言い、グローバルスコープを持つ変数をグローバル変数と言います。 JavaScript の変数のスコープはローカルスコープとグローバルスコープの2種類だけです。C. Java にある ブロックスコープはありません。

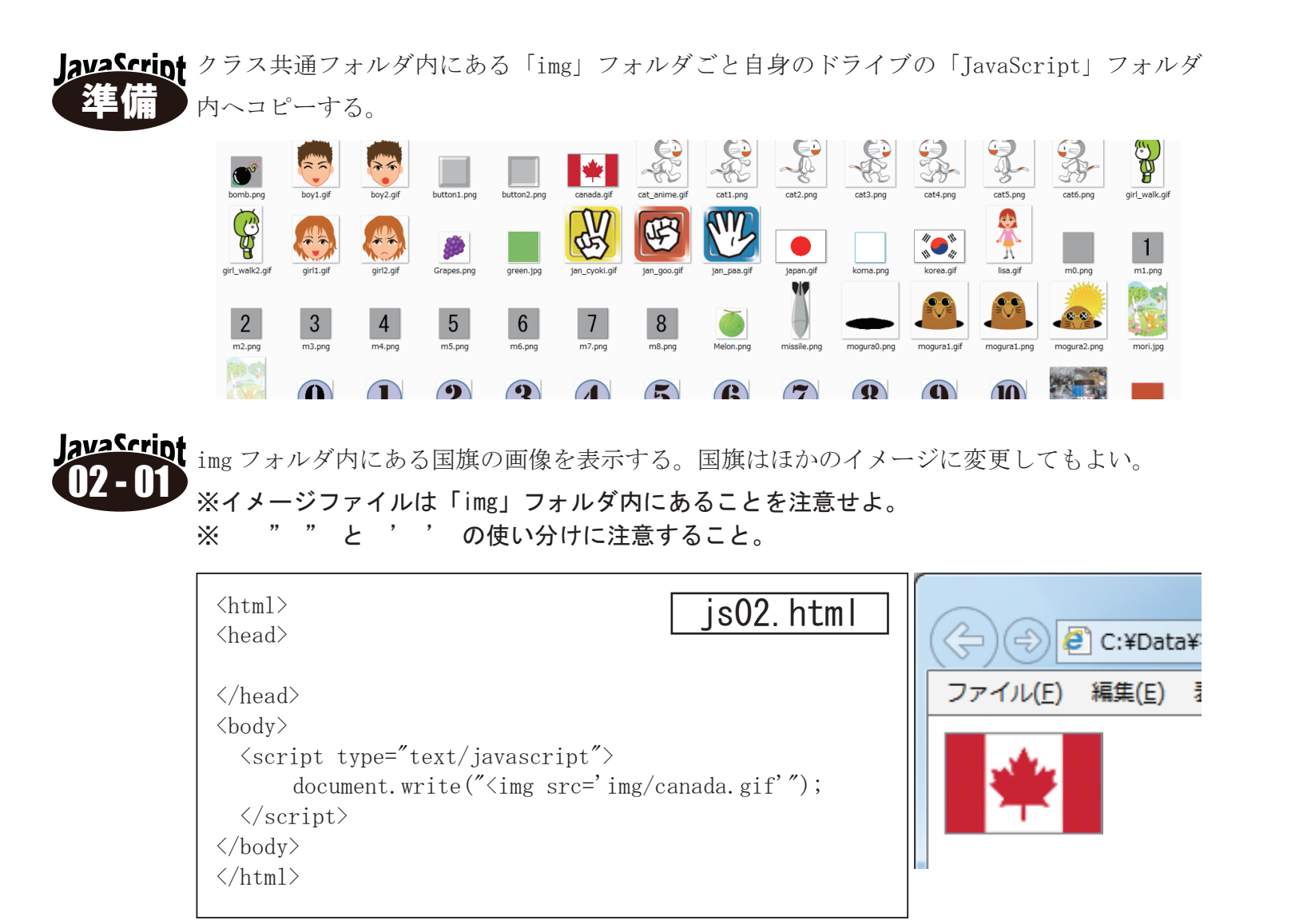

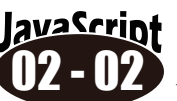

img フォルダの中にある画像ファイルを横10個分表示させるスクリプトを作れ。 画像はどれを使用してもよいが実行結果が収まるように大きさを調整すること。。

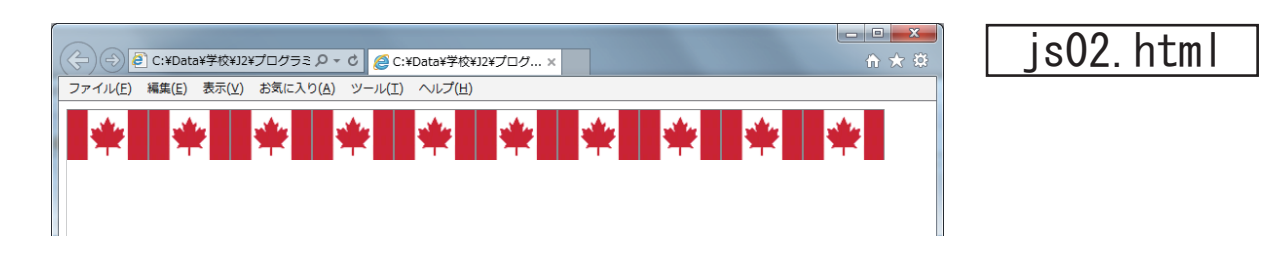

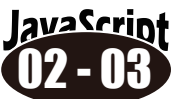

avaScript 実行例のように拡大しながら4つ表示するようにせよ。

メージの横サイズを 50px, 100px, 150px, 200px と変化させながら表示する。

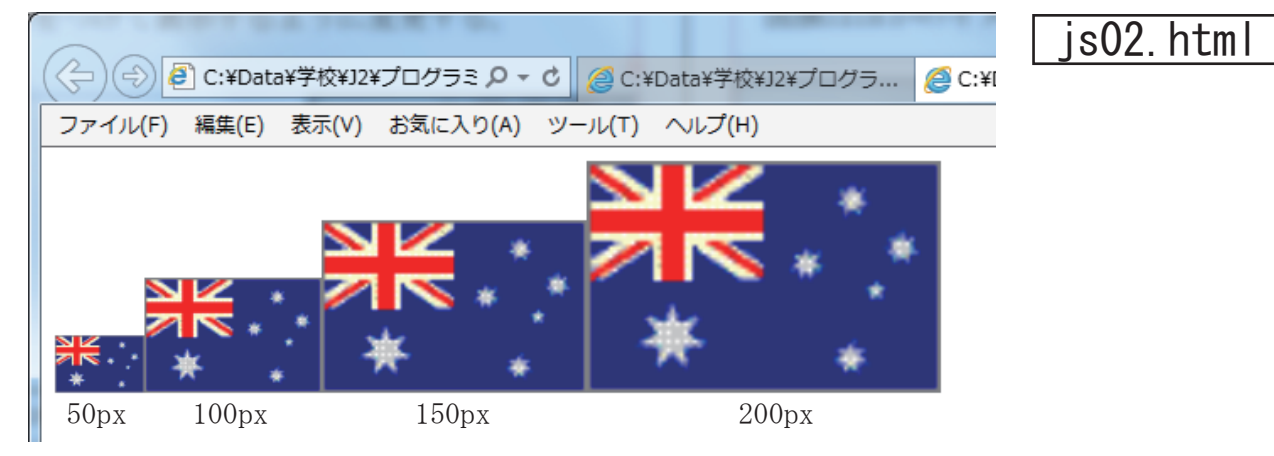

## ◆繰返し (for)

プログラムの流れを制御する文を流れ制御文と呼び、for 文、if else 文などがあります。 1. for 文の書式

for 文は決められた回数の繰り返しに使います。たとえば、右の例 は、変数 i を 1 から始め、10 以下の間、i を +1 しながら、{ と } で囲まれた範囲(ブロック)を繰り返します。{ } 内に書く文が 1 つのときは { } を省略できます。繰り返しのことをループと呼びま す。for 文の繰り返しを制御している変数のことをループ変数と呼 びます。

## ◆二重ループ(多重ループ)

ループの中にループが入る構造を多重ループと呼びます。for 文の二重ループは以下のような構造です。

| ) |
|---|
| - |
| 3 |
|   |

表の様なデータを扱う時、一般的には内側ループで横方向の繰り返し、外側ループで縦方向の繰り返しが 行われます。理論的にが何重ループでも可能ですが、実際のプログラミングにおいては三重ループが理解 できれば十分です。

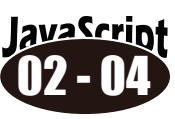

img フォルダの中にある画像ファイ ルを横10×縦10個分表示させ るスクリプトを作れ。画像はどれ を使用してもよいが実行結果が収 まるように大きさを調整すること。

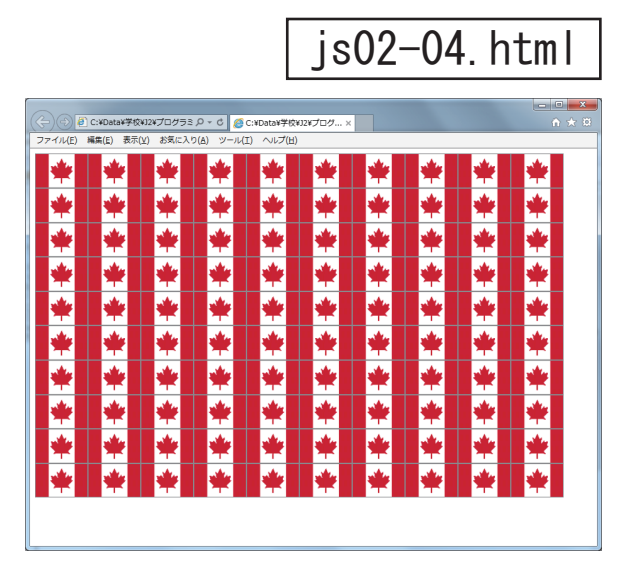

↓初期値 for (i=1;i<=10;i++){ 終了条件式 ↑ ↑増減式 }

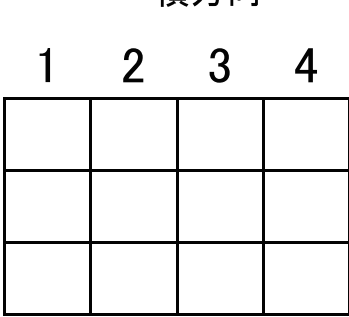

→ 横方向

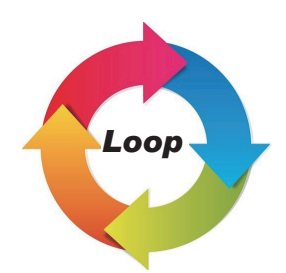

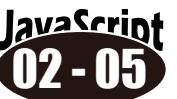

img フォルダの中にある画像ファイル を横10×縦10個分の**三角形**に表示 させるスクリプトを作れ。画像はどれ を使用してもよいが実行結果が収まる ように大きさを調整すること。

#### js02-05.html

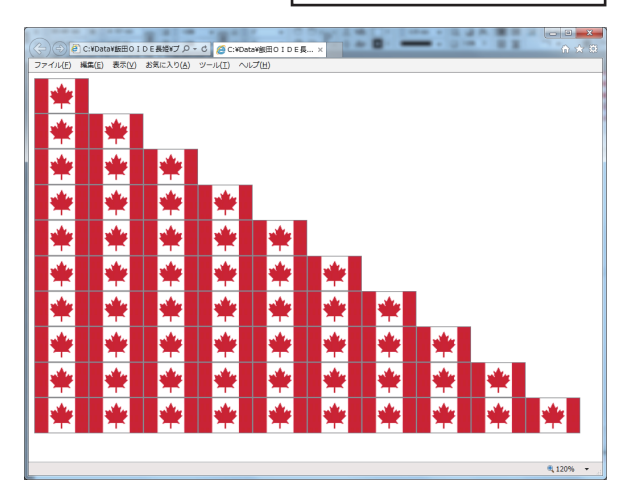

## ◆条件判断 (if ~ else ~ )

条件を判定し、その判定に応じて実行する処理を 変えるには if else 文を使います。 else 部に書くものがなければ else 部全体を省略 します。{}内に書く文が1つの時は{}を省略 することができます。条件式としては、次のよう なものを書きます。条件式を満たしたときを真、 満たさなかったときを偽と呼びます。

#### 〇比較演算子

条件式において、大きい、小さい、等しいなどの 大小比較を行う演算子を比較演算子と呼び次の6 つがあります。等しいは==と=を2つ書くことに 注意してください。

#### 〇論理演算子

1つの条件式の真と偽を否定(反 転)する!演算子、2つの条件式 を組み合わせて真・偽を判定す る && 演算子、||演算子を論理演 算子と呼びます。

## ◆ Date オブジェクト

JavaScript に は Array, Date, Math, Number, String などの標準 オブジェクトがあります。

Date オブジェクトは、日付や時間などを扱 うためのメソッドが定義されており、これら を使用することで、時間の計算や日付の換算 等を簡単に行うことができます。

var today=new Date(); 現在時刻の取得 var h=today.getHours(); 時間 var m=today.getMinutes();分 var s=today.getSeconds();秒

if (条件式) {

文1 ←条件を満たしたときに実行される文

else {

文2 ←条件を満たさないときに実行される文

| 比較演算子 | 意味             |
|-------|----------------|
| >     | 左辺は右辺より大きい     |
| >=    | 左辺は右辺より大きいか等しい |
| <     | 左辺は右辺より小さい     |
| <=    | 左辺は右辺より小さいか等しい |
| ==    | 左辺と右辺は等しい      |
| !=    | 左辺と右辺は等しくない    |

| 論理演算子 | 意  味                      |
|-------|---------------------------|
| !     | 否定(NOT)。真なら偽、偽なら真         |
| &&    | かつ(AND)。2つの条件式の両方が真のとき真   |
|       | または(OR)。2つの条件式のどちらかが真のとき真 |

| 関数                | 説明                        |
|-------------------|---------------------------|
| getDate()         | 日を取得する                    |
| getDay()          | 曜日を表す番号を取得(0~6の7つ、0が日曜日)  |
| getFullYear()     | 西暦を取得する                   |
| getHours()        | 何時かを取得する                  |
| getMilliseconds() | ミリ秒を取得する                  |
| getMinutes()      | 分を取得する                    |
| getMonth()        | 月を取得する                    |
| getSeconds ()     | 秒を取得する                    |
| getTime()         | 1970年1月1日午前0時からの秒数を取得する   |
| getYear ()        | 年を取得する                    |
| setFullYear()     | 西暦年を設定する                  |
| setHours()        | 何時かを設定する                  |
| setMilliseconds() | ミリ秒設定する                   |
| setMinutes()      | 分を設定する                    |
| setMonth()        | 月を設定する                    |
| setSeconds()      | 秒を設定する                    |
| setTime()         | 1970年1月1日午前0時からの経過秒数を設定する |
| setYear ()        | 年を設定する                    |
| setDate()         | 日を設定する                    |

## lavaScript **03-01** 次のスクリプトを入力し実行せよ

#### 現在時刻(ページ読み込み時)を表示 もし秒が30秒未満なら背景色を水色(aqua) 30秒以上なら "

| <html></html>                                                |                                  |
|--------------------------------------------------------------|----------------------------------|
| <body></body>                                                |                                  |
| <script< th=""><th>type="text/javascript"&gt;</th></script<> | type="text/javascript">          |
| var                                                          | today=new Date(); //             |
| var                                                          | h=today.getHours();              |
| var                                                          | <pre>m=today.getMinutes();</pre> |
| var                                                          | s=today.getSeconds();            |
|                                                              |                                  |
| doc                                                          | ument.write(                     |
| if                                                           | ( ) {                            |
|                                                              |                                  |
|                                                              | document.write("30 秒以上<br>"      |
| }                                                            |                                  |
| els                                                          | e {                              |
|                                                              |                                  |
|                                                              | document.write("30 秒未満<br>"      |
| }                                                            |                                  |
| <td>t&gt;</td>                                               | t>                               |
|                                                              | 「リロー                             |
|                                                              |                                  |
|                                                              | 四回が再                             |

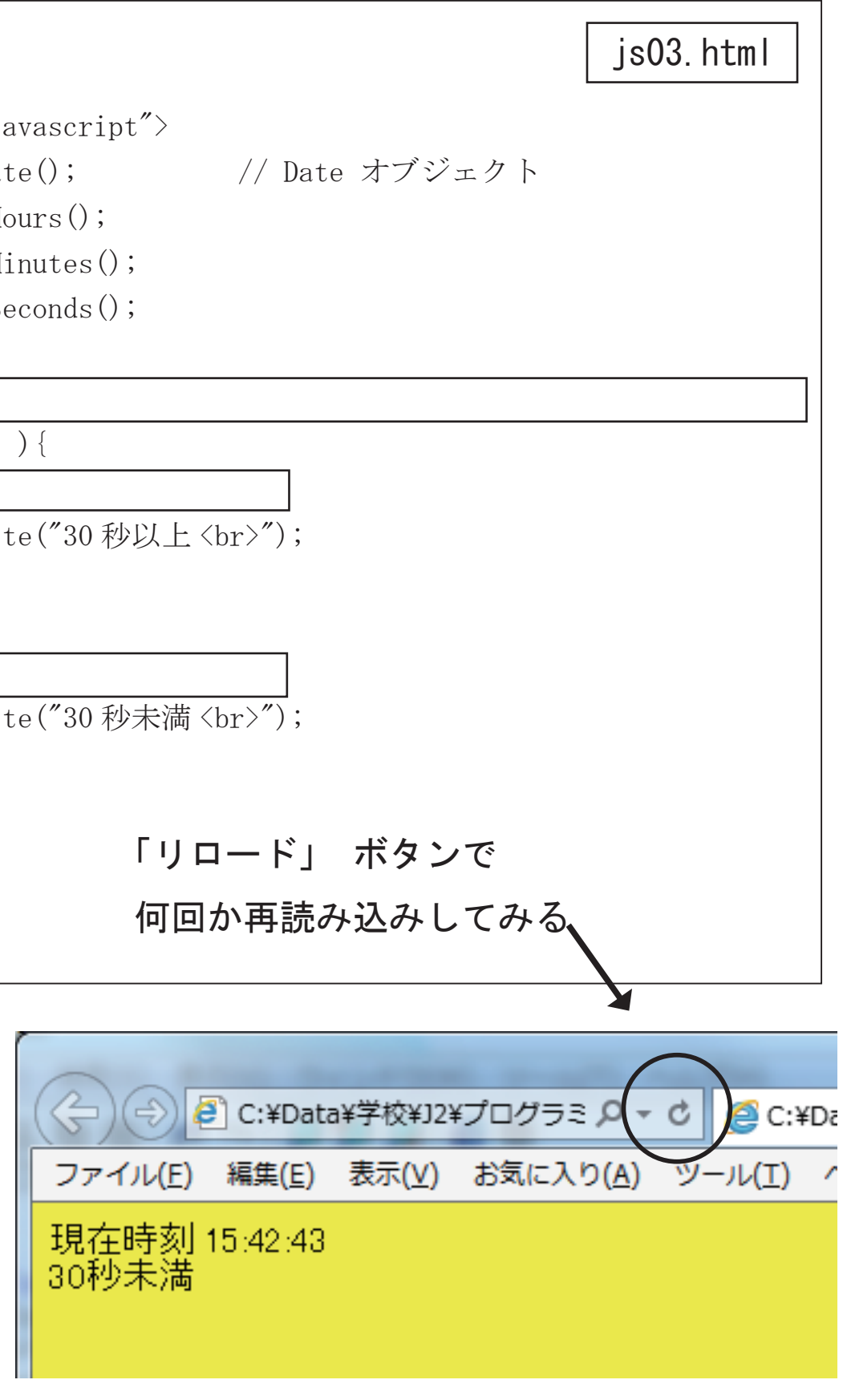

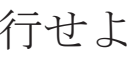

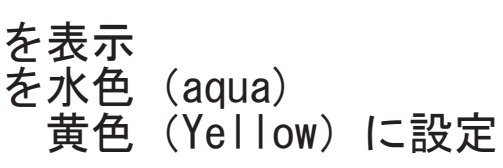

## ◆多方向分岐(switch ~ case)

if - else の2分岐だけではなく多方向に分岐させる制御文もあります。

#### O switch $\sim$ case

まず整数式の値を評価、その値と case ラベルの 定数式の値とを上から順番に比較し、一致したラ ベル以降の文を実行します。ブロックから抜ける ためには break 文を使用します。

## ◆ Math オブジェクト

JavaScript に は Array, Date, Math, Number, String などの標準オブジェクトがあります。

Math オブジェクトは sin、cos、sqrt などの数値計 算を行なうためのオブジェクトです。Math オブジェ クトのメソッドは静的メソッドとして定義されてい ますので、ユーザは Math オブジェクトを生成せず に予約オブジェクト名の Math を用いて次のように メソッドを使用します。

| switch( | 整数式) |
|---------|------|
|---------|------|

case 〇〇 : 文1 ←条件を満たしたときに実行される文 case □□ : 文2 ←条件を満たしたときに実行される文 case  $\Delta \Delta$  : 文3  $\leftarrow$  条件を満たしたときに実行される文 default : 文4 ←該当する条件がないとき実行される文

| 関数       | 説明               |
|----------|------------------|
| PI       | 円周率              |
| abs ()   | 絶対値              |
| acos()   | アークコサイン          |
| asin()   | アークサイン           |
| atan()   | アークタンジェント        |
| ceil()   | 小数点切り上げ          |
| cos()    | コサイン             |
| sin()    | サイン              |
| sqrt()   | 平方根              |
| tan()    | タンジェント           |
| floor()  | 小数点以下を切り捨て       |
| max()    | 2つの数値のうち大きい方を返す  |
| min()    | 2つの数値のうち小さい方を返す  |
| pow()    | べき乗              |
| random() | 0から1の間でランダムな値を取得 |
| round()  | 小数点以下を四捨五入       |

Math.sqrt(10); ← これで、√10の結果が得られます。

Math. random() は0~1未満(1は入らない)までの小数による乱数を生成。 Math. floor () は小数点以下を切り捨てて整数化します。 Math.floor(Math.random()\*10); ← 0~9までの整数乱数を取得

#### ◆文字列の連結

文字列を含む式の中の+演算子は文字列連結演算子として機能します。

"Hello" +" JavaScript" は" HelloJavaScript" となります。

文字列と数値を+演算子でつないだ場合、数値は文字列に変換されて連結されます。

"5" +5

は数値の5が文字列の"5"に変換されて連結されるので、"55"となります。ただし、5+5+"5″のような場合、 5+5 が先に10と計算され、それが文字列に変換されて連結されるので、"105"となります。数値演算を明 示するには (5+5)+"5" のようにかっこで囲みます。

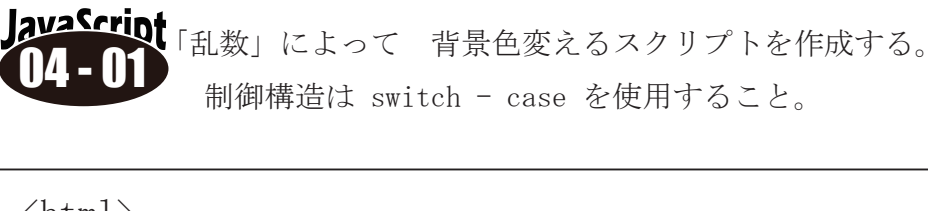

| <html></html>                                                                                                    |
|----------------------------------------------------------------------------------------------------|
| <body></body>                                                                                                    |
| <script type="text/javascript"></td></tr><tr><td>var r = Math.floor(Math.random()</td></tr><tr><td>document.write("乱数 = " + r +"<b</td></tr><tr><td>switch() {</td></tr><tr><td>case 0 :</td></tr><tr><td>case 1 :</td></tr><tr><td>case 2 :</td></tr><tr><td>}</td></tr><tr><td></script> |
|                                                                                                    |
| ファイル(E) 編集(E) 表示(⊻) お                                                                                                    |
| 乱数 = 1                                                                                                    |

| クリフ                      |
|--------------------------|
|                          |
|                          |
|                          |
| f ja                     |
|                          |
|                          |
| <b>~</b> <b< th=""></b<> |
|                          |
|                          |
|                          |
|                          |
|                          |
| 「リロ・                     |
| ボタン                      |
| 冉読み                      |
|                          |

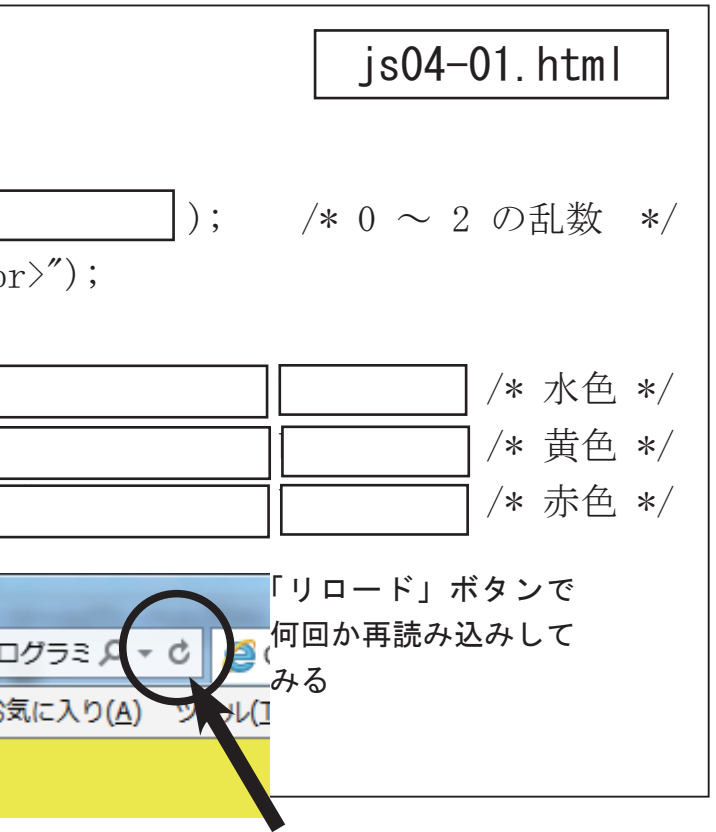

-ジファイルがある。0~2の乱数を発生させ対応す プトを作成せよ。制御構造は switch - case を使用

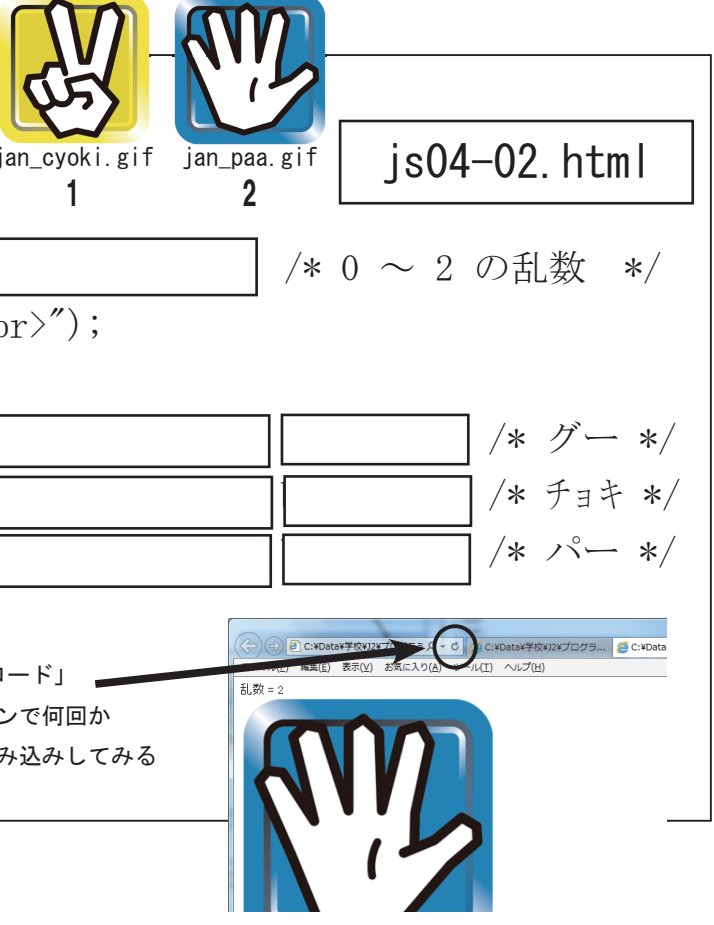

## ◆1次元配列

配列は、配列名と添字(そえじ)を用いて多数のデータを管理するためのデータ構造です。

a[i]

配列名↑ ↑添字。配列要素の番号

配列はArray オブジェクトと new 演算子を用いて次のように宣言します。

#### var a = new Array(5);

配列名 ↑ ↑配列のサイズ (要素数)

これで a[0] ~ a[4] という5 個の要素が確保されます。この配列に対し

for (i=0; i<5; i++)

a[i]=i;

とすれば a[0] ~ a[4] の要素にデータが入ります。配列の基底(先頭)要素の添字は0スタートです。 配列の宣言時に初期化データを指定することもできます。

var girl=new Array("結衣","彩香","理沙");

### ◆2次元配列

JavaScript での2次元配列の宣言はCやJava などと異なる特殊な形になります。3行4列の2次元配列を 宣言するには次のようにします。a[i]という行要素にさらに配列オブジェクトを生成して仮想的に2次元 配列として扱います。

var i;

```
var a=new Array(3); ←3行の配列を宣言
for (i=0;i<3;i++){
```

```
a[i]=new Array(4); ← i 行にさらに4列の配列を宣言
```

}

これで右のような2次元配列が宣言されました。

i行 j列の要素は a[i][j] で参照できます。2次元配列の宣言の仕方は C, Java などと異なりますが、参照の仕方は同じです。行要素を i、列要素を j で管理して全ての要素に 0 を格納するには次のようにします。

| for (i=0;i<3;i++) { |   | 0 | 1 | 2 | 3 |
|---------------------|---|---|---|---|---|
| for (j=0;j<4;j++) { | 0 | 0 | 0 | 0 | 0 |
| a[i][j]=0;          | 1 | 0 | 0 | 0 | 0 |
| }                   | 2 | 0 | 0 | 0 | 0 |

宣言時に2次元配列に初期化データを与えるには次のようにします。

0

1

2

var a = new Array(3); a[0] = new Array(0,0,0,0); a[1] = new Array(1,0,1,0); a[2] = new Array(1,2,3,4);

| 0 | 1 | 2 | 3 |  |
|---|---|---|---|--|
| 0 | 0 | 0 | 0 |  |
| 1 | 0 | 1 | 0 |  |
| 1 | 2 | 3 | 4 |  |

|   | 0 | 1 | 2 | 3 |
|---|---|---|---|---|
| 0 |   |   |   |   |
| 1 |   |   |   |   |
| 2 |   |   |   |   |

JavaScript 配列に100までの整数をいくつか設定し、そのデータと合計を求めて表示するスクリプト 05-01 を作れ。

| <body><br/><script<br>var<br/>var<br/>for<br/>}<br/>doct</script<br></body>                                                                                               | type="text/javascript"><br>a=new Array(34,56,23,87,55,12,<br>i,sum = 0;<br>( i=0; i <a.length; )="" i++="" {<br="">document.write( + "<br/>"<br/>sum =<br/>ument.write(" 合計 = " + sum );</a.length;> |
|----------------------------------------------------------------------------------------------------|----------------------------------------------------------------------------------------------------|
| (/hodw)                                                                                                    |                                                                                                    |
|                                                                                                    |                                                                                                    |
| JavaScrip<br>05 - 02                                                                                                    | 配列に100までの整数をいくつか設定                                                                                                    |
|                                                                                                    | ノトを作れ。<br>グラフのために使用する画像は「img」フ                                                                                                    |
| <html></html>                                                                                                    | j                                                                                                    |
|                                                                                                    |                                                                                                    |
| (/hood)                                                                                                    |                                                                                                    |
| <pre> </pre>                                                                                                    |                                                                                                    |
|                                                                                                    | type="text/javascript">                                                                                                    |
| <th>type="text/javascript"&gt;<br/>a=new Array(34,56,23,87,55,12)</th>                                                                                                    | type="text/javascript"><br>a=new Array(34,56,23,87,55,12)                                                                                                    |
| <br><body><br/><script<br>var<br/>var</script<br></body>                                                                                                    | type="text/javascript"><br>a=new Array(34,56,23,87,55,12,<br>i;                                                                                                    |
| <br><body><br/><script<br>var<br/>var<br/>for</script<br></body>                                                                                                    | type="text/javascript"><br>a=new Array(34,56,23,87,55,12,<br>i;<br>(i=0;i <a.length;i++) th="" {<=""></a.length;i++)>                                                                                |
| <br><body><br/><script<br>var<br/>var<br/>for</script<br></body>                                                                                                    | <pre>type="text/javascript"&gt; a=new Array(34,56,23,87,55,12, i; (i=0;i<a.length;i++) document.write(<="" pre="" {=""></a.length;i++)></pre>                                                        |
| <br><body><br/><script<br>var<br/>var<br/>for</script<br></body>                                                                                                    | <pre>type="text/javascript"&gt; a=new Array(34,56,23,87,55,12, i; (i=0;i<a.length;i++) document.write(="" document.write(<="" pre="" {=""></a.length;i++)></pre>                                     |
| <th><pre>type="text/javascript"&gt; a=new Array(34,56,23,87,55,12, i; (i=0;i<a.length;i++) document.write(="" document.write(<="" pre="" {=""></a.length;i++)></pre></th> | <pre>type="text/javascript"&gt; a=new Array(34,56,23,87,55,12, i; (i=0;i<a.length;i++) document.write(="" document.write(<="" pre="" {=""></a.length;i++)></pre>                                     |
| <th><pre>type="text/javascript"&gt; a=new Array(34,56,23,87,55,12, i; (i=0;i<a.length;i++) <="" document.write(="" pre="" {=""></a.length;i++)></pre></th>                | <pre>type="text/javascript"&gt; a=new Array(34,56,23,87,55,12, i; (i=0;i<a.length;i++) <="" document.write(="" pre="" {=""></a.length;i++)></pre>                                                    |
|                                                                                                    | <pre>type="text/javascript"&gt; a=new Array(34,56,23,87,55,12, i; (i=0;i<a.length;i++) <="" document.write(="" pre="" {=""></a.length;i++)></pre>                                                    |
|                                                                                                    | <pre>type="text/javascript"&gt; a=new Array(34,56,23,87,55,12, i; (i=0;i<a.length;i++) document.write(="" t="" {=""></a.length;i++)></pre>                                                           |

js05-03.html

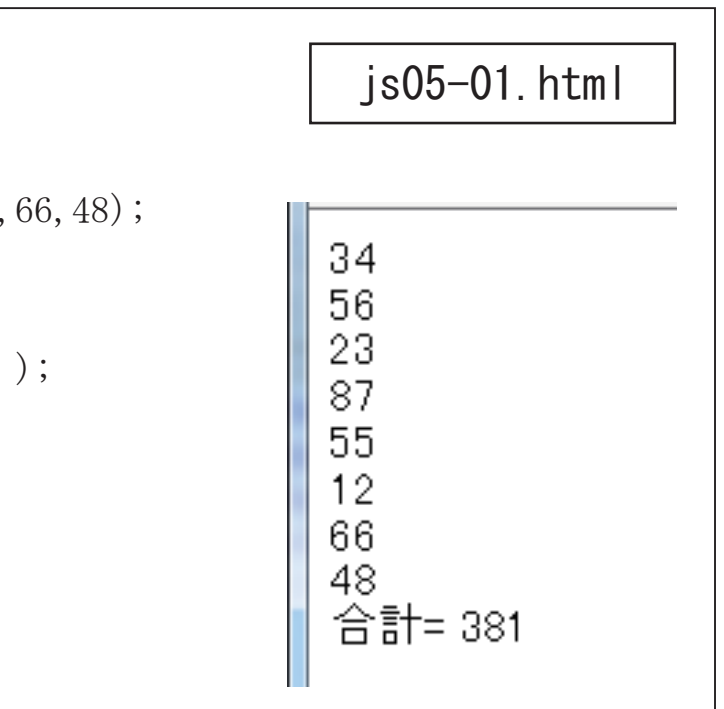

ミし、そのデータを横棒グラフにして表示するスクリ

フォルダ中の「black.png」または「red.png」とする。

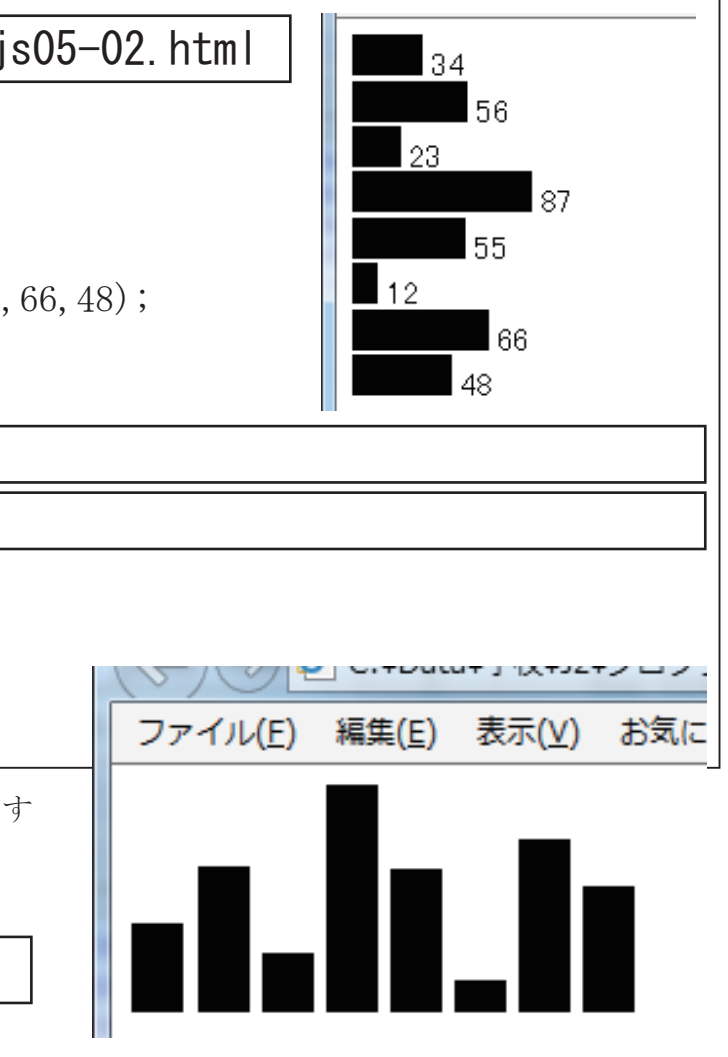

lava Script 配列に整数をいくつか設定し、そのデータと合計を求めて表示するスクリプトを、要素番号 16 - (11 を1個ずつ取り出す繰返し「for」を使って作れ。

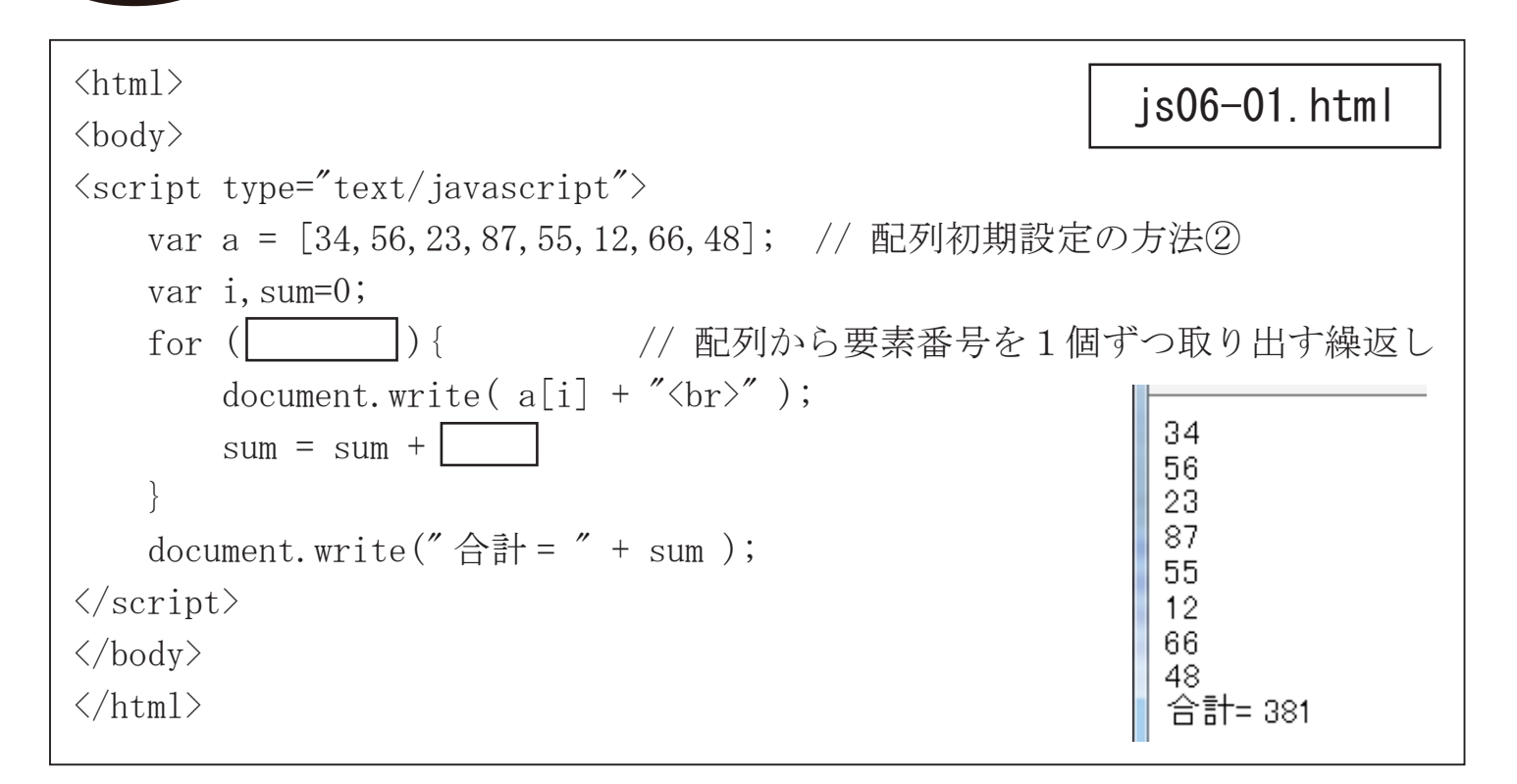

### ◆連想配列と for in 文

#### ○ 連想配列

連想配列とは、キー(プロパティ)を指定して値をセット出来る配列です。 以下は apple, orange, strawberry をキーとする連想配列です。

var fruits = {apple:50, orange:20, strawberry:60};

連想配列の要素はキーを配列の添字として使う fruits["apple"] でも、キーをプロパティとして使う 「fruits.apple」でも参照できます。配列の添字として使う場合はキーを「"」で囲みます。

#### Oオブジェクトリテラル

オブジェクトリテラルは次のような「キー名:値」をカンマで区切り、全体を {} で囲んだものです。

 $\{+-1: id_1, +-2: id_2, \cdot \cdot \cdot\}$ 

### O for in文

連想配列の全要素を取得するには for in 文を用いて以下のようにします。fruit にキー(プロパティ)が 取得できます。

for (var fruit in fruits) { alert(fruit+":"+fruits[fruit]);

|                                                                                                    | ノストのた | が奴と笛       | 方しなく       | 泊日   | りて官・      | 垤 9         |
|----------------------------------------------------------------------------------------------------|-------|------------|------------|------|-----------|-------------|
| <html></html>                                                                                                    |       |            |            |      |           |             |
| <body></body>                                                                                                    |       |            |            |      |           |             |
| <script td="" ty<=""><td>/pe="text/ja</td><td>wascrip</td><td>ot"></td><td></td><td></td><td></td></tr><tr><td>var a</td><td>= { "Aoki":</td><td>67. "Iid</td><td>la″∶56. ″I</td><td>Jenc</td><td><i>"</i>:87.</td><td>″Egi</td></tr><tr><td>var i</td><td><math>s_{11m} = 0</math></td><td>,</td><td>// i</td><td>审相</td><td>両面/~</td><td>-01</td></tr><tr><td>val 1</td><td>, sum <math>-0</math>,</td><td></td><td>// 2</td><td>포가다</td><td>HL) 1</td><td>10/1</td></tr><tr><td></td><td>IX - AOKI</td><td>,</td><td></td><td></td><td></td><td></td></tr><tr><td>for [</td><td></td><td>( .</td><td></td><td>г.</td><td>- <i>"</i></td><td></td></tr><tr><td>do</td><td>ocument.writ</td><td>ce(1 +</td><td>: +</td><td>aL1</td><td>.] + "</td><td><br/></td></tr><tr><td>SL</td><td>m = sum + a</td><td>a[i];</td><td></td><td></td><td></td><td></td></tr><tr><td>i</td><td>f( a[i] > a</td><td>[max])  </td><td>max = i;</td><td></td><td></td><td></td></tr><tr><td>}</td><td></td><td></td><td></td><td></td><td></td><td></td></tr><tr><td>docume</td><td>ent.write("</td><td>合計 =</td><td>" + sum</td><td>+"<</td><td>br>")</td><td>;</td></tr><tr><td>docume</td><td>ent.write(</td><td></td><td></td><td></td><td></td><td></td></tr><tr><td></script>                                                                                                    |       |            |            |      |           |             |
|                                                                                                    |       |            |            |      |           |             |
|                                                                                                    |       |            |            |      |           |             |
| -                                                                                                    |       |            |            |      |           |             |
| av <u>aScr</u> int                                                                                                    | 次表は都i | 首府県別       | 刂の果物       |      | L)        | <u>م، ت</u> |
| 06 - 03                                                                                                    | の出荷量: | ランキン       | ノガであ       | 順位   | 都道府県      | 出荷量(        |
|                                                                                                    | ◇山阳里, |            |            | 1    | 青森        | 34          |
|                                                                                                    | る。どれた | いを選択       | くし傾棒       | 2    | 長野        | 10          |
|                                                                                                    | グラフに  | して表示       | ミするス       | 3    | 山形        | 25          |
|                                                                                                    | クリプトを | 作れ。        |            | 4    | 岩手        | 15          |
|                                                                                                    |       |            |            | 5    | 秋田        | 14          |
|                                                                                                    |       |            |            | 6    | 福島        | 10          |
| <html></html>                                                                                                    |       |            |            | 7    | 北海道       | 3           |
| <body></body>                                                                                                    |       |            |            | 8    | 副田        | 1           |
| <script td="" ty<=""><td>/pe="text/ja</td><td>wascrip</td><td>ot"></td><td></td><td>/ / `士+</td><td>-0</td></tr><tr><td>var me</td><td>elon = {</td><td>次</td><td>:42,<br>7:20</td><td>/</td><td>/ 連れ</td><td>出阳之</td></tr><tr><td></td><td>"</td><td>北伊坦<br>能大 ″</td><td>· 29,<br>· 26</td><td>÷)@@</td><td>C:WDataW学校WJ2Wプロ</td><td>コグラミング技術</td></tr><tr><td></td><td>"</td><td>山形"</td><td>:12.</td><td>/y-1/LE)<br>(ロンの出荷</td><td>編集(E) 表示(X) お<br>)<br>量<br></td><td></td></tr><tr><td></td><td>"</td><td>青森"</td><td>:11,</td><td></td><td></td><td></td></tr><tr><td></td><td>"</td><td>静岡"</td><td>:9,</td><td></td><td></td><td></td></tr><tr><td></td><td>"</td><td>愛知"</td><td>:8,</td><td></td><td></td><td></td></tr><tr><td></td><td>"</td><td>長崎"</td><td>:3 }</td><td></td><td><b>日日</b><br>長崎</td><td>) 🌑 愛知</td></tr><tr><td>var i,</td><td>j;</td><td></td><td></td><td></td><td></td><td></td></tr><tr><td>docume</td><td>ent.write("</td><td>メロンの</td><td>)出荷量 <</td><td>(p>″</td><td>);</td><td></td></tr><tr><td>for (s</td><td>anchi in me</td><td>elon) {</td><td></td><td></td><td>1</td><td>) (</td></tr><tr><td>10</td><td>)r(j=0;</td><td>maito ("</td><td>lima and</td><td>' ;</td><td>] ]++<br>m~/mo</td><td>) {<br>1 an</td></tr><tr><td>}</td><td>document.</td><td>write(</td><td>VIIIg SIC</td><td>;- 1</td><td>.mg/me</td><td>1011.</td></tr><tr><td>l<br>de</td><td>ocument.writ</td><td>e (</td><td></td><td></td><td></td><td></td></tr><tr><td>}</td><td></td><td></td><td></td><td></td><td></td><td></td></tr><tr><td></script> |       |            |            |      |           |             |
|                                                                                                    |       |            |            |      |           |             |
|                                                                                                    |       | Grapes.png | Watermelor | n.pn | strawberr | y.pna       |
|                                                                                                    |       |            |            |      |           |             |

lavaScrint

#### 連想配列(添字を番号でなく名前を付けて管理)

テストの点数を番号でなく名前で管理する。合計と最高点を表示する。

## is06-02. html

Eguchi":55 }; // 連想配列 の代入例 a['Aoki'] = 67

br>");

Aoki : 67 Iida : 56 Ueno: 87 Eguchi: 55 合計 = 265 最大 = Ueno:87

|             | X    | ロン      | い    | ちご      | ぶどう  |         | すいか  |         |
|-------------|------|---------|------|---------|------|---------|------|---------|
| <b>f</b> t) | 都道府県 | 出荷量(千t) | 都道府県 | 出荷量(千t) | 都道府県 | 出荷量(千t) | 都道府県 | 出荷量(千t) |
| 0           | 茨城   | 42      | 栃木   | 26      | 山梨   | 31      | 熊本   | 56      |
| 0           | 北海道  | 29      | 福岡   | 17      | 長野   | 22      | 千葉   | 46      |
| 5           | 熊本   | 26      | 熊本   | 12      | 山形   | 12      | 山形   | 32      |
| 5           | 山形   | 12      | 長崎   | 11      | 岡山   | 6       | 鳥取   | 18      |
| 1           | 青森   | 11      | 静岡   | 10      | 福岡   | 4       | 長野   | 17      |
| )           | 静岡   | 9       | 愛知   | 10      | 北海道  | 4       | 茨城   | 16      |
|             | 愛知   | 8       | 佐賀   | 10      | 島根   | 2       | 北海道  | 16      |
|             | 長崎   | 3       | 茨城   | 8       | 広島   | 2       | 新潟   | 15      |

配列 melon['茨城'] = 42

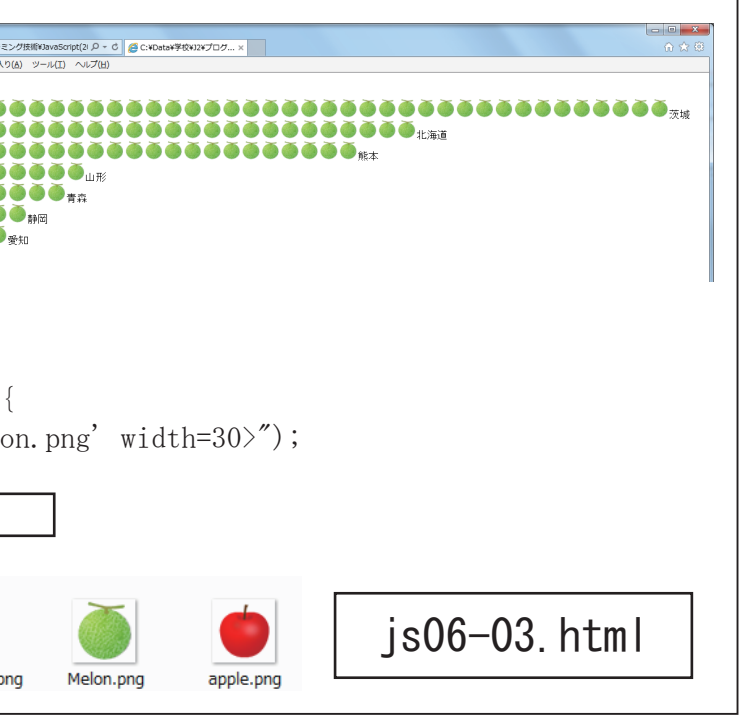

◆関数

ある処理単位をひとかたまりにして名前を付け、 その名前で呼び出しが行えるようにしたものを 関数と呼びます。関数は function を用いて定義 します。関数の定義は通常はHTMLの <head>部 で行いますが、<body>部で行うこともできます。 関数名の付け方は変数名と同じです。 呼び出し側と関数側でデータを授受するものを 引数(ひきすう)と呼びます。関数呼び出し側 に書く引数を実引数と呼び、変数、定数、式(a+b)

など)などを指定します。関数の定義側に書く 引数を仮引数と呼び、変数を指定します。その 際「var」は指定しません。

関数側から値を呼び出し元に返すには return 文 を使います。値を返さない場合は return 文は置 きません。

#### lavaScript **07 - 01**

次のスクリプトを入力し、実行を確認せよ。

<html> is07-01.html <head> <script type="text/javascript"> function add(a,b) var c; c = a+b;document. write (a + "+" + b + " = " + c + " < br >");Ē١ C:¥Da </script> </head> 編集(E) ファイル(F) <body> <script type="text/javascript"> 1+2 = 3add(1,2);</script> </body>

↓関数名

. . .

. . .

. . .

. . .

function spc(n) ←関数の定義

**spc(i)**; ←関数の呼び出し

↑実引数。関数に渡すデータ

**return s**; ←呼び出し側に変数 s の値が

↑仮引数。データを受け取る変数

返される。これを戻り値と呼ぶ。

avaScript

07-01のスクリプトの関数を「値を戻す」ものに修正せよ。

| <html><br/><head><br/><script type="text/javascript"><br>function add(a,b)<br>{</th><th>js07-02.html</th></tr><tr><td><pre>var c;<br>c = a+b;<br>}<br></script><br/></head><br/><body><br/><script type="text/javascript"><br>document.write("足し算 = " + add(1,2) );<br></script><br/></body><br/></html> <td>(テ) (E) C:¥Da ファイル(E) 編集(E) 足し算= 3</td> | (テ) (E) C:¥Da ファイル(E) 編集(E) 足し算= 3 |
|----------------------------------------------------------------------------------------------------|------------------------------------|
|----------------------------------------------------------------------------------------------------|------------------------------------|

<html> js07-03.html <head> <script type="text/javascript"> function disp(img, n) { var i; for (i=0; i < n; i++) { document.write document.write("<br>"); 🗿 C:¥Data¥飯田OIDE長姫¥J 🔎 🗸 👌 🌈 C:¥Data¥飯田OIDE長姫¥. </script> ファイル(E) 編集(E) 表示(V) お気に入り(A) ツール(I) ヘルプ(H) </head> <body> <script type="text/javascript"> disp( "img/yui.gif", 3); disp( "img/boy1.gif", 5); </script> </body> </html>lavaScript m~nまでの整数乱数を発生する関数「rnd」を作成する。 - 17/ その関数を5回呼び出し「img/trump」フォルダ中の「1.png」~「53.png」を5枚分表示する。 <html> is07-04.html <head> <title>一発ポーカー </title> <script type="text/javascript"> function rnd(m, n) { /\* n~m の乱数 \*/ return } 編集(E) 表示(V) お気に入り(A) ツール(I) ヘル </script> </head> <body> <script type="text/javascript"> var i,r; for(i=0;i<5;i++) { 「リロード」 ボタンで何回か r = rnd(1,53); /\* 1 - 53 の乱数 \*/ 再読み込みしてみる document.write("<img src='img/trump/" + r +".png'>"); } </script> </body>

<u>avaScrin</u>

</html>

指定した画像ファイルを指定した回数、表示する関数を作成せよ。

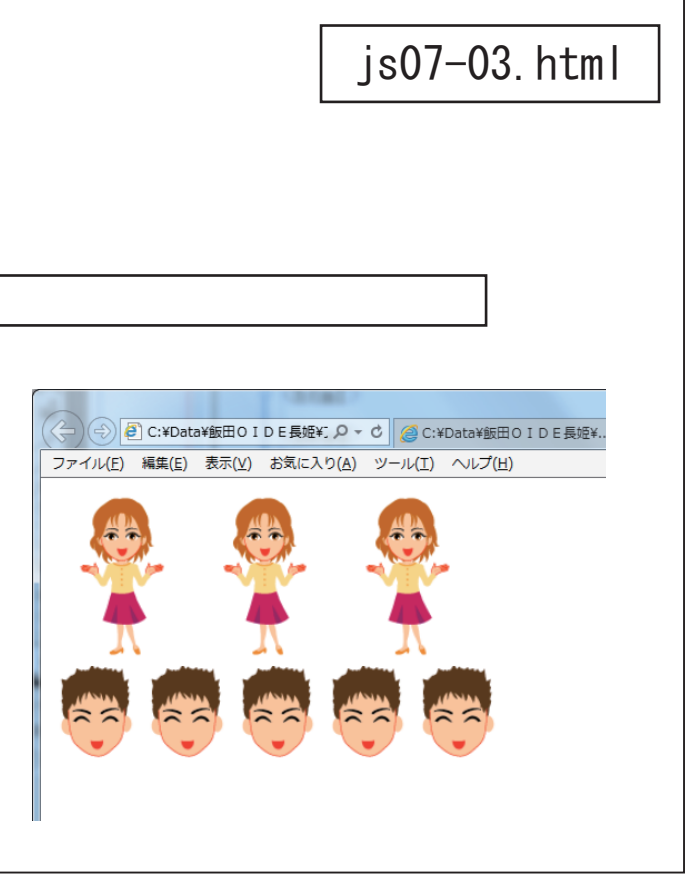

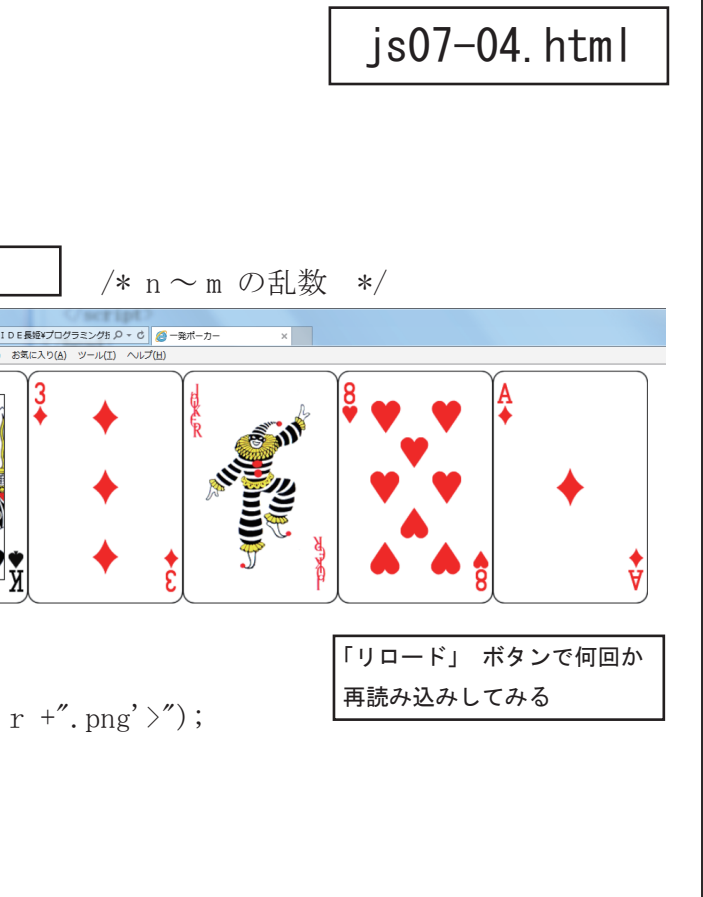

## ◆イベント処理

イベント処理を行うには以下のいずれかの 方法でイベントの処理をする関数を指定し ます。この関数をイベントハンドラとかイ ベントリスナーと呼びます。 タグに指定する方法 ② addEventListener による方法 ③ プロパティに指定する方法

#### O onClick イベント

要素(タグ)をマウスでクリック(ある いは指でタッチ) したときに onClick イ ベントが発生します。onClick イベントは パソコンでもタブレット端末でも使用でき ます。たとえば <img> タグのクリックで clickEvent 関数を呼び出すには右のよう にします。属性名の英大小は区別されませ んので onclick としても良いです。指定す る関数の引数には「event」を指定します。 これは Event オブジェクトを意味します。 Event オブジェクトを渡す必要がなければ 指定しません。

function clickEvent(event)

// 処理内容

ł

}

<img • • • onClick="clickEvent(event)" />

## イベントの例

| onClick     | 要素やリンクをクリックした時に発生 |
|-------------|-------------------|
| onDblClick  | 要素をダブルクリックした時に発生  |
| onKeyUp     | 押していたキーをあげた時に発生   |
| onKeyDown   | キーを押した時に発生        |
| onKeyPress  | キーを押してる時に発生       |
| onMouseOut  | マウスが離れたした時に発生     |
| onMouseOver | マウスが乗った時に発生       |
| onMouseUp   | クリックしたマウスを上げた時に発生 |
| onMouseDown | マウスでクリックした時に発生    |

#### O Event オブジェクト

イベントハンドラの引数 event には Event オブジェクトが渡されます。Event オブジェクトのプロパティを使って各種イベント情報を取得できます。

- clientX … マウスのクライアント上の x 座標。
- clientY ··· マウスのクライアント上の y 座標。
- target ··· イベントの発生元のオブジェクト。

#### O addEventListener メソッド

タグのイベント属性にイベントハンドラを指定する代わりに addEventListener メソッドを使ってイベント ハンドラを登録することができます。たとえば img に onClick イベントハンドラを指定するには以下のよ うにします。指定するイベント名は「on」を抜いた「click」です。英大小は区別されません。

img. addEventListener ("click", clickEvent);

| <b>JG-UI</b> を移動させると画像が「jan_paa.gif」に                                                                                                    | こえ |
|----------------------------------------------------------------------------------------------------|----|
| <html><br/><head><br/><script type="text/javascript"><br></script><br/></head></html>                                                                                                    |    |
| <body><br/><img <br="" src="img/jan_goo.gif"/></body><br>                                                                                                    |    |
| 08-01 でマウスカーソルが画像か<br>ら離れたら「jan_cyoki.gif」に<br>変化するスクリプトを追加せよ                                                                                                    |    |
| js08-02. html                                                                                                    |    |
| <b>18-02</b> を関数を使ったものに変更する。                                                                                                    |    |
| <pre><html> <head> <script type="text/javascript"> function over() {     []     function out() }</pre></td><td>aa</td></tr><tr><td>{<br>[] = "img/jan_cy<br>}</td><td>0</td></tr><tr><td></script><br/></head><br/><body><br/><img <="" src="img/jan_goo.gif" td=""/><td></td></body></html></pre> |    |

</body>

</html>

ページに配置された画像「jan\_goo.gif」の上にマウスカーソル 変わるスクリプト。

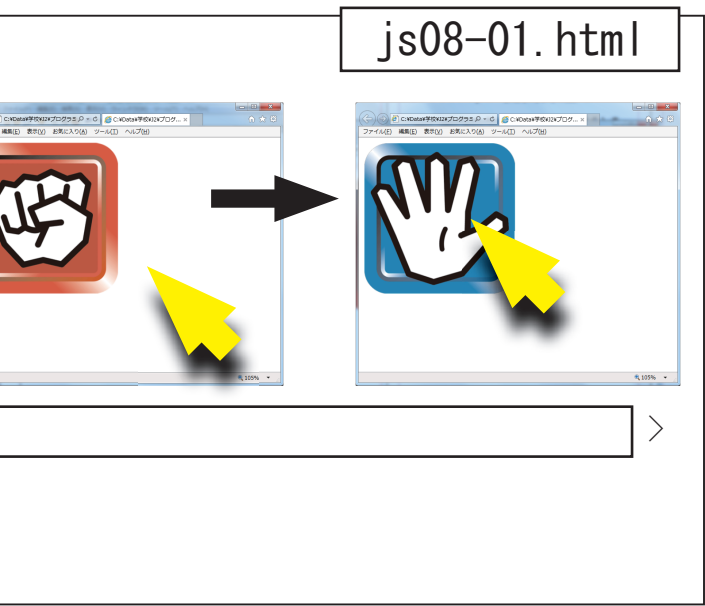

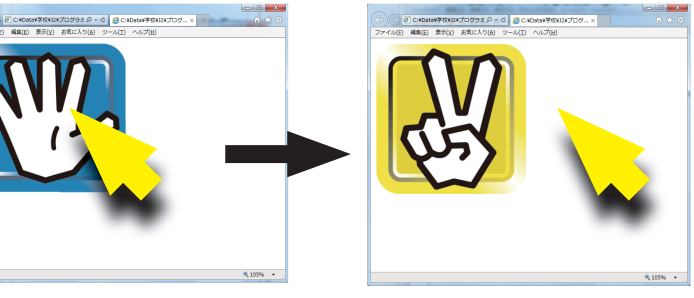

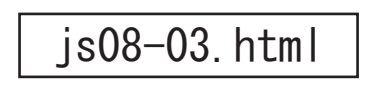

a.gif";

oki.gif"

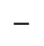

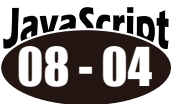

08-03 に画像をクリックしたら大きさを「1.2倍」に拡大するスクリプトを追加せよ。

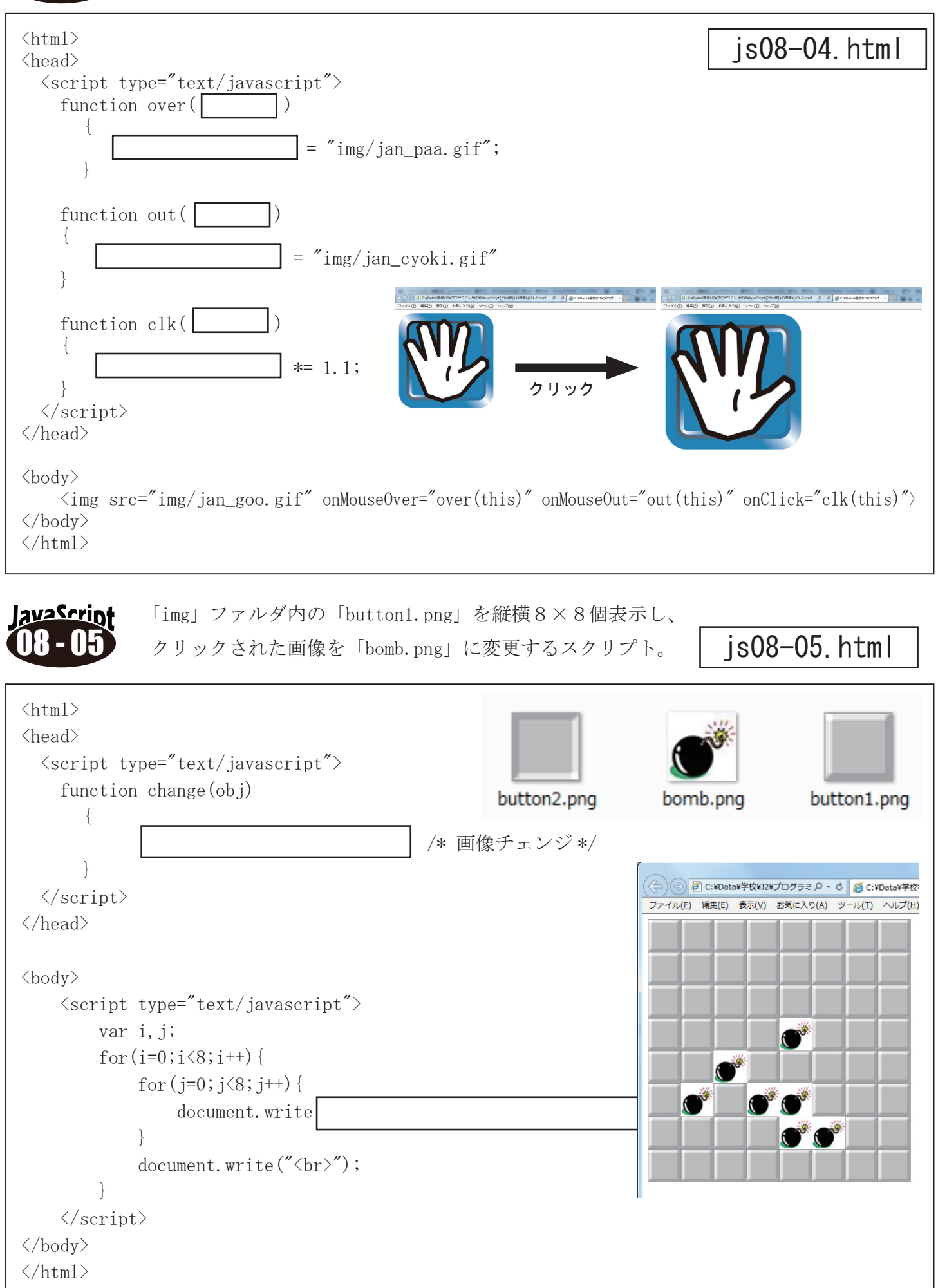

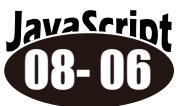

08-05をベースに「マインスイーパー」もどきを作る。 5×5マスのどこかに爆弾を一つ乱数で設定する。 爆弾のマスをクリックしてしまったら背景色を黒色にする。

マインスイーパは、地雷が隠れているマスを開かずに、できるだけ 短い時間で地雷の無いマス全てを開く(=全ての地雷を見つける) ゲームである。地雷のある所を開いてしまうと失敗になる。名前の 由来は、マイン=地雷。スイーパー=除去、掃除。Windows 3.1 の時代から Windows に標準搭載されており、パソコンに触った事 の有る人であれば一度はプレイした事が有るであろう有名なゲーム である。不朽の名作として紹介される事も多く、Windows 標準搭 載ゲームの中で最も人気のあるゲームと言われている。

```
<html>
<head>
 <script type="text/javascript">
   var bom;
   function change(obj)
        var id = obj.id;
        if(
            obj.src = "img/bomb.png";
            document.bgColor = "black";
        else
            obj. src="img/button2.png";
 </script>
</head>
<body>
    <script type="text/javascript">
        var i, j, id;
       bom = Math. floor (Math. random() *(5*5));
        for(i=0;i<5;i++) {
            for (j=0; j<5; j++) {
                id =
            document.write("<br>'');
   </script>
</body>
</html>
                          配置したオブジェクトID
```

| 8 18 | ۶ | ) |   | l |
|------|---|---|---|---|
|      | 1 | 1 | 1 | ſ |
|      | 1 | * | 1 |   |
|      | 1 | 1 | T |   |
|      |   |   |   |   |

js08-06.html

/\* 爆弾の番号 グローバル変数 \*/

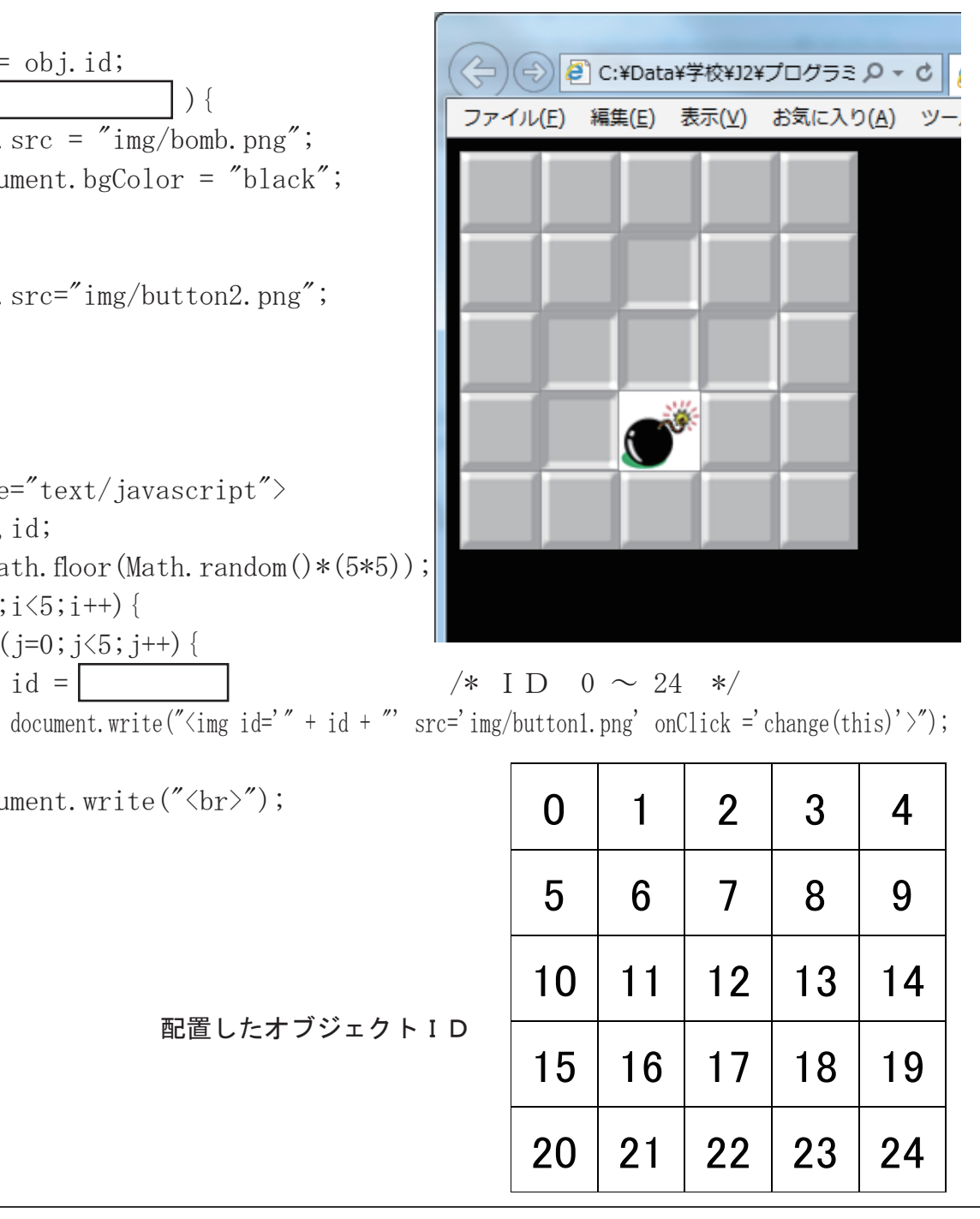

## ◆オブジェクトの取得

<canvas>、<div>、<textarea>、<img>などのHTML要素(タグ)をJavaScriptから操作する方法を説明します。

#### O getElementById メソッド

JavaScript から HTML 要素 (タグ)を操作するた めには、getElementById メソッドを使って HTML 要素をオブジェクトとして取得します。

#### O innerHTML プロパティ

innerHTML プロパティは親要素の HTML テキスト を参照します。たとえば <div> 要素の内容を変 えるには右のようにします。

## <div id="div1"> ←親要素 ここの内容が変わります ← HTML テキスト </div> var div1 = document.getElementById("div1"); div1.innerHTML = "<h3> 見出し </h3>";

#### O value プロパティ

value プロパティは 〈textarea〉 タグや 〈input〉 タグのテキストを参照します。 〈textarea〉 内でのテキスト の改行は「¥n」を使います。

## lavaScript

Webページに配置したテキストボックスの入力内容を表示する。

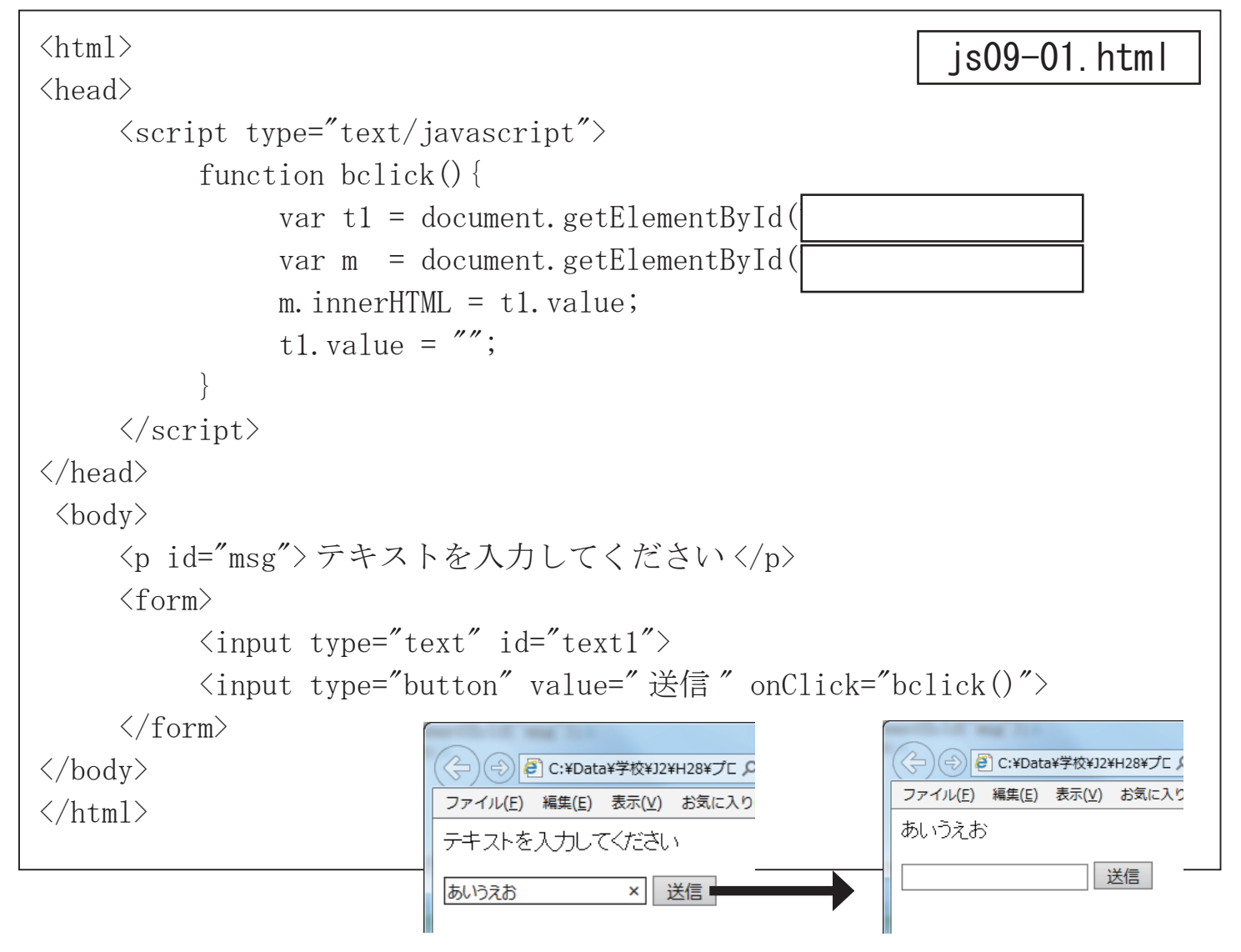

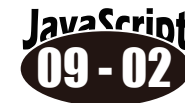

```
<html>
<head>
     <script type="text/javascript">
     var str = "";
     function bclick() {
          var select1 = document.getElementById('select1').value;
          msg.innerHTML =
     </script>
</head>
<body>
      選択してください 
     <form name="form1">
          <select id="select1" size=6 onChange="bclick();">
               <option value="canada.gif">カナダ</option>
               <option value="japan.gif">日本 </option>
               <option value="korea.gif">韓国 </option>
          </select>
     </form>
</body>
</html>
lavaScript
         マウスの座標位置をテキストボックスに表示する
<html>
<head>
     <script type="text/javascript">
         function move() {
               var t1 = document.getElem
               var t2 = document.getElem
                             = event.cl
                             = event.cl
     </script>
</head>
<body onMouseMove="move(event)">
     マウス座標 
     <form>
          <input type="text" id="text1">
          <input type="text" id="text2">
     </form>
</body>
</html>
```

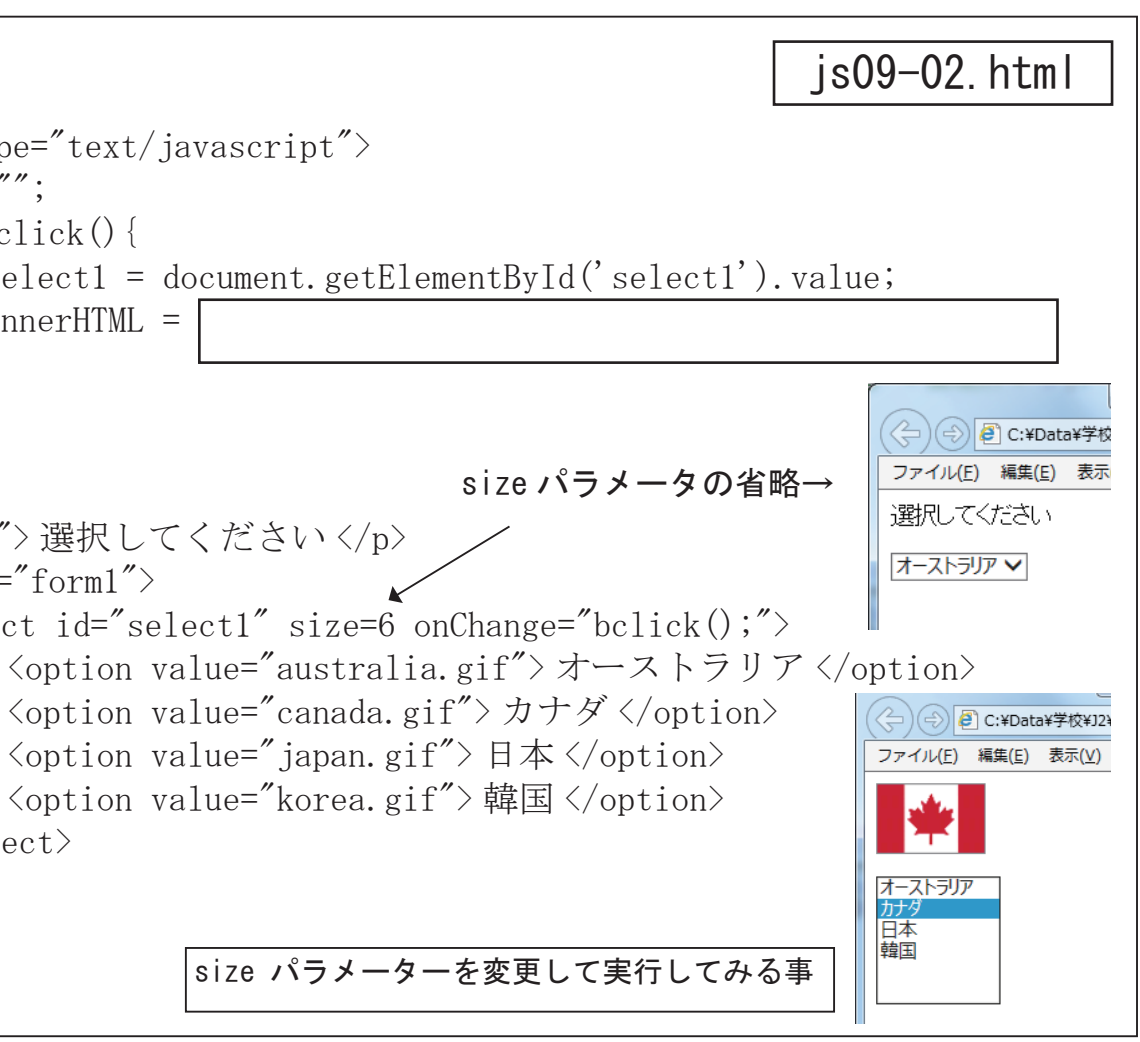

|                              |                                     |                         | js09 <sup>.</sup> | -03.html      |
|------------------------------|-------------------------------------|-------------------------|-------------------|---------------|
| entB<br>entB<br>ient<br>ient | ById('tex<br>ById('tex<br>X;<br>Y;; | <tl');< tl=""></tl');<> |                   |               |
|                              | 🗋 js22.htr                          | nl                      | ×                 | (1) #7548*    |
|                              | $\leftrightarrow \ \ni \ G$         | (i) file:///C:          | :/Data/飯田O I      | D E 長姫/プログラミン |
|                              | マウス座標                               |                         |                   |               |
|                              | 167                                 |                         | 128               |               |
|                              |                                     |                         |                   |               |

<u>avaScrint</u>

09-03 にマウスの移動に画像が追従するスクリプトを付け加えよ。

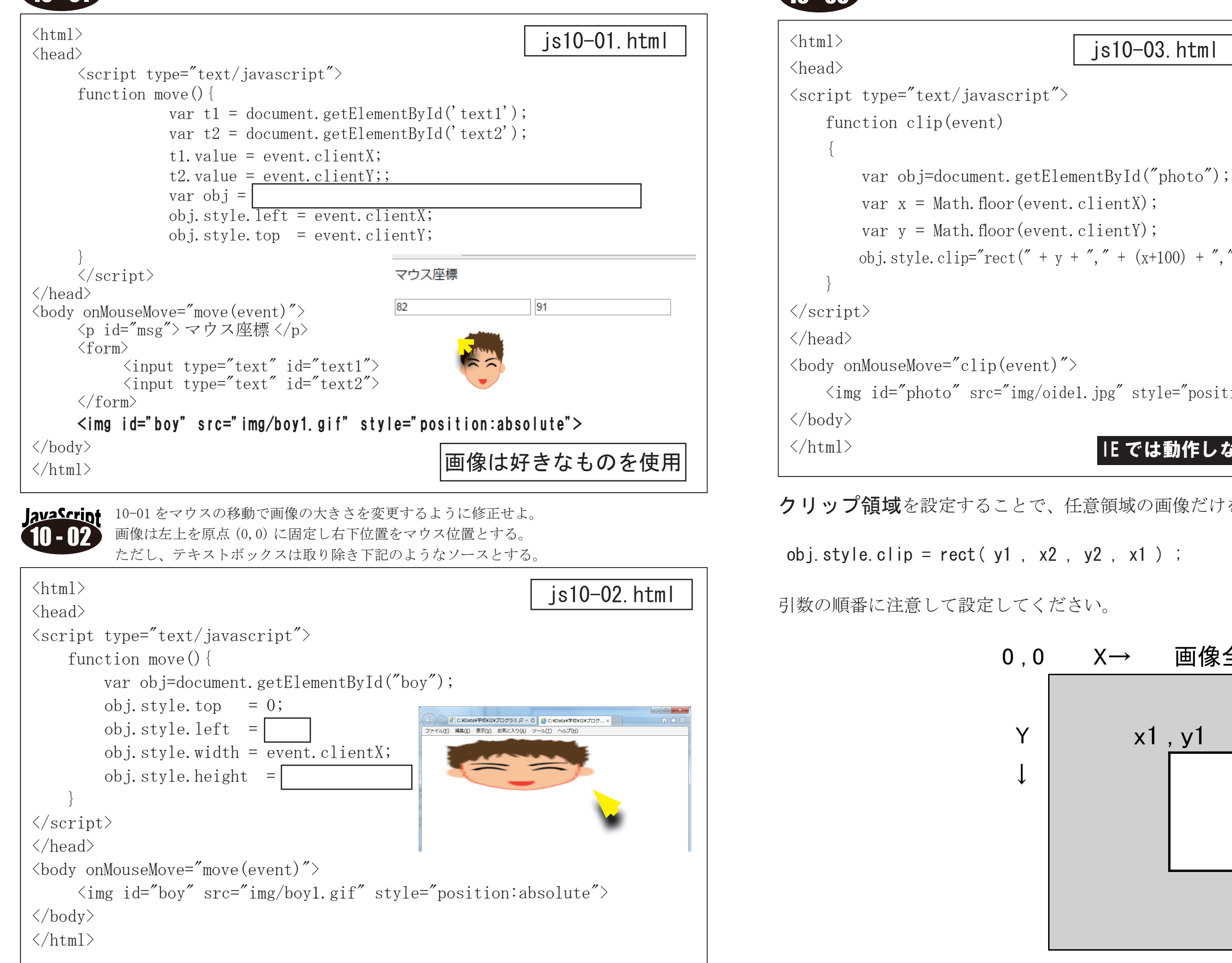

10-02を画像をクリッピングするものに変更する。

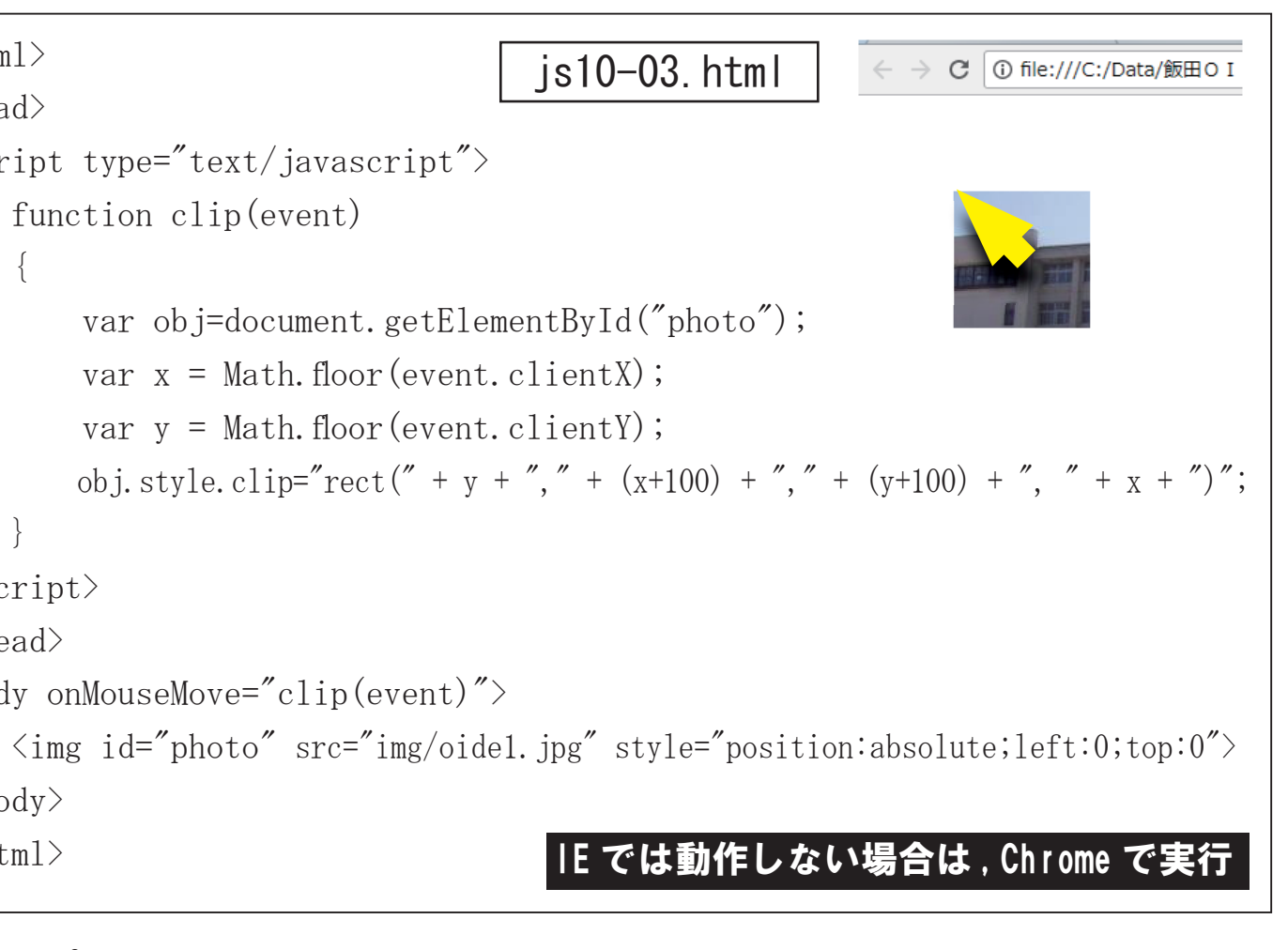

クリップ領域を設定することで、任意領域の画像だけを表示することが出来ます。

#### 画像全体 X→

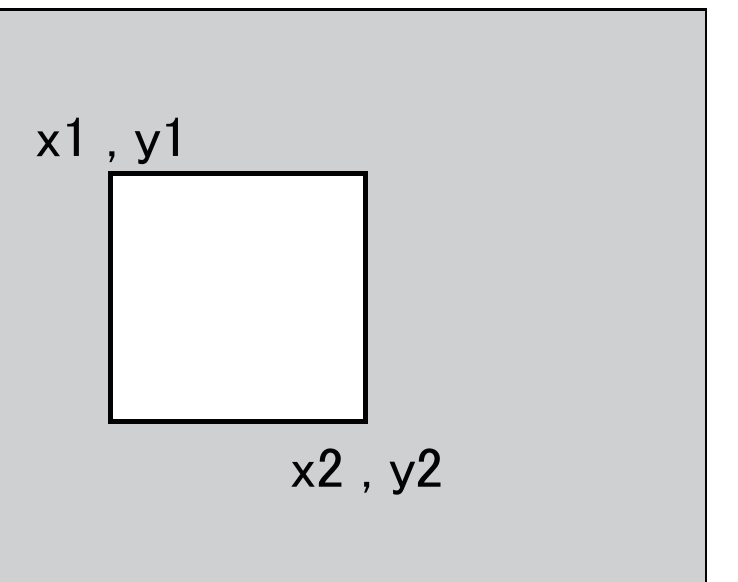

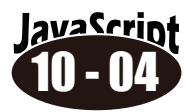

08-06を発展させてパズルゲーム「ライツアウト」もどきを作る。 「ライツアウト」はクリックされたマスの上下左右を反転させ、最終的 にマスの画像を全て揃えるパズル。

ON と OFF の 2 つの画像を変更して完成 とする。

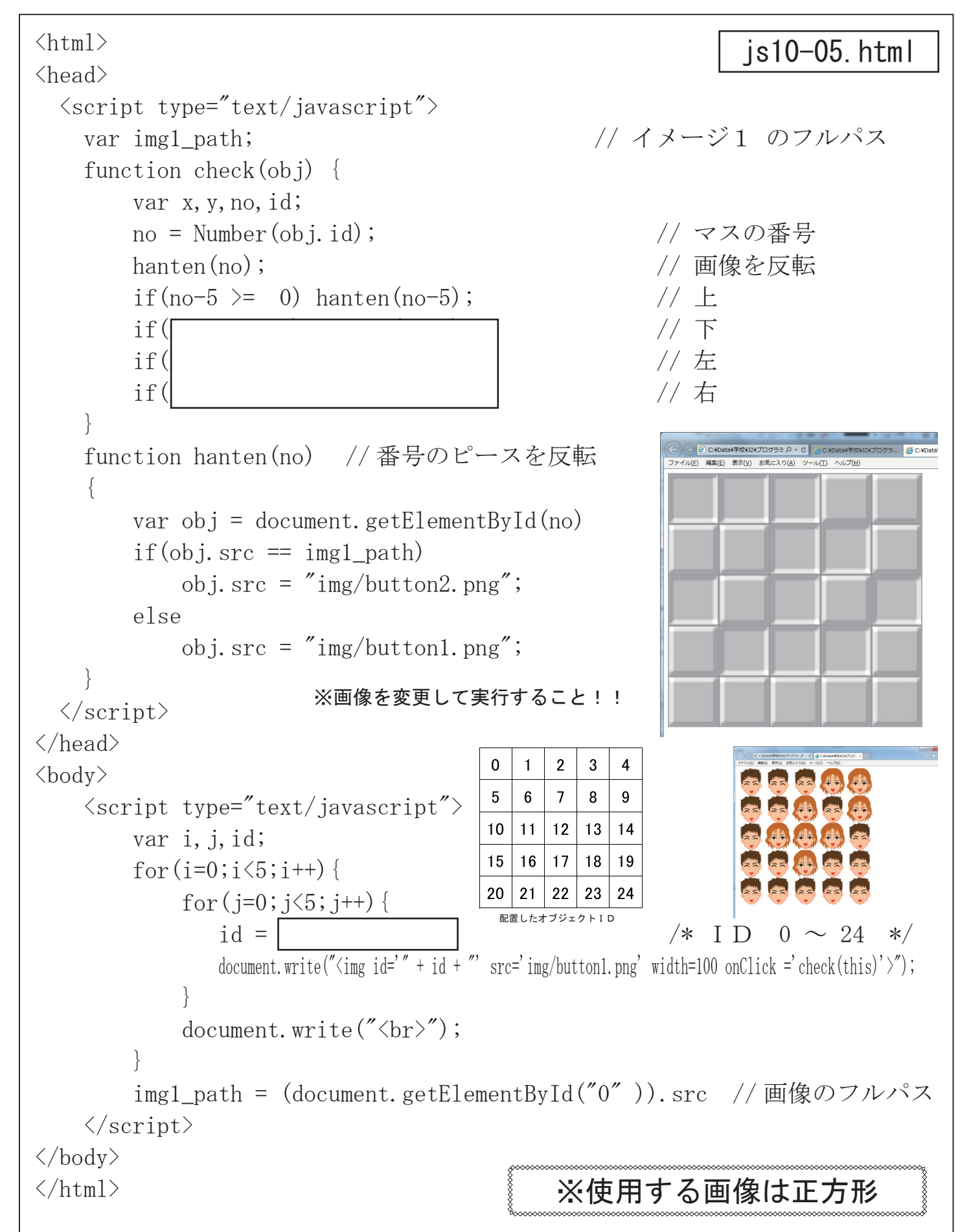

のピースで作る。画像を変更して完成とする。 <html> ※使用する画像は正方形 <head> <script type="text/javascript"> // イメージ1 のフルパス var img1\_path; function check(obj) { ••• 省略 function hanten(no) // 番号のピースを反転 var obj = document.getElementById(no) if(obj.src == img1\_path) obj.src = "img/white.png"; else obj.src = "img/sakura.jpg"; </script> </head> <body> <script type="text/javascript"> var i, j, id, x1, y1, x2, y2; for (i=0; i<5; i++) { for(j=0;j<5;j++){ id = i\*5+j;x1 = j\*100;y1 = i\*100; $x^2 = j*100+99; y^2 = i*100+99;$ document.write("<img id='" + id +</pre> 本来1行で記述す べきところをわか "' src='img/sakura.jpg' width=500 style='" + りやすさを考え "position: absolute; left:0 ;top:0; clip: rect(" + て、複数行に分け  $y_1 + "px " + x_2 + "px " + y_2 + "px " + x_1 +$ て記述している。 ¥マークで次行と "px);' onClick =' check (this)' >"); // クリッッピング 続いている。 img1\_path = (document.getElementById("0")).src //mondai(3); // 出題関数呼び出し </script> </body> </html> ※後で追加してみる

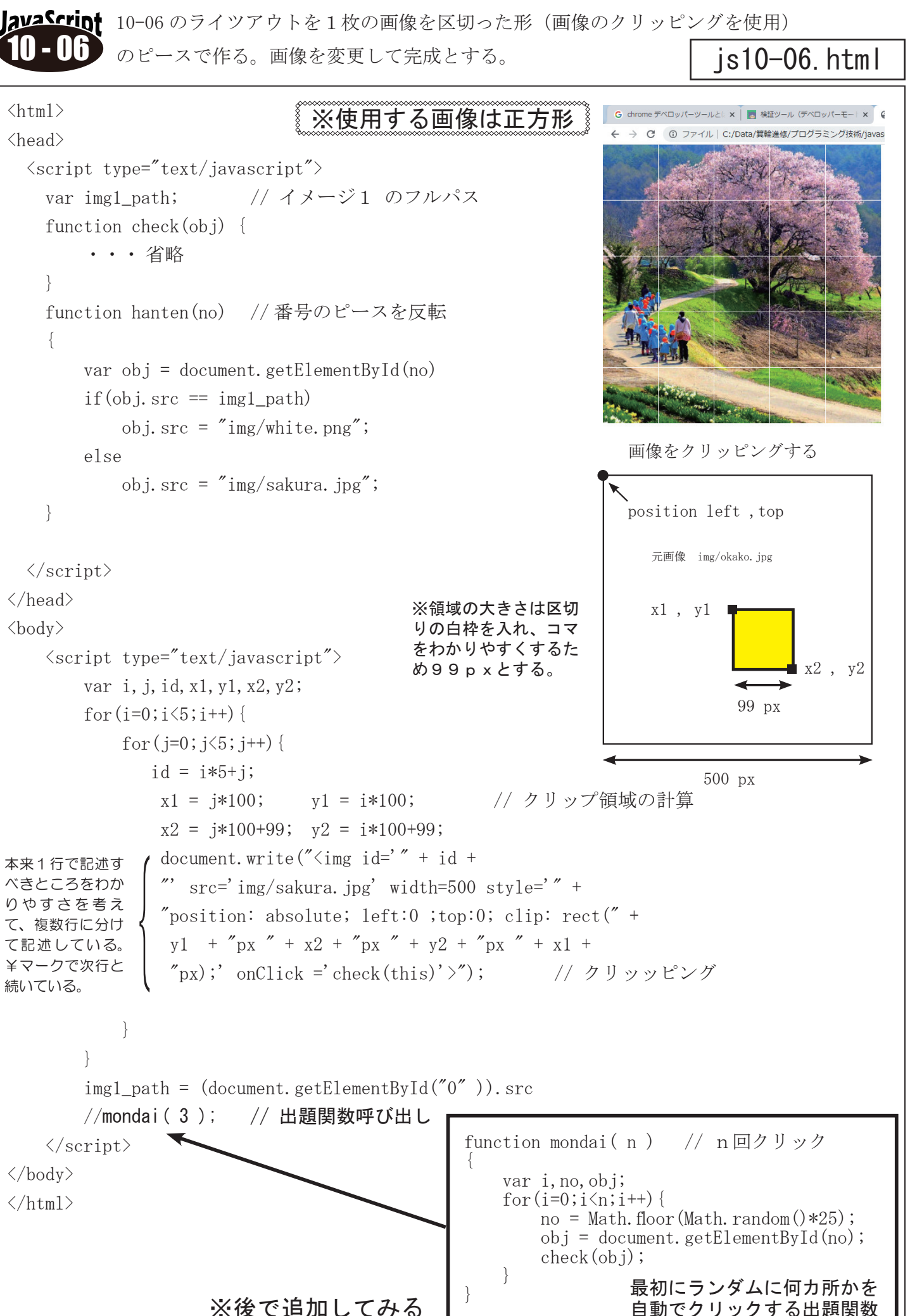

◆タイマー処理

指定した時間が経過したときに何か処理を実行したい場合、タイマー処理という処理で実装することがで きます。タイマー処理には setInterval と setImeout の2種類があります。両者はとても似た関数ですが、 少し挙動が異なります。

#### ○2種類の タイマー処理

setInterval…一定時間ごとに特定の処理を繰り返す

setTimeout…一定時間後に特定の処理をおこなう(繰り返さずに一度だけ)タイムアウト関数を使用します。

#### O setTimeout メソッド

getTimeout メソッドを使えば、指定した関数を指定した時間経過後に呼び出すことができます。

次の例では func 関数は1000 ミリ秒後に呼び出されれま す。この関数をタイムアウト関数と呼びます

setTimeout( "func()", 1000 );

タイムアウト関数の中で再度 setTimeout メソッドを実行

すると、一定時間ごとに処理を行えます。

次の例で disp() 関数は1000 ミリ秒(一秒) ごとに実行 されます。

#### O setInterval メソッド

setInterval メソッドは一度実行するだけで、その後一定 時間ごとに指定した関数を呼び出します。

実行を停止するためには clear Interval を使用します。

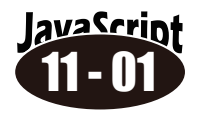

指定時間ごとに画像を自動的に移動する。 (100ミリ秒ごとに10px移動する)

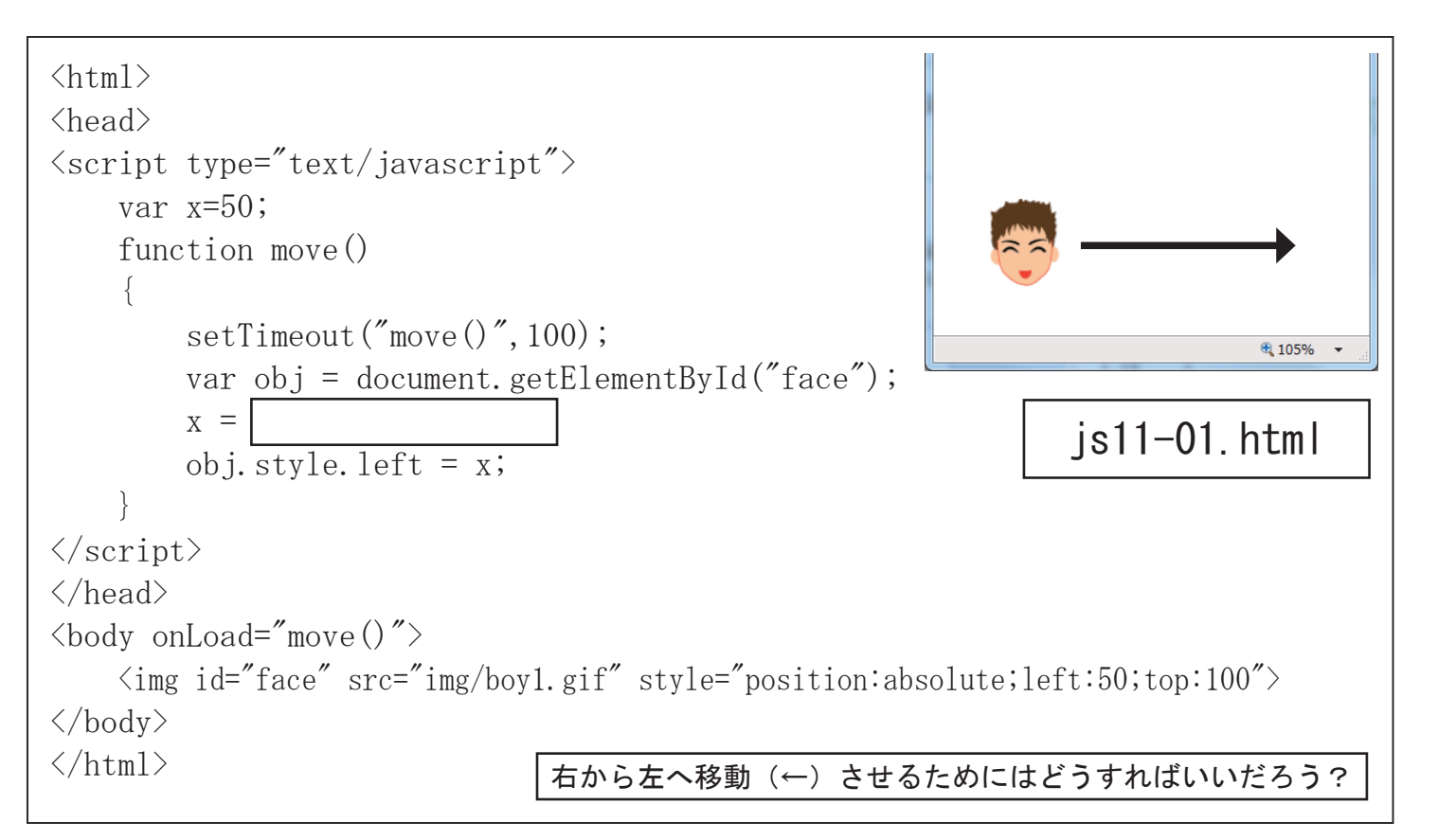

function disp() {
 setTimeout( "disp()", 1000 );
 ...
 ...

var id = setInterval("func()", 1000);

clearInterval(id);

. . .

| (html)                                                                                                    |
|----------------------------------------------------------------------------------------------------|
| (head)                                                                                                    |
| <pre> (neud)</pre>                                                                                                    |
| var $x=200 dx=10$ :                                                                                                    |
| function move()                                                                                                    |
|                                                                                                    |
| <pre>setTimeout("move()", 100);</pre>                                                                                                    |
| var obj = document.getElementBvId("face                                                                                                    |
| x +=                                                                                                    |
| obj. style. left = $x$ ;                                                                                                    |
| if $(x \le 0     x + 74) \ge$ document. body. clien                                                                                                    |
|                                                                                                    |
| }                                                                                                    |
|                                                                                                    |
| 〈/head〉 ブラウザ画面の構                                                                                                    |
| <pre></pre>                                                                                                    |
| <pre><img id="face" javascript"="" src="img/bov1.gif" style="po&lt;/pre&gt;&lt;/th&gt;&lt;/tr&gt;&lt;tr&gt;&lt;th&gt;&lt;/body&gt;&lt;/th&gt;&lt;/tr&gt;&lt;tr&gt;&lt;th&gt;&lt;/html&gt;&lt;/th&gt;&lt;/tr&gt;&lt;tr&gt;&lt;th&gt;&lt;/th&gt;&lt;/tr&gt;&lt;tr&gt;&lt;th&gt;lavaScript 11-09のマカリプトを画像を、、&lt;/th&gt;&lt;/tr&gt;&lt;tr&gt;&lt;th&gt;11-02 00 × 9 9 7 × を画像を ブラウ·&lt;/th&gt;&lt;/tr&gt;&lt;tr&gt;&lt;th&gt;上下に移動するように変更せ docume&lt;/th&gt;&lt;/tr&gt;&lt;tr&gt;&lt;th&gt;&lt;/th&gt;&lt;/tr&gt;&lt;tr&gt;&lt;th&gt;lava Script , sive - + it + + Multi-&lt;/th&gt;&lt;/tr&gt;&lt;tr&gt;&lt;th&gt;イメージがファワサ内を斜めに跳ね返り&lt;/th&gt;&lt;/tr&gt;&lt;tr&gt;&lt;th&gt;11-04 移動するスクリプトを作れ。&lt;/th&gt;&lt;/tr&gt;&lt;tr&gt;&lt;th&gt;&lt;/th&gt;&lt;/tr&gt;&lt;tr&gt;&lt;th&gt;&lt;html&gt;&lt;/th&gt;&lt;/tr&gt;&lt;tr&gt;&lt;th&gt;&lt;head&gt;&lt;/th&gt;&lt;/tr&gt;&lt;tr&gt;&lt;th&gt;&lt;pre&gt;&lt;script type=" text=""/></pre> |
| var x=200, y=100;                                                                                                    |
| var dx=10, dy=10;                                                                                                    |
| function move()                                                                                                    |
|                                                                                                    |
| setTimeout("move()",100);                                                                                                    |
| var obj = document.getElementByld("face                                                                                                    |
| x + =dx;                                                                                                    |
| y += dy;                                                                                                    |
| obj.style.left = x;                                                                                                    |
| obj. style. top = $y$ ;                                                                                                    |
| if $(x \le 0    x + 74) = \text{document. body. clientW}$                                                                                                    |
|                                                                                                    |
| if (y<=0    y+74>=document.body.clientH                                                                                                    |
|                                                                                                    |
| }                                                                                                    |
|                                                                                                    |
|                                                                                                    |
| <pre></pre>                                                                                                    |
| <pre></pre>                                                                                                    |
|                                                                                                    |
| <pre></pre>                                                                                                    |

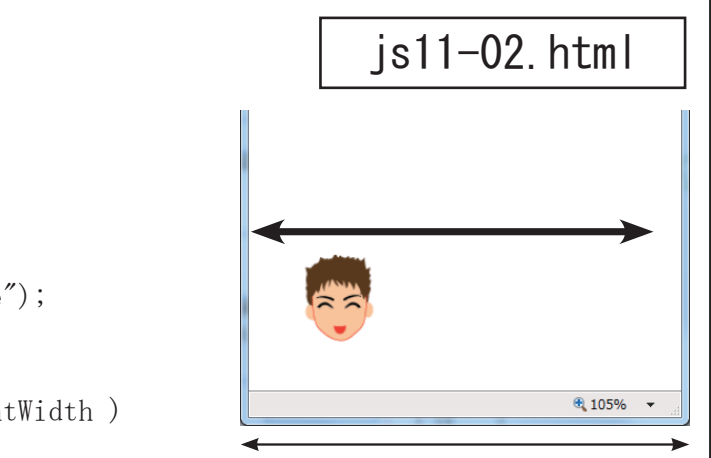

document.body.clientWidth

#### 槓幅は document.body.clientWidth で取得

sition:absolute;left:200;top:100">

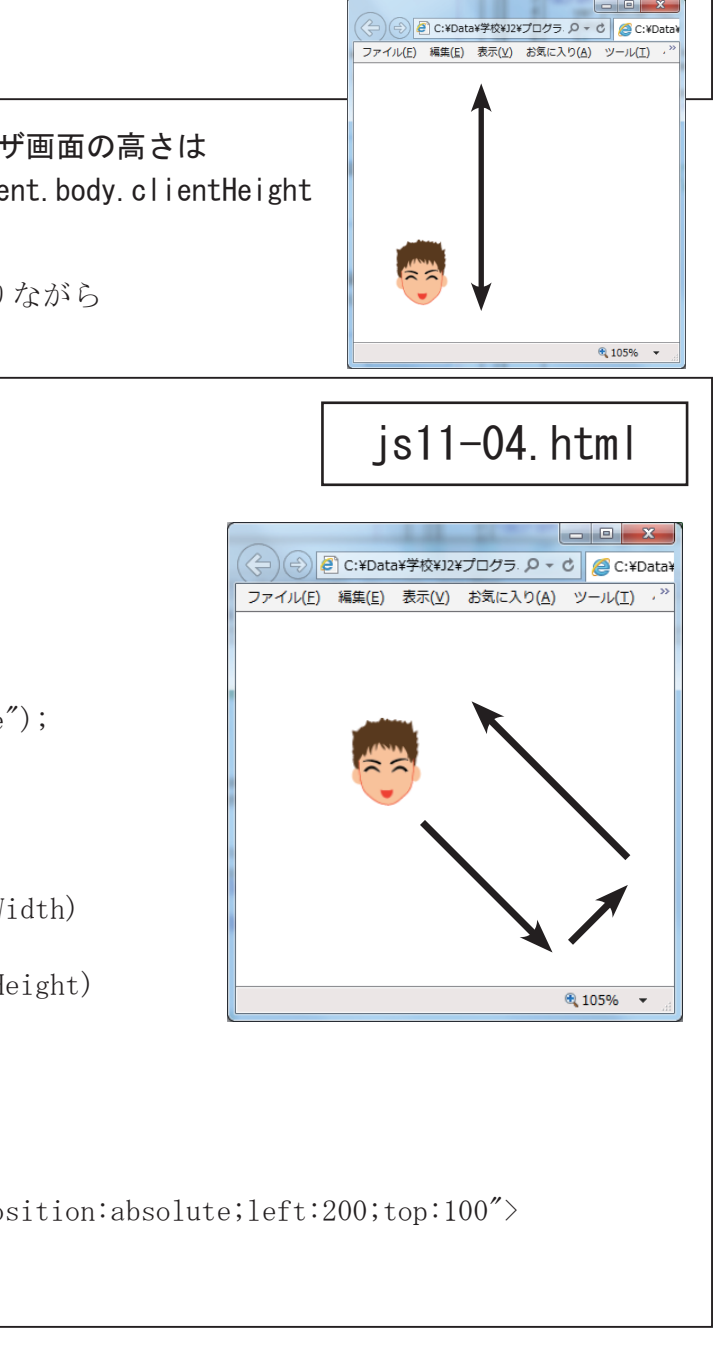

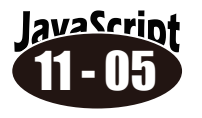

avaScript 11-03 にラケット (画像 black. png) をマウスに追従しての移動させるスクリプトを追加せよ。 (跳ね返す判定はなし)更にゲーム領域として「red.png」を横 400px, 縦 600px で表示しこ の範囲で動き回るように修正せよ。(一部の動作は IE でのみ可能)

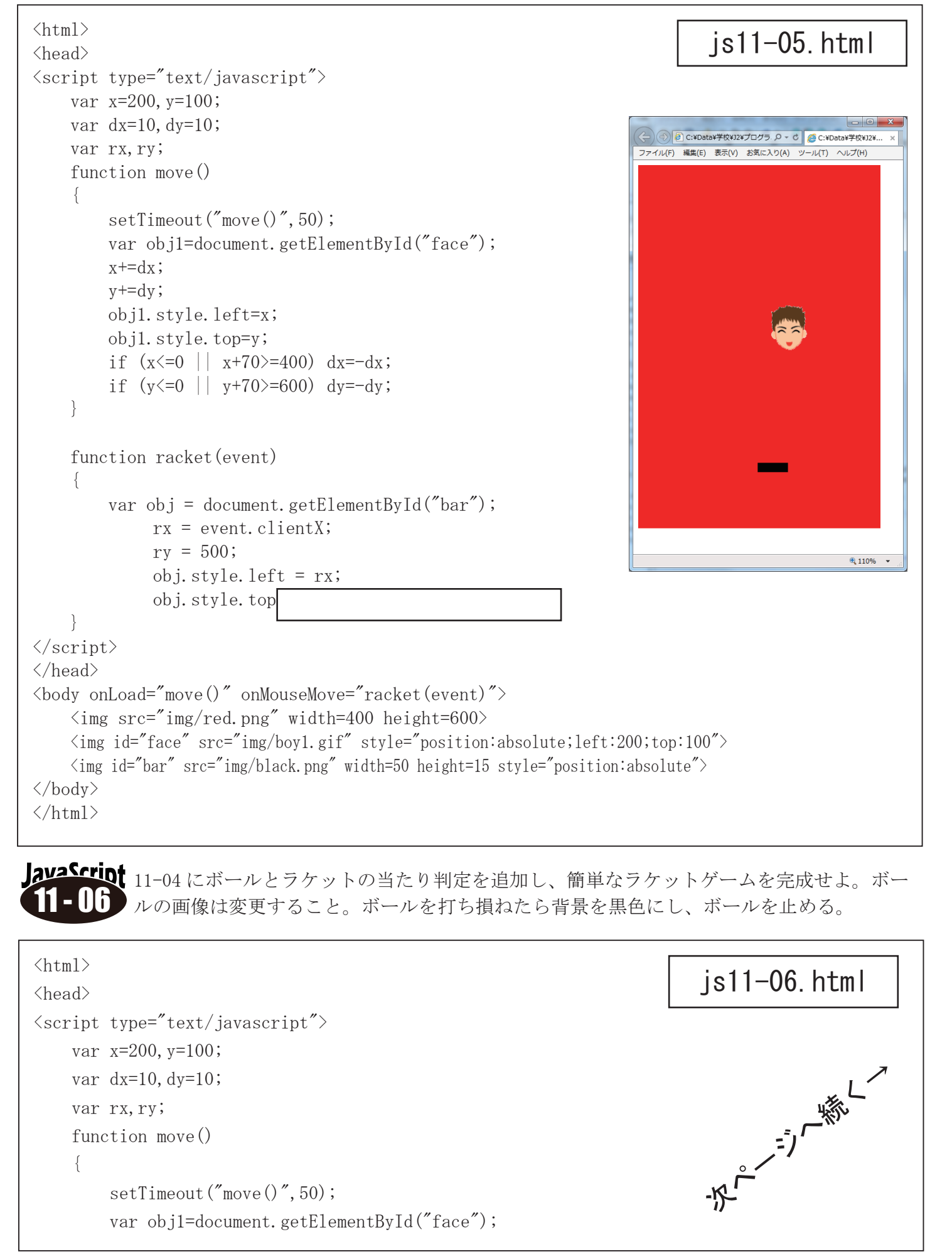

```
x + = dx;
       y+=dy;
       obj1.style.left=x;
       obj1.style.top=y;
       if (x \le 0 | | x+70 \ge 400) dx = -dx;
       if (y<=0)
                              dy=-dy;
       if(y+70>=600) {
           document.bgColor="black"; // 背景を黒色
           dx=0; dv=0;
                                    // ボールの移動量0
       if (overlap (obj1, obj2) == 1) dy = -dy;
   function racket(event)
       var obj = document.getElementById("bar");
            rx = event.clientX;
            ry = 500;
            obj.style.left = rx;
            obj.style.top = ry;
   function over lap(obj1, obj2) // 衝突判定関数(重なり判定)
       var x1, y1, w1, h1, x2, y2, w2, h2;
       x1 = obj1.offsetLeft; x2 = obj2.offsetLeft;
       y1 = obj1.offsetTop; y2 = obj2.offsetTop;
       w1 = ob j1. width;
                              w2 = obj2.width;
                              h2 = obj2.height;
       h1 = obj1.height;
       if((x_2 < x_1+w_1 \& x_2+w_2 > x_1) \& (y_2 < y_1+h_1 \& y_1 < y_2+h_2))
           return 1; // 2つのオブジェクトが重なっていれば 1 を返す
       else
           return 0;
   }
/script>
</head>
<body onLoad="move()" onMouseMove="racket(event)">
   <img src="img/red.png" width=400 height=600>
   <img id="face" src="img/boy1.gif" style="position:absolute;left:200;top:100">
   <img id="bar" src="img/black.png" width=50 height=15 style="position:absolute">
</body>
</html>
```

var obj2 = document.getElementById("bar");

前ページより // ボールが領域から出たら

js11-06.html

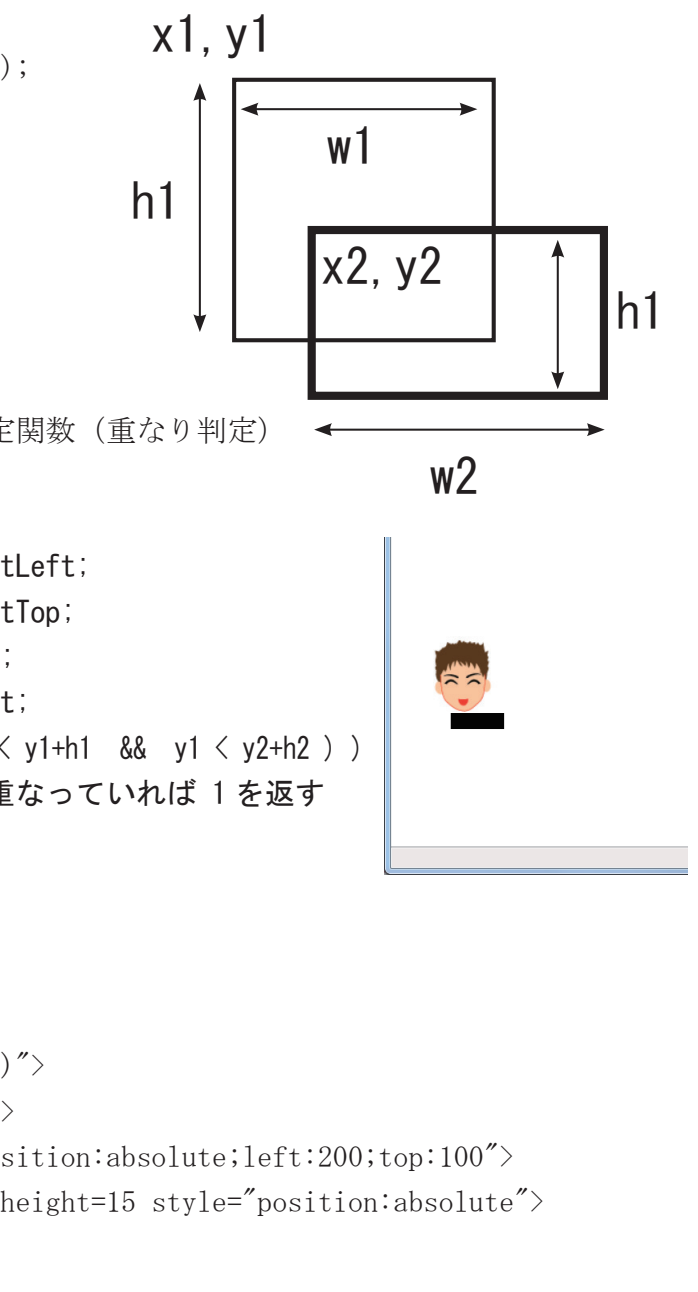

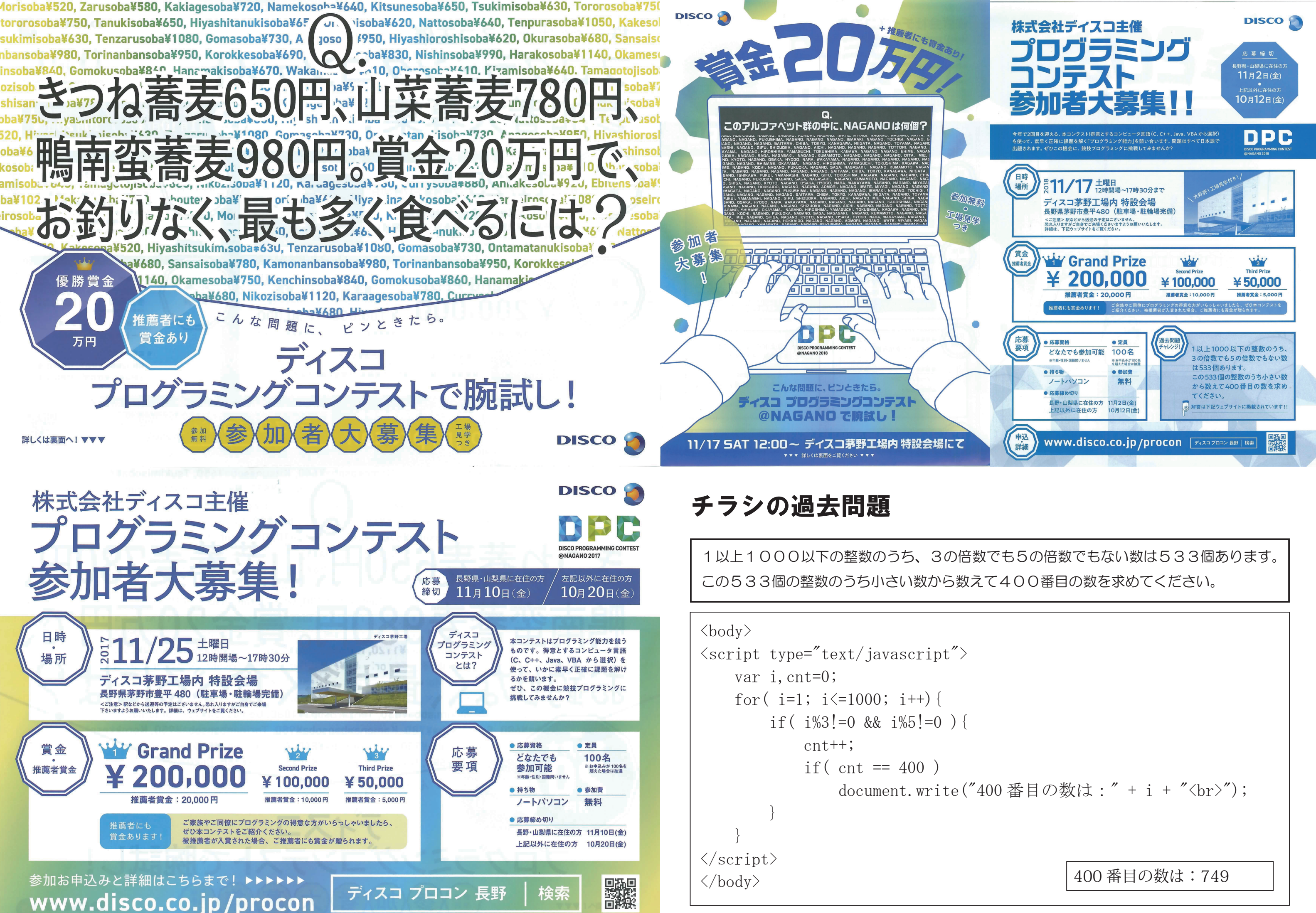

#### チャレンジ!練習問題(実際に出題された問題ではありません。) 0.5 次の300 個の名字の文字列 きつね蕎麦 650 円、山菜蕎麦 780 円、鴨南蛮蕎麦 980 円。 の中で、3番目に多いアル 賞金20万円で、お釣りなく、最も多く食べるには? ファベットとその数は? <body> <script type="text/javascript"> var kitu, san, kamo, kei, hai, n=0; for(kitu=307; kitu>=1; kitu--) { for (san=1; san<256; san++) { for (kamo=1; kamo<204; kamo++)kei = kitu\*650 + san\*780 + kamo\*980 ; hai = kitu + san + kamo; if(kei == 200000) { <html> <head> n++; <script type="text/javascript"> document.write(n + " きつね (" + kitu + ") 山菜 (" + san + ") 鴨南蛮 (" + kamo + ") 合計 " + hai + " 杯 (br/"); </script> </head> </script> <body> </body> <script type="text/javascript"> 以下の文字列を使用して問題を解いてください。 データ型は任意 // mainのローカル変数として定義してください。 QZ var d= "SATO", "SUZUKI", "TAKAHASHI", "TANAKA", "WA • • 省略 KAMOTO", "HORIGUCHI", "KITAJIMA", "TOKUDA", "KA 1~1000までの間で3と5の両方で割り切れる数の ]; 20番目と40番目と60番目の合計は? var cnt=[]; for(i=0;i<26;i++) cnt[i]=0; <html> for( var n=0; n<300; n++ ) { <body> for( var m=0; m<d[n].length; m++ ) { <script type="text/javascript"> var c = d[n]. substr(m, 1); // 1 文字取り出し cnt[c.charCodeAt(0)-65]++; // 文字カウント var n. cnt=0, sum=0; for (n=1; n<=1000; n++) { if ( n%3==0 && n%5==0 ) { cnt++; for(i=0; i<26; i++) { document.write (cnt + " " + n + " $\langle br \rangle$ "); if (cnt==20 || cnt==40 || cnt==60) var jyuni=1; sum = sum + n;for (n=0;n<26;n++) if( cnt[i] < cnt[n] ) jyuni++;</pre> document.write( jyuni + ″ 位 <br>"); document.write("<br>答え "+ sum ); </script> </script> </body> </body> </html></html>

以下の文字列を使用して問題を解いてください。 データ型は任意 main のローカル変数として定義してください。

. «SATO". «SUZUKI". «TAKAHASHI". «TANAKA". «WATANARE". «ITO". «YAMAMOTO". «NAKA MURA", "KOBAYASHI", "KATO" "YOSHIDA", "KOYANAGI", "SASAKI", "YAMAGUCHI", "MATSUMOTO", "INOUF", "SAITO", "KI MURA","HAYASHI","SHIMIZU", ĨKEDA″,″ABE″,″MORI″,″HASHIMOTO″,″YAMASHITA″,″ISHIKAWA″,″NAKAJIMA″,″MAEDA ,"FUJITA","OGAWA" OKADA", "GOTO", "HASEGAWA", "MURAKAMI", "KONDO", "ISHII", "SAKAMOTO", "ENDO", ΑΟΚΙ", "NISHIMURA", TEUKUDA", "MIURA", "FUJIWARA", "MATSUDA", "OKAMOTO", "NAKAGAWA", "HARADA", TAKEUCHI", "TAMURA", "KANEKO", "NAKAYAMA", "ISHIDA", "UEDA", "NAKANO", "MORITA", "SHIBATA", "YOKOYAMA", "KUDO , MIYAZAKI'', TAKADA'', ANDO, "SAKAI", "TAKAGI", "KAWAMOTO", "KOJIMA", "MURATA", "TAKEDA", "UENO", "SU GIYAMA","MASUDA", "SUGAWARA","HIRANO","KOYAMA","KUBO","CHIBA","MATSUI","IWASAKI","NOGUCHI"," MATSUO","KINOSHITA", "KIKUCHI", "NOMURA", "SANO", "WATABE", "ARAI", "SUGIMOTO", "SAKURAI", "FURUKAW A"."ICHIKAWA"."SHIMADA". "KOMATSU", "TAKANO", MIZUNO", "YOSHIKAWA", "YAMAUCHI", "NISHIDA", "KIKUCHI", "K ITAMURA", "HAMADA", "IGARASHI", YASUDA", "KAWAGUCHI", "HIRATA", "KAWASAKI", "AZUMA", "HONDA", "KUBOTA", "YOS HMURA", "TSUJI", "NAKANISHI", "FUKUSHIMA", "IWATA", "HATORI", "HIGUCHI", "MATSUOKA", "YAMANAKA", "NAGAI", "TA GUCHI","AKIYAMA","TSUCHIYA", ĨISHIHARA", "MATSUSHITA", "BABA", "YOSHIOKA", "KOIKE", "ASANO", "NODA", "KAWAMU RA","HIROSE","HOSHINO", "KURODA", "OZAKI", "TANABE", "NAGATA", "HORI", "SUGANO", "NISHIYAMA", "KATAYAM A","HIRAI","SAWADA" "HONMA","HAYAKAWA","YOKOTA","ARAI","OKAZAKI","KAMATA","NARITA","MIYATA", "ODA","SUDO", "SHINOHARA", "KURIHARA", "MIYAKE", "OZAWA", "FUKUI", "UMEMOTO", "MINAMI", "OKUM URA","KATAOKA","UCHIYAMA", "KUWAHARA", "OKA", "TOMITA," SEKIGUCHI", "MATSUNAGA", "OKUDA", "KITAGAWA"," MITANI", "KOGA", "UEHARA", "YAGI","YOSHINO","SHIRAISHI","IMAMURA","KAMIMURA","KOIZUMI","NAKAO","NANBA' ,"AOYAMA","HIRAYAMA", "MAKINO", "TERADA", "SHIBUYA", "SAKAGUCHI", "KAWAI", "ADACHI", "YAMADA", "AMAN O","NISHI","OGURA", SUGIURA, "KAKUTA", "MIZUTANI", "NEMOTO", "TSUJIMOTO", "SEKINE", "MORISHITA", "S AKUMA", "TSUKAMOTO", "UEDA", "HORIUCHI", "INAGAKI", "NAKATANI", "TANI", "MATSUZAKI", "HOSOKAWA", "ENOMOTO", " OKABE","NISHIO","HATAKEYAMA" "TASHIRO", "NAKAHARA", "TSUDA", "KUROKI", "NAGAO", "KANAI", "SAEKI", "NISHIOKA", " HOSHI","YONEDA", "TSUTSUMI", "NOZAKI", "OCHIAI", "IZUMI", "MACHIDA", "YAMAZAKI", "SUGITA", "TOKUNAG A″,″KASAHARA″,″TAKIZAWA″ "MIKI", "KAJIWARA", "SUDA", "HIDAKA", "MURAI", "HIROTA", "HORIE", "FUJISAWA", "KAWAB ATA", "IGUCHI", "MUKAI", "TAKENAKA", "SAKAKIHARA", "YASUI", "TSUKADA", "YANAGISAWA", "OGATA" , "KURITA", "UNO", "KUBOTA",

, NOTITA, ONO, NOOUTA, "KAMEI", MOGI", "MIWA", "TAKAI", "YAMAMURA", "FURUTANI", "NAGASHIMA", "YOSHIZA WA", "AOYAGI", "SHINOZAKI", "Marahumatan ang shinozaki", "DEGUCHI", "OGINO", "KOMORI", "ODAIRA", "TAKASE", "INADA", "SONODA", "YOKOI", "TOMI NAGA", "TAKAMATSU", "KANESHIRO", "KOCHI", "YANAGIDA", "HORIKAWA", "TANIMOTO", "NINOMIYA", "IKEGAMI", "HIGA","HANADA","USUI", "KATAGIRI", "SUGIHARA", "ARAYA", "KAWARA", "SENDA", "YASHIMA", "FUKUHARA", "AIZ AWA","KUBATA","TABATA". MATSUSE, MASE, TAGAMI, MORIOKA, NAKAMOTO, HORIGUCHI, KITAJIMA, "OKUDA, KASHIWAGI, AKASE",

// カウント用配列クリア

// 300人分繰り返す

// 順位付け、表示 document.write(String.fromCharCode(i+65) + "(" + cnt[i] +")");

# チラシの過去問題

1以上1000以下の整数のうち、3の倍数でも5の倍数でもない数は533個あります。 この533個の整数のうち小さい数から数えて400番目の数を求めてください。

```
<body>
<script type="text/javascript">
   var i.cnt=0;
   for( i=1; i<=1000; i++) {
       if( i%3!=0 && i%5!=0 ) {
           cnt++;
           if( cnt == 400 )
               document.write("400番目の数は:" + i + "<br>");
</script>
</body>
                                              400番目の数は:749
```

## 2018(H30) チャレンジ!練習問題

5~100の間の数値を、5で割って、余りが2もしくは4になる 数値の合計を解答してください。

```
<html>
<head>
</head>
<body>
<script type="text/javascript">
   var i.sum=0;
   for( i=5; i<=100; i++) {
       if ( i%5==2 || i%5==4 )
           sum += i;
   document.write("合計は:" + sum + "<br>");
</script>
</body>
                                                        合計は:2014
</html>
```

```
長野 <sup>m</sup>NAGANO<sup>m</sup> は何個ありますか?
          テンプレートを使用して解答してください。
           テンプレート
          ヒント JavaScript の文字列操作
          str = "ABCDEFGHIJKLMNOPQRSTUVWXYZ";
          文字列の長さ
                     \cdots str.length \rightarrow 26
                     \cdots if (str == "ABC") { • • •
          文字列の比較
<body>
<script type="text/javascript">
    var i, cnt=0;
    for (i=1; i \leq str. length; i++) {
        var s=str.substr(i,6);
        document.write(s);
         if ( s == "NAGANO") {
            cnt++;
            document.write(" " + cnt + " 個目 ");
        document.write("<br>");
</script>
</body>
```

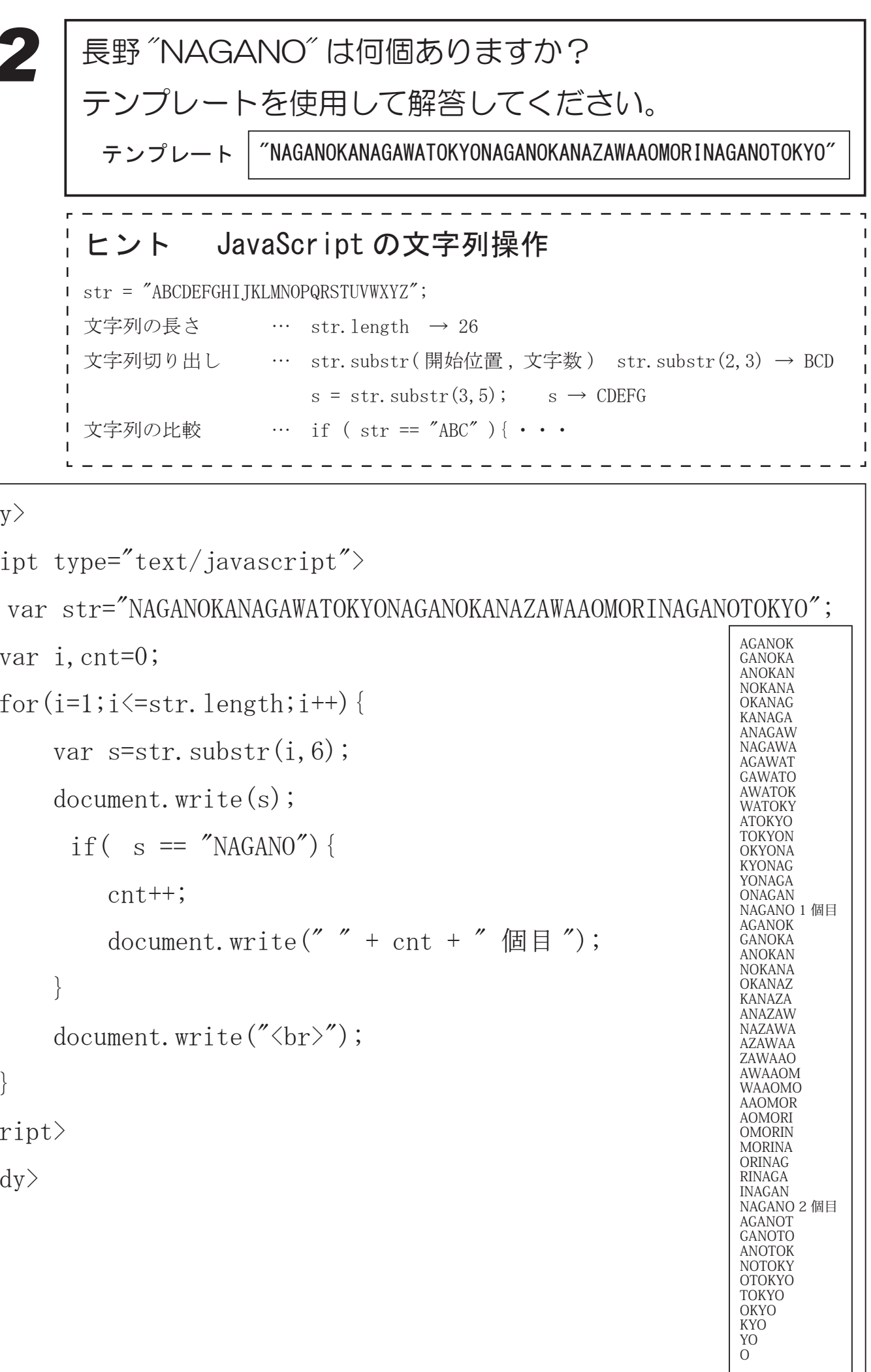

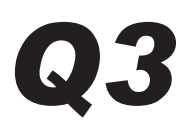

(1) ■が縦または横につながっている一番小さい塊は、何塊ありますか? テンプレートを使用して解答してください。

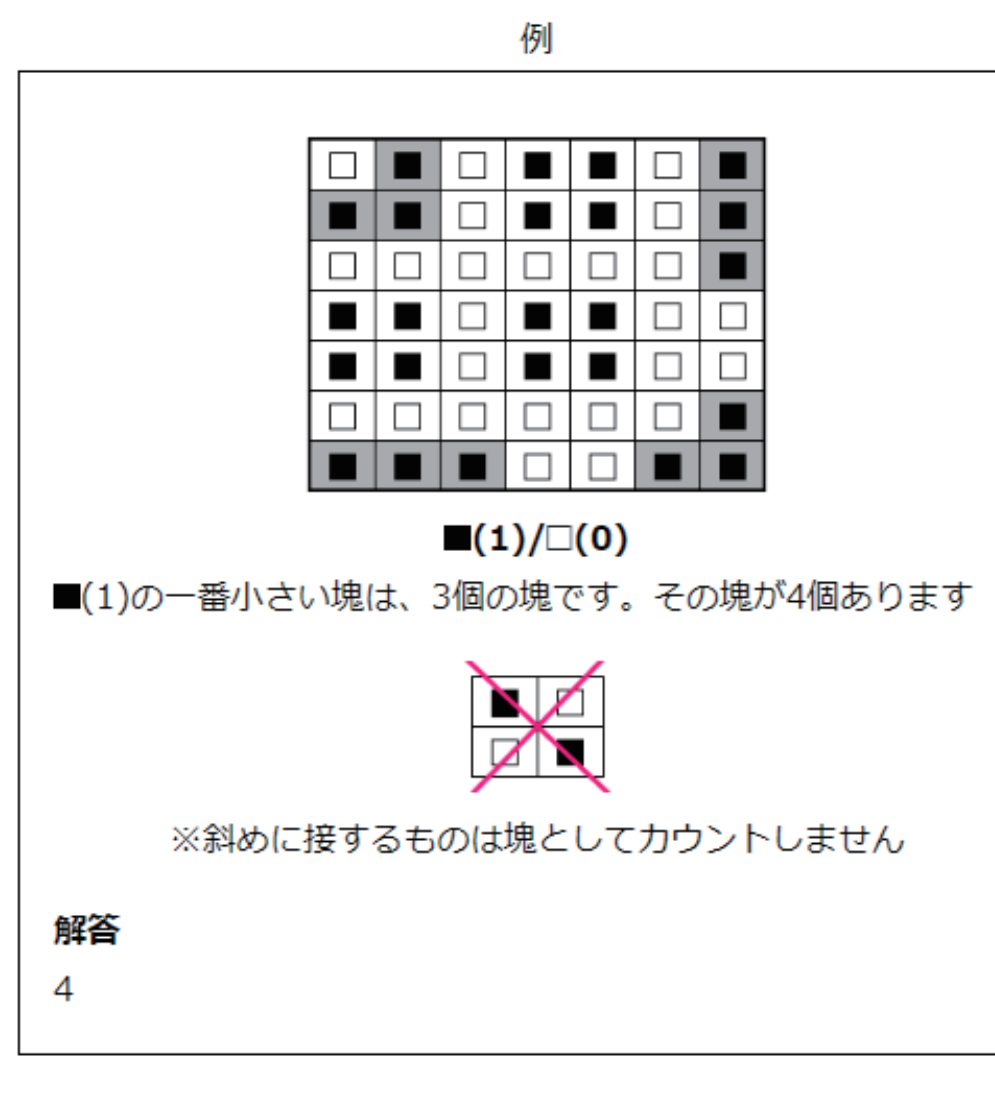

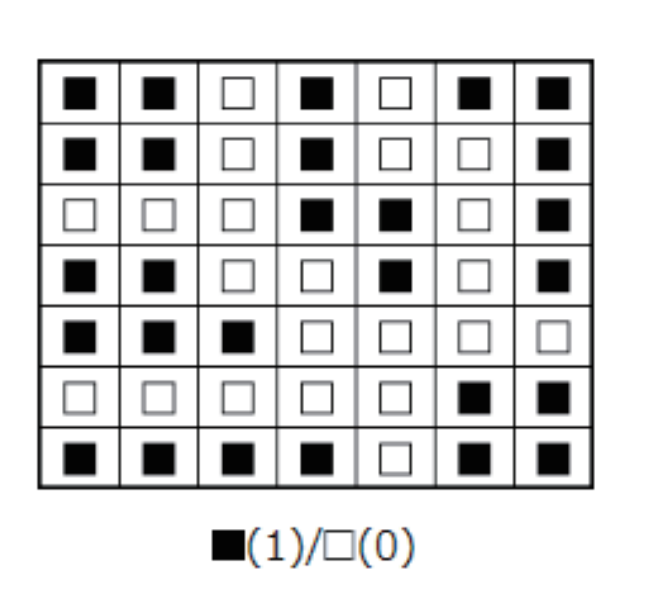

```
テンプレート
{1, 1, 0, 1, 0, 1, 1},
\{1, 1, 0, 1, 0, 0, 1\},\
{0, 0, 0, 1, 1, 0, 1},
\{1, 1, 0, 0, 1, 0, 1\},\
{1, 1, 1, 0, 0, 0, 0},
\{0, 0, 0, 0, 0, 1, 1\},\
{1, 1, 1, 1, 0, 1, 1},
```

<html> <head> <script type="text/javascript"> var d = [1, 1, 0, 1, 0, 1, 1], // テンプレート [1, 1, 0, 1, 0, 0, 1],[0, 0, 0, 1, 1, 0, 1],[1, 1, 0, 0, 1, 0, 1],[1, 1, 1, 0, 0, 0, 0],[0, 0, 0, 0, 0, 1, 1],[1, 1, 1, 1, 0, 1, 1]; var b = ["□", "■", "■"]; // パターン表示用 var cnt = [0,0,0,0,0,0,0,0,0,0]; // カウント用配列 function chk(x, y){ var n=0; if (x<0 || x>6 || y<0 || y>6) // 枠外なら0を返す return 0; if  $(d[y][x] == 0 || d[y][x] \geq 2)$ // 0 か調査済なら 0 を返す return 0; n++; // 連なりをカウント d[y][x]=2; // 調査済は2に n = n + chk(x , y-1);// 上を調べる 再帰呼び出し n = n + chk(x , y+1);//下 // n = n + chk(x-1, y);// 左 〃 n = n + chk(x+1, y);// 右 " // つながっている個数を返す return n; } </script> </head> <body> <tt><font size=6> <script type="text/javascript"> var x,y,a; for( y=0; y<7; y++) { for (x=0; x<7; x++) { document.write(b[d[y][x]]); // 配列の内容を表示 // 1マスごとチェック関数コール a = chk(x, y);cnt[ a ]++; // 連なっていた個数をカウント document.write("<br>"); for(i=1;i<10;i++) { // 小さい方から一つ目を表示 if(cnt[i]!=0) document.write(i + ″ 個の塊が ″ + cnt[i] + ″ つあります <br>″); } </script> </font></tt> </body> </html>

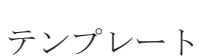

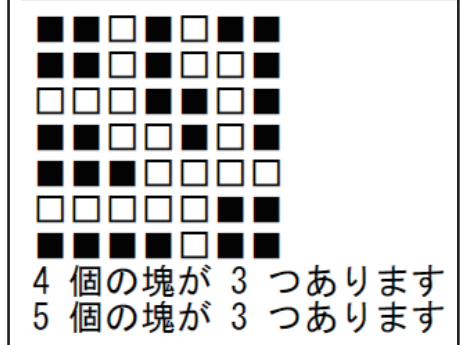

チャレンジ!練習問題

5~100の間の数値を、5で割って、余りが2もしくは4になる 数値の合計を解答してください。

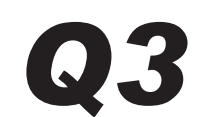

1辺の長さが「4」の四角形は

面積と外周が同じ「16」になります。

これと同じ性質を持つ四角形を、

1辺の長さが10までについて探しなさい。

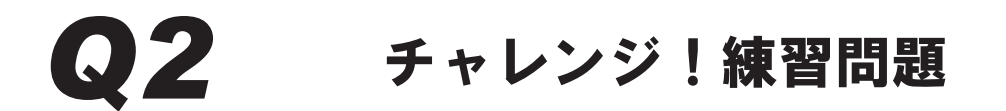

次のような「虫食い算」があります。 forの二重ループを使って、この答え を求めるプログラムを作りなさい。 X 7392 虫食い算

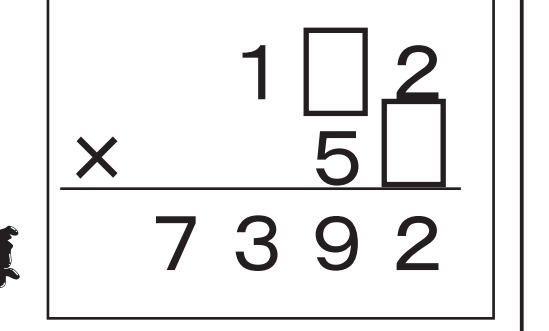

上の数字をaとします。 aは102~192のいずれかです。

下の数字をbとします。 bは50から59のいずれかです。 **Q4** 

チャレンジ!練習問題

次の式は「+」を「-」に「÷」を「×」に変えても計算結果は同 じである。O以外の1ケタの数X, Y, Zを見つけよ。答えは2通 りある。

 $(X+Y) \div Z = (X-Y) \times Z$ 

ヒント: for の3重ループを使う。

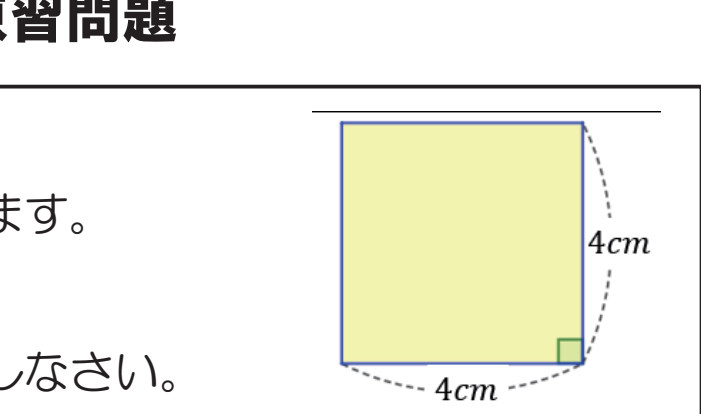

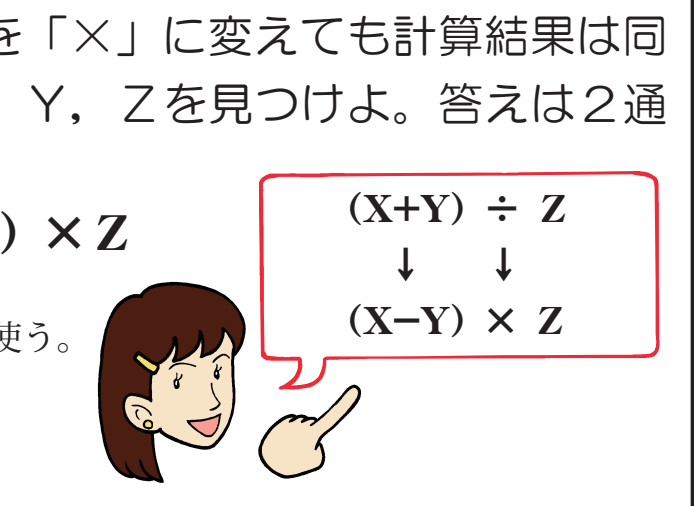

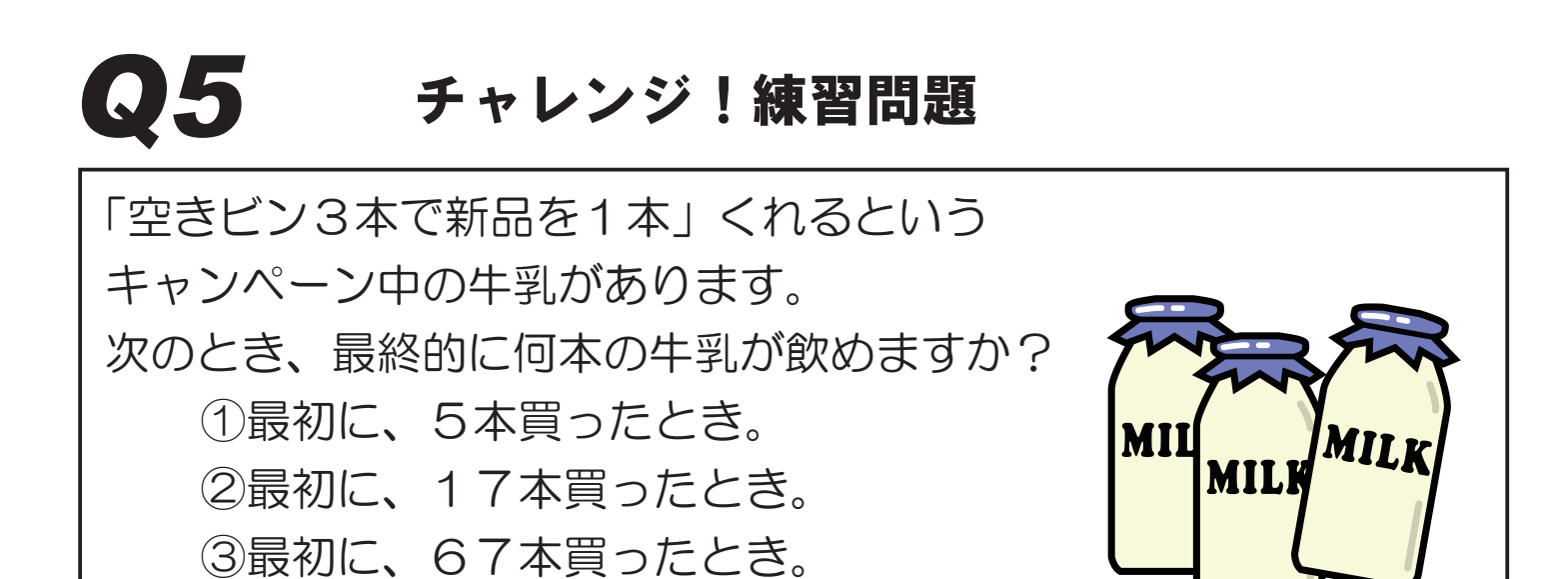

-

「空きビン3本で新品を1本」くれるという キャンペーン中の牛乳があります。 次のとき、最終的に何本の牛乳が飲めますか? ①最初に、5本買ったとき。 ②最初に、17本買ったとき。 ③最初に、67本買ったとき。

**Q5** 

https://www.disco.co.jp/procon/backnumber/hiroshima2019/

| main()            |                 |
|-------------------|-----------------|
| {                 |                 |
| int a, b=0, c=0;  |                 |
| scanf("%d",&a);   | 最初の本数を入力        |
| while() {         | 牛乳がある間繰り返す      |
|                   | 1本飲む            |
|                   | 飲んだ本数をカウント      |
|                   | 空きビンが1本増える      |
| if (){            | もし、空きビンが3本になったら |
|                   | 1本もらえる          |
|                   | 空きビンは引き取られ0にな   |
| 3                 |                 |
| }                 |                 |
| }                 |                 |
| printf(″全部で%d本飲める | 5″, c);         |
|                   | 使用している変数        |

a・・・中身の入っている本数 b・・・空きビンの本数 c・・・ 飲んだ本数

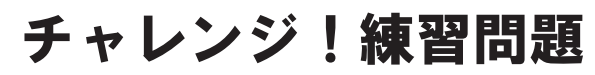

## CANVASを使用したグラフィック処理

Canvas とは、HTML5 から新しく追加された図形を描くための技 術仕様で、HTMLの < canvas> 要素と JavaScript を組み合わせ て図形を描画します。 JavaScript 以外のスクリプトでも描画 可能ですが、ほとんどの場合 JavaScript が標準的に利用され ています。

四角形や円をはじめとする様々な図形の描画、それらの変形、 グラデーションを含む色や背景などのスタイル、画像やテキス トとの合成などの表現が可能となります。

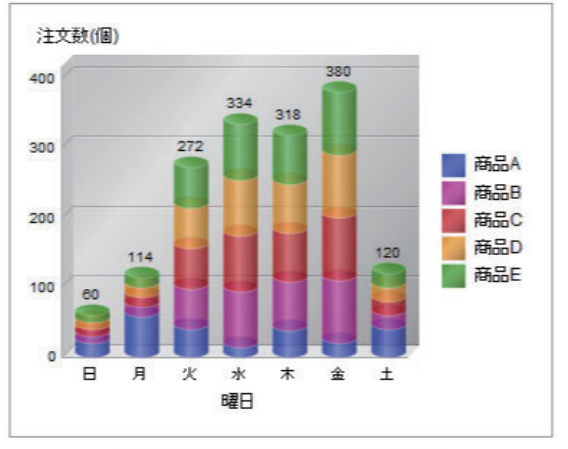

図1:Canvasを使ったグラフ描画の例

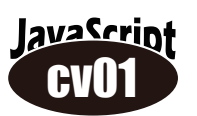

CANVAS を使用して四角形、円、直線を描くための例

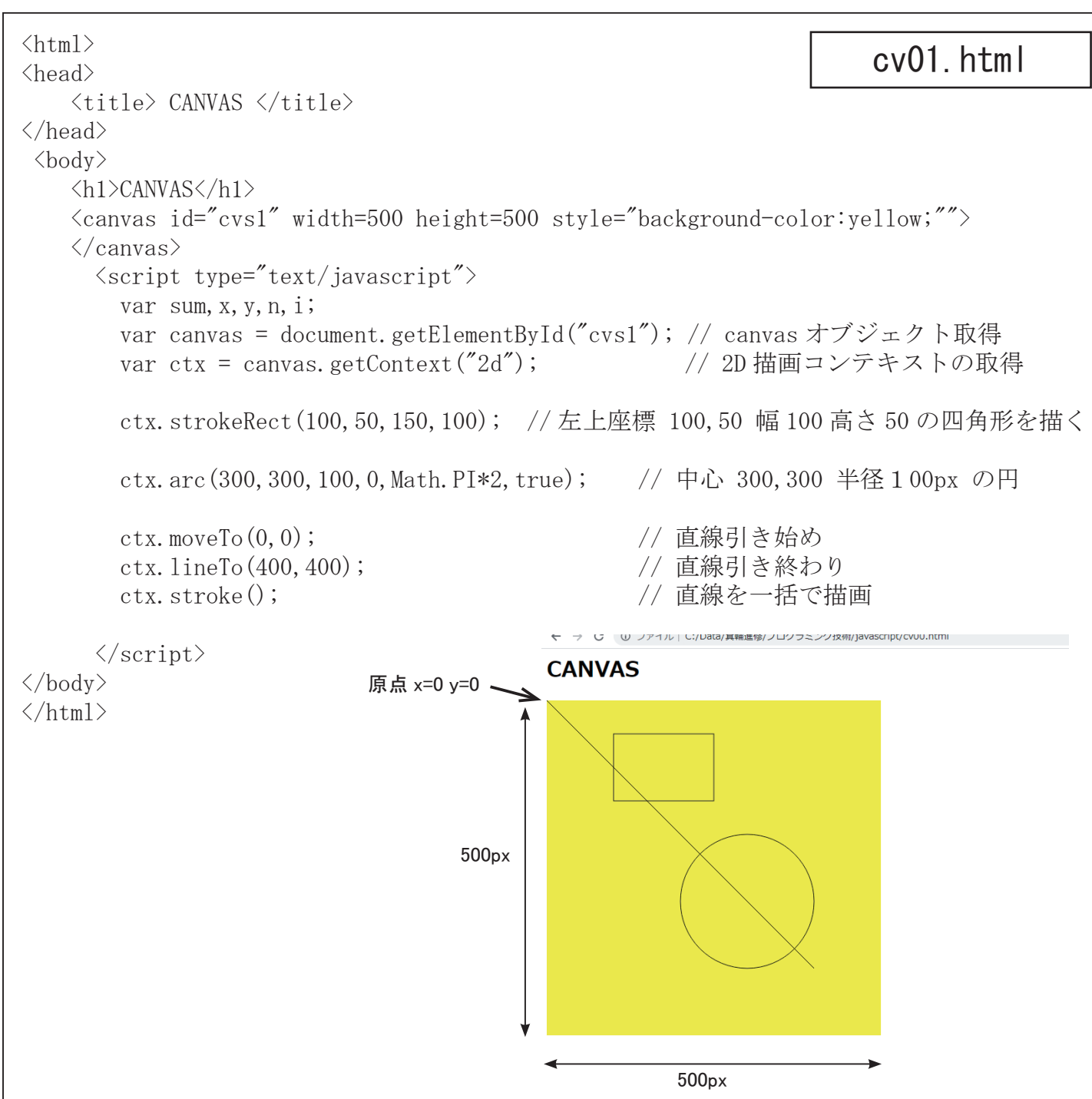

| メソッ                                       | ۲                        |
|-------------------------------------------|--------------------------|
| ٨                                         |                          |
| ginPath()                                 | パスを開始                    |
| sePath()                                  | パスを閉じる                   |
|                                           | 1                        |
| oveTo(x,y)x                               | , yに移動                   |
| eTo(x,y)x                                 | , yまで線を引く                |
| 面                                         | ·                        |
| oke()                                     | 描画                       |
|                                           | 塗りつぶし描画                  |
| 角形                                        |                          |
| Rect(x, y, width, height)                 | 塗りつぶし四角形                 |
| okeRect(x, y, width, height)              | 塗りつぶしでない四角形              |
| arRect(x, y, width, height)               | 指定範囲の描画をクリア              |
| キスト                                       |                          |
| okeText(str, x, y)                        | テキストを描く                  |
| Гext(str, x, y)                           | テキストを描く(塗りつぶし)           |
|                                           |                          |
| :(x, y, r, s, e, c)円                      |                          |
| c(x1, y1, x2, y2, r)                      | 点1と点2を半径rの円弧でつなぐ         |
| p()                                       | クリッピング(パスで切り抜き)          |
| ラデーション                                    | ·                        |
| ateLinearGradient(x1, y1, x2, y2)         | 1から2にグラデーション             |
| ateRadialGradient(x1, y1, r1, x2, y2, r2) | 1から2にグラデーション             |
| 象                                         | ·                        |
| awImage(img, x, y)                        | 画像を描画                    |
| awImage(img, x, y, width, height)         | 画像を描画(widthとheightを指定)   |
| atePattern(img, repeat)                   | パターン作成                   |
| ケール                                       | ·                        |
| ile(x, y)                                 | 変形(拡大縮小)                 |
| プロパラ                                      | Ê-1                      |
|                                           |                          |
| okestyle                                  | 線の色                      |
| eWidth                                    | 線の太さ                     |
| еСар                                      | 線の端(butt, round, square) |
| つつぶし                                      | ·                        |
| Style                                     | 塗りつぶしの色                  |
| オント                                       |                          |
| t                                         | フォント                     |
|                                           | -                        |

| メンツト<br>パフ                                               |                                |  |  |
|----------------------------------------------------------|--------------------------------|--|--|
| heginPath()                                              | パフを閉始                          |  |  |
| closePath()                                              |                                |  |  |
|                                                          |                                |  |  |
|                                                          | いに移動                           |  |  |
|                                                          | , yici步動                       |  |  |
|                                                          | , yよ C稼企コト                     |  |  |
| 加回<br>stroko()                                           | 供画                             |  |  |
|                                                          |                                |  |  |
|                                                          |                                |  |  |
|                                                          | 冷らった」四色で                       |  |  |
| miRect(x, y, width, height)                              |                                |  |  |
| strokeRect(x, y, width, height)                          | 塗り フふし でない四角形<br>北京笠田 の世界たらし ス |  |  |
| clearRect(x, y, width, height)                           | 指正範囲の抽画をクリア                    |  |  |
|                                                          |                                |  |  |
| strokelext(str, x, y)                                    | テキストを描く                        |  |  |
| fill l ext(str, x, y)                                    | テキストを描く(塗りつふし)                 |  |  |
|                                                          |                                |  |  |
| arc(x, y, r, s, e, c)円                                   |                                |  |  |
| arc(x1, y1, x2, y2, r)                                   | 点1と点2を半径rの円弧でつなぐ               |  |  |
| clip()                                                   | クリッピング(バスで切り抜き)                |  |  |
| グラデーション                                                  |                                |  |  |
| createLinearGradient(x1, y1, x2, y2)                     | 1から2にグラデーション                   |  |  |
| createRadialGradient(x1, y1, r1, x2, y2, r2)             | 1から2にグラデーション                   |  |  |
| <b>画像</b>                                                |                                |  |  |
| drawImage(img, x, y)                                     | <br>画像を描画 <br>                 |  |  |
| drawImage(img, x, y, width, height) 画像を描画(widthとheightを指 |                                |  |  |
| createPattern(img, repeat) パターン作成                        |                                |  |  |
| スケール                                                     |                                |  |  |
| scale(x, y)                                              | 変形(拡大縮小)                       |  |  |
| プロパラ                                                     | -<br>-                         |  |  |
| 線                                                        |                                |  |  |
| strokestyle                                              | 線の色                            |  |  |
| lineWidth                                                | 線の太さ                           |  |  |
| lineCap                                                  | 線の端(butt, round, square)       |  |  |
| 塗りつぶし                                                    |                                |  |  |
| fillStyle                                                | 塗りつぶしの色                        |  |  |
| フォント                                                     |                                |  |  |
| font                                                     | フォント                           |  |  |
| 影                                                        |                                |  |  |
| shadowBlur                                               | 影                              |  |  |
| shadowColor                                              |                                |  |  |
| shadowOffsetX                                            | 影の幅                            |  |  |
| shadowOffsetY                                            | 影の高さ                           |  |  |
| L                                                        |                                |  |  |

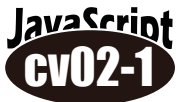

扱いやすいように、引き始め、引き終わりの2点座標を与えて直線を引く関数を作り、 実行例のように直線を連続して描くプログラムを作る。

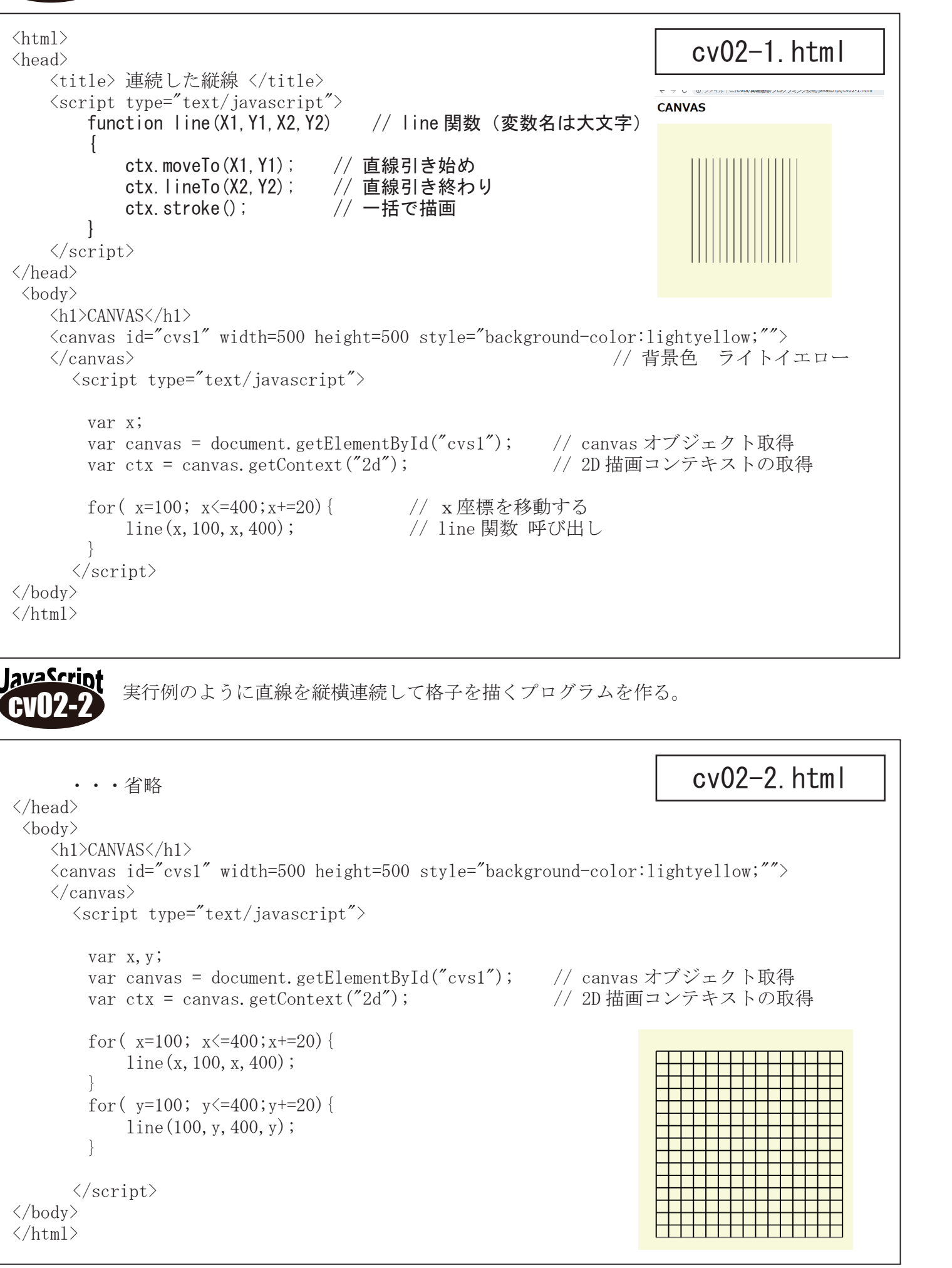

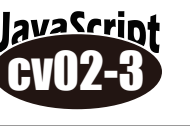

```
    • • 省略

</head>
<body>
   <h1>CANVAS</h1>
   <canvas id="cvs1" width=500 height=500 style="background-color:lightyellow;"">
   </canvas>
      <script type="text/javascript">
       var x,y,r;
       x=250; y=250;
       var canvas = document.getElementById("cvs1");
       var ctx = canvas.getContext("2d");
       for(r=10; r<=200; r+=20) {
            ctx.arc(x, y, r, 0, Math.PI*2, true);
       ctx.stroke();
      </script>
</body>
</html>
```

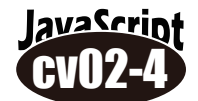

実行例のように半径と中心座標を変化させながら円を描く

```
    • • 省略

</head>
<body>
    <h1>CANVAS</h1>
   <canvas id="cvs1" width=500 height=500 style="background-color:lightyellow;"">
   </canvas>
      <script type="text/javascript">
       var x,y,r;
       x=250; y=250;
       var canvas = document.getElementById("cvs1");
       var ctx = canvas.getContext("2d");
       for( r=10; r<=200; r+=20) {
            ctx.arc(r, y, r, 0, Math. PI*2, true); // 中心座標も変化
       ctx.stroke();
      </script>
</body>
</html>
```

実行例のように半径を 10px ~ 200px まで変化させながら円を描く(同心円)

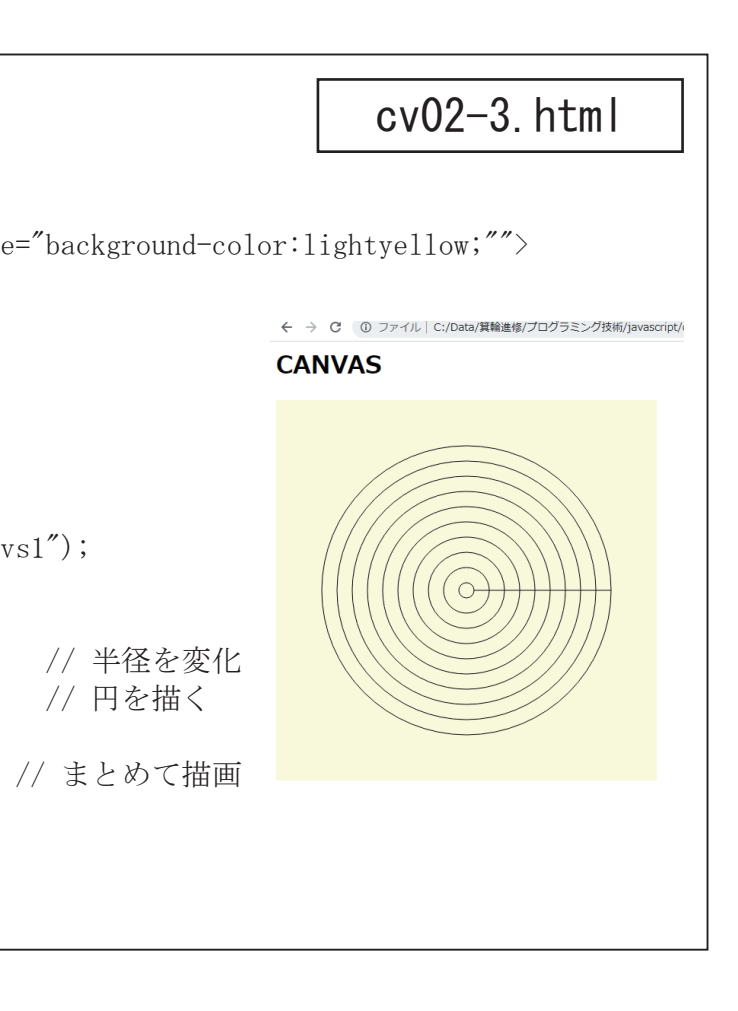

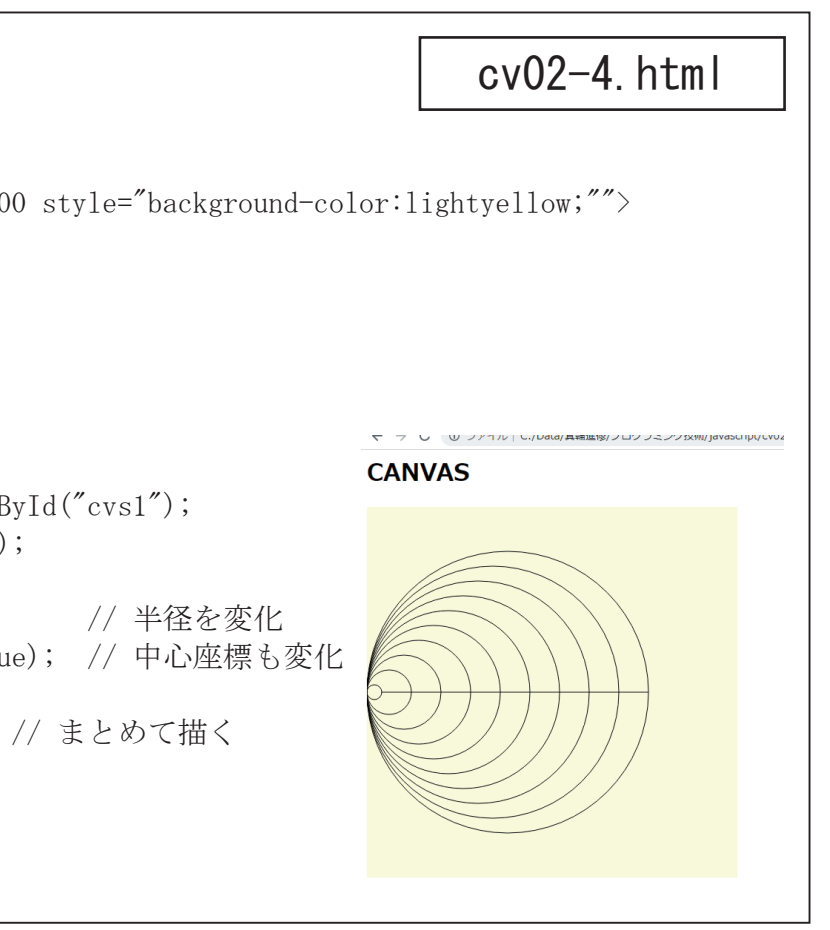

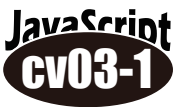

</script>

</body>

実行例のようにサインカーブを描くプログラムを作成せよ。 数学組み込み関数の「Math.sin()」を使用する。

| ・・・省略<br><body><br/><b1>サインカーブ </b1></body>                                                                                                    | cv03-1.html                                       |
|----------------------------------------------------------------------------------------------------|---------------------------------------------------|
| <pre><ni>/ リインガーノ </ni>  // CANVAS サイズを少し大きくする <script type="text/javascript"></pre></td><td>cound-color:lightyellow;""></td></tr><tr><td>var x,y,x1,y1,k,r;<br>var rd=3.141592/180.0; // RAD変換のための定数</td><td></td></tr><tr><td>y=300; r=100;     // 中心Y座標、半径</td><td></td></tr><tr><td><pre>var canvas = document.getElementById("cvs1");<br>var ctx = canvas.getContext("2d");</pre></td><td>← → C (0) ファイル C://Data/発輸運動/プログラミング技能/javascript/vo3-1.html     サインカーブ</td></tr><tr><td>for(k=0; k<=720; k++){ // 角度を変化<br>y1 = Math.sin(k*rd)*r+y; // Y座標を計算<br>line(k,y1,k,y1+1); // 点を描画<br>}</td><td></td></tr><tr><td></script></pre> |                                                   |
|                                                                                                    |                                                   |
| 実行例のように「リサジュー図形」を描くプログ<br>縦Y横Xの比率を変えて、何度か実行して見よ。                                                                                                    | ラムを作れ。                                            |
| ・・・省略<br><body></body>                                                                                                    | cv03-2.html                                       |
| <pre><h1> リサジュー図形 </h1> <canvas "="" height="800" id="cvs1" style="backgr &lt;/canvas&gt;&lt;/td&gt;&lt;td&gt;cound-color:lightyellow;" width="800"></canvas></pre>                                                                                                    |                                                   |
| var x,y,k,x1,y1,r;<br>var rd=3.141592/180.0; // RAD 変換のための定数                                                                                                    |                                                   |
| x=300; y=300; r=200;   // 中心座標、半径                                                                                                    | <ul> <li>         ・         ・         ・</li></ul> |
| <pre>var canvas = document.getElementById("cvs1");<br/>var ctx = canvas.getContext("2d");</pre>                                                                                                    |                                                   |
| for( k=0; k<=360; k++) {                                                                                                    |                                                   |

## リサジュー図形とは

オシロスコープの垂直軸と水平軸に 同時に交流信号(正弦波)を入力する ことにより数多くの図形パターンがス クリーンに描かれますが、これをリサ ジュー図形といいます。

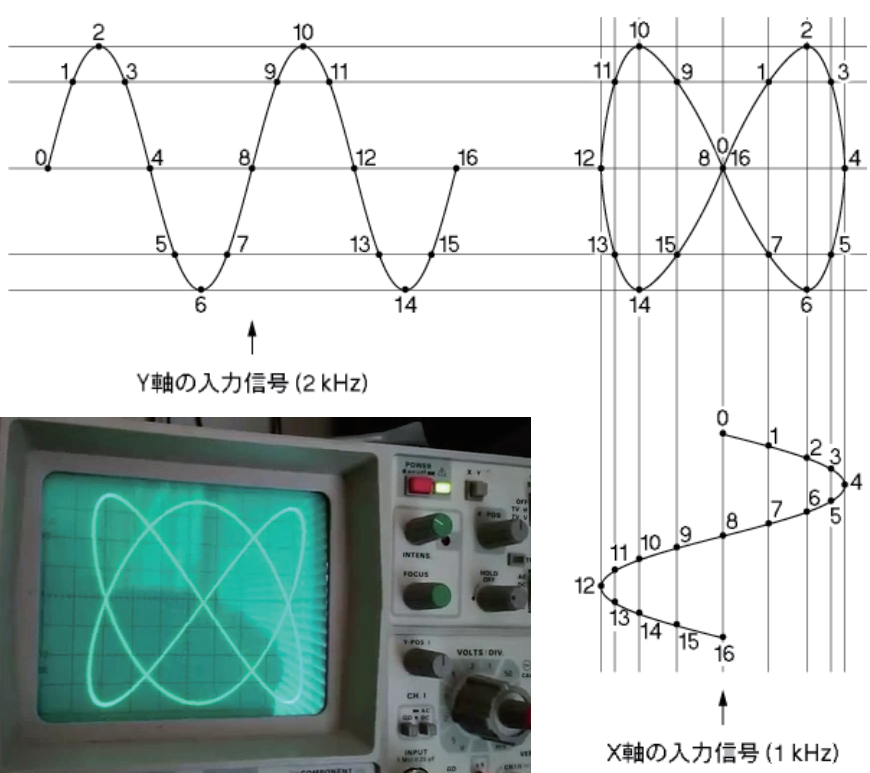

両方の波形の周波数や位相の変化で シンプルなパターンだったり非常に複 雑なパターンを描いたり、また回転し ているように見えたり、静止したりと 変化を繰り返します。

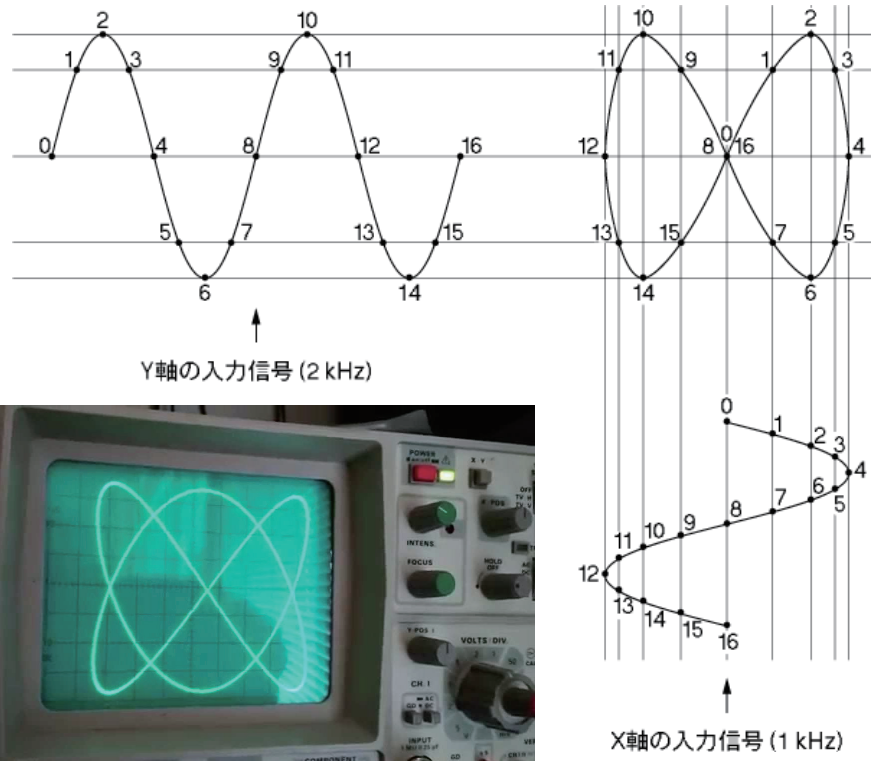

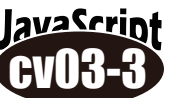

実行例のように「リサジュー図形」を描くプログラムの点と点を線で結んで描くプログラ ムを作れ。関数 line() は使用しない。

```
    • • 省略

<body>
   <h1>リサジュー図形 </h1>
   <canvas id="cvs1" width=800 height=800 style="background-color:lightyellow;"">
   </canvas>
     <script type="text/javascript">
       var x, y, k, x1, y1, r;
       var rd=3.141592/180.0; // RAD 変換のための定数
       x=300; y=300; r=200;
                               // 中心座標、半径
       var canvas = document.getElementById("cvs1"); // canvas オブジェクト取得
       var ctx = canvas.getContext("2d");
       for (k=0; k<=360; k++) {
          x1 = Math.sin(k*rd*2)*r+x; // x座標計算
           y1 = Math.sin(k*rd*5)*r+y; // y座標計算
           if( k==0 )
               ctx.moveTo(x1,y1);
           else
               ctx.lineTo(x1,y1);
       }
       ctx.stroke();
     </script>
</body>
</html></html>
```

### cv03-3.html

// 2D 描画コンテキストの取得 // 角度を変化 ← → C ③ ファイル | C:/Data/算輪進修/プログラミング技術/javaso リサジュー図形 // もし角度が0なら // 描き始めへ移動 // そうでなければ // 前の点から線を引く // まとめて描画

## ジオメトリック・グラフィック(幾何学模様)

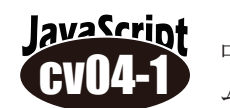

中心座標と半径を与えて、円周上の点の x y 座標値を求め、そこに点を描画するプログラ ムを作れ。

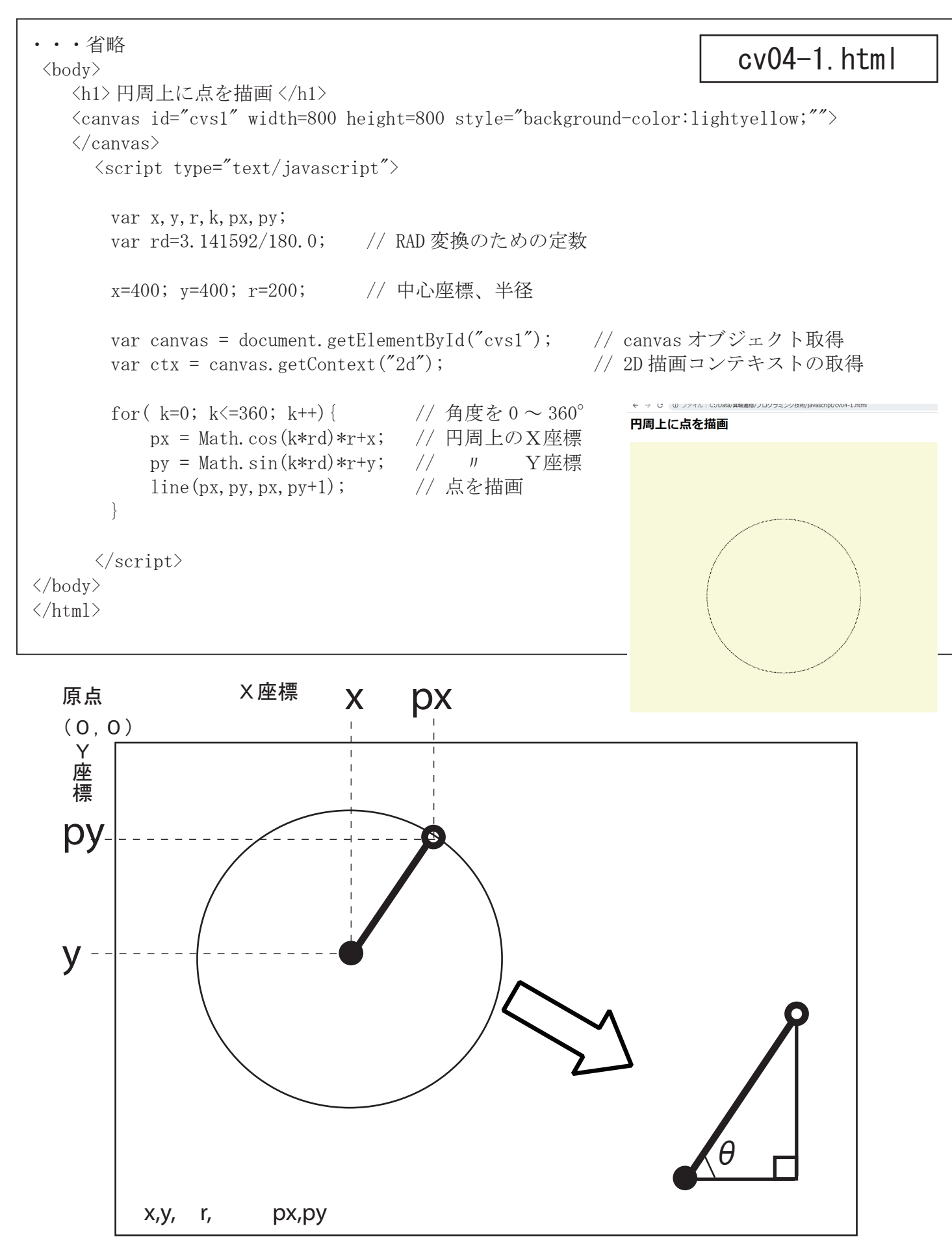

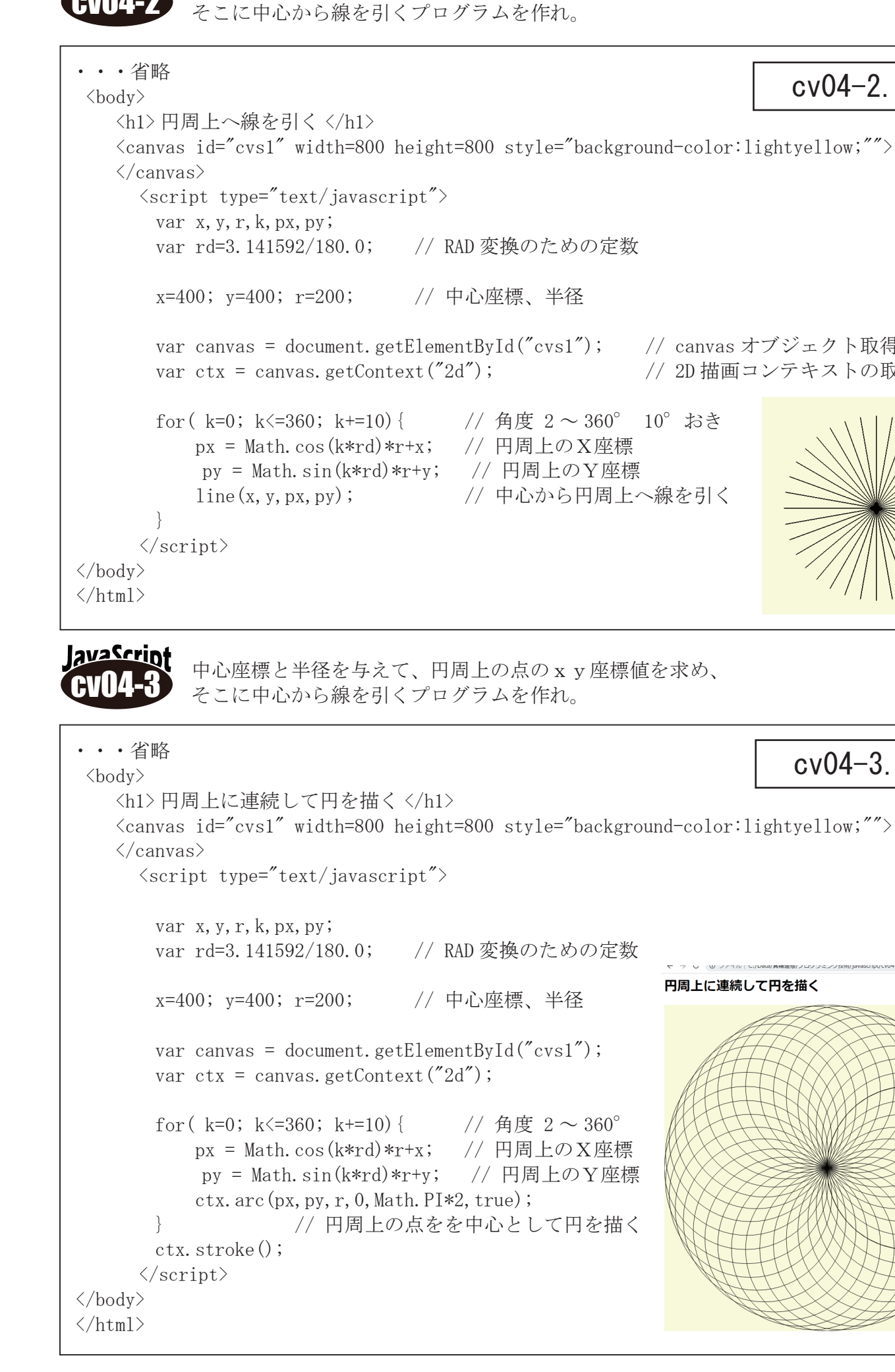

avaScrin

中心座標と半径を与えて、円周上の点の x y 座標値を求め、

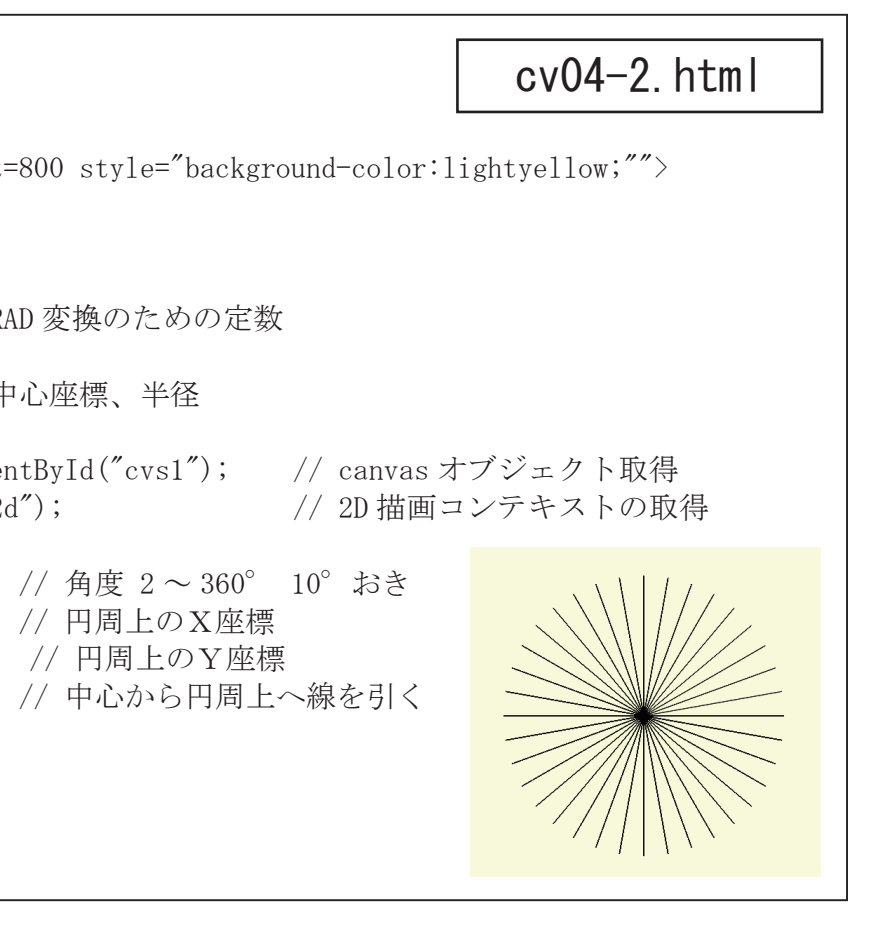

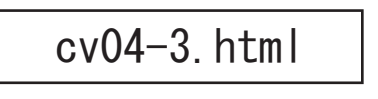

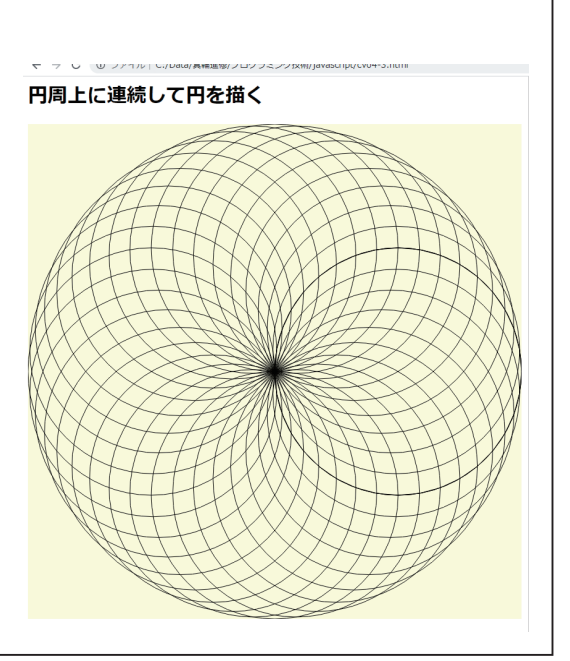

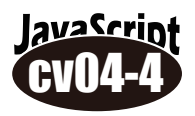

円周上にある2点の間に引いた直線をぐるりと一回りさせるような、実行例の様な図形を 描くプログラムを作りなさい。実行例では2点間の角度は120度としている。

| ・・・省略<br><body></body>                                                                               | cv04-4.html      |
|----------------------------------------------------------------------------------------------------|------------------|
| <h1> 直線の回転 </h1>                                                                                     |                  |
| <pre><canvas <="" height="800" id="cvs1" pre="" style="background-color" width="800"></canvas></pre> | :lightyellow;""> |
| <pre></pre>                                                                                          |                  |
| (Sellpt type text/ JavaSellpt /                                                                      | THXXXIII         |
| var x, y, r, k, x1, y1, x2, y2;                                                                      |                  |
| var rd=3.141592/180.0;   // RAD 変換のための定数                                                             |                  |
| y=400: y=400: r=200: // 山心应/ 出谷                                                                      |                  |
| X-400, y-400, 1-200, // 中心注标、十庄                                                                      |                  |
| <pre>var canvas = document.getElementById("cvs1");</pre>                                             |                  |
| <pre>var ctx = canvas.getContext("2d");</pre>                                                        | HXXXXII'         |
| for( $k=0$ : $k \le 360$ : $k+=10$ ) { // 角度 2 ~ 360°                                                | V V V            |
| x1 = Math. cos(k*rd)*r+x; // 1点目のX座標                                                                 |                  |
| y1 = Math.sin(k*rd)*r+y;                                                                             |                  |
| x2 = Math.cos((k+120)*rd)*r+x; // 2点目のX座標                                                            |                  |
| y2 = Math.sin((k+120)*rd)*r+y; // 〃 Y 座標<br>ling(v1 v1 v2 v2): // 1 占日から2占日へ線を引く                     | 1 点目             |
| }                                                                                                    | ( 120°           |
| ctx.stroke();                                                                                        | , 120            |
|                                                                                                    |                  |
|                                                                                                    | 2点目              |
|                                                                                                    |                  |

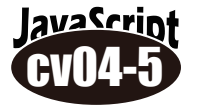

実行例のような「ダイアモンドリング」と呼ばれる図形を描きなさい。

•••省略 cv04-5.html <body> <h1>ダイアモンドリング </h1> <canvas id="cvs1" width=800 height=800 style="background-color:lightyellow;""> </canvas> <script type="text/javascript"> var x, y, r, k, k2, x1, y1, x2, y2; var rd=3.141592/180.0; // RAD 変換のための定数 x=400; y=400; r=300; // 中心座標、半径 var canvas = document.getElementById("cvs1"); // canvas オブジェクト取得 // 2D 描画コンテキストの取得 var ctx = canvas.getContext("2d"); for( k=0; k<=360; k+=20) { // 角度 k 2 ~ 360° x1 = Math. cos(k\*rd)\*r+x;// 1点目のX座標 y1 = Math.sin(k\*rd)\*r+y;// 〃 Y座標 for( k2=0; k2<=k; k2+=20) { // 角度 k 2 ~ 360° x2 = Math. cos(k2\*rd)\*r+x;// 2点目のX座標 y2 = Math.sin(k2\*rd)\*r+y;// 2点目のY座標 line(x1, y1, x2, y2); // 1点目から2点目に線を引く </script> </body> </html>

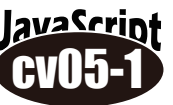

</html>

円の半径をそのつど変化させて描画する「ばら曲線」という図形を描くプログラムを作る。 求める半径の式は

 $r = a \times s i n (b \times \Theta)$  aは全体の半径、bは任意の値(例では4/3)

| <body></body>                                                                                                    |
|----------------------------------------------------------------------------------------------------|
| <hl>はら囲線 </hl>                                                                                                    |
| <pre><canvas height="800" id="cvsl" pre="" style<="" width="800"></canvas></pre>                                                                                                    |
|                                                                                                    |
| <pre><script type="text/javascript"></pre></td></tr><tr><td>var X, y, r, pX, py, a, b, K,</td></tr><tr><td>Var rd-3.141392/160.0, // RAD 変換のた</td></tr><tr><td>x-400, y-400, // 中山座惊<br>a-200 0: h-4 0/2 0: // 元の半夜 //</td></tr><tr><td><math>a=300.0</math>, <math>b=4.0/3.0</math>, <math>7/200\pm12</math>, <math>1</math></td></tr><tr><td>var <math>ctx = canvas getContext("2d")</math>:</td></tr><tr><td>var etx = canvas. getcontext( 2u );</td></tr><tr><td>for( k=0; k<=1080; k++) { // 角度を</td></tr><tr><td>r = a*Math.sin(b*k*rd);  // 描く</td></tr><tr><td>px = Math.cos(k*rd)*r+x;  // X座樗</td></tr><tr><td>py = Math.sin(k*rd)*r+y;  // Y座林</td></tr><tr><td>line(px,py,px,py+1); // 点を打</td></tr><tr><td>}</td></tr><tr><td></script></pre> |
|                                                                                                    |
|                                                                                                    |
| lavaScript                                                                                                    |
| 0105 2 「ばら曲線」の各点を直線で結ぶプログラ                                                                                                    |
|                                                                                                    |
|                                                                                                    |
| •••劣败                                                                                                    |
| ・・・省略<br>〈hody〉                                                                                                    |
| ・・・省略<br><body><br/><h1>ばら曲線 直線版 </h1></body>                                                                                                    |
| ・・・省略<br><body><br/><h1>ばら曲線 直線版 </h1><br/><canvas height="800" id="cvs1" style<="" td="" width="800"></canvas></body>                                                                                                    |
| ・・・省略<br><body><br/><h1>ばら曲線 直線版 </h1><br/><canvas height="800" id="cvs1" style<br="" width="800"></canvas></body>                                                                                                    |
| ・・・省略<br><body><br/><h1>ばら曲線 直線版 </h1><br/><canvas height="800" id="cvs1" style<br="" width="800"></canvas><br/><script type="text/javascript"></script></body>                                                                                                    |

## cv05-1.html

e="background-color:lightyellow;"">

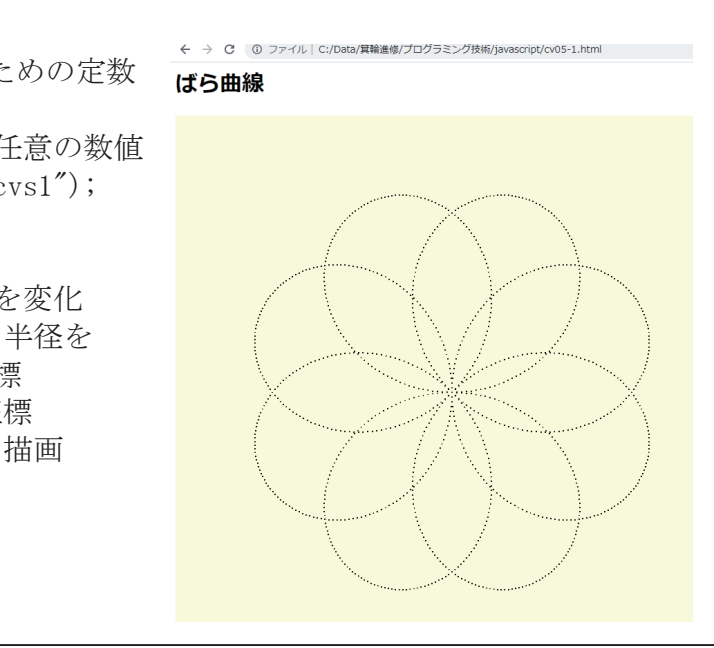

ラムを作る。

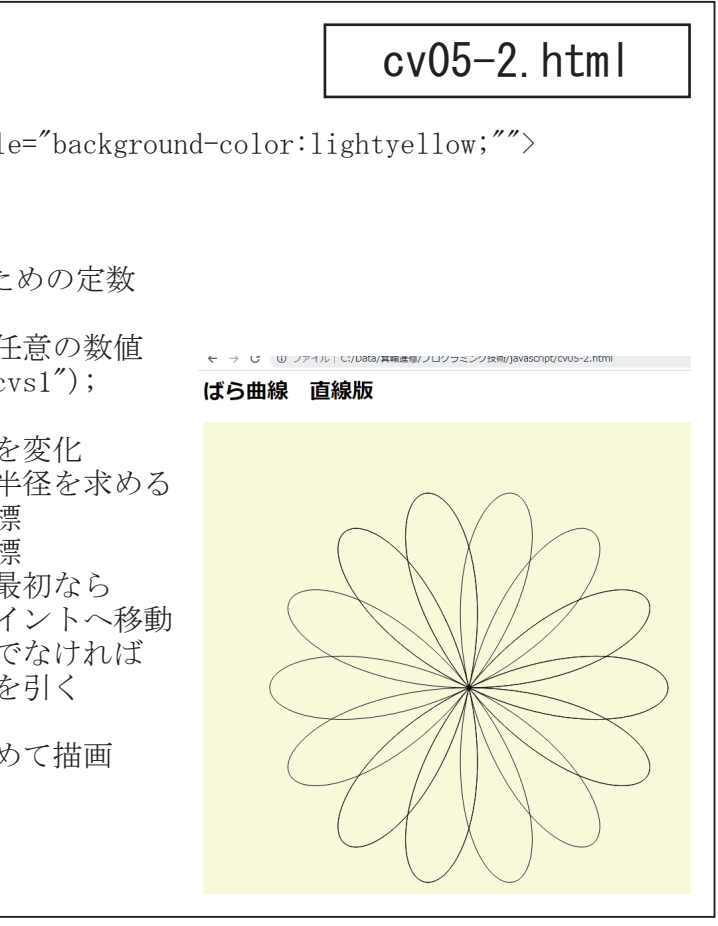

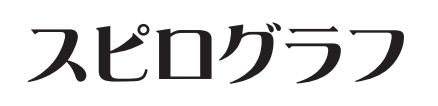

歯車のついた円盤にペンを差し込んでぐるぐる回す と・・・あぁら不思議!きれいな模様が描けちゃう。 あの昔懐かしいおもちゃ『スピログラフ』をプログラ ムで再現してみましょう。

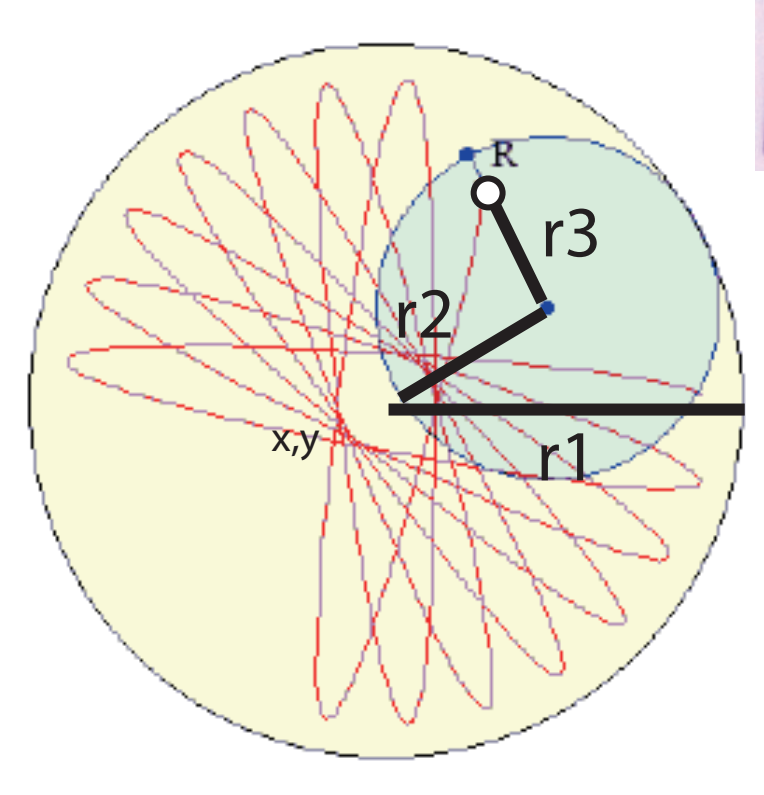

まず第1段階として、回転する内側の円の中心座 標の動きをプロットしてみる。

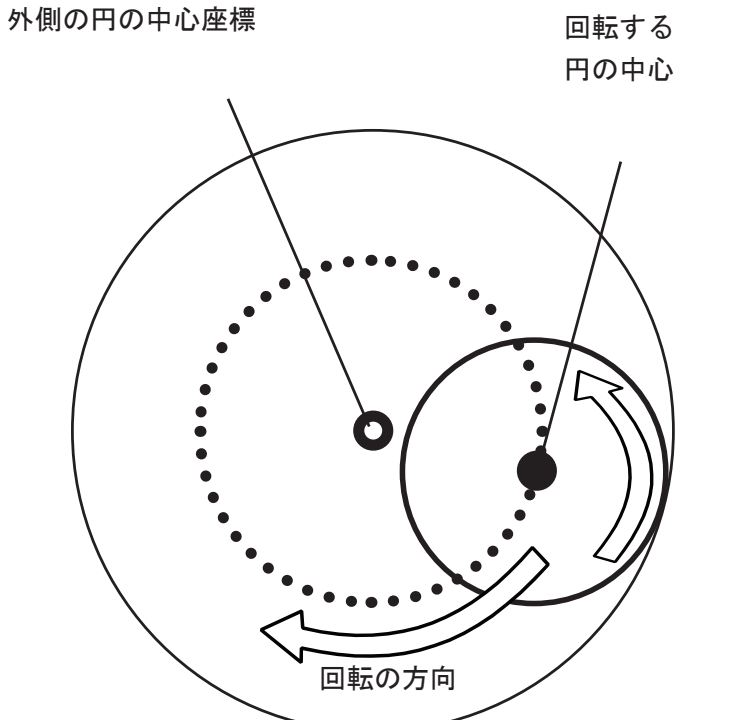

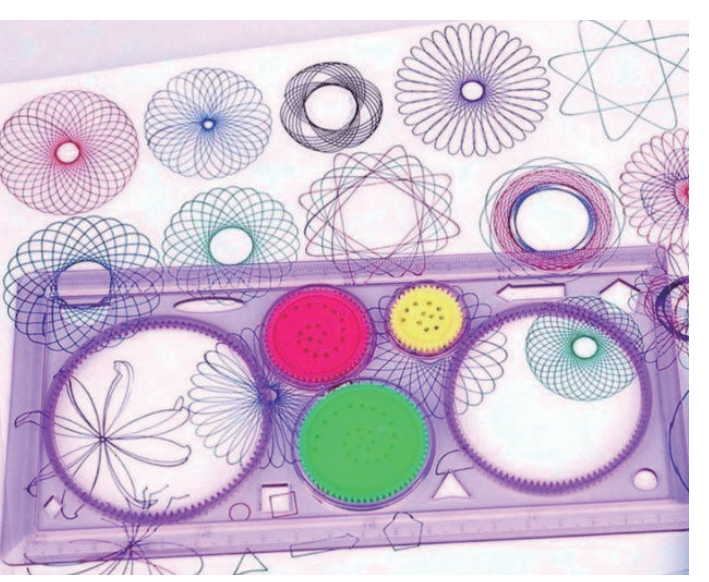

この図形は『定円の内側を転がる円の内点(定点) の軌跡』で、数学的には『内トコロイド曲線』と いうのだそうです。

#### プログラム中での変数名の意味

| 〇外側の円の半径       | <br>r 1 |
|----------------|---------|
| 〇内側の円の半径       | <br>r 2 |
| 〇穴の位置          |         |
| (内側の円の中心からの半径) | <br>r 3 |
| 〇外側の円を回転する回数   | <br>n   |

次にその点を中心として計算される、回転する円 内の任意の点を求める。 このとき必要なのは中心座標(px, py)と半径(r 3) と角度であるが、角度は次のように考える。

外側の円に沿って、内側の円を1周させると、内 側の円は何回転するだろうか?

> 外側の円の円周 = 2 × r 1 ×  $\pi$ 内側の // = 2 × r 2 ×  $\pi$

> > 従って r1/r2 回転

ということは1周360度する間に内側の円は 360×r1/r2 度変化する。 つまり外側を1度動く毎に、内側の円は r1/r2 度 変化するということである。 この数値を「s」としてプログラムにあらわす ۴...

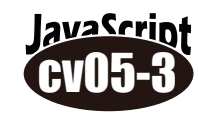

「スピログラフ」(内トコロイド曲線)を描くプログラムを作りなさい。 それぞれのパラメータを変えて、何回か実行してみよう!

```
<html>
<head>
   <title> スピログラフ 直線版 </title>
</head>
<body>
   <h1>スピログラフ</h1>
   <canvas id="cvs1" width=800 height=800 style="background-color:lightyellow;"">
   </canvas>
     <script type="text/javascript">
       var x, y, px, py, xx, yy, r1, r2, r3, n, k, s;
       var rd=3.141592/180.0; // RAD 変換のための定数
       x=400; y=400;
                               // 中心座標
       r1=200; r2=90; r3=80; n=10; // それぞれの半径、回転数
       s=r1/r2;
                                // 内側の円の変化量
       var canvas = document.getElementById("cvs1"); // canvas オブジェクト取得
       var ctx = canvas.getContext("2d");
       for (k=0; k \le 360 \le k++) {
          px = Math.cos(k*rd)*(r1-r2)+x; // 回転する円の中心座標X
           py = Math.sin(k*rd)*(r1-r2)+y; // "
           xx = px+Math.cos(k*s*rd)*r3;
           yy = py-Math.sin(k*s*rd)*r3;
           if(k==0)
                 ctx.moveTo(xx,yy)
           else
              ctx.lineTo(xx,yy);
       ctx.stroke();
     </script>
</body>
</html>
```

r1=300: r2=130: r3=40: n=20:

## cv05-3.html

// 2D 描画コンテキストの取得

// 角度を変化 Y // プロットするX座標 // 〃 Y座標 // もし最初なら // 描き始めへ移動 // そうでなければ // 直線を引く

// まとめて描画

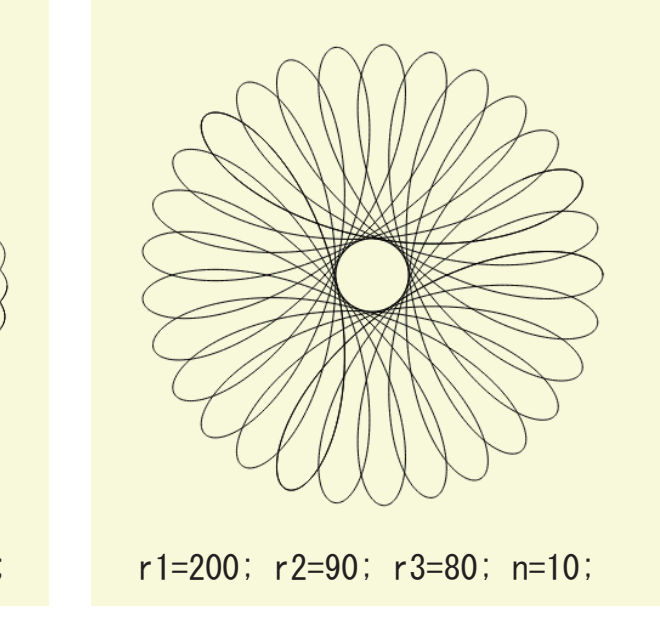

# JavaScriptによるアルゴリズム入門1

私たちは、日々さまざまな問題を解決しながら生活をしている。これらの問題を解決 するためには「処理手順」が必要になる。この処理手順がアルゴリズムである。

アルゴリズムの例

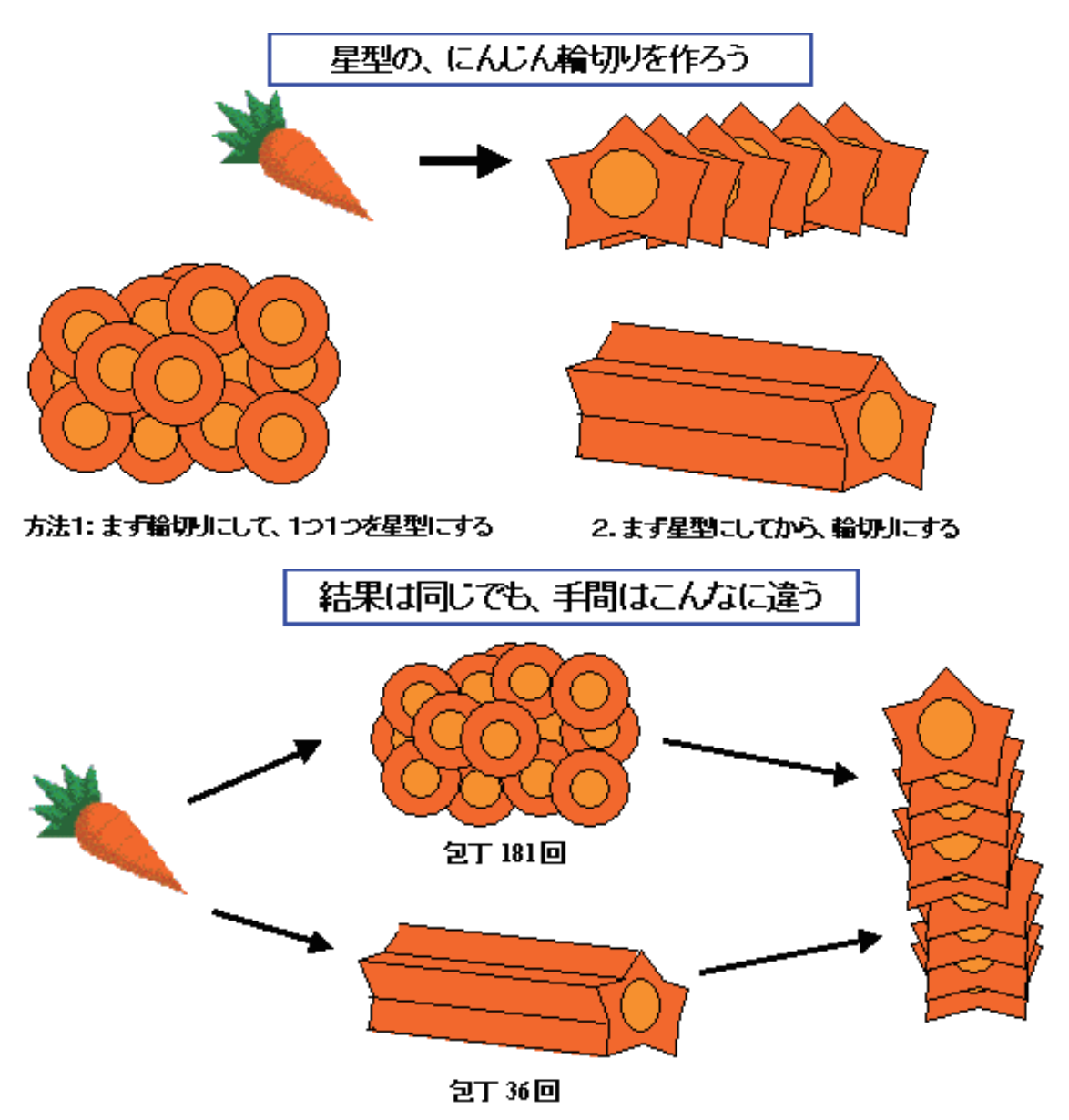

アルゴリズムは日本語では「算法」と訳されている。つまり問題を解決するための手順のことを意味している。JISではアルゴリズムを『問題を解くためのものであって、明確に定義され、順序付けられた有限個の規則からなる集合』と定義している。

### アルゴリズムの例題

100個のテニスボールがある。1個の重さは100gだ が、1つだけ90gのものが含まれている。この90gの ボールを見つける手順を考えよ。

また、重さを量るのに1回で10秒かかるとすれば、その 方法では最大でどれくらいの時間がかかるのかも計算せ よ?(時間が短い ⇒ 効率の良いアルゴリズム)

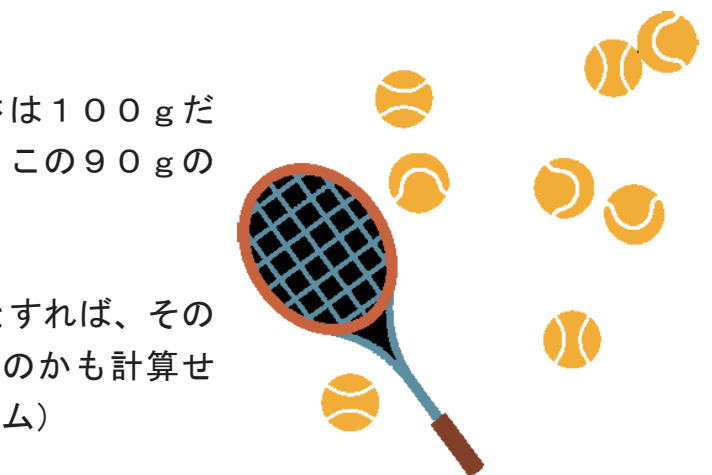

数値処理のアルゴリズム

lavaScript 平均・分散・標準偏差 a1 - (11 ) <html> isa1-1.html <head> <meta charset="UTF-8"> <script type="text/javascript"> (二)(二) (三) (二) C:¥Data¥学校¥J2¥H28¥プロ· function heikin(data) // 平均 ファイル(E) 編集(E) 表示(V) お気に入 var sum = 0;平均值:47.625 for (i=0; i<data.length; i++) { 分散 :509.234375 sum = ∮ 標準偏差:22.566221992172284 return function bunsan(data) // 分散= ((データー平均値) の2乗) の総和 ÷ 個数 var hei = heikin(data); // 平均 var bs = 0;for ( bs = bs +return function h\_hensa(data) // 標準偏差 // 分散 var bs = bunsan(data); // 標準偏差 return </script> </head> <body> <script type="text/javascript"> var d = [34, 56, 23, 87, 55, 12, 66, 48]; document.write("平均值 : " + heikin(d) + "<br>"); document.write("分散 : " + bunsan(d) + "<br>"); document.write("標準偏差:" + h hensa(d)+ ""); </script> </body>

## Mathオブジェクト

数学的な計算を行うには、Mathオブジェクトを使います。

Mathオブジェクトの主なプロパティとメソッドには、次のようなものがあります。

| メソッド・プロパティ | 働き        | 使い方                    | 計算結果          |
|------------|-----------|------------------------|---------------|
| PI         | 円周率       | a = math.PI;           | 約3.141592653  |
| abs( )     | 絶対値       | a = Math.abs(-100);    | 100           |
| ceil( )    | 切り上げ      | a = Math.ceil(100.4);  | 101           |
| floor( )   | 切り捨て      | a= Math.floor(100.4);  | 100           |
| max()      | 最大値を返す    | a = Math.max(1,8,3);   | 8             |
| min()      | 最小値を返す    | a = Math.min(1,8,3);   | 1             |
| pow()      | べき乗       | a = Math.pow(4,2);     | 16            |
| random()   | 乱数を発生させる  | Math.random( );        | 0から0.999までの乱数 |
| round()    | 小数点以下を丸める | a = Math.round(100.4); | 100           |
| sqrt( )    | 平方根       | a = Math.sqrt(25);     | 5             |

#### lavaScript 偏差值 a**1 - 02**

```
<html>
  . . .
  省略
  . . .
function hensa( ary , dat ) {
   var hei = heikin(arv);
   var h hen = h hensa(ary);
   var hen =
   return hen;
</script>
</head>
<body>
<script type="text/javascript">
   var d = [34, 56, 23, 87, 55, 12, 66, 48];
   document.write("平均值 : " + heikin(d) + "<br>");
   document.write("分散 : " + bunsan(d) + "<br>");
   document.write("標準偏差:" + h_hensa(d)+ "");
    document.write(" 偏差値 <br>");
   for(var n=0; n<d.length; n++) {
       document.write(d[n] + ": " + hensa(d, d[n]) + " < br >");
</script>
</body>
</html>
```

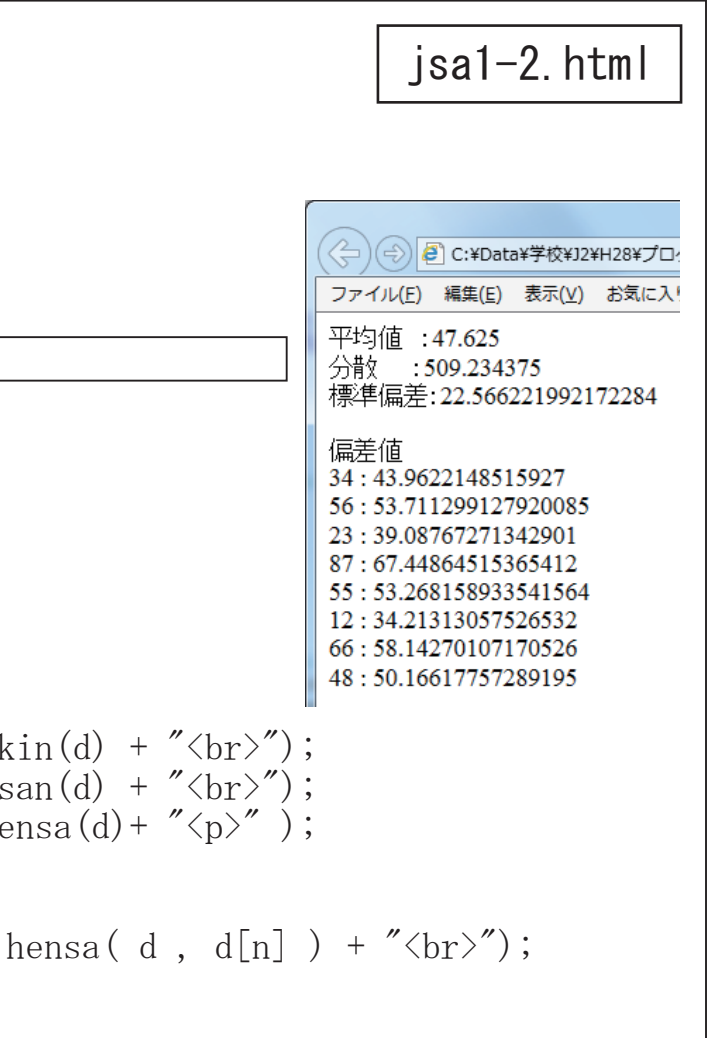

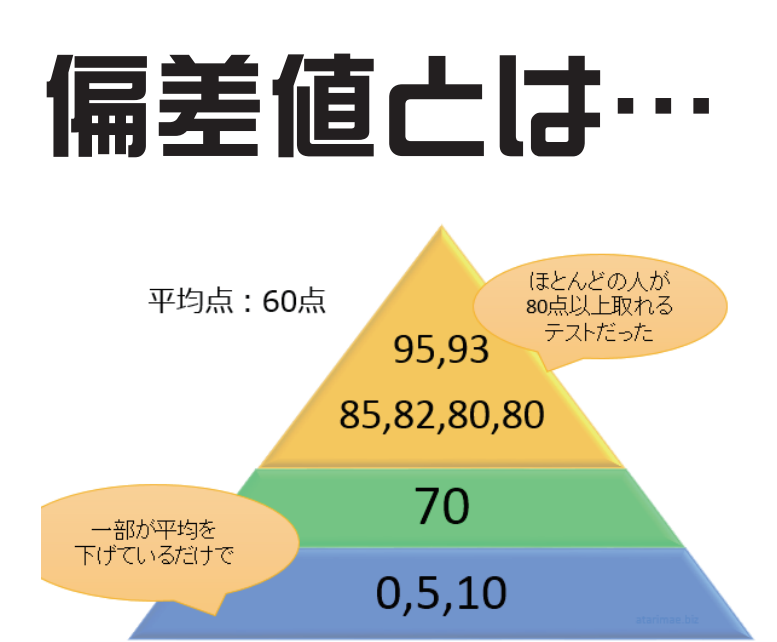

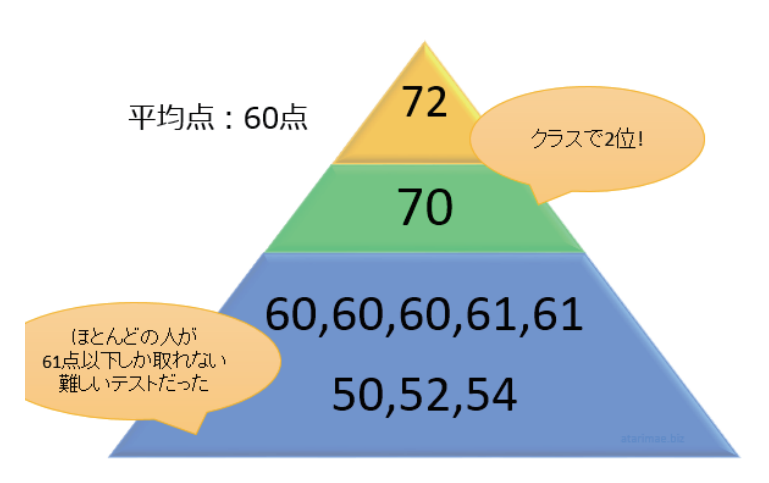

「平均点が60点のテストで70点取ったよ!」と 言ったら、それがどのくらいスゴイ事なのか分かり ますか?おそらく、多くの方が「平均を超えている ならそこそこ凄いんだろうなー」といった感想を持 つはずです。

しかし、もしそのテストの点数分布が「〇点、5点、 10 点、70 点、80 点、80 点、82 点、85 点、 93 点、95 点」(平均点 60 点) だとしたらどうで しょう?「ごく一部の生徒が平均を下げただけで、 普通に勉強したら80点以上取れるテストだったん だな」と思いますよね。

このようなテストでの70点はむしろ勉強不足。少 なくともスゴイ事とは言えません。

では逆に、もしそのテストの点数分布が「50点、 52 点、54 点、60 点、60 点、60 点、61 点、 61 点、70 点、72 点」(平均点 60 点) だとした らどうでしょう? クラスで2位の成績ですし、点数分布から「多く の牛徒が間違えた超難問のうちの1つを正解した」 と推測できます。

これは間違いなくスゴイ事ですね!

このように、平均という数字は情報量が少なく、そ れだけでは意外と役に立たない数字なのです。

そこで役に立つのが「ばらつきの大きさを表す数値」である標準偏差。テストを平均点と標準偏差という 2つの視点からみることで、「70点を取ったこと」がどのくらいスゴイ事なのかが一気に分かりやすくな るんです。では、どうすれば「ばらつきの大きさ」を数値化できるのでしょうか?

例えば、平均点 50 点のテストで 90 点以上を取った人が何人もいたら「ばらつきの大きなテストだった んだろうな」と予想できますよね。この「各データの値と平均値の差」のことを「偏差」と言います。 たとえば平均点が60点なら、10点の偏差は-50、80点の偏差は+20となります

|              | 平均 60 点なら…         |
|--------------|--------------------|
| ( 0 - 60)^2  |                    |
| +( 5 - 60)^2 |                    |
| +(10 - 60)^2 |                    |
| +(70 - 60)^2 |                    |
| +(80 - 60)^2 |                    |
| +(80 - 60)^2 |                    |
| +(82 - 60)^2 |                    |
| +(85 - 60)^2 | 分散                 |
| +(93 - 60)^2 | $\downarrow$       |
| +(95 - 60)^2 | $\div$ 10 = 1344.8 |
|              |                    |

このように、ばらつきの大きさは「各データの値と平均 値の差がどれくらい大きいのか」で判断できます。

「平均との差がそこそこの値が2つあるよりも、平均と の差がかなり大きい値が1つある方がばらつきが大き い」ことを表現するために、「平均との差の2乗」を利 用してみましょう。

〔{(個々の値-平均) 2}の総和〕/個数

これは 分散 と呼ばれ、標準偏差とともに「データ のばらつきの大きさ」を表すのに利用されています。

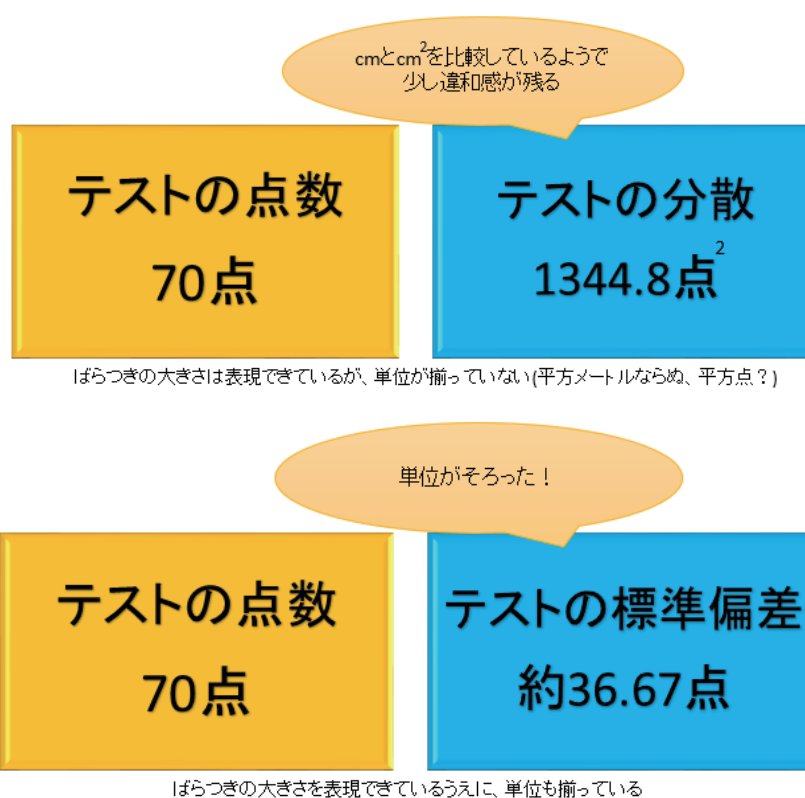

偏差値は、平均点50点・標準偏差が10点になるように調整した時のあな たのテストの点数を表しています。

## **偏差値** = $\{10 \times (\mathbf{l} \mathbf{l} \mathbf{q} \mathbf{o} \mathbf{d} \mathbf{l} - \mathbf{v} \mathbf{b}) \div 標準偏差 \} + 50$

「平均 60 点のテストで 70 点取ったよ!」と言われてもどのくらいスゴイのかは分かりませんが、「偏差 値 60 取ったよ!」ならスゴさが分かります!

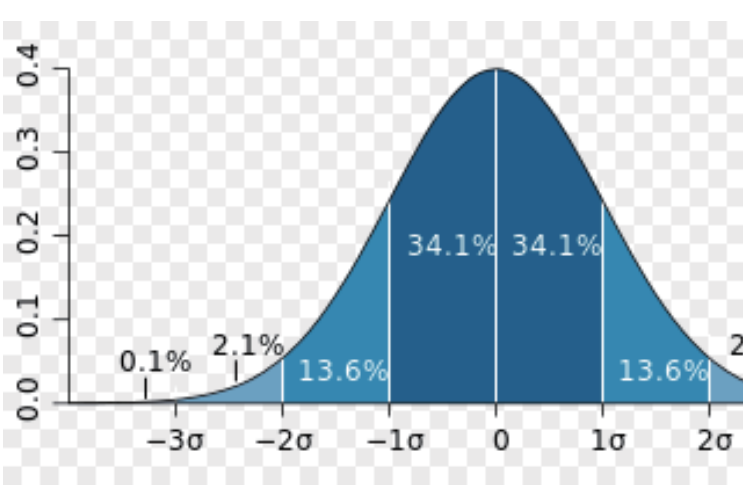

あるテストの点数分布が正規分布に近似できて、平均点 50 点・標準偏差 10 点だったのなら、

40 点から 60 点の間に受験者の約 68% が存在して、 30 点から 70 点の間に受験者の約 95% が存在しているということです。 逆に言えば、40点以下に約16%存在し、60点以上にも約16%存在するということでもあります。 成績が正規分布であると仮定すると、理論的には偏差値がわかれば順位を計算することができます。

分散は、ばらつきの大きさを表すのに便利 な数値ではあるのですが、「2乗したせいで 元のデータの数値と単位がそろわない」と いう欠点もあります。

そこで、分散の平方根 (=√)を利用して、 元のデータの数値と単位をそろえてみま この分散の平方根に当たる値 しょう。 が、標準偏差です。前ページの例だと・・・

√ 1344.8 =約 36.67 点

## 標準偏差 = √分散

2.1% 0.1% 3σ

データの確率分布が正規分布と呼ば れる図のような形をしていた場合

「平均-標準偏差」~「平均+標準 偏差」内にあるデータが含まれる確 率が約 68% 「平均-2×標準偏差」~「平均+ 2×標準偏差」内に、あるデータが 含まれる確率が約95% ということが分かっています。
数値処理のアルゴリズム

avaScrin ·様乱数(疑似乱数)

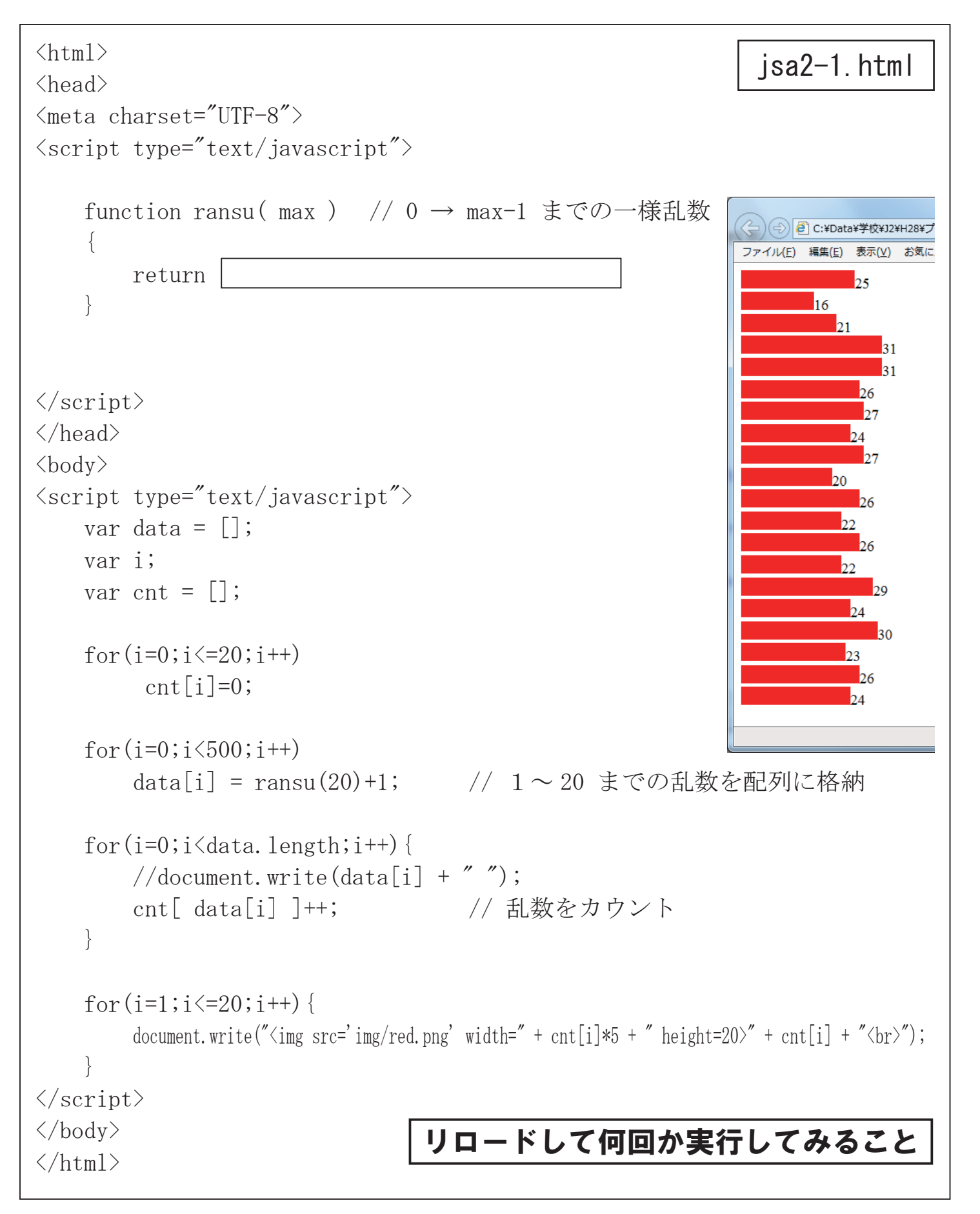

#### avaScrin 正規乱数(ボックス=ミューラー法)

今まで使用していた乱数は特定の範囲の乱数がばらばらに発生する「一様乱数」と呼ばれるものです。 これに対してたとえばテストの得点などある範囲に偏りがある乱数が必要になる場合があります。こ のような乱数を発生させるアルゴリズムを考えます。 「正規乱数」とは「正規分布」を持つ「乱数」のことです。 「正規分布」は右のようなグラフになり、 以下のような式で定義されます。

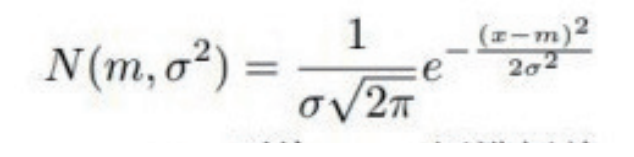

m:平均 σ:標準偏差

ボックス=ミューラー法 (Box-Muller transform)

 $x = \sigma \sqrt{-2\log r_1} \cos 2\pi r_2 + m$  $y = \sigma \sqrt{-2\log r_1} \sin 2\pi r_2 + m$ r 1、r 2:一様乱数(0.0~1.0) (0.0~1.0) の2個1組の一様乱数(r1,r2)で 2個の正規乱数(x, y)を生成できます。

```
. . .
<script type="text/javascript">
   function ransu(max)
       return Math.floor(Math.random()*max);
   function seiki_ransu(mu, sigma) { // 正規乱数 mu: 平均 sigma: 標準偏差
       var r1 = Math.random();
       var r2 = Math.random();
       return Math.floor(mu + sigma*z);
</script>
. . .
   for(i=0;i<500;i++)
       data[i] = seiki ransu(10, 2);
             // 平均が10 標準偏差2 の正規乱数
• • •
```

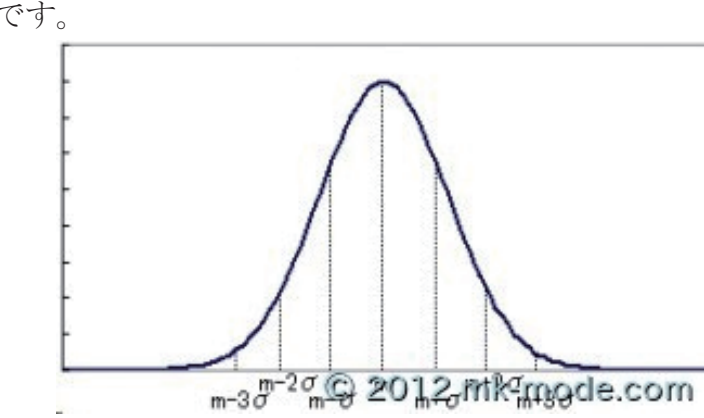

この「正規乱数」の生成方法として、今回 は「ボックス=ミューラー法 (Box-Muller transform」を使用します。「ボックス=ミュー ラー法」は、0 より大きく 1 以下、すなわち (0,1] の一様乱数を正規乱数(正規分布を持 つ乱数)に変換する方法で、計算式は左のよ

isa2-2. html

// 0 → max-1 までの一様乱数

var z = Math. sqrt(-2 \* Math. log(r1)) \* Math. cos(2\*Math. PI\*r2); //sin.cos どちらかひとつで良い

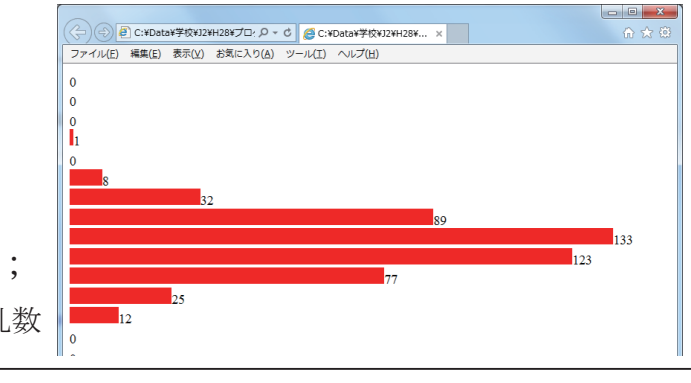

ランダムな順列

ビンゴゲームのように決められた範囲の数値をばらばらに 出力するプログラムを考えてみる。同じ数値が2度出現し ないようにする工夫が必要になる。

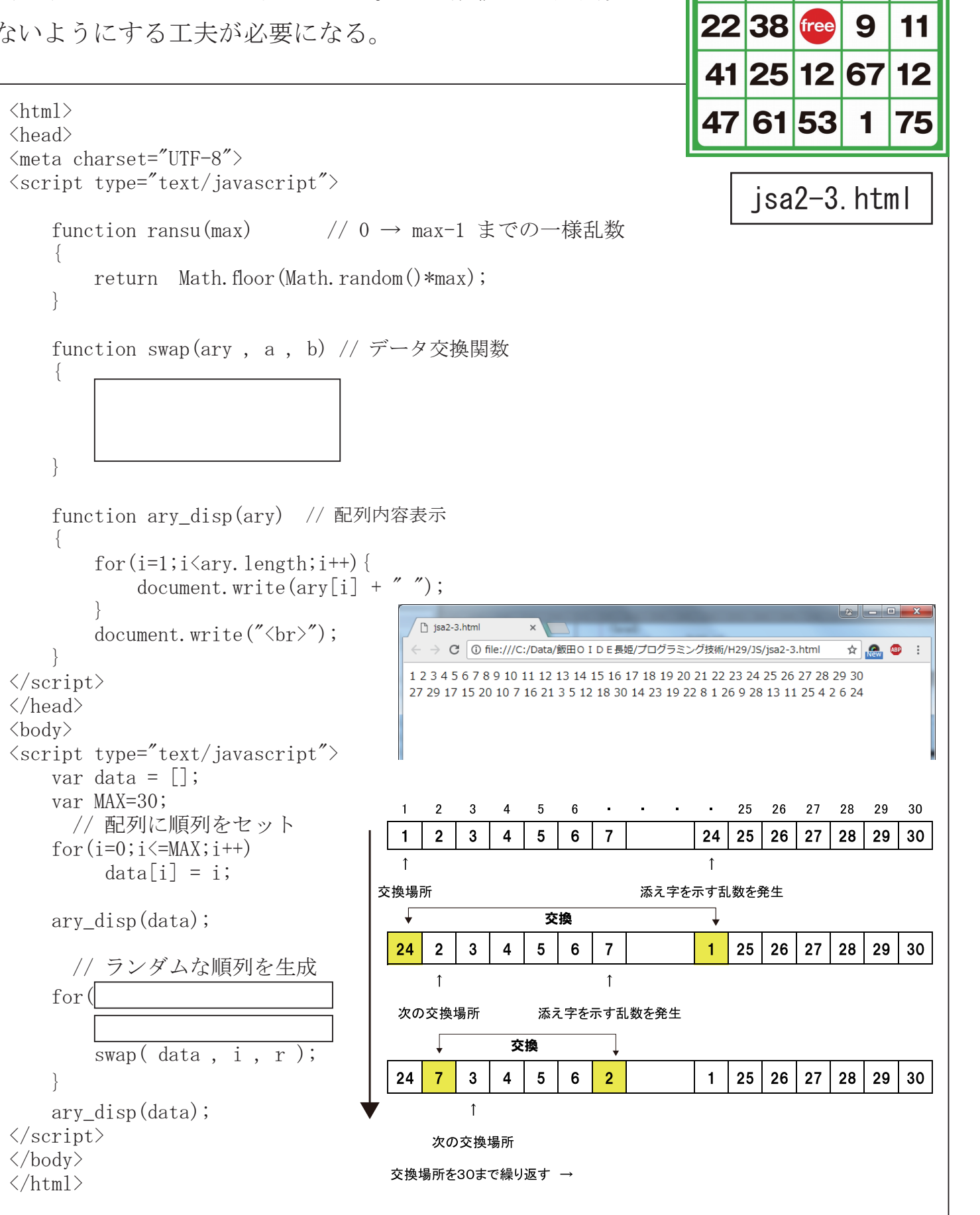

12 4 16 12 55

72 23 19 2 42

トランプ 53 枚 (ジョーカー含む) の画像がある。(img/trump/1.png ~ 53.png) これをシャッフルして最初の5枚を表示するスクリプトを作る。

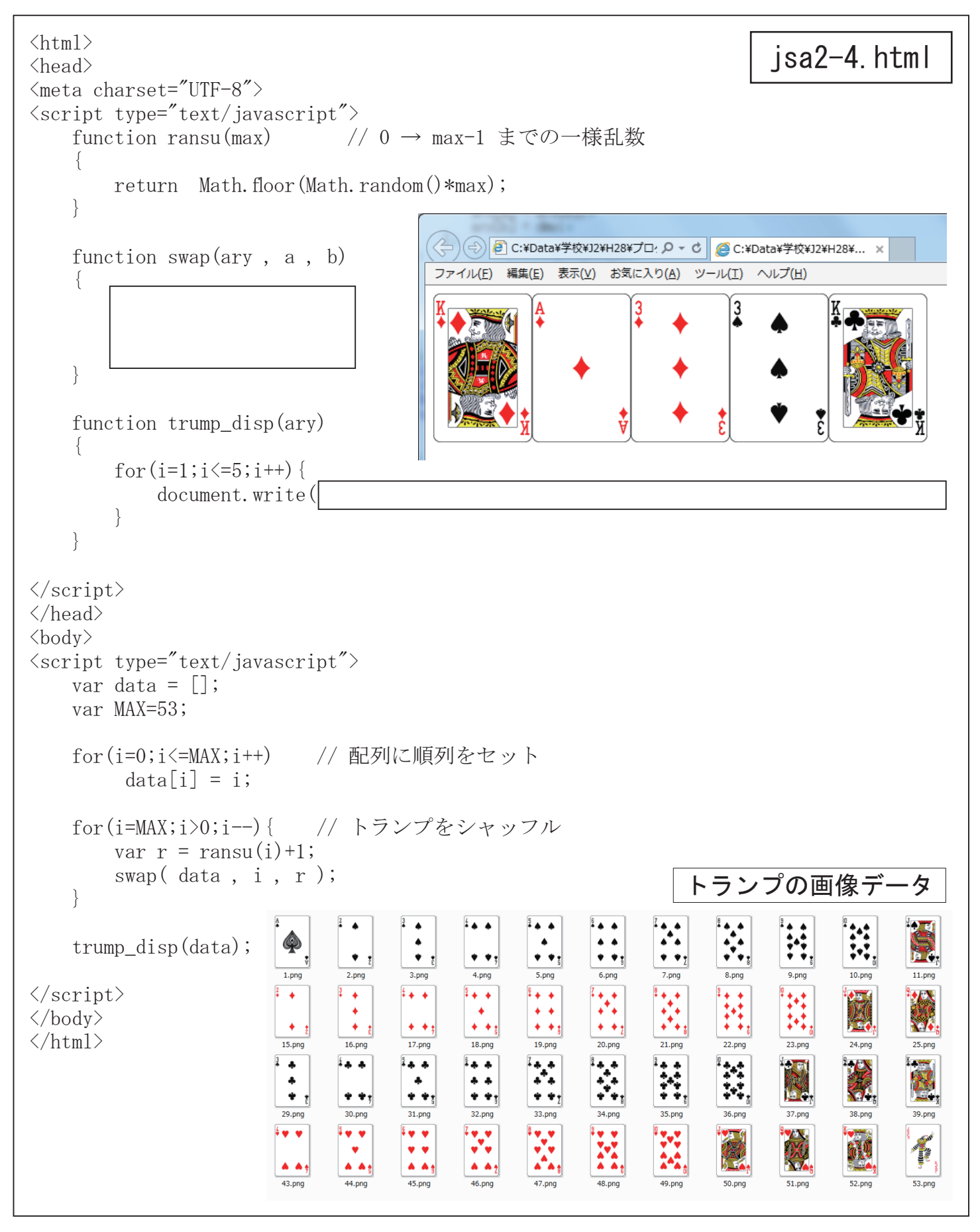

# トランプをシャッフルして5枚取り出す

数値処理のアルゴリズム

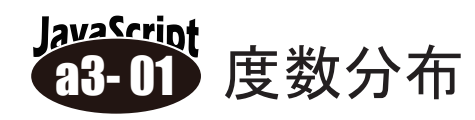

正規乱数(平均60点、標準偏差10点)によって100人分のテスト の得点を疑似発生させ、10点刻みの度数分布グラフを表示するスク リプトを作成せよ。

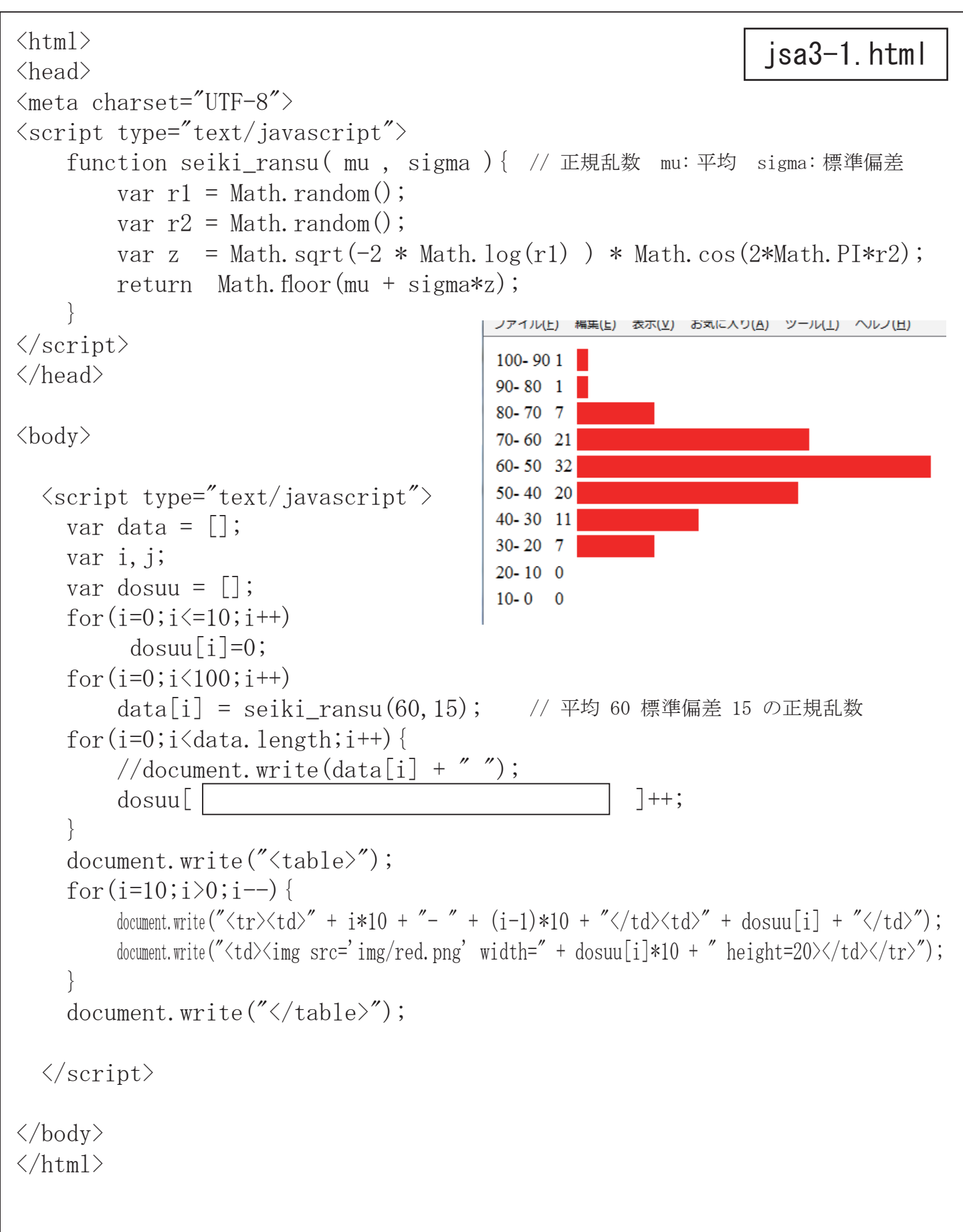

HTML TABLE タグ

55555 6666 44 >  $\langle td \rangle$  1 1 1 1  $\langle /td \rangle$  $\langle td \rangle 2 2 2 2 \langle /td \rangle$  $\langle td \rangle$  3 3 3 3 3 3 3  $\langle td \rangle$  $\langle /tr \rangle$  …表の始まりであることを示す >  $\langle td \rangle 4 4 \langle /td \rangle$  …行の始まりであることを示す  $\langle td \rangle$  5 5 5 5 5 5  $\langle /td \rangle$  $\langle td \rangle \sim \langle /td \rangle$  … セルであることを示す 6 6 6 6 …行の終わりであることを示す  $\langle /tr \rangle$  …表の終わりであることを示す lavaScrint 配列に格納されているデータに大きい順に順位を付ける。 順位付け1 15:4位 8:8位 10:6位 13:5位 var d = [15, 8, 10, 13, 18, 9, 6, 20, 3, 16]; 18:2位 var jyuni; **9:7**位 for(var i=0;i<d.length;i++) {</pre> 6:9位 jyuni= 20:1位 for (var n=0;n<d.length;n++) { 3:10位 16:3位 document.write(d[i] + ": " + jyuni + "  $(d \leq br > ")$ ;

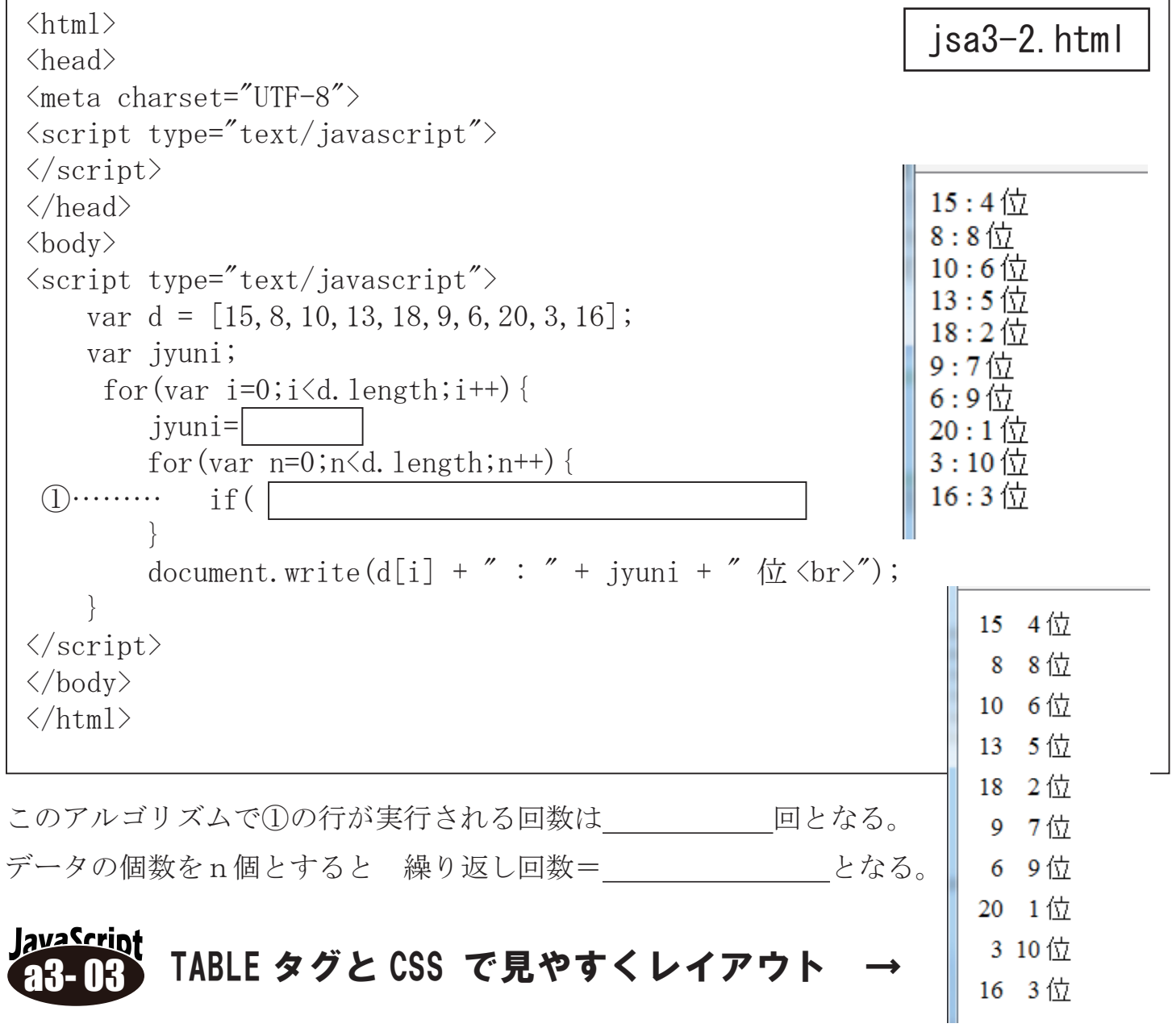

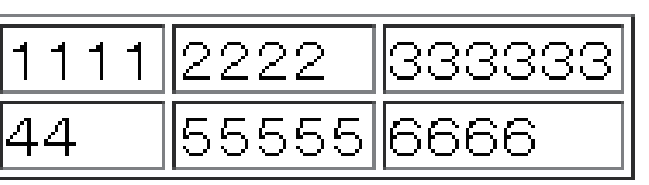

#### 順位づけの改良

データが増える繰り返し回数が増大…

繰り返し回数を減らすアルゴリズムを考える・・・

例えばテストの得点のようにデータの範囲が限定されている(0点 ~100点)場合0~100と余分な配列101を用意し、内容を ゼロクリアしておく。

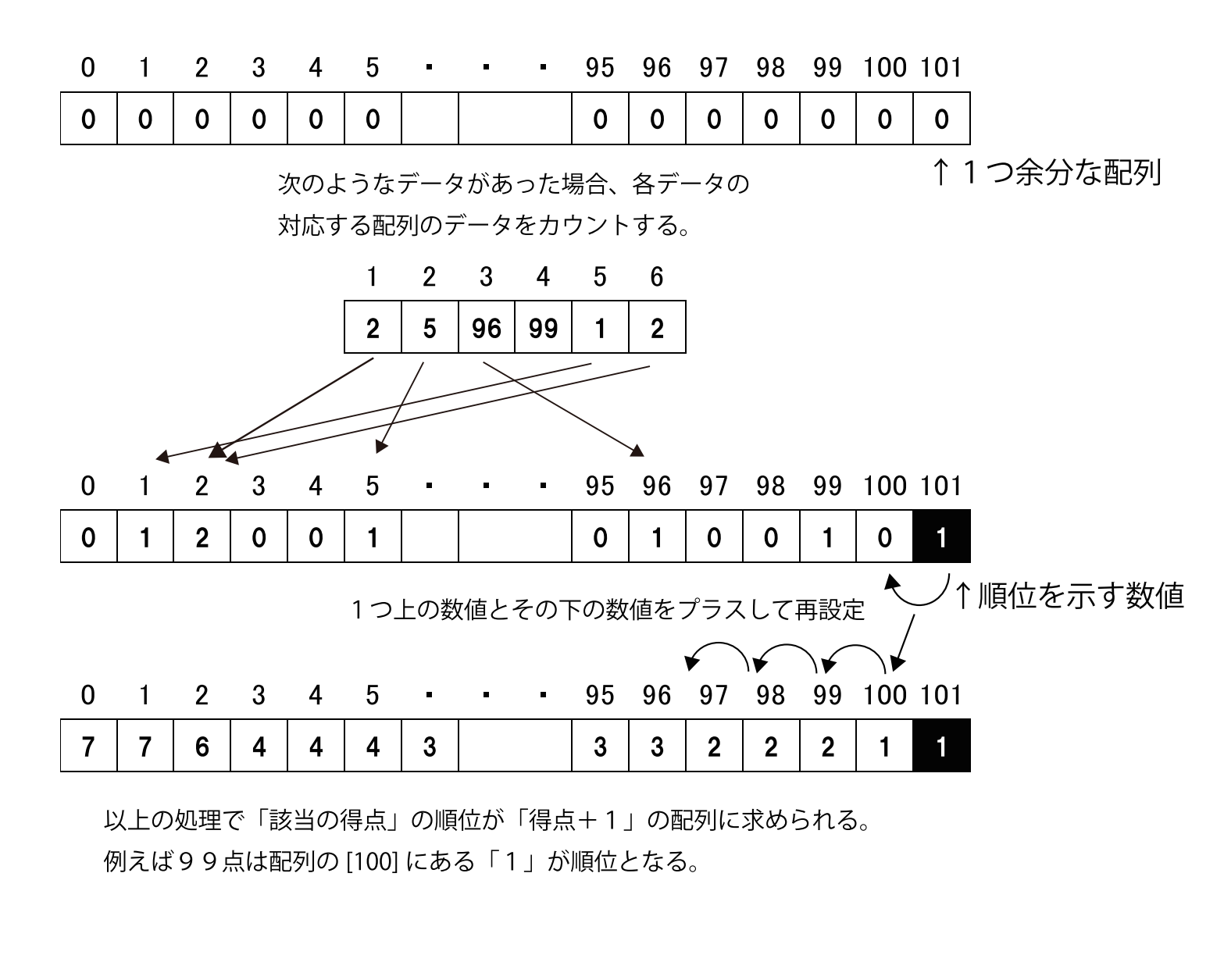

このアルゴリズムで①②の行が実行される回数の合計は 回とな る。データの個数をn個、データの範囲をmとすると 繰り返し回数= となる。

<html> <head> <meta charset="UTF-8"> <script type="text/javascript"> </script> <style type="text/css"> 15 4 位 td { 8 8 位 padding:3px; 10 6位 13 5位 text-align:right; 18 2 位 97位 </style> 6 9位 </head> 20 1位 3 10 位 <body> 16 3 位 <script type="text/javascript"> var d = [15, 8, 10, 13, 18, 9, 6, 20, 3, 16]; // データ範囲 0-20 var jyuni=[], i; for(i=0;i<=21;i++) for(i=0;i<d.length;i++)</pre> (1).... ivuni[21] = 1; for( i=20; i>=0; i-- ) 2)..... jyuni[i] = document.write(""); for(i=0;i<=21;i++) document.write (" $\langle td \rangle$ " + i + " $\langle /td \rangle$ "); document.write (" $\langle /tr \rangle \langle tr \rangle$ "); for(i=0;i<=21;i++) document.write("" + jyuni[i] + ""); document.write(""); document.write(""); for(i=0;i<d.length;i++)</pre> document.write(""); </script> </body> </html>

順位付け2

avaScrin

配列に格納されているデータに大きい順に順位を付ける。

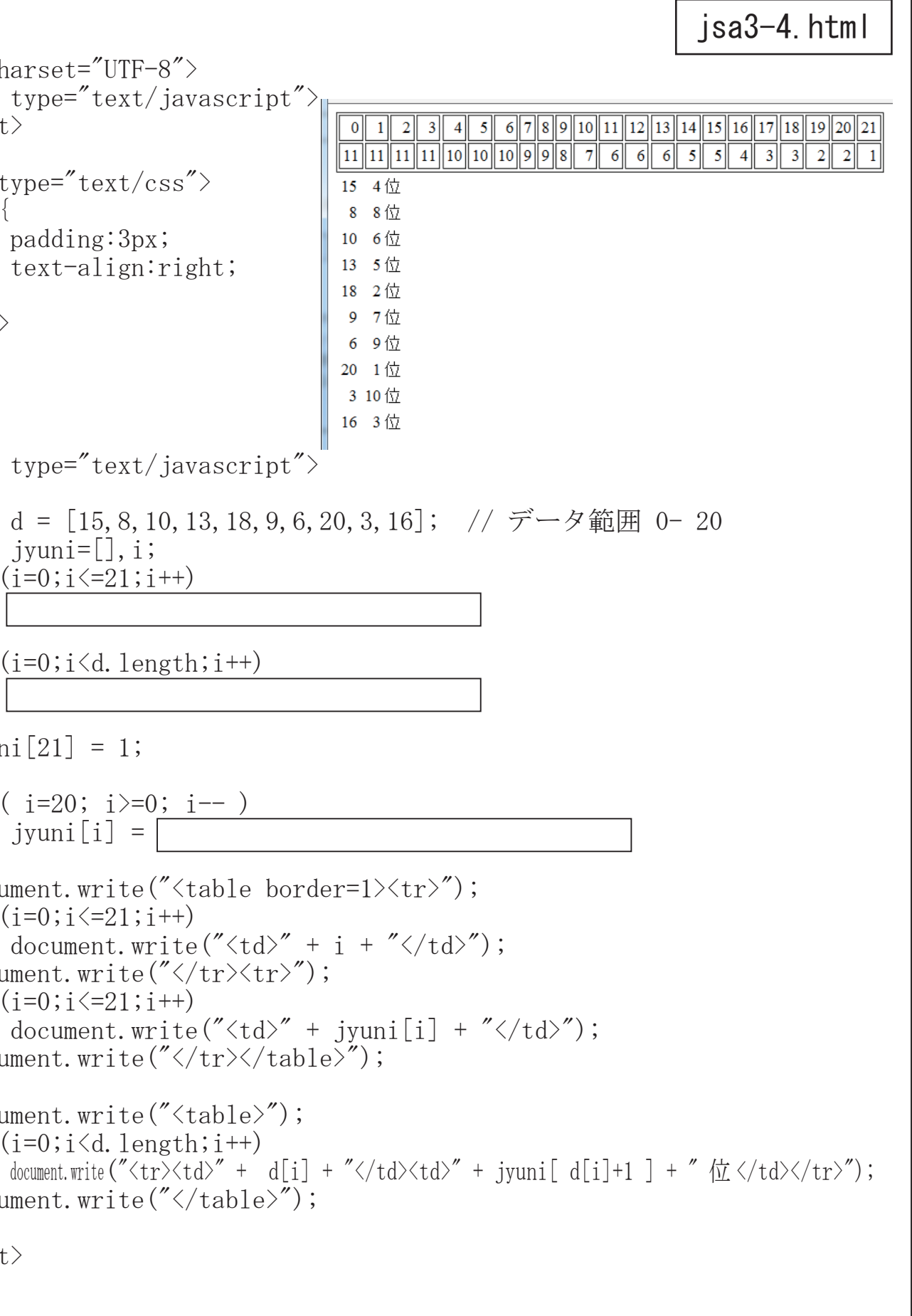

数値処理のアルゴリズム

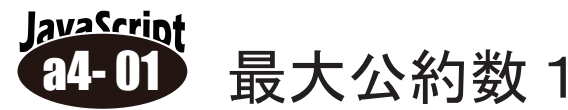

例えばコンピュータを使って最大公約数を求めるとき、前述の ような「しらみつぶし」のアルゴリズムを使えば以下のような プログラムも考えられる。

| <html></html>                                                                                                    | isa1-1 html   |
|----------------------------------------------------------------------------------------------------|---------------|
| <head></head>                                                                                                    | Joan 1.110111 |
| <meta charset="utf-8"/>                                                                                                    |               |
| <script type="text/javascript"></td><td></td></tr><tr><td><pre>function bclick() {</pre></td><td></td></tr><tr><td><pre>var t1 = document.getElementById('text1');</pre></td><td></td></tr><tr><td><pre>var t2 = document.getElementById('text2');</pre></td><td></td></tr><tr><td><pre>var m = document.getElementById('msg');</pre></td><td></td></tr><tr><td><pre>var n1 = Number(t1.value);</pre></td><td></td></tr><tr><td>var <math>n2 = Number(t2.value);</math></td><td></td></tr><tr><td>var gcd;</td><td></td></tr><tr><td>for(var i=1;i<n1/2;i++) { // n 1 >n2 として</td><td></td></tr><tr><td>if(</td><td></td></tr><tr><td>gcd = i;</td><td></td></tr><tr><td>}</td><td></td></tr><tr><td>m.innerHTML = "最大公約数= " + gcd;</td><td></td></tr><tr><td>}</td><td></td></tr><tr><td></script> |               |
|                                                                                                    |               |
| <body></body>                                                                                                    |               |
| 数値1 <input id="text1" type="text"/>                                                                                                    |               |
| 数值2 <input id="text2" type="text"/>                                                                                                    |               |
| <input onclick="bc]&lt;/td&gt;&lt;td&gt;lick()" type="button" value="最大公約数"/>                                                                                                    |               |
| 最大公約数                                                                                                    |               |
|                                                                                                    |               |
|                                                                                                    |               |
|                                                                                                    |               |

| 数値1 | 1071   |       |
|-----|--------|-------|
| 数値2 | 1029   | 最大公約数 |
| 最大公 | 約数= 21 |       |

ユークリッドの互除法 (Wikipedia より)

ユークリッドの互除法(ユークリッドのごじょほう)は、2 つの自然数または整式の最大公約数を求める 手法の一つである。2 つの自然数 (または整式) a, b (a  $\geq$  b) について、a の b による剰余を r とす ると、a と b との最大公約数は b と r との最大公約数に等しいという性質が成り立つ。この性質を利用 して、b を r で割った剰余、除数 r をその剰余で割った剰余、と剰余を求める計算を逐次繰り返すと、 剰余が 0 になった時の除数が a と b との最大公約数となる。明示的に記述された最古のアルゴリズムと しても知られ、紀元前300年頃に記されたユークリッドの『原論』第7巻、命題1から3がそれである。

### ユークリッドの互除法の具体的なアルゴリズム 0)入力を x, yとする。(ただし x $\geq$ y) 1) y = 0 なら、x を出力してアルゴリズムを終了する。 2) $x \in y$ で割った余りを新たに $y \ge 0$ 、更に 元の $y \ge 0$ (1.) に戻る。 <html> <head> <meta charset="utf-8"> <script type="text/javascript"> function bclick() { var t1 = document.getElementById('text1'); var t2 = document.getElementById('text2'); var m = document.getElementById('msg'); var x =Number(t1.value); var y =Number(t2.value); var r; ) { while( r = х = v = m. innerHTML = "最大公約数= " + </script> </head> <body> 数值1<input type="text" id="text1"><br> 数值2<input type="text" id="text2"> <input type="button" value="最大公約数" onClick="bclick()"> 最大公約数 </body>

</html>

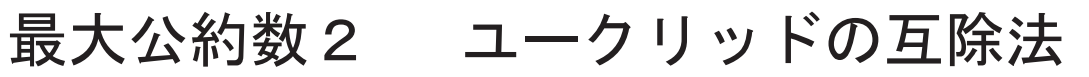

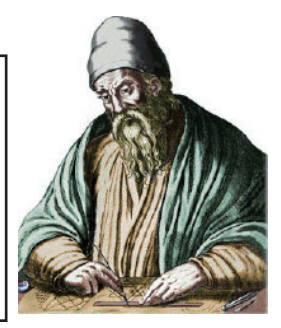

数値1 91 数值239 最大公約数 最大公約数=13 // n 1 >n2 として jsa4-2.html

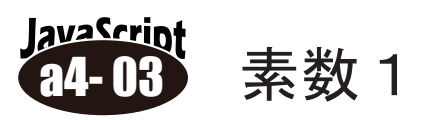

素数とは、1と自分自身以外に約数をもたない整数のことで2,3,5,7,11、・・などがある。 1~1000まで整数の素数をすべて求めるプログラムを作る場合の簡単なアルゴリズムは・・・

- 1) 調べる整数をnとする。nの初期値は2。
- 2) nがn/2から2までの数で割り切れるかどうかを、順次判定していく。(ループ)
- 3)もし割り切れる数があった場合は素数ではないので、ループを抜ける。
- 4) もし2までループしても割り切れる数がなかったら素数なので表示する。
- 4) nの値を1プラスして再び判定する。これを1000まで繰り返す

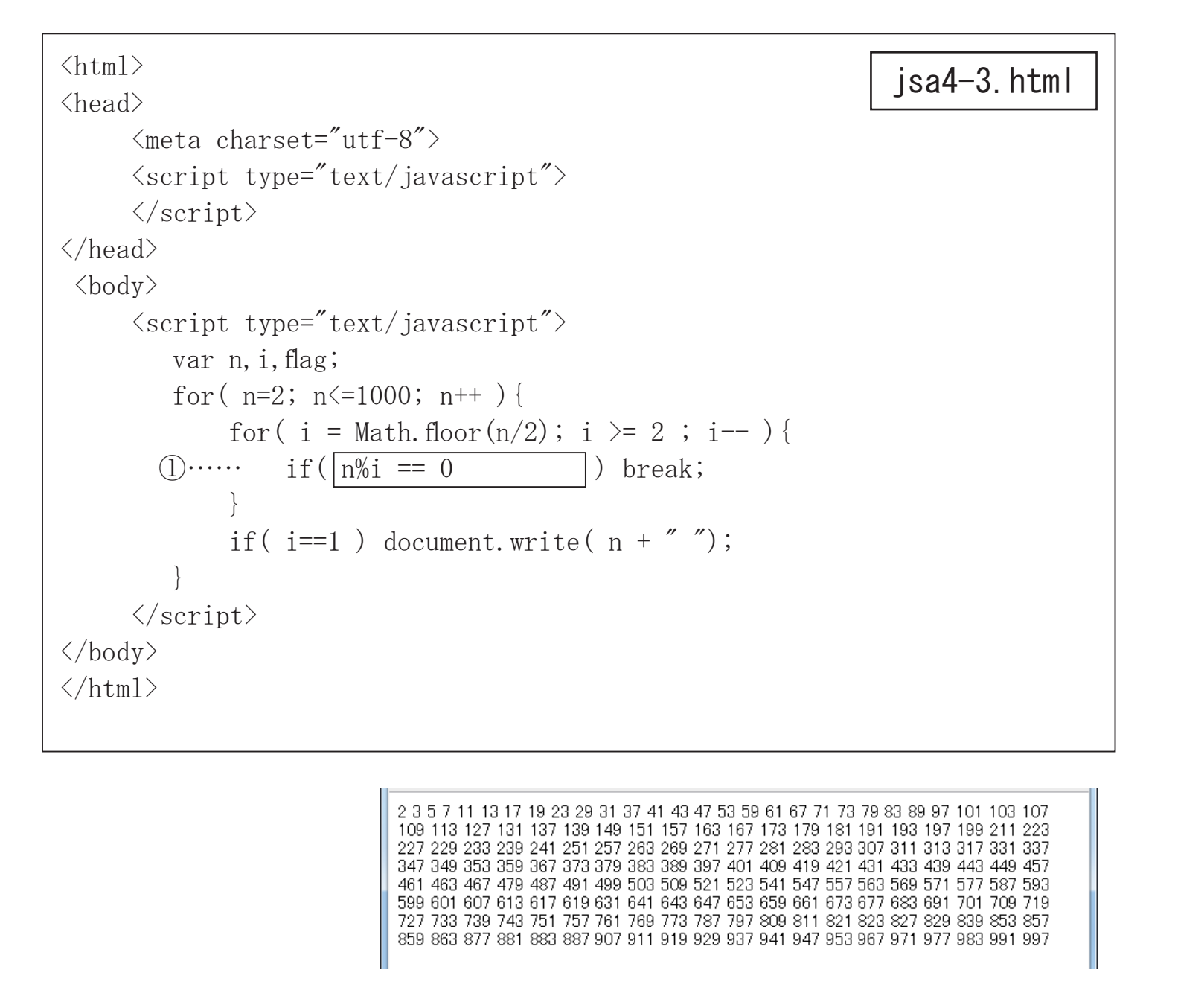

このアルゴリズムで①の行が実行される回数は最大で回となる。

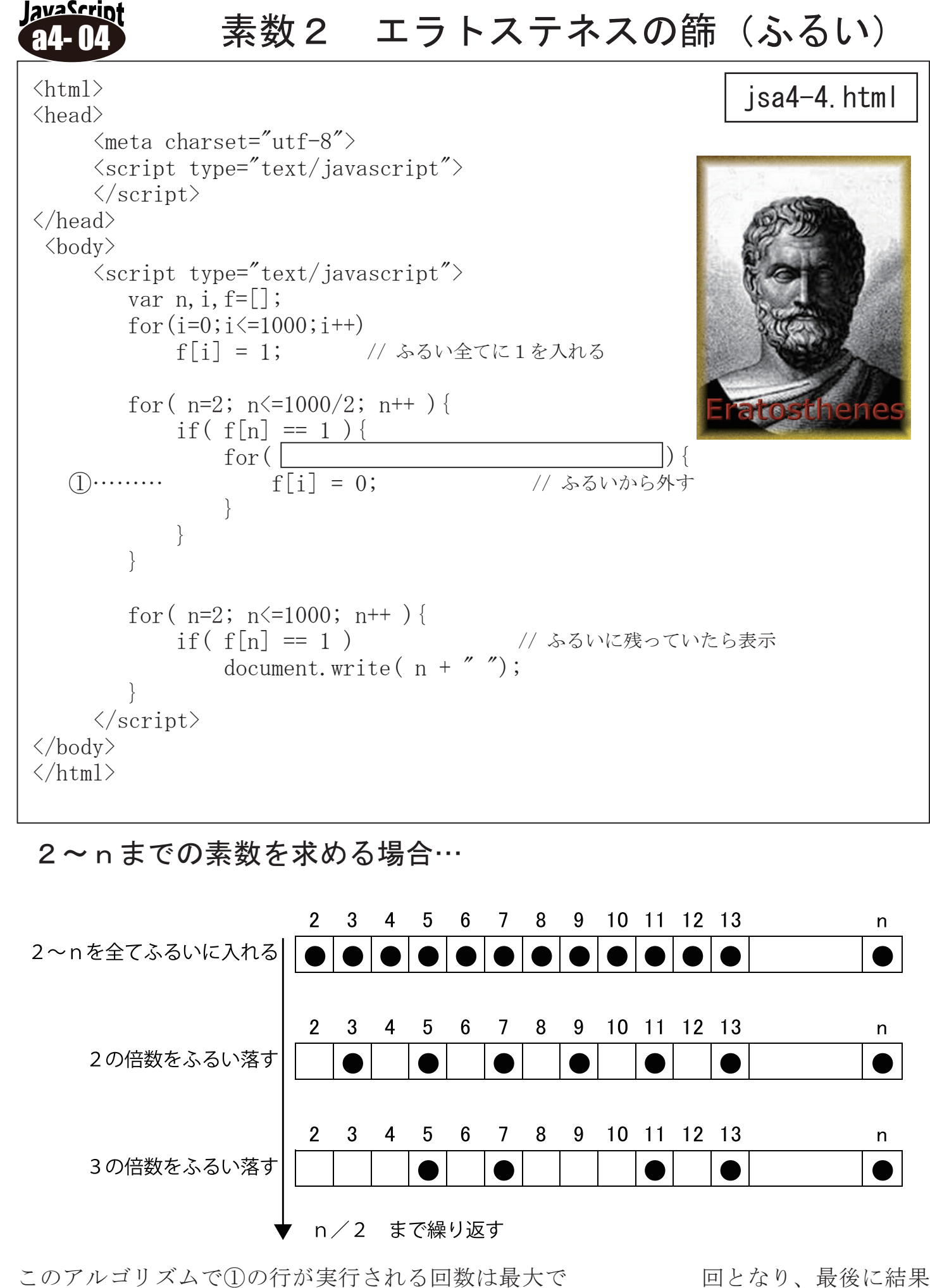

を表示するために配列を走査する回数回を加えると回となる。

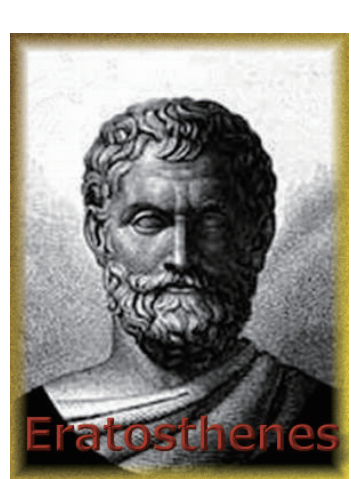

数値処理のアルゴリズム

JavaScript 84-05

**-05 モンテカルロ法** モンテカルロ法を用いて円周率(π) を求める

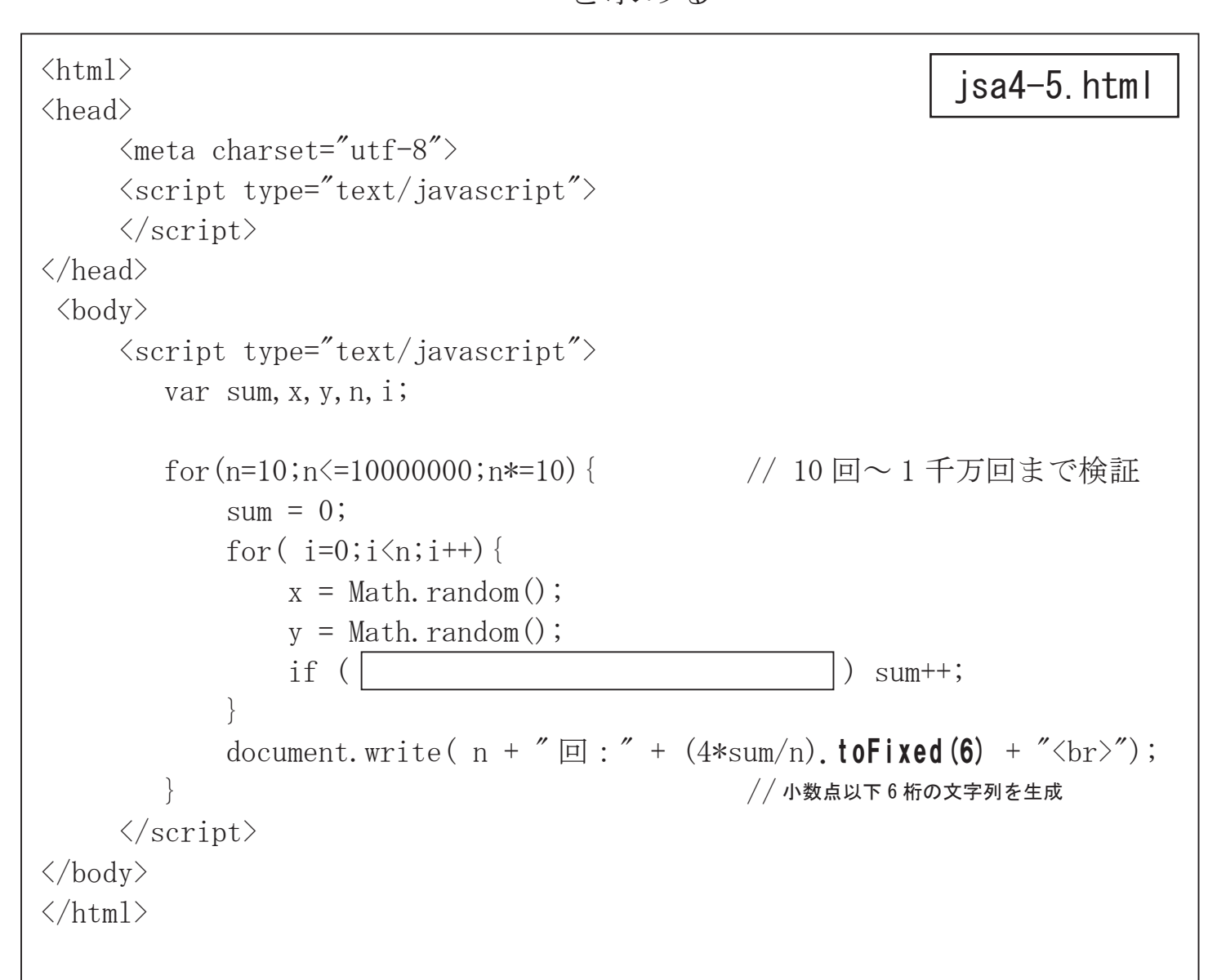

|                             | ファイル( <u>E</u> ) | 編集( <u>E</u> )   | 表示( <u>∨</u> ) | お気 |
|-----------------------------|------------------|------------------|----------------|----|
| TAPLE タガレCSSを用いて            | 10               | □ 3.20           | 0000           |    |
| TADLEククとしるらを用いて<br>まニたださてとし | 100              | 回 3.40           | 0000           |    |
| 衣示を掴えること                    | 1000             | 回 3.14<br>回 3.15 | 6400           |    |
|                             | 100000           | 0 3.13           | 9640           |    |
|                             | 1000000          | 0 3.13           | 7304           |    |
|                             | 1000000          | □ 3.14           | 1752           |    |
|                             |                  |                  |                |    |

# モンテカルロ法 (Monte Carlo method, MC)

シミュレーションや数値計算を乱数を用いて行う手法の 総称。ランダム法とも呼ばれ、その手法がギャンブルに似 ていることからカジノで有名な国家モナコ公国の4つの地 区の1つであるモンテカルロから名付けられた。

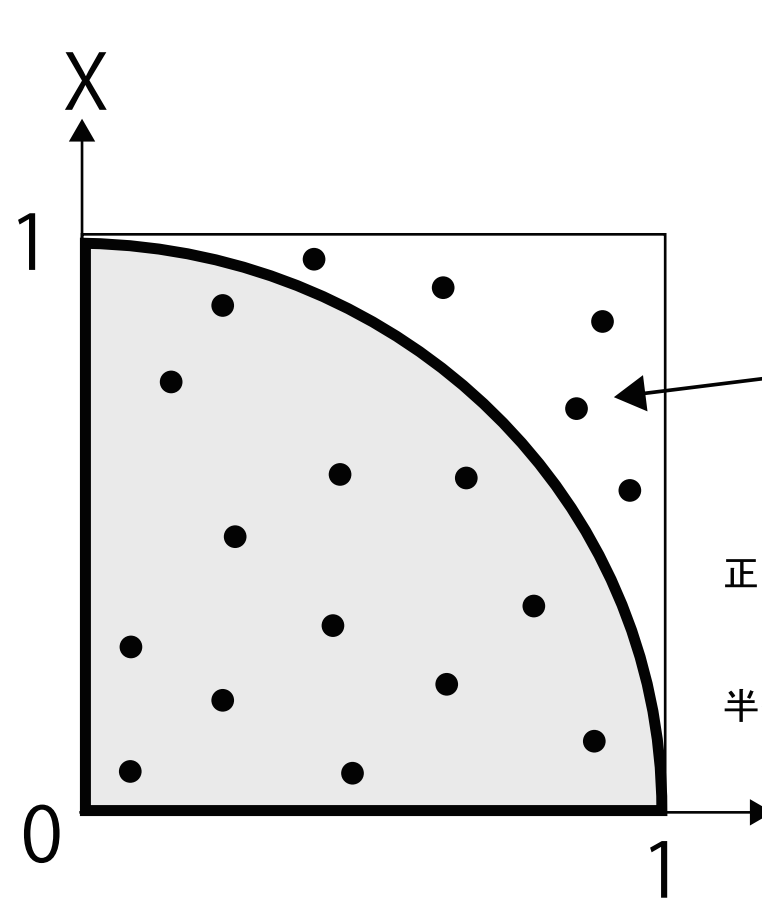

ばらまくまかれた乱数の総数 … n 1/4 円内にばらまかれた乱数 … a 円外にばらまかれた乱数 … b

| 乱数の比率     | =     | 面積              | の比率 |
|-----------|-------|-----------------|-----|
| a : a + b | =     | $\frac{\pi}{4}$ | : 1 |
| $\pi = -$ | 4 a   |                 | 4 a |
| π —       | a + b | _               | n   |

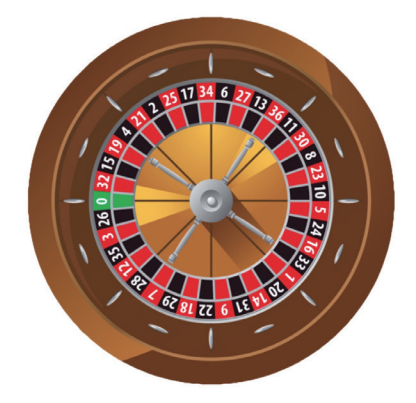

> 0~1の一様乱数を2つ発生させ、 それらをx、yとして該当する座標 にプロットする。この点が均一にば らまかれていると仮定すると、その 面積比はばらまかれた乱数の個数と 比例するはずである。

な値に近づくと考えられる。

# モンテカルロ法2 CANVAS を使用して実際に描画する

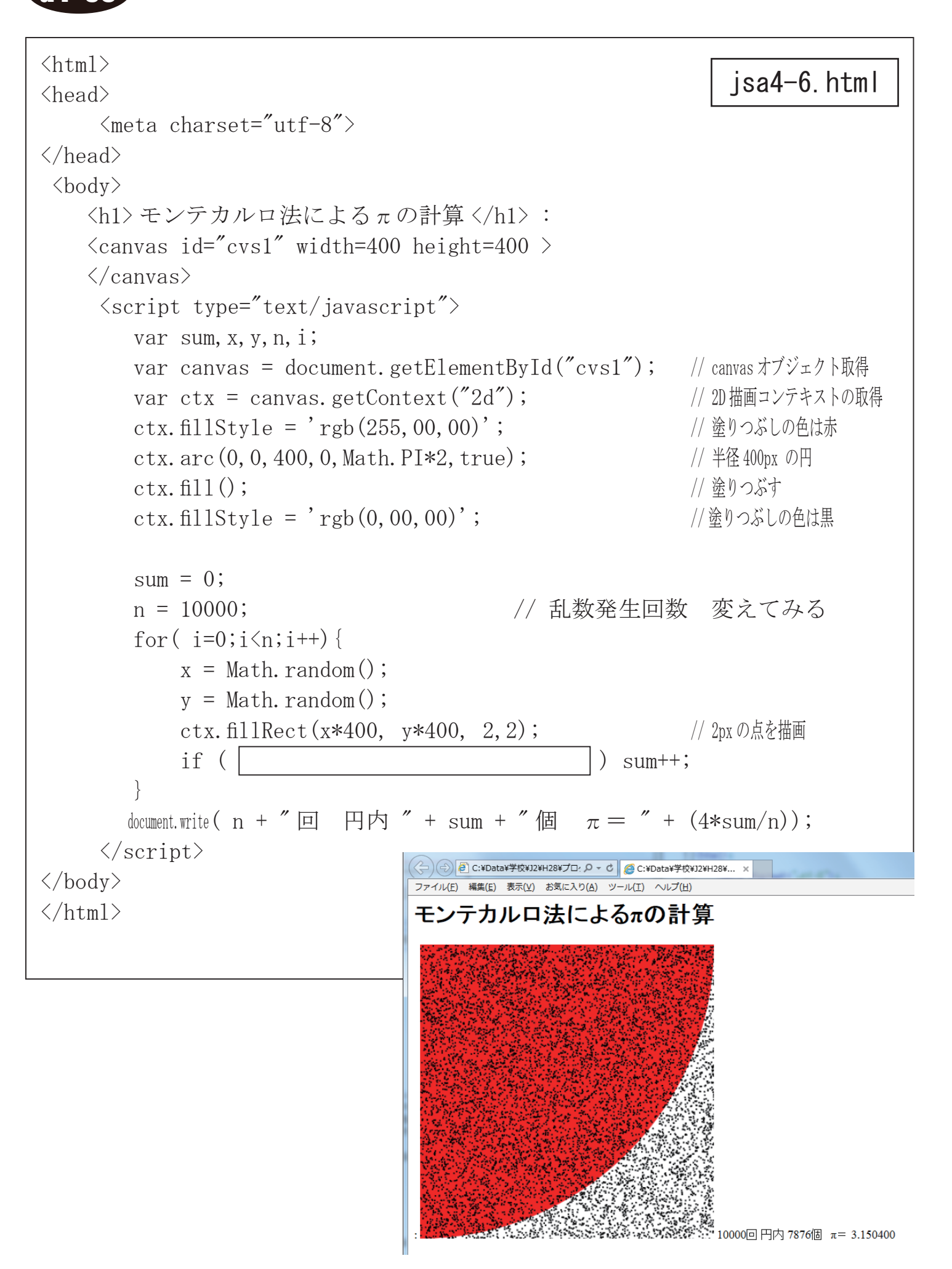

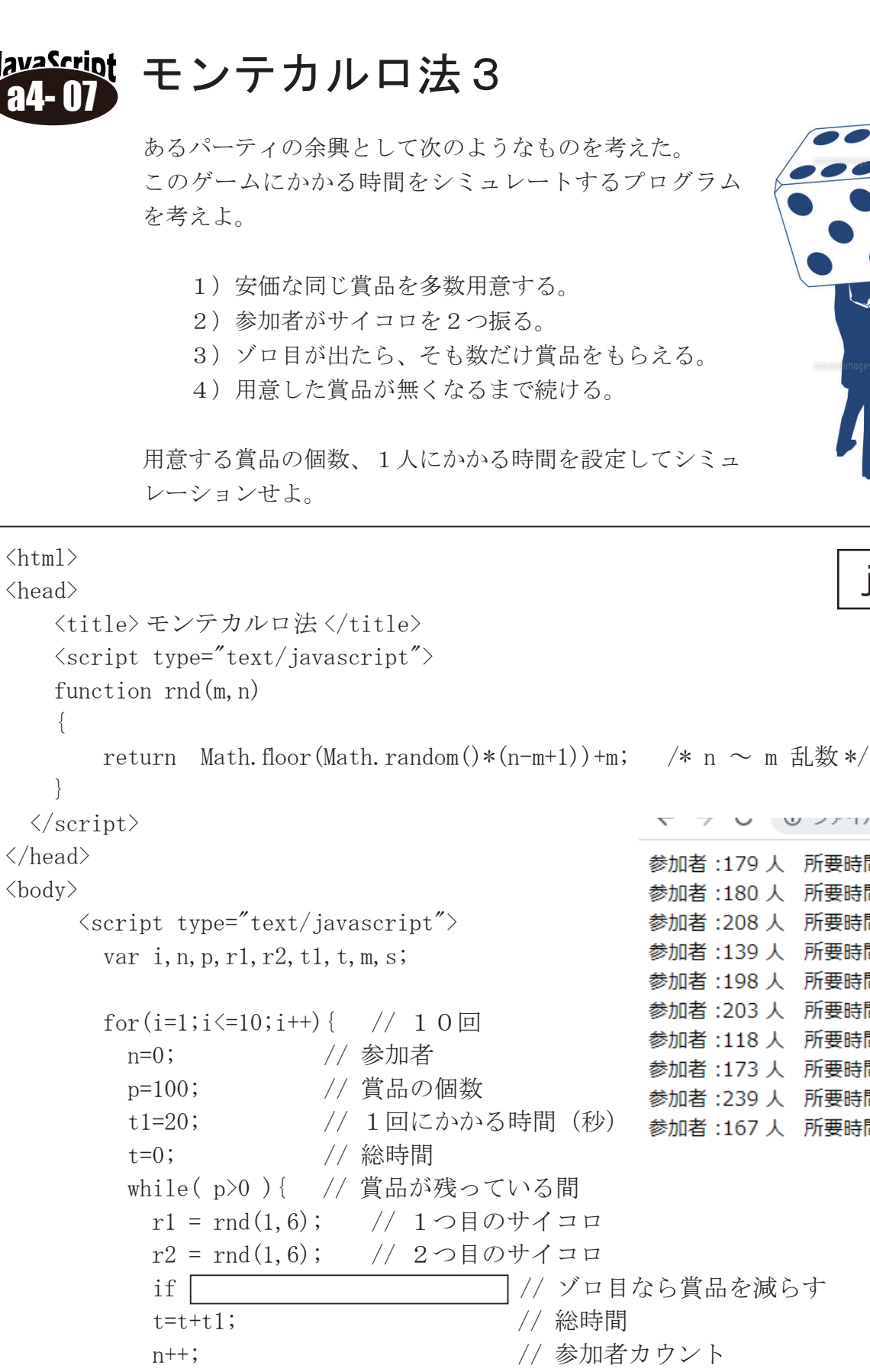

m = Math. floor(t/60);

s = t%60;

</script>

</body> </html>

// 分

// 秒

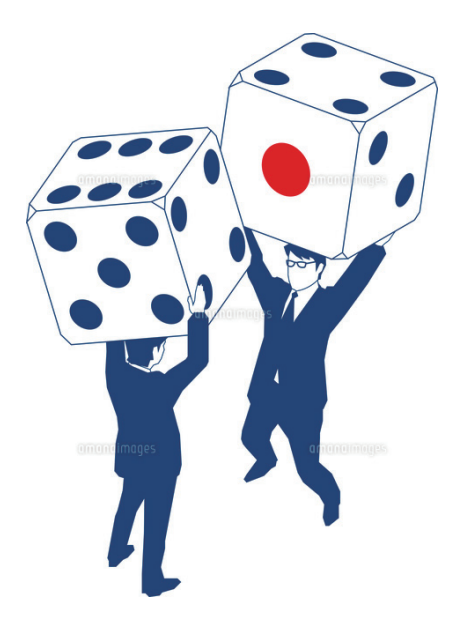

#### jsa4-7.html

 U ノデー/// C./Data/兵柵進修/ノ 参加者 :179 人 所要時間 : 59 分 40 秒 参加者:180人 所要時間:60分0秒 参加者:208 人 所要時間:69 分 20 秒 参加者:139人 所要時間:46分20秒 参加者:198人 所要時間:66分0秒 参加者 :203 人 所要時間 : 67 分 40 秒 参加者:118人 所要時間:39分20秒 参加者:173 人 所要時間:57 分 40 秒 参加者:239 人 所要時間:79 分 40 秒 参加者:167人 所要時間:55分40秒 // ゾロ目なら賞品を減らす // 総時間 // 参加者カウント document.write("参加者:"+n+"人 所要時間:"+m+"分"+s+"秒<br>");

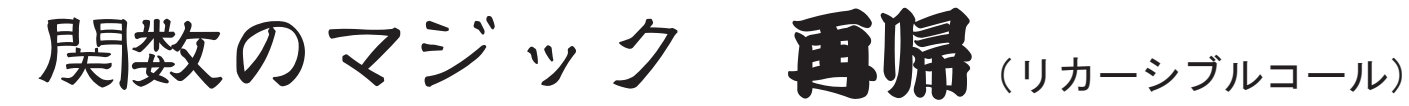

再帰呼び出しとは、プログラミング における技術の一つで、プログラム のある関数の中から自分自身の関数 を呼び出すことである。

再帰呼び出しは、ある計算において、 計算結果に対して同じ処理を連続的

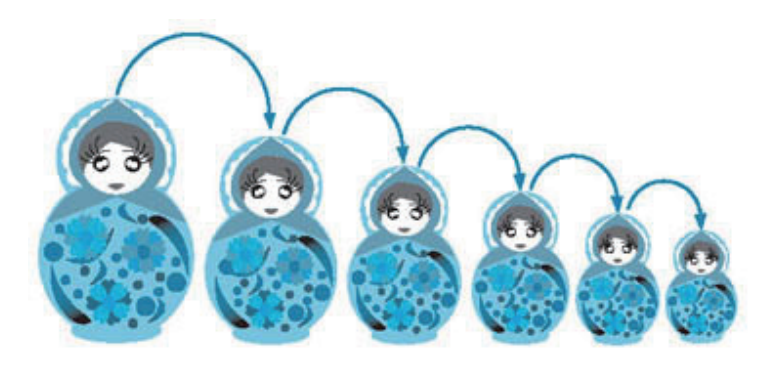

に行う場合に使うことが多い。また、ソースコードでは、ループ処理を使って記述す るよりもきれいに書くことができる。

ただし、再帰を行うごとにスタックフレームを占有していくことから、パフォーマン スはあまり期待できないと言われている。また、再帰から抜ける条件が成り立たずに、 無限ループに陥ることも少なくないため、扱いには注意が必要とされる。

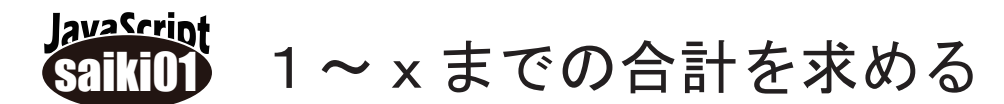

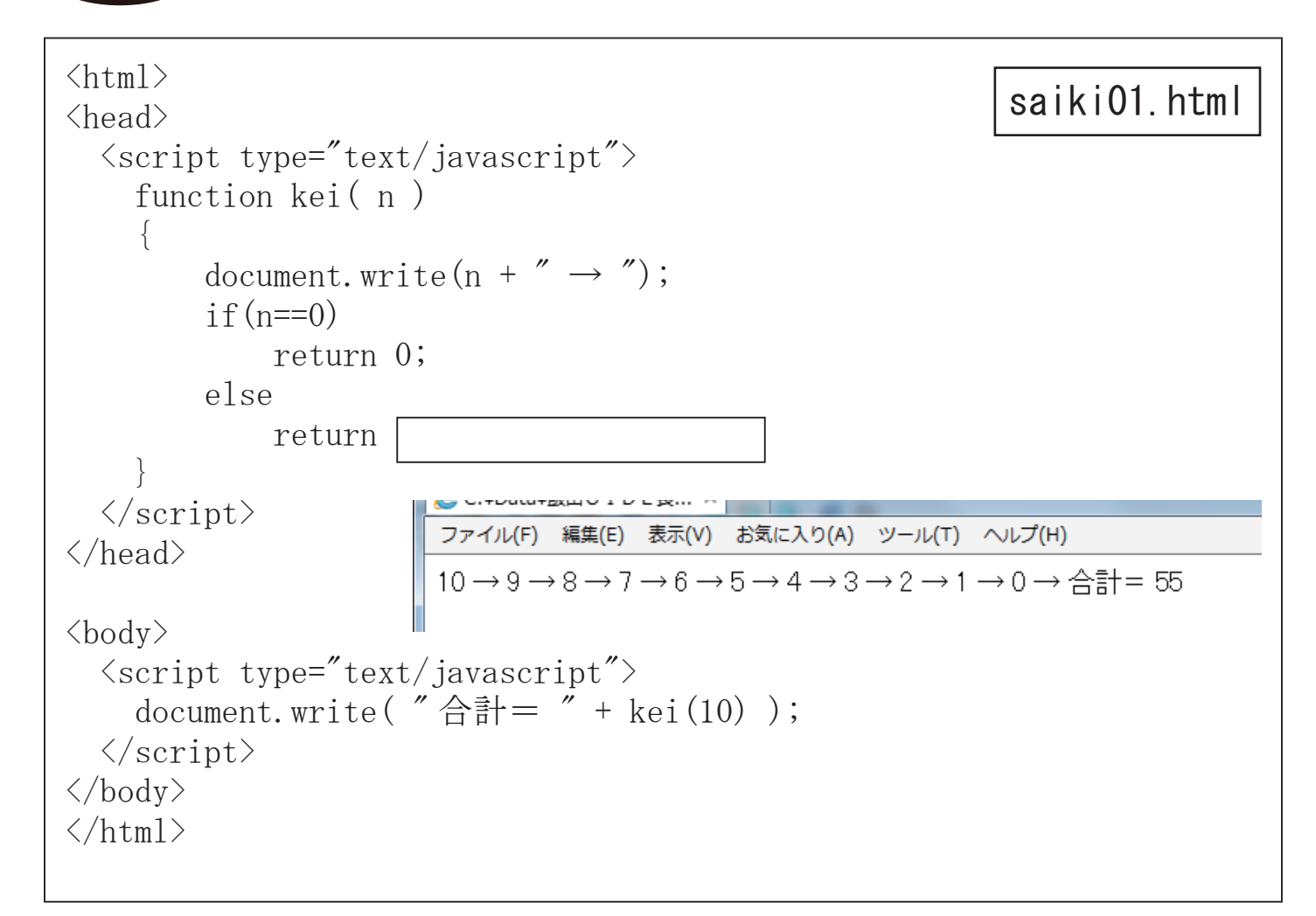

#### lavaScript ユークリッドの互除法 (最大公約数)

以前、学習した、2つの正数値の最大公約数を求めるアルゴリズム「ユークリッドの互除法」 も再帰を使ってプログラミングする例題として示されることが多い。

ユークリッドの互除法 (Wikipedia より)

ユークリッドの互除法(ユークリッドのごじょほう)は、2 つの自然数または整 式の最大公約数を求める手法の一つである。2 つの自然数(または整式) a. b (a  $\geq$  b) について、a の b による剰余を r とすると、a と b との最大公約数は b と r との最大公約数に等しいという性質が成り立つ。この性質を利用して、b を r で割った剰余、除数 r をその剰余で割った剰余、と剰余を求める計算を逐次繰 り返すと、剰余が 0 になった時の除数が a と b との最大公約数となる。明示的 に記述された最古のアルゴリズムとしても知られ、紀元前300年頃に記されたユー クリッドの『原論』第7巻、命題1から3がそれである。

#### ユークリッドの互除法の具体的なアルゴリズム

```
0)入力を x, y とする。(ただし x \geq y)
1) y = 0 なら、x を出力してアルゴリズムを終了する。
2) x \in y で割った余りを新たに y \ge 0、更に 元の y \ge 0 (1.) に戻る。
```

```
<html>
<head>
 <script type="text/javascript">
    function gcd(x, y)
        if(v==0)
            return x;
        else
            return
 </script>
</head>
<body>
 <script type="text/javascript">
    document.write(gcd(252, 105));
 </script>
</body>
\langle html \rangle
```

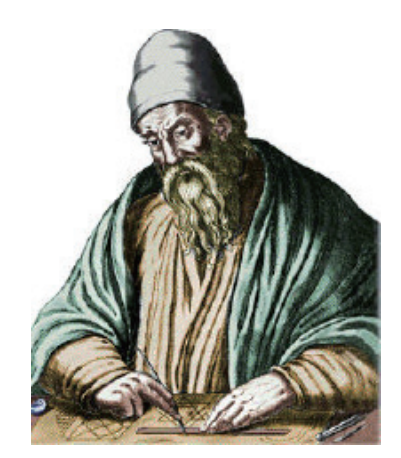

### saiki02.html

# ハノイの塔

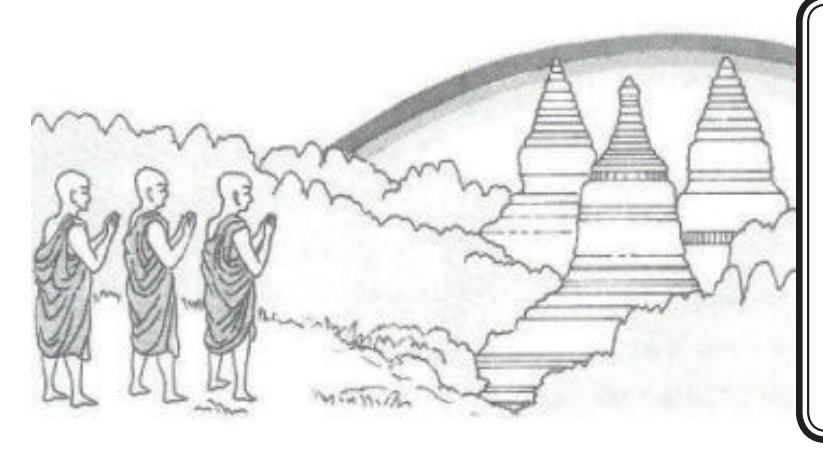

インドのベナレスにある大寺院に、ダイ ヤモンドの針が3本立った板があり、神 はその一本に64枚の純金の円盤をはめ た。昼夜の別なく、バラモン僧たちはそ こにやってきて、それを別の針に移し替 える作業に専念している。そして移し替 えが完了したとき、寺院もバラモン僧た ちも崩壊し、この世が終わるのである。

(2)の棒

③の棒

『ハノイの塔』は1883年にフランスのパズル研究家E. リュカが考えたゲームです。 台の上に3本の棒が固定されており、そのうちの一本に何枚かの円盤がはまっています。円盤は下へいくほど半径が大き くなっています。話しを簡単にするために、一番左の棒をA、真ん中の棒をB、一番右の棒をCとし、最初にAに何枚か の円盤がはまっているとしましょう。棒Bを利用して全ての円盤をAからCに移してください。 ハノイの塔のルールは次の通りです。

1の板

(1)の棒

- 一回に一枚の円盤しか動かしてはいけない。
- 2の板 移動の途中で円盤の大小を逆に積んではいけない。 3の板 常に大きい方の円盤が下になるようにする。
- ・棒以外のところに円盤を置いてはいけない。

#### lavaScript ハノイの塔 SAIMOR

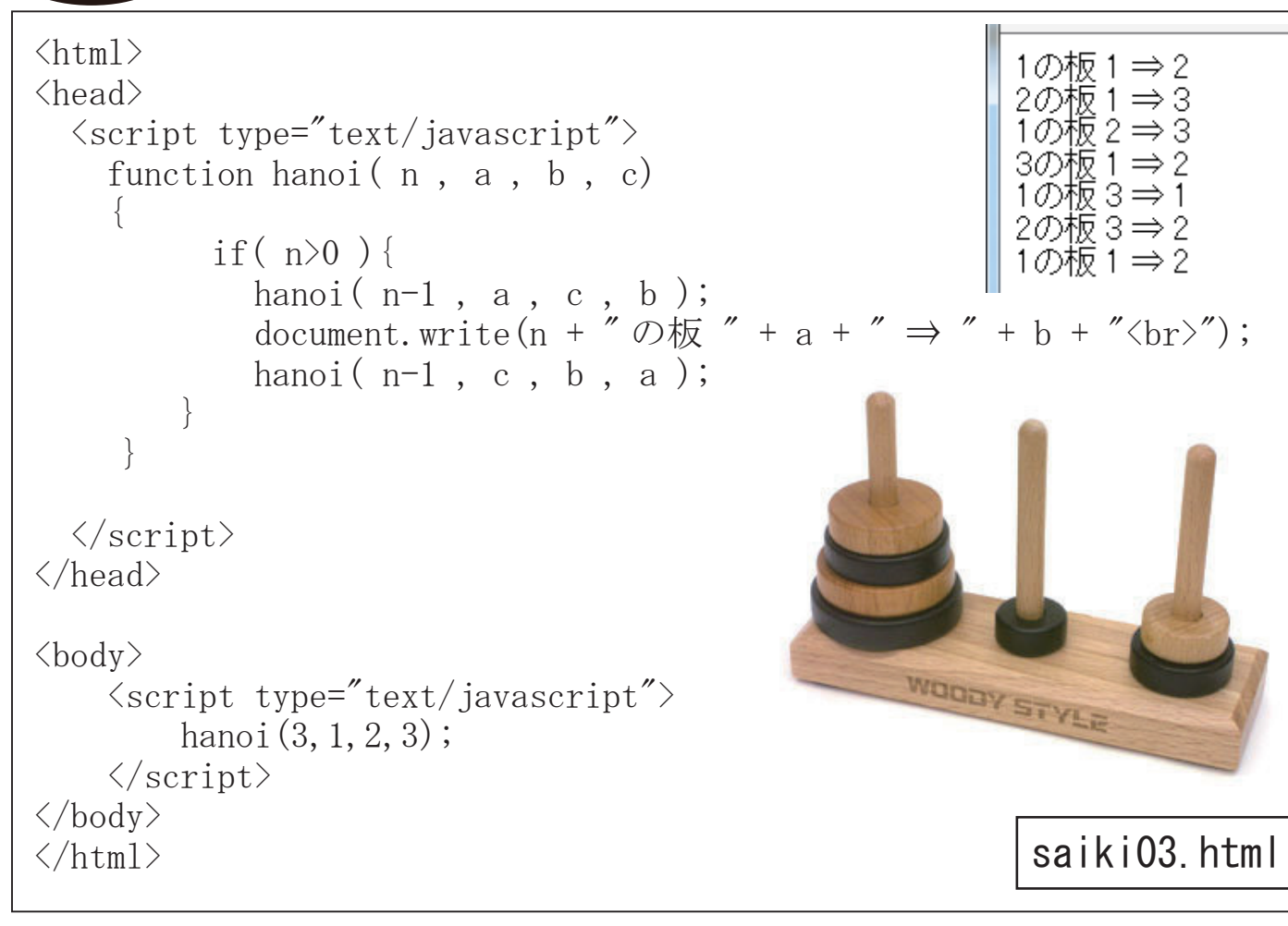

avaScrin ハノイの塔 簡易ビジュアル版 <html> <head> <script type="text/javascript"> var ita=[]; function hanoi(n, a, b, c) if( n>0 ){ hanoi(n-1, a, c, b); ita[ n ].style.left = b\*100-n\*20; hanoi(n-1, c, b, a); y=60; switch(n) { </script> </head> ita[ n ]. style. top = y; <body> (img id="1" src="img/red.png" width= 20 height=29 style="position:absolute;left:80;top: 0") (img id="2" src="img/red.png" width= 60 height=29 style="position:absolute;left:60;top:30") (img id="3" src="img/red.png" width=100 height=29 style="position:absolute;left:40;top:60") <script type="text/javascript"> ita[1] = document.getElementById("1"); ita[2] = document.getElementById("2"); ita[3] = document.getElementById("3"); hanoi(3, 1, 2, 3); </script> </body> </html>

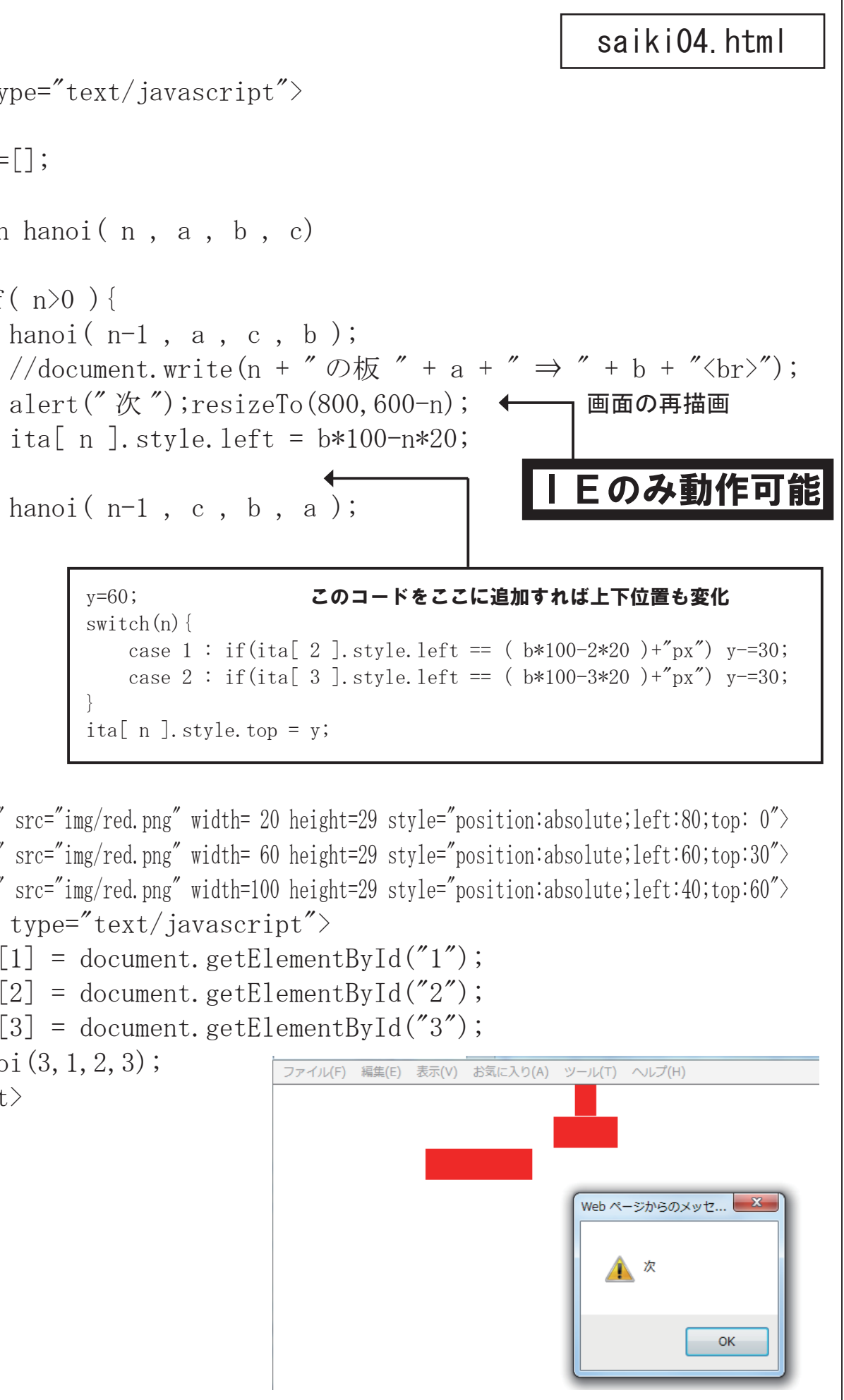

# ソーティングのアルゴリズム

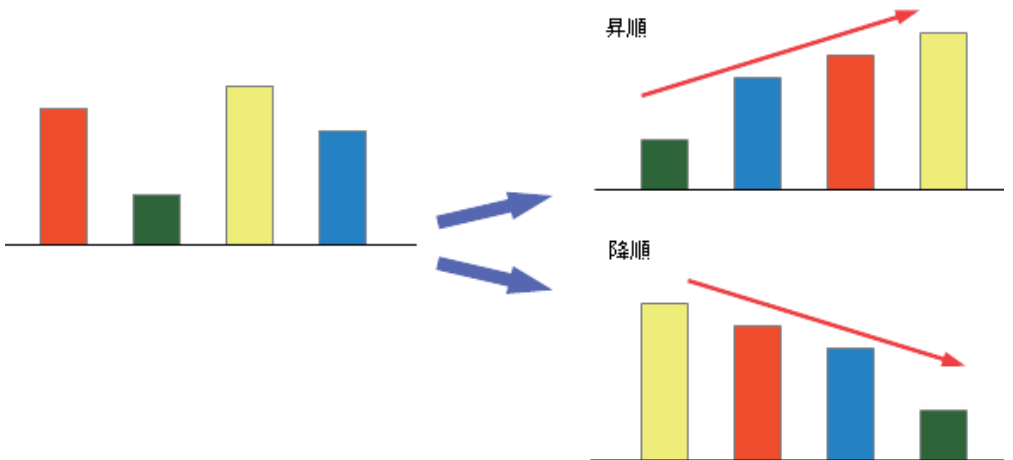

ソートとは、「並べ替え」の 意味です。数値データを、大 きい順、もしくは小さい順に 並べ替える処理のことを言い ます。なお、データを小さい 順に並べ替えることを、昇順 (しょうじゅん)、大きい順に 並べ替えることを、降順(こ うじゅん)と言います。

### 交換法のアルゴリズム

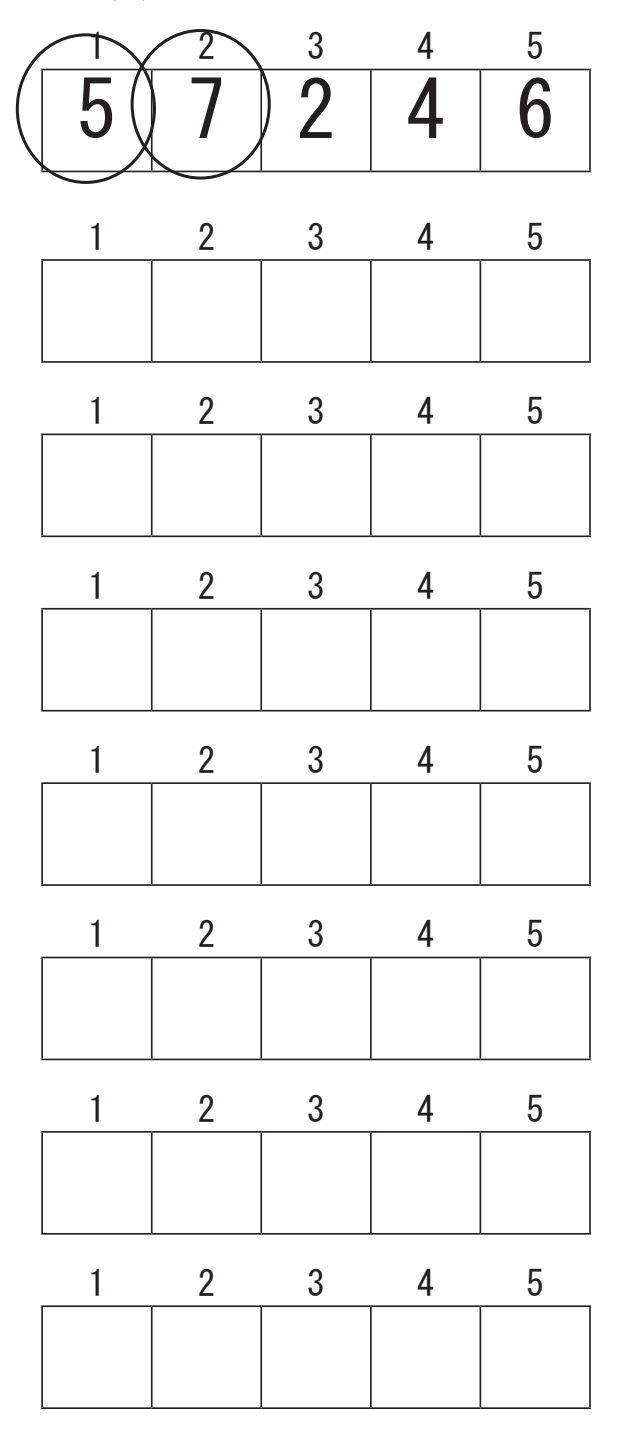

まずは隣り合った「1」と「2」のデータを比べ、 もし、「1」のほうが「2」よりも大きかったら「1」 と「2」の内容を入れ替える。

続いて「2」と「3」を比べ もし、「2」のほうが「3」よりも大きかったら「2」 と「3」の内容を入れ替える。

この操作を最終の「4」と「5」まで繰り返す シミュレーションをしてみよう。

「5」にはこの配列中の最大のものが入るはずだ。 続いて「1」から「4」についても同様の操作を 繰り返す。「4」の場所には「1」から「4」の 中で最大のものが入る。 この時点で右側の2つ「4」「5」については右 側から大きい順に並べ替えが完了している このようにあたかも水中の\_\_\_\_のようにデータ 浮かび上がっていくよう見えるため、この並び替 えの方法を\_\_\_\_\_と呼ぶ。

```
lavaScrip
<html>
                                   a5- 01
<head>
<title>Canvas Sample1</title>
<meta content="text/html; charset=utf-8" http
<script type="text/javascript">
    function ransu(max)
       return Math. floor (Math. random()*max)
   function swap(ary, a, b) // 配列デー
       var dmy = ary[a];
       ary[a] = ary[b];
       ary[b] = dmy;
    function disp(ary,a,b) // 配列データ表
       document.write("<table border=1 cellp
       for (var i=0; i<=MAX; i++) {
           if( i==a || i==b)
               document.write("<td bgcolor=#
           else
               document.write("<td bgcolor=#
           document.write( ary[i] + "")
       document.write("");
    function ary_init( ary )
       var i;
       for (i=0; i \leq MAX; i++)
                            // 配列に順列
           ary[i] = i;
       for(i=MAX;i>0;i--){ // 配列をばら
           r = ransu(i);
           swap( ary , i , r );
    function bubble sort(ary) // バブル
         var i, j, n;
         for( i=MAX; i>0; i-- ) {
               for ( j=0; j<i; j++ ) {
                    if([
                         disp(ary,j,j+
                         swap(ary, j, j+
</script>
</head>
<body>
<h1>バブルソート</h1>
<script type="text/javascript">
    var MAX = 9;
   var data = [],i,r;
    ary_init( data );
    bubble_sort(data); // バブルソー
</script>
</body>
</html>
```

- 93 -

| 父 探法(ハ                                      | フ                                                                                           | )                                                                  | レ                                                                                                    |                                                                                                  | ノ                                                                                           |                                                                                                    |                                                                                                    | $\mathbf{F}$                                                            | - )                                                                                              | )                                            |        |
|---------------------------------------------|---------------------------------------------------------------------------------------------|--------------------------------------------------------------------|----------------------------------------------------------------------------------------------------|--------------------------------------------------------------------------------------------------|---------------------------------------------------------------------------------------------|----------------------------------------------------------------------------------------------------|----------------------------------------------------------------------------------------------------|-------------------------------------------------------------------------|--------------------------------------------------------------------------------------------------|----------------------------------------------|--------|
| p-equiv="Content-Type                       | e">                                                                                         |                                                                    |                                                                                                    |                                                                                                  |                                                                                             |                                                                                                    |                                                                                                    |                                                                         |                                                                                                  |                                              |        |
|                                             |                                                                                             |                                                                    | is                                                                                                    | a                                                                                                | 5-                                                                                          | -1                                                                                                    |                                                                                                    | nti                                                                     | n I                                                                                              |                                              |        |
| - 々 六 垢                                     |                                                                                             |                                                                    |                                                                                                    |                                                                                                  |                                                                                             |                                                                                                    |                                                                                                    |                                                                         |                                                                                                  |                                              |        |
| · · 文换                                      |                                                                                             |                                                                    |                                                                                                    |                                                                                                  |                                                                                             |                                                                                                    |                                                                                                    |                                                                         |                                                                                                  |                                              |        |
|                                             |                                                                                             |                                                                    |                                                                                                    |                                                                                                  |                                                                                             |                                                                                                    |                                                                                                    |                                                                         |                                                                                                  |                                              |        |
| <del>〔</del> 示                              |                                                                                             |                                                                    |                                                                                                    |                                                                                                  |                                                                                             |                                                                                                    |                                                                                                    |                                                                         |                                                                                                  |                                              |        |
| padding=5>");                               |                                                                                             |                                                                    |                                                                                                    |                                                                                                  |                                                                                             |                                                                                                    |                                                                                                    |                                                                         |                                                                                                  |                                              |        |
| #ff0000>″); // 交換-                          | する                                                                                          | デ                                                                  | `                                                                                                    | タ                                                                                                | は                                                                                           | 赤                                                                                                    | 色                                                                                                    |                                                                         |                                                                                                  |                                              |        |
| <pre>#fffffff/");</pre>                     |                                                                                             |                                                                    |                                                                                                    |                                                                                                  |                                                                                             |                                                                                                    |                                                                                                    |                                                                         |                                                                                                  |                                              |        |
| );                                          |                                                                                             |                                                                    |                                                                                                    |                                                                                                  |                                                                                             |                                                                                                    |                                                                                                    |                                                                         |                                                                                                  |                                              |        |
|                                             |                                                                                             |                                                                    |                                                                                                    |                                                                                                  |                                                                                             |                                                                                                    |                                                                                                    |                                                                         |                                                                                                  |                                              |        |
|                                             |                                                                                             |                                                                    |                                                                                                    |                                                                                                  |                                                                                             |                                                                                                    |                                                                                                    |                                                                         |                                                                                                  |                                              |        |
| をセット                                        |                                                                                             | 1.0                                                                | 기 <b>원</b>                                                                                                |                                                                                                  | ∓⊔a                                                                                         | ια∓∹                                                                                                    | F1X7                                                                                                    | JZ∓I                                                                    | 1207                                                                                             |                                              | c<br>v |
| ばらにする                                       | 77.                                                                                         | イル                                                                 | ( <u>E</u> )                                                                                              | 編集                                                                                               | <u>ŧ(E</u> )                                                                                | 表                                                                                                    | ()示                                                                                                    | <u>/)</u>                                                               | お気                                                                                               | に入                                           | 5      |
|                                             | バ                                                                                           | ),                                                                 | ブ                                                                                                    | ル                                                                                                | ッ                                                                                           | 1-                                                                                                    |                                                                                                    | ト                                                                       |                                                                                                  |                                              |        |
|                                             |                                                                                             |                                                                    |                                                                                                    |                                                                                                  |                                                                                             |                                                                                                    |                                                                                                    |                                                                         |                                                                                                  |                                              |        |
| レソート(父換法)                                   | 2                                                                                           | 5                                                                  | 7                                                                                                    | 1                                                                                                | 9                                                                                           | 0                                                                                                    | 3                                                                                                    | 4                                                                       | 6                                                                                                | 8                                            |        |
|                                             | 4                                                                                           | 5                                                                  |                                                                                                    |                                                                                                  | 9                                                                                           |                                                                                                    | _                                                                                                    | 4                                                                       | 6                                                                                                |                                              |        |
|                                             | $\left  \right _{2}$                                                                        | 5                                                                  |                                                                                                    | 7                                                                                                |                                                                                             | 9                                                                                                    | 3                                                                                                    | 4                                                                       | 6                                                                                                | <u> </u><br> 8                               |        |
|                                             | 2                                                                                           | 5                                                                  | 1                                                                                                    | 7                                                                                                | 0                                                                                           | 9                                                                                                    | 3                                                                                                    | 4                                                                       | 6                                                                                                | 8                                            |        |
|                                             | 2 2 2 2                                                                                     | 5<br>5<br>5                                                        | 1                                                                                                    | 7 7 7 7                                                                                          | 0                                                                                           | 9<br>3<br>3                                                                                                    | 3<br>9<br>4                                                                                                    | 4                                                                       | 6<br>6<br>6                                                                                      | °<br>8<br>8                                  |        |
| 1);// データ表示                                 | 2 2 2 2 2                                                                                   | 5<br>5<br>5<br>5                                                   | 1<br>1<br>1<br>1                                                                                          | 7<br>7<br>7<br>7<br>7                                                                            | 0                                                                                           | 9<br>3<br>3<br>3                                                                                                    | 3<br>9<br>4                                                                                                    | 4<br>4<br>9<br>6                                                        | 6<br>6<br>6<br>9                                                                                 | °<br>8<br>8<br>8                             |        |
|                                             | 2<br>2<br>2<br>2<br>2                                                                       | 5<br>5<br>5<br>5<br>5                                              | 1<br>1<br>1<br>1<br>1                                                                                     | 7<br>7<br>7<br>7<br>7<br>7                                                                       | 0<br>0<br>0<br>0                                                                            | 9<br>3<br>3<br>3<br>3                                                                                                | 3<br>9<br>4<br>4                                                                                                    | 4<br>4<br>9<br>6                                                        | 6<br>6<br>6<br>9<br>8                                                                            | °<br>8<br>8<br>8<br>9                        |        |
| <br>1);// データ表示<br>1);// ″ 交換               | 22222                                                                                       | 5<br>5<br>5<br>5<br>1                                              | 1<br>1<br>1<br>1<br>5                                                                                     | 7<br>7<br>7<br>7<br>7<br>7<br>7                                                                  |                                                                                             | 9<br>3<br>3<br>3<br>3<br>3                                                                                           | 3<br>9<br>4<br>4<br>4<br>4                                                                                                    | 4<br>4<br>9<br>6<br>6                                                   | 6<br>6<br>6<br>9<br>8<br>8                                                                       | 8<br>8<br>8<br>8<br>8<br>8                   |        |
| <br>1);// データ表示<br>1);// 〃 交換               |                                                                                             | 5<br>5<br>5<br>5<br>1                                              | 1       1       1       5                                                                                 | 7<br>7<br>7<br>7<br>7<br>7<br>7<br>7                                                             | 0<br>0<br>0<br>0<br>0<br>7                                                                  | 9<br>3<br>3<br>3<br>3<br>3<br>3                                                                                      | 3<br>9<br>4<br>4<br>4<br>4                                                                                                    | 4<br>4<br>9<br>6<br>6<br>6                                              | 6<br>6<br>6<br>9<br>8<br>8<br>8                                                                  | <u> </u>                                     |        |
| <br>1);// データ表示<br>1);// <i>n</i> 交換        |                                                                                             | 5<br>5<br>5<br>5<br>1<br>1                                         | 1       1       1       1       5       5       5                                                         | 7<br>7<br>7<br>7<br>7<br>7<br>7<br>7<br>0                                                        | 0<br>0<br>0<br>0<br>0<br>7<br>3                                                             | 9<br>3<br>3<br>3<br>3<br>3<br>3<br>7                                                                                 | 3<br>9<br>4<br>4<br>4<br>4<br>4<br>4                                                                                                    | 4<br>4<br>9<br>6<br>6<br>6<br>6                                         | 6<br>6<br>9<br>8<br>8<br>8                                                                       | <u>                                     </u> |        |
| <br>1);// データ表示<br>1);// <i>n</i> 交換        |                                                                                             | 5<br>5<br>5<br>5<br>1<br>1<br>1                                    | 1<br>1<br>1<br>5<br>5<br>5<br>5                                                                           | 7<br>7<br>7<br>7<br>7<br>7<br>7<br>0<br>0                                                        | 0<br>0<br>0<br>0<br>0<br>7<br>3<br>3                                                        | 9<br>3<br>3<br>3<br>3<br>3<br>3<br>7<br>4                                                                            | 3       9       4       4       4       4       4       7                                                                                                    | 4<br>4<br>9<br>6<br>6<br>6<br>6<br>6                                    | 6<br>6<br>6<br>9<br>8<br>8<br>8<br>8<br>8                                                        |                                              |        |
| <br>1);// データ表示<br>1);// ″ 交換               |                                                                                             | 5<br>5<br>5<br>5<br>1<br>1<br>1<br>1                               | 1<br>1<br>1<br>1<br>5<br>5<br>5<br>5<br>5                                                                 | 7<br>7<br>7<br>7<br>7<br>7<br>7<br>7<br>7<br>7<br>7<br>7<br>0<br>0                               | 0<br>0<br>0<br>0<br>0<br>0<br>7<br>3<br>3<br>3                                              | 9<br>3<br>3<br>3<br>3<br>3<br>3<br>7<br>4<br>4                                                                       | 3       9       4       4       4       4       4       7       6                                                                                                 | 4<br>4<br>9<br>6<br>6<br>6<br>6<br>7                                    | 6<br>6<br>6<br>9<br>8<br>8<br>8<br>8<br>8                                                        |                                              |        |
| <br>1 );// データ表示<br>1 );// <i>n</i> 交換      |                                                                                             | 5<br>5<br>5<br>5<br>1<br>1<br>1<br>1<br>2                          |                                                                                                    | 7<br>7<br>7<br>7<br>7<br>7<br>7<br>7<br>7<br>7<br>7<br>7<br>7<br>0<br>0                          | 0<br>0<br>0<br>0<br>0<br>0<br>0<br>7<br>3<br>3<br>3<br>3                                    | 9<br>3<br>3<br>3<br>3<br>3<br>3<br>3<br>7<br>4<br>4<br>4                                                             | 3       9       4       4       4       4       4       4       6       6                                                                                         | 4<br>4<br>9<br>6<br>6<br>6<br>6<br>7<br>7<br>7                          | 6<br>6<br>9<br>8<br>8<br>8<br>8<br>8<br>8                                                        |                                              |        |
| <br>1 );// データ表示<br>1 );// <i>"</i> 交換      |                                                                                             | 5<br>5<br>5<br>5<br>1<br>1<br>1<br>1<br>2<br>2<br>2                | 1       1       1       1       1       5       5       5       5       5       0       0                 | 7<br>7<br>7<br>7<br>7<br>7<br>7<br>7<br>7<br>7<br>7<br>7<br>7<br>7<br>0<br>0<br>0<br>0<br>0<br>0 | 0<br>0<br>0<br>0<br>0<br>7<br>3<br>3<br>3<br>3<br>3<br>3                                    | 9<br>3<br>3<br>3<br>3<br>3<br>3<br>3<br>3<br>3<br>7<br>4<br>4<br>4<br>4<br>4                                         | 3       3       9       4       4       4       4       4       4       6       6       6       6                                                                 | 4<br>4<br>9<br>6<br>6<br>6<br>6<br>7<br>7<br>7<br>7                     | 6<br>6<br>6<br>9<br>8<br>8<br>8<br>8<br>8<br>8<br>8<br>8<br>8                                    | <u>                                     </u> |        |
| <br>1 );// データ表示<br>1 );// <i>"</i> 交換      |                                                                                             | 5<br>5<br>5<br>5<br>5<br>1<br>1<br>1<br>1<br>1<br>2<br>2<br>2<br>2 | 1<br>1<br>1<br>1<br>5<br>5<br>5<br>5<br>5<br>5<br>5<br>5<br>0<br>0                                        | 7<br>7<br>7<br>7<br>7<br>7<br>7<br>7<br>7<br>7<br>7<br>7<br>7<br>7<br>7<br>7<br>7<br>7<br>7      | 0<br>0<br>0<br>0<br>0<br>0<br>0<br>7<br>3<br>3<br>3<br>3<br>3<br>3<br>3<br>4                | 9<br>3<br>3<br>3<br>3<br>3<br>3<br>3<br>3<br>7<br>4<br>4<br>4<br>4<br>4<br>4<br>5                                    | 3       3       9       4       4       4       4       4       4       4       6       6       6       6       6       6       6       6                         | 4<br>4<br>9<br>6<br>6<br>6<br>6<br>7<br>7<br>7<br>7<br>7<br>7           | 6<br>6<br>6<br>8<br>8<br>8<br>8<br>8<br>8<br>8<br>8<br>8<br>8<br>8<br>8<br>8<br>8<br>8<br>8<br>8 |                                              |        |
| <br>1 );// データ表示<br>1 );// <i>"</i> 交換<br>ト | 2<br>2<br>2<br>2<br>2<br>2<br>2<br>2<br>2<br>2<br>2<br>2<br>2<br>2<br>2<br>2<br>2<br>2<br>2 | 5<br>5<br>5<br>5<br>1<br>1<br>1<br>1<br>1<br>2<br>2<br>2<br>2<br>0 | 1       1       1       1       1       1       5       5       5       5       5       0       0       2 | 7<br>7<br>7<br>7<br>7<br>7<br>7<br>7<br>7<br>7<br>7<br>7<br>7<br>7<br>7<br>7<br>7<br>7<br>7      | 0<br>0<br>0<br>0<br>0<br>0<br>0<br>0<br>0<br>0<br>0<br>0<br>0<br>0<br>0<br>0<br>0<br>0<br>0 | 9<br>3<br>3<br>3<br>3<br>3<br>3<br>3<br>3<br>3<br>3<br>3<br>3<br>3<br>3<br>3<br>3<br>3<br>3<br>7<br>4<br>4<br>4<br>4 | 3       3       9       4       4       4       4       4       4       6       6       6       6       6       6       6       6       6       6       6       6 | 4<br>4<br>9<br>6<br>6<br>6<br>6<br>7<br>7<br>7<br>7<br>7<br>7<br>7<br>7 | 6<br>6<br>6<br>8<br>8<br>8<br>8<br>8<br>8<br>8<br>8<br>8<br>8<br>8<br>8<br>8<br>8<br>8<br>8<br>8 |                                              |        |

#### 選択法のアルゴリズム

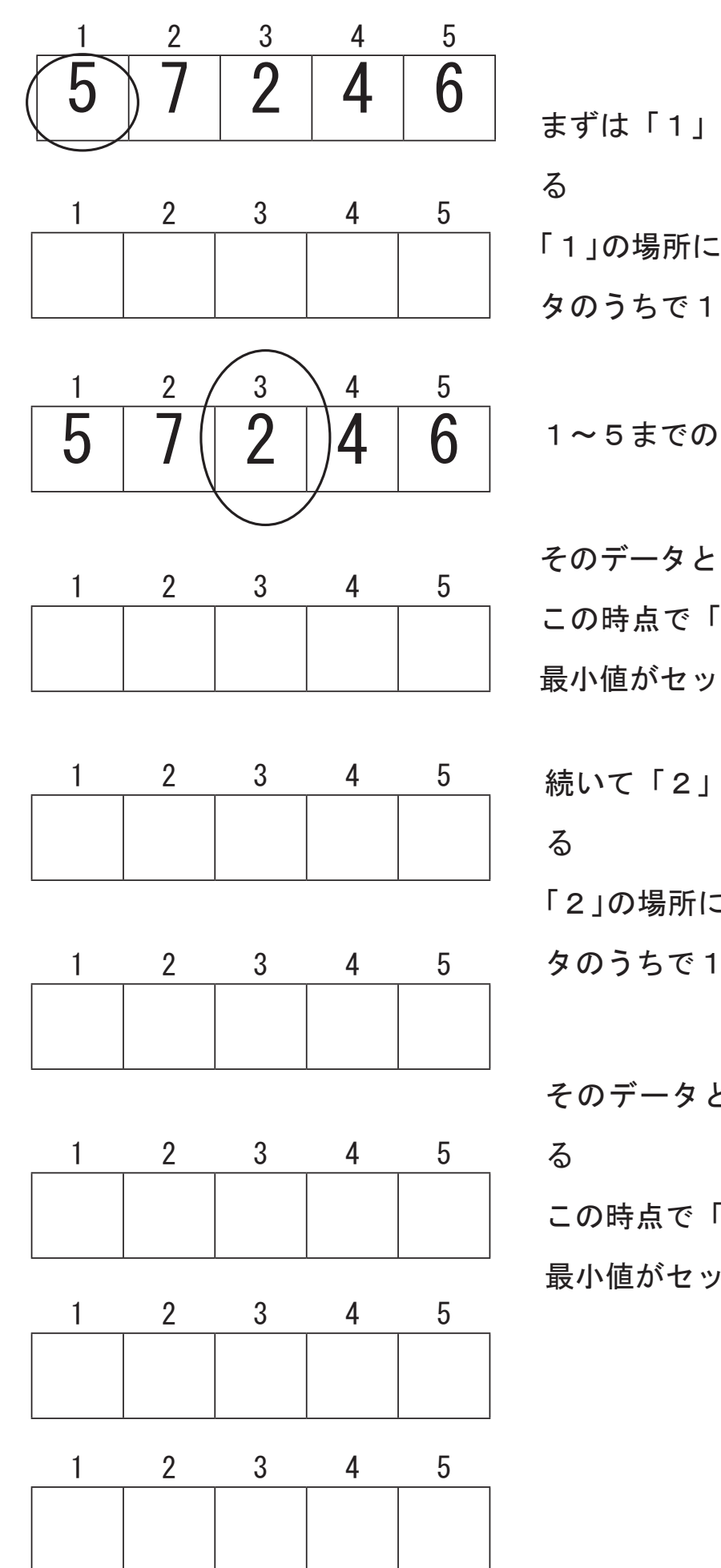

まずは「1」の場所に入るべきデータを見つけ 「1」の場所には から のまでのデー タのうちで1番小さいものが入るべきである。 1~5までのデータで 最小値は その番号は そのデータと1番のデータの内容を入れ替える この時点で「1」の場所には1~5のデータの 最小値がセットされる。 続いて「2」の場所に入るべきデータを見つけ 「2」の場所には から のまでのデー タのうちで1番小さいものが入るべきである。 そのデータと2番のデータの内容を入れ替え この時点で「2」の場所には2~5のデータの 最小値がセットされる。

lavaScrip 基本選択法(セレクションソート) <html> <head> <title>Canvas Sample1</title> <meta content="text/html; charset=utf-8" http-equiv="Content-Type"> <script type="text/javascript"> function ransu(max) return Math.floor(Math.random()\*max); function swap(ary, a, b) // 配列データ交換 • • 省略 function disp(ary,a,b) // 配列データ表示 •••省略 function ary\_init( ary ) •••省略 function bubble\_sort(ary) // バブルソート(交換法) ••• 省略 function selection sort( ary ) var i, j, n; for( i=0; i<MAX; i++ ) {</pre> // 入るべき位置 n = i; for (j=i; j<=MAX; j++) { // 範囲から最小値を選択 6 8 9 disp(ary, i, n); // 表示 8 0 6 swap(ary, i, n); // 交換 6 0 9 8 </script> 0 6 8 </head> <body> 0 2 3 <h1> 選択法 </h1> <script type="text/javascript"> 0 var MAX = 9; var data = [], i, r; 0 2 3 ary\_init( data ); selection sort(data); // 選択法 0 || 1 2 3 6 </script> </body> 2 0 1 3 Δ

# jsa5-2.html

### 前の課題の関数は残して追加する

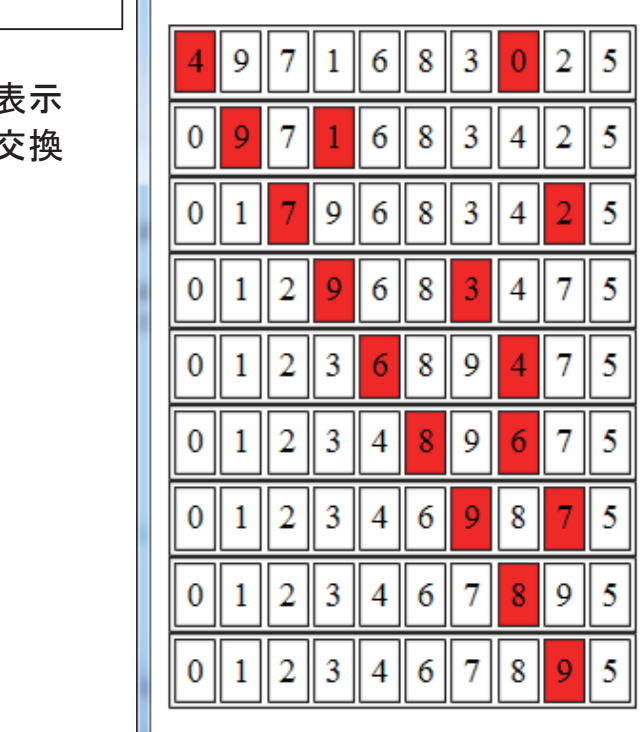

ソーティングのアルゴリズム

### 挿入法のシミュレーション

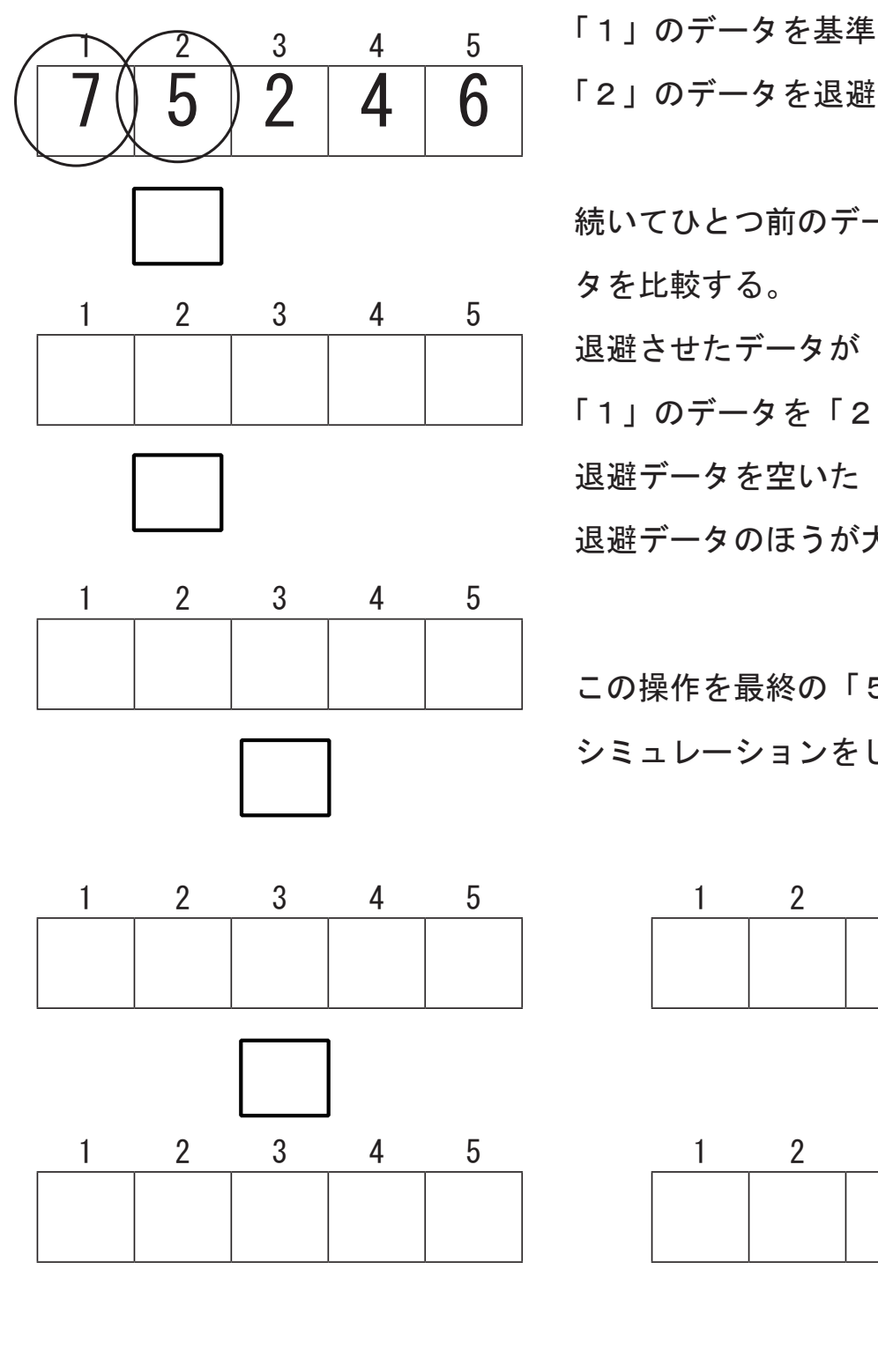

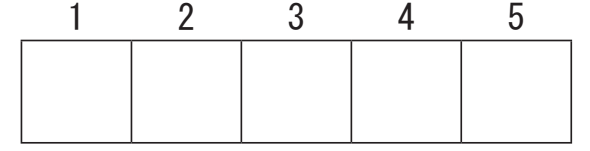

「2」のデータを退避させ「2」の場所を空ける 続いてひとつ前のデータ「1」と退避させたデー タを比較する。 退避させたデータが「1」よりも小さかったら 「1」のデータを「2」の場所へシフトする。 退避データを空いた「1」の場所へ入れる 退避データのほうが大きい場合はそのまま戻す

この操作を最終の「5」まで繰り返す シミュレーションをしてみよう。

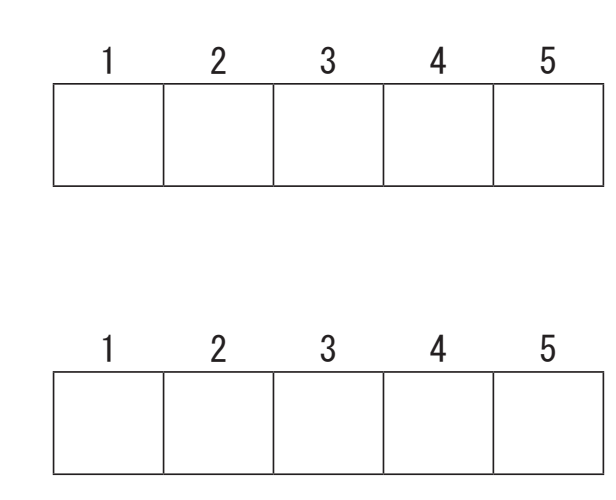

<u>avaScrin</u> 挿入法(インサートソート)

<html> <head> <title>Canvas Sample1</title> <meta content="text/html; charset=utf-8" http-equiv="Content-Type"> <script type="text/javascript"> function ransu(max) return Math.floor(Math.random()\*max); function swap(ary, a, b) // 配列データ交換 • • 省略 function disp(ary,a,b) // 配列データ表示 • • • 省略 function ary\_init( ary ) 前の課題の関数は残して追加する • • 省略 function insert sort(ary) // 挿入法 var i, j, chk; for ( i=1; i<=MAX; i++ ) { disp(ary,i); chk = ary[i]; i = i - 1;while( chk < ary[j] ) {</pre> i---; if(j<0) break; disp(ary,j+1); document.write("<br>''); </script> </head> <body> <h1>選択法</h1> <script type="text/javascript"> var MAX = 9; var data = [], i, r; ary\_init( data ); insert sort( data ); // 挿入法 </script> </body> </html></script> </body> </html>

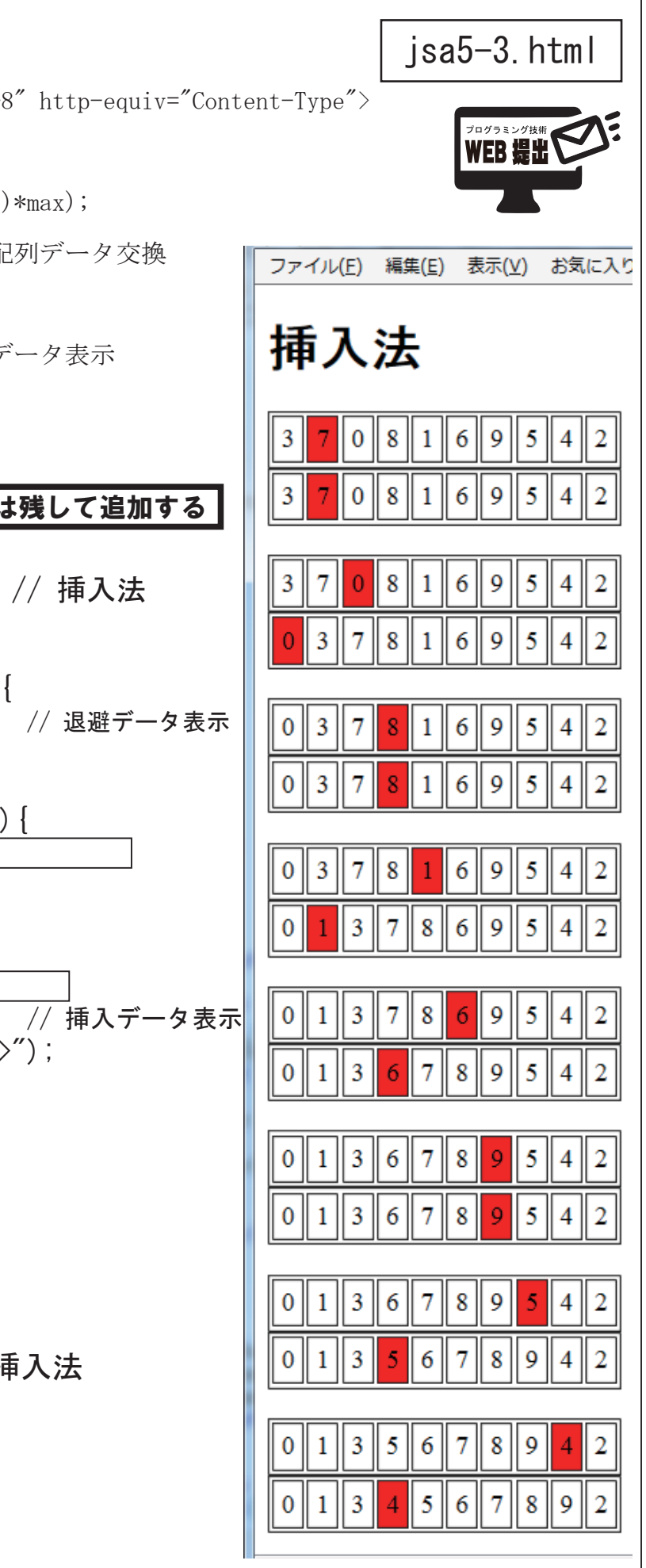

# カウンティングソート(分布数え上げ法、バケットソート)

分布数え上げソートはソート対象のデータをキーにして、キーの出現回数とその累積 度数分布を計算して利用することで整列を行うアルゴリズムです。 キーとなるデータがとりうる値の範囲をあらかじめ知っている必要があります。

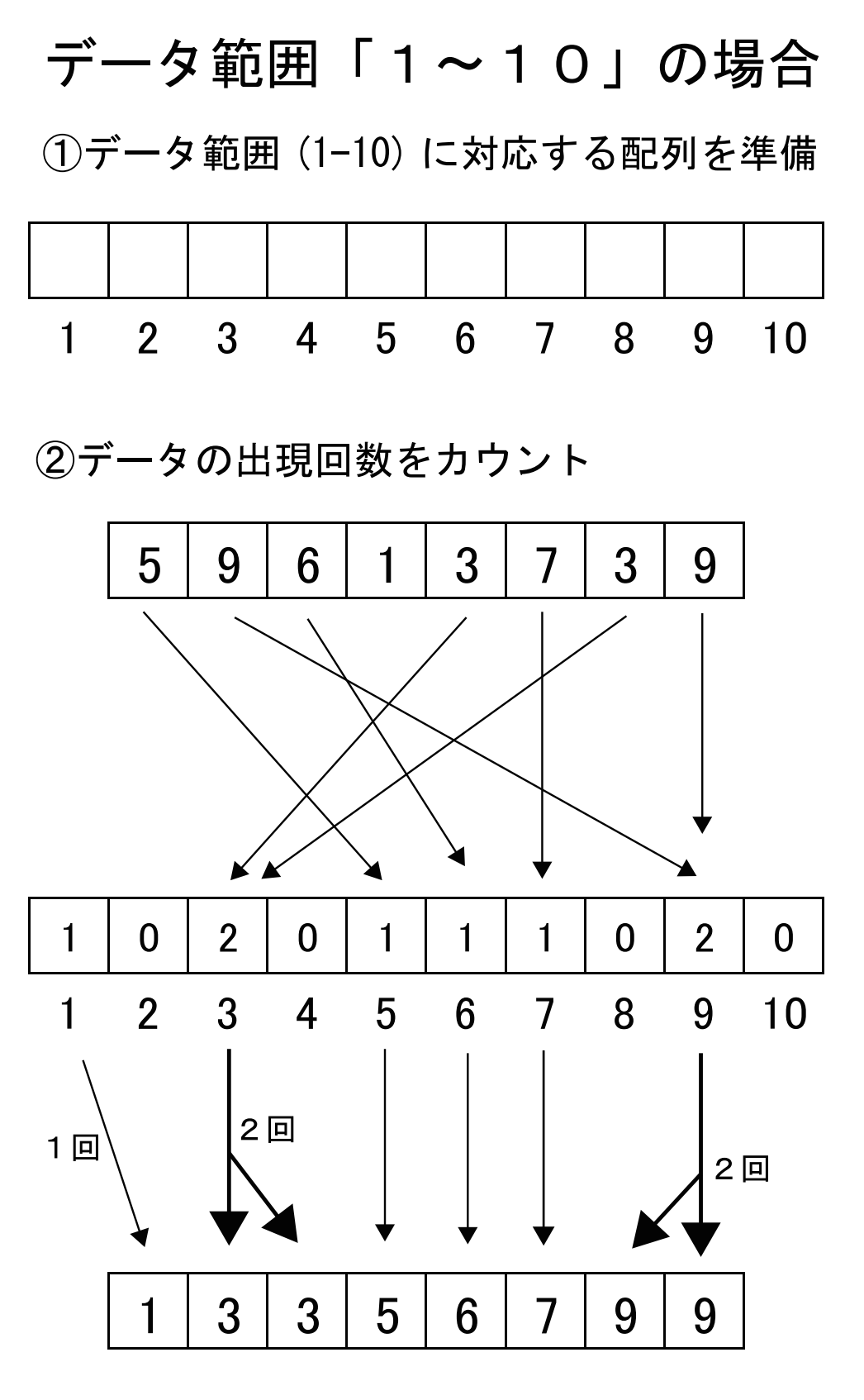

③出現回数分だけ元の配列に取り出す

<html> <head> <title>Canvas Sample1</title> <meta content="text/html; charset=utf-8" http-equiv="Content-Type"> <script type="text/javascript"> function ransu(max) return Math.floor(Math.random()\*max); function swap(ary, a, b) // 配列データ交換 ・・・省略 function disp(ary,a,b) // 配列データ表示 • • 省略 function ary\_init( ary ) • • 省略 function counting sort( ary ) var cnt = [], i, n=0;for (i=0; i<=MAX; i++)</pre> cnt[i] = 0;disp(ary); // データ配列 for (i=0;i<=MAX;i++) disp(cnt); // カウント配列 for (i=0; i<=MAX; i++) { for (var j=1; j<=cnt[i]; j++) { n++; disp(ary); // ソート後 </script> </head> <body> <h1>カウンティングソート</h1> <script type="text/javascript"> var MAX = 9; var data = [], i, r; ary\_init( data ); data[5]=5; counting\_sort(data); </script> </script> </body>

avascript

</html>

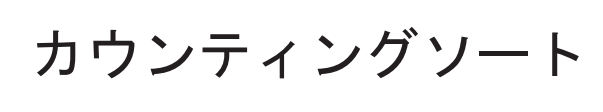

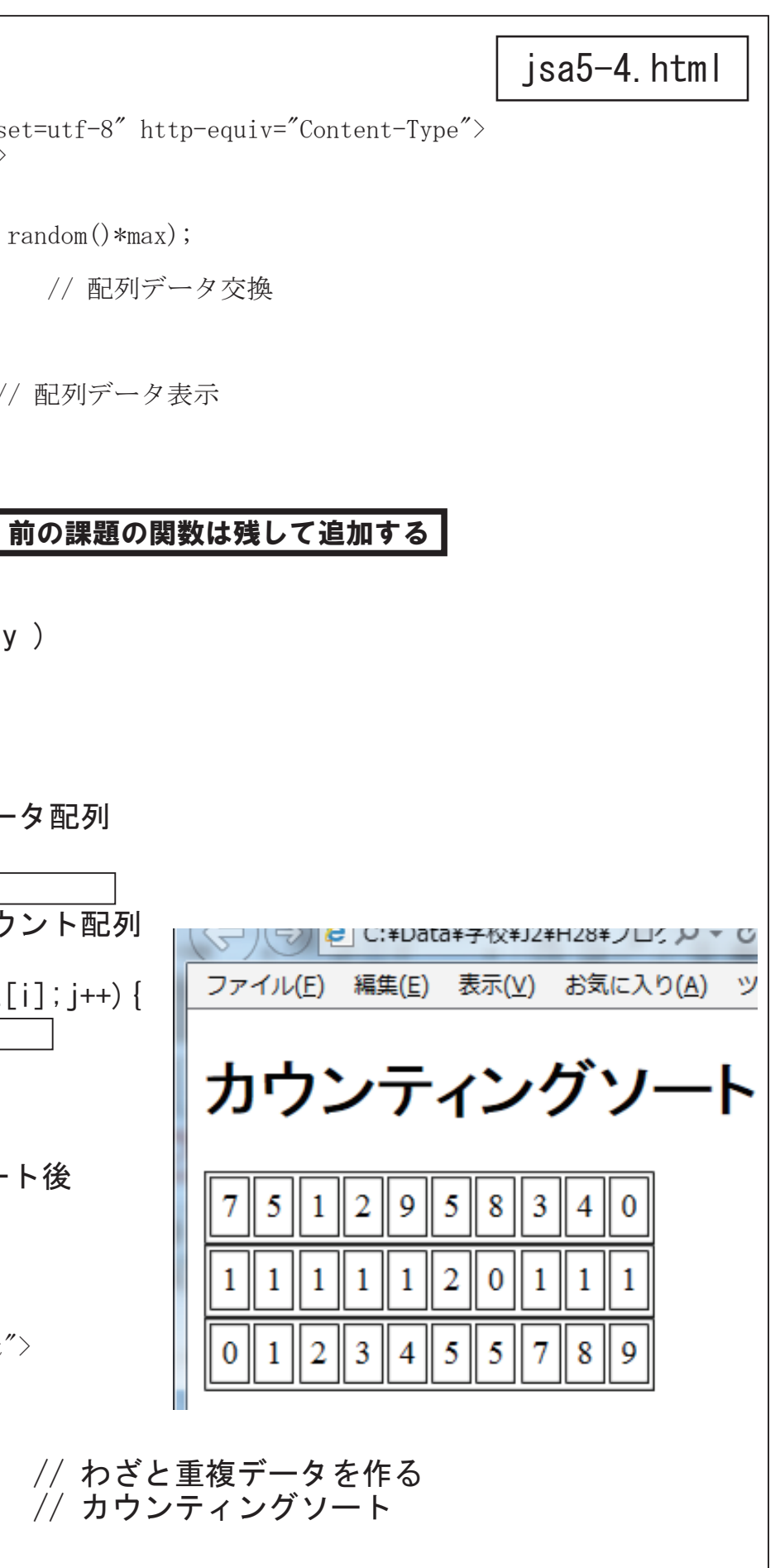

ソーティングのアルゴリズム

5

5

3

5

3

5

3

3

3

2

2

2

2

2

6

4

4

1

1

1

グループ1

# クイックソート法のシミュレーション

2

 $(1+5) \div 2 = 3$ 

2

2

Δ

グループ2

4

4

4

5

5

6

5

6

5

5

5

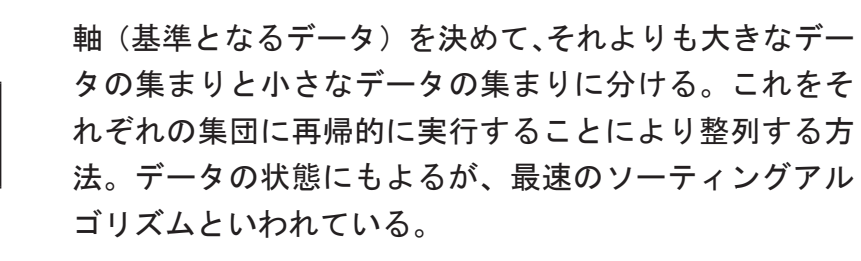

まず配列の中心位置を求めここを仮の軸とす る。仮の中心の求め方は 配列の添字の最小値と最大値を加えて2で割る 続いて、軸の値を基準にして、軸の左右でデー タの入れ替えを行う。 軸の左側から軸データより大きいものを探し、 軸の右側から軸データより小さいものを探す その2つを入れ替える。これを繰り返す。 軸データ自身も交換の対象となる場合もある。

この操作が終了すると、仮の軸の左側には軸 データよりも小さなデータが (グループ1) 軸の右側には大きなデータが (グループ2) 振り分けられる。

以後、それぞれのグループで再び軸を設定し、 振り分けを行っていく。グループ分けできなく なった時点で整列の終了となる。 実際のプログラミングには再帰手続きを使用し

ている。

クイックソート

<html> <head> <title>Canvas Sample1</title> <meta content="text/html; charset=utf-8" http</pre> <script type="text/javascript"> function ransu(max) return Math.floor(Math.random()\*max); function swap(ary, a, b) // 配列デー ・・・省略 function disp(ary,a,b) // 配列データ表 •••省略 function ary\_init( ary ) ・・・省略前の課題の関数は残して追 var q\_ary = []; // クイックソート用配 function quick\_sort( low , high ) var ct. ctv. L. R; L = low; R = high;ct = Math.floor((low+high)/2); ctv = q\_ary[ct]; while(1) { while  $(q_ary[L] < ctv)$  L++; while (q ary[R] > ctv) R--;if( $L \ge R$ ) break; disp(q\_ary, L, R); swap( q ary , L , R ); L++; R--; if(  $(L-low) \geq 2$ ) if ( (high-R) >= 2) </script> </head> <body> <h1> クイックソート </h1> <script type="text/javascript"> var MAX = 9; var data = [], i, r; ary\_init( data ); // 配列コピー q arv = data;quick\_sort(0, MAX); // クイックソート disp( data ); </script>

- 101 -

|            |       |         |              |     | j             | sa   | 5-                       | 5.        | ht   | :m I |    |
|------------|-------|---------|--------------|-----|---------------|------|--------------------------|-----------|------|------|----|
| o-equiv="( | Conte | ent-    | -Ty]         | pe″ | >             |      |                          |           |      |      |    |
| ;          |       |         |              |     |               |      |                          |           |      |      |    |
| タ交換        |       |         |              |     |               |      |                          |           |      |      |    |
|            | G     | Æ       | ) <u>e</u>   | C:  | ¥Da           | ta¥÷ | 子校¥                      | J2¥ŀ      | 128¥ |      | 5) |
| 示          | ファ    | イル      | ( <u>E</u> ) | 編   | 集( <u>E</u> ) | 表    | <del>[</del> 示( <u>)</u> | <u>/)</u> | お気   | に入   | り( |
|            | ク     | 1       | "            | יו  | ל             | ノ    |                          | ۰ŀ        | •    |      |    |
| 加する        |       |         |              | 6   |               |      | 7                        | <u> </u>  |      |      | 1  |
|            | Ľ     | <u></u> |              | 8   | <u> </u>      |      |                          |           | 4    |      |    |
| !列<br>     | 6     | 3       | 0            | 8   | 2             | 1    | 7                        | 5         | 4    | 9    |    |
|            | 1     | 3       | 0            | 8   | 2             | 6    | 7                        | 5         | 4    | 9    |    |
|            | 1     | 2       | 0            | 8   | 3             | 6    | 7                        | 5         | 4    | 9    |    |
|            | 1     | 0       | 2            | 8   | 3             | 6    | 7                        | 5         | 4    | 9    |    |
|            | 0     | 1       | 2            | 8   | 3             | 6    | 7                        | 5         | 4    | 9    |    |
|            | 0     | 1       | 2            | 4   | 3             | 6    | 7                        | 5         | 8    | 9    |    |
|            | 0     | 1       | 2            | 4   | 3             | 5    | 7                        | 6         | 8    | 9    |    |
|            | 0     | 1       | 2            | 3   | 4             | 5    | 7                        | 6         | 8    | 9    |    |
|            | 0     | 1       | 2            | 3   | 4             | 5    | 6                        | 7         | 8    | 9    |    |
| I          | 1     |         |              |     | -             |      |                          |           |      |      |    |

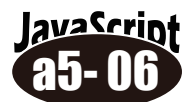

# ソーティングアルゴリズムの評価

| <html><br/><head><br/><title>Canvas Sample1</title></head></html>               | jsa5-6.html |
|---------------------------------------------------------------------------------|-------------|
| <pre><meta content="text/html; charset=utf-8" http-equiv="Content-Type"/></pre> |             |
| <script type="text/javascript"></script>                                        |             |

```
function counting_sort(ary) // カウンティングソート
       var cnt = [], i, j, n=0;
       for( i=0; i<=MAX; i++ )
           cnt[i] = 0;
       for( i=0; i<=MAX; i++ )
           cnt[ ary[i] ]++;
       for( i=0; i<=MAX; i++ ) {
           for( j=1; j<=cnt[i]; j++ ) {
              ary[n] = i;
              n++;
   var q_ary = [];
   function quick_sort(low, high) // クイックソート
         var ct, ctv, L, R;
         L = low; R = high;
         ct = Math. floor((low+high)/2);
         ctv = q_ary[ct];
         while(1) {
               while( q_ary[L] < ctv ) L++;</pre>
               while(q_ary[R] > ctv) R--;
               if(L \geq R) break;
               swap( q_ary , L , R );
               L++; R--;
         if (L-low) \geq 2 {quick_sort (low, L-1);}
         if ( (high-R) >= 2) {quick_sort( R+1 , high);}
   }
</script>
</head>
<body>
<script type="text/javascript">
   var MAX = 10000;
                                                     // データ個数(変更して実行してみる)
   var data=[], i, r;
   var func = { "バブル"
                                : "bubble_sort(data)"
                                                        , // 連想配列
               "セレクション"
"インサート"
                                : "selection_sort(data)"
               "インサート" : "insert_sort(data)",
"カウンティング": "counting_sort(data)",
"カイッカ"
               "クイック
                                : "quick_sort(0, MAX)"
             };
   var atart, end, time;
   document.write("データ個数 " + MAX + " 個 <br>");
   for( i in func ) {
       ary_init(data);
       start = new Date().getTime();
       if(i==4) q_ary=data;
                                       // クイックソートなら配列コピー
                                      // 文字列を JavaScript として実行
       eval( func[i] );
       end = new Date().getTime();
       time = end - start; // ソーティング時間
document.write("" + i + "" + time + " ミリ秒 
       document.write("img src='img/red.png' width=" + time + " height=20>
   document.write("");
</script>
</body>
        ファイル(E) 編集(E) 表示(Y) お気に入り(A) ツール(I) ヘルプ(H)
</html>
         データ個数 10000 個
          バブル
                 892 ミリ秒
          セレクション 286 ミリ秒
          インサート 127 ミリ秒
          カウンティング 2ミリ秒
          クイック 9ミリ秒
```

# 探索のアルゴリズム

○探索とは

配列の様なデータの集まりから、目的とするデータを見つけ出す処理を「探索」と呼 びます。代表的なアルゴリズムを以下に示します。

#### ○直接探索

配列に格納したデータを添字の値で直接探索する手法。例えば名簿番号と添字の値が 一致している場合などである。

#### ○線形探索

配列のデータを先頭から一つ一つ順番に目的のデータと比較しながら探索する手法。

〇二分探索

あらかじめ整列されている配列のデータに対して、探索範囲の中間に存在するデータ と目的のデータを比較し、探索範囲を二分しながら探索する手法。

○ハッシュ探索

ハッシュ関数を使用して、配列のデータの中から目的のデータが格納されている添字 を計算で求める手法。

#### avaScript 線形探索

```
<html>
<head>
<title>1</title>
<meta content="text/html; charset=utf-8" http-equiv="Content-Type">
<script type="text/javascript">
   var a = [1, 3, 5, 7, 9, 11, 13, 15, 17, 19];
   function bclick()
        var i;
        var t1 = document.getElementById('text1').value;
        var m = document.getElementById('msg');
        for( i=0; i<a.length; i++ ) {
        if (
            else
</script>
</head>
<body>
    入力 
    <form>
         <input type="text" id="text1">
    </form>
</body>
</html>
```

| ファイル( <u>E</u> ) | / C:¥Data<br>編集( <u>E</u> ) | a¥子校¥J24<br>表示(⊻) | #H28¥ノビク ♥<br>お気に入り( <u>A</u> ) | <u>ں</u><br>س |
|------------------|-----------------------------|-------------------|---------------------------------|---------------|
| 入力               |                             |                   |                                 |               |
|                  |                             | 1                 | 検索                              |               |
|                  |                             | 1                 | X-R                             |               |

## jsa6-1.html

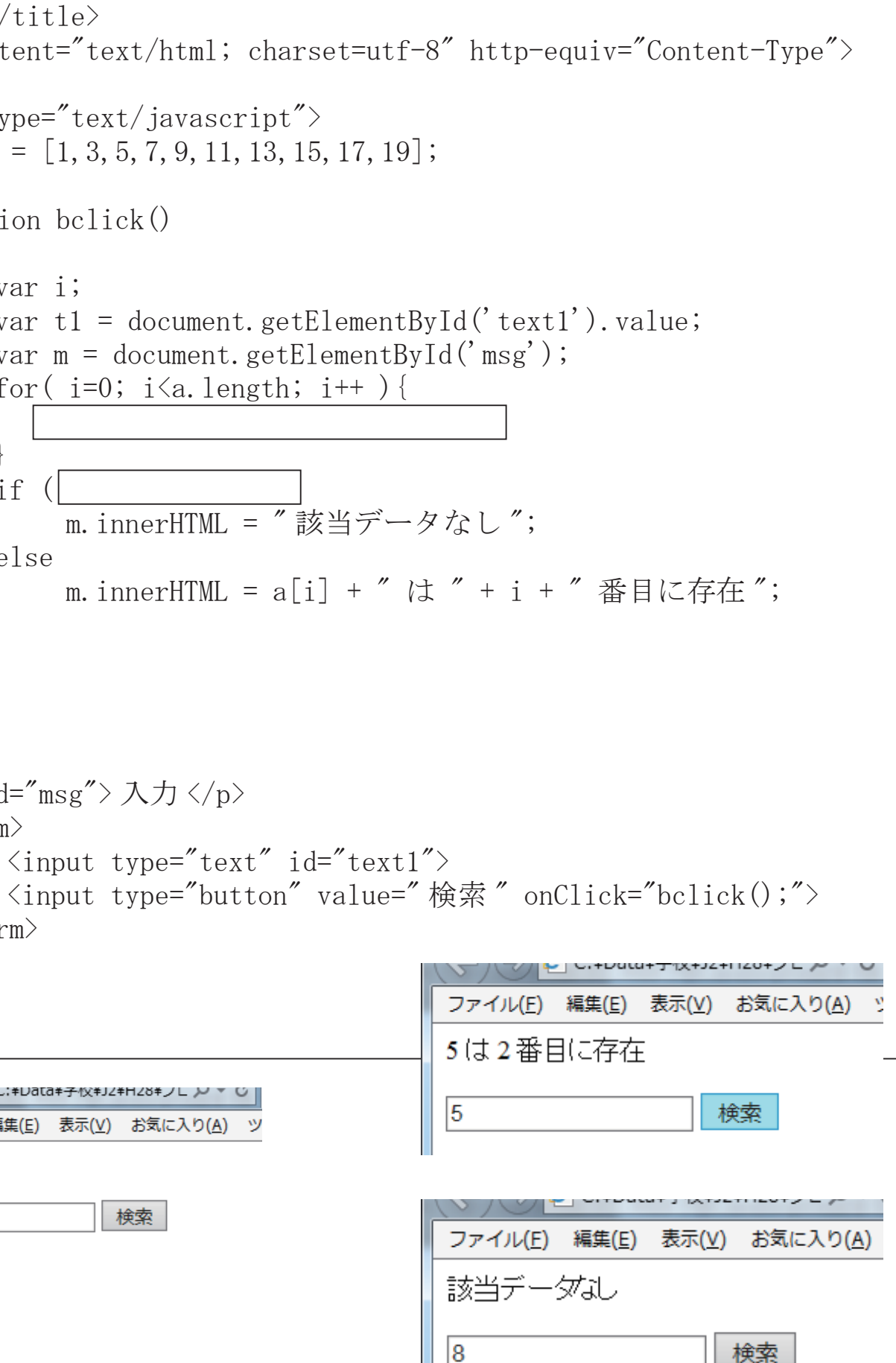

# 2分探索のアルゴリズム

を検索する場合 79

![](_page_53_Figure_2.jpeg)

34 49 57 70 | 74 | 76 | 82 19 47 17

![](_page_53_Figure_4.jpeg)

二分探索方は、探索するデー タと整列された配列データの 中央値を比較しながら、探索 範囲を半分づつに狭めていく 手法であり、人間が辞書を引 く感覚に似ている。

まず探索範囲の下限と上限か ら中央値(添字)を算出する。

中央値のデータと探索データ を比較し、一致しない場合に は探索範囲を半分にする。 この例では探索データは中央 値よりも大きいので、配列の 後半部分にあることがわかる。

下限をずらし、新たな中央値 を算出し、探索データと一致 するか、探索範囲がなくなる まで繰り返す。

lavaScrint 2分探索

```
<html>
<head>
<title>1</title>
<meta content="text/html; charset=utf-8" http-equiv="Content-Type">
<script type="text/javascript">
   var a = [1, 3, 5, 7, 9, 11, 13, 15, 17, 19];
   function bclick()
       var k, j, c, str;
        var t1 = document.getElementById('text1').value;
        var m = document.getElementById('msg');
       str="";
        k = 0;
        j = a.length - 1;;
        c = Math. floor((k+i)/2);
        while (k \le j)
             str += "a[" + c + "] = " + a[c] + "<br>";
             if( t1 == a[c] ) break;
             if (t1 < a[c])
                  j = c - 1;
             else
                  k = c + 1;
             c =
        if (k > j)
             str += "データなし";
        else
             str += a[" + c +"] = " + t1;
       m. innerHTML = str;
</script>
</head>
<body>
    入力 
    <form>
         <input type="text" id="text1">
    </form>
</body>
</html>
```

![](_page_53_Figure_13.jpeg)

![](_page_53_Figure_14.jpeg)

# 迷路生成のアルゴリズム

![](_page_54_Picture_1.jpeg)

ゲームなどで使用される迷路 の生成には、様々なアルゴリ ズムがある。そのうちのいく つかをプログラミングしてみ よう。

<u>avaScrint</u>

迷路データは2次元配列とし、0が道、1を壁として考える。 15×15の配列の場合には図のようになります。(0~14)

![](_page_54_Figure_4.jpeg)

まずはこの配列を用意、外壁を設定し、これを表示させてみます。

初期設定(迷路生成) <html>  $\langle head \rangle$ <meta charset="UTF-8"> <script type="text/javascript"> // 迷路の大きさ W: 横 H: 縦 (偶数) var W=32, H=32; var maze = []; // 迷路用配列 // 0 → max-1 までの一様乱数 function ransu(max) return Math.floor(Math.random()\*max); // 迷路表示関数 function maze\_disp() for(var y=0;y<=H;y++) { for (var x=0; x<=W;x++) { switch( maze[y][x] ) { case 0 : document.write("<img src='img/white.png'>"); break; case 1 : document.write("<img src='img/black.png'>"); break; case 2 : document.write("<img src='img/red.png'>"); break; document.write("<br>"); </script> </head> <body> <script type="text/javascript"> var x,y; for (y=0; y<=H; y++) { // 全てを0クリア maze[y] = [];for  $(x=0; x \le W; x++)$  { maze[y][x] = 0;for(var y=1; y<=H-1; y++ ) { // 外枠を設定 for(var x=1; x<=W-1; x++ ) { if (x==1 || x==W-1 || y==1 || y==H-1) maze[y][x] = 1;maze\_disp(); </script> </body> </html>

### jsa7-1.html

![](_page_54_Figure_11.jpeg)

![](_page_54_Figure_12.jpeg)

![](_page_55_Picture_0.jpeg)

発展課題

![](_page_55_Figure_1.jpeg)

②のスクリプトはどんな位置でも上下左右いずれかに棒を倒します。 2行目以降については上方向には倒さないように修正しなさい。

isa7-2.html

maze\_disp();

</script> </body>

</html>

## jsa7-2.html

// 迷路の大きさ W: 横 H: 縦 (偶数) // 洣路用配列

// 0 → max-1 までの一様乱数

![](_page_55_Picture_11.jpeg)

### 迷路生成のアルゴリズム(2)

# 2. 穴掘り法(道延ばし法)

![](_page_56_Picture_2.jpeg)

穴掘り法とは、盤面の初期状態を全て壁の状態とし、ある地 点から穴を掘るかのように道を伸ばして行くことで迷路を生 成するアルゴリズムです。

1. 初期状態として以下の9×9の盤面があるとします。

2. 一番外側の外周は壁とし内側の7×7の領域の中で穴掘 りの開始点を決めます。 ここでは、〇を開始点とします。

3. 上下左右の2マス先を見て、それが壁である場合は穴を 掘ります。<br />
ここでは、上に進み、○の地点が最奥とします。

4. 最奥の地点から穴を掘るという「3.」の処理を穴を掘れ る場所が無くなるまで繰り返します。

例えば、左のように○の位置から上下左右2マス先が全て 壁ではないため、これ以上は掘ることができません。

5. 「4.」のように掘ることができなくなった場合、既に掘っ た道から枝を生やすように、次の道を掘り進めます。

6. このように「3.」「4.」の処理である、掘れなくなるまで 掘り進め、

突き当たりに来たら、道上から新たな道を伸ばすという処 理を繰り返して迷路が完成します。

lavaScrin 穴掘り法 (道延ばし法)

```
<html>
<head>
<meta charset="UTF-8">
<script type="text/javascript">
   var W=32, H=32;
                            // 迷路の大きさ W: 横 H: 縦 (偶数)
// 迷路用配列
   var maze = [];
                           // 0 → max-1 までの一様乱数
   function ransu(max)
       return Math.floor(Math.random()*max);
   function maze_disp()
                           // 迷路表示関数

    • • 省略

    function anahori()
        for (y=1;y<=H-1;y++) {
             for (x=1; x \le W-1; x++)
                 maze[y][x] = 1;
        a1(2,2);
    function a1(x,y)
        maze[y][x] = 0;
        var flag=[0, 0, 0, 0];
        var sum = 0, r;
        while(sum != 4) {
                                 // 掘る方向(乱数)
             r = ransu(4);
             switch(r){
                 case 0 : if (maze[y-2][x] == 1)
                 case 1 : if (maze[y+2][x] = 1)
                 case 2 :
                 case 3 :
             flag[r]=1;
             sum = flag[0] + flag[1] + flag[2] + flag[3];
</script>
</head>
<body>
<script type="text/javascript">
    var x,y;
    •••初期設定(外枠)部分省略
    anahori(): // 穴掘り法
    maze_disp();
</script>
</body>
```

### isa7-3. html

// 内側を全て壁で埋める

// 穴掘り関数コール

#### // 4方向チェック用のフラグ

// 4方向のいずれかに行けるうちは繰り返す

![](_page_56_Figure_24.jpeg)

# 3. 壁延ばし法

![](_page_57_Figure_1.jpeg)

壁延ばし法

<html> <head> <meta charset="UTF-8"> <script type="text/javascript"> var W=32, H=32; var maze = []; // 迷路用配列 // 0 → max-1 までの一様乱数 function ransu(max) return Math.floor(Math.random()\*max); function maze\_disp() // 洣路表示関数 • • 省略 function kabenobasi(x,y) maze[y][x] = 1;var flag=[0, 0, 0, 0]; var sum = 0, r;while(sum != 4) { r = ransu(4);switch( r ) { case 0 : if( case 1 : if( case 2 : if (maze[v] | x-2] == 0case 3 : if (maze[y] [x+2] == 0)flag[r]=1; </script> </head> <body> <script type="text/javascript"> var x,y; •••初期設定(外枠)部分省略 kabenobasi(1,5); // 壁延ばし法 maze\_disp(); </script> </body> </html>

// 迷路の大きさ W: 横 H: 縦 (偶数)

![](_page_57_Picture_8.jpeg)

jsa7-4. html

上下左右どこへも延ばせなくなったら 延ばせるポイントまで戻る (再帰呼び出しをリータン)

// 4方向チェック用のフラグ

// 4方向のいずれかに行けるうちは繰り返す // 延ばす方向(乱数)

// 再帰呼び出し

| ) | { maze[y-1][x | ]=1; | kabenobasi(x | , y-2) ; } | break; |
|---|---------------|------|--------------|------------|--------|
| ) | { maze[y+1][x | ]=1; | kabenobasi(x | , y+2) ;   | break; |
| ) | {             | _    | · · · ·      | }          | break; |
| ) | {             |      |              | }          | break; |

// 延ばした方向にフラグを立てる

![](_page_57_Picture_15.jpeg)

# 迷路生成のアルゴリズム③

アルゴリズムの工夫

前ページのプログラムのままだと右図のように常に 一番外側にルートができてしまいます。もう少し迷 路らしい迷路にするにはアルゴリズムの工夫が必要 です。

手書きで迷路を作る時に、より迷路らしくするため にどんな手順で描きましたか? 具体的にどんなふうなアルゴリズムに変更すればう まくいきそうですか? 手書きでシミュレーションしながら考えましょう!

![](_page_58_Picture_4.jpeg)

| • • |     | · · · | • |   |   |   |   |   |   |   |
|-----|-----|-------|---|---|---|---|---|---|---|---|
|     |     |       |   |   |   |   |   |   |   |   |
| _   |     |       | _ |   |   |   |   | _ |   |   |
|     |     |       |   |   |   |   |   | - |   |   |
| -   |     |       | - | - |   | - | - | - | - |   |
| •   |     | • •   | • | • | • | • | • | • | • |   |
| •   | • • | • •   | • | • | • | • | • | • | • |   |
| •   | • • | • •   | • | • | • | • | • | • | • | • |
| •   | • • |       | • | • | • | • | • | • | • | • |
| •   | • • |       | • | • | • | • | • | • | • | • |

◆ひとつのアイデア

次の描き始め ←ポイント 描き始め ポイント ↑壁を延ばす場所がない 行き詰まり avascrip 壁延ばし法の改良 ・・・省略 var CNT = 0, S = 1; function kabenobasi(x,y) maze[y][x] = 1;var flag=[0, 0, 0, 0]; var sum = 0, r;while (sum !=4) { r = ransu(4);switch( r ) { flag[r]=1;sum = flag[0]+flag[1]+flag[2]+flag[3];if( CNT < 5 ) { CNT++; S = var r = ransu((H/2)) \*2+1 ; kabenobasi(S, r); </script> </head>

左側の壁から描き始め

ランダムに壁を延ばしていくが、上下左右どこ へも延ばせない状態になったら、今までは延ば せる場所まで戻っていたが・・・

左側と右側の壁の交互に壁に新しいポイントを 設定し、そこから壁を延ばしてみる。

行き詰るたびに左右の壁から延ばしていくと、 関数を無限に呼び出してしまうため、左右の壁 から始めるのは、ある程度回数を決めておく。

![](_page_58_Picture_14.jpeg)

// 左右の壁からスタートするのは5回だけ

// 左右の壁のいずれからか交互に延ばし始める ※ 条件演算子を使用

![](_page_58_Picture_18.jpeg)

# 迷路探索のアルゴリズム例

lavaScrint

a7-06

![](_page_59_Figure_1.jpeg)

![](_page_59_Picture_2.jpeg)

![](_page_59_Figure_3.jpeg)

# **MINOSHIN Jyanken CUP**

![](_page_60_Picture_1.jpeg)

じゃんけん…3 種類の指の出し方(グー・チョキ・パー)で三すくみを構成し、勝敗を 決める手段。日本で拳遊びを基に考案され、現代では世界的に普及が進んでいる。単 純だがその奥深さは計り知れない。古来より日本人はその必勝法を探求し続けているが、 いまだにそれは発見されていない…。じゃんけんに「最強のアルゴリズム」は存在するのか? OIDE生の挑戦が今、幕を開ける!!

# スケジュール

| 1回目 | <br>意  |
|-----|--------|
| 2回目 | <br>5  |
| 3回目 | <br>ノブ |
| 4回目 |        |
| 5回目 |        |
| 6回目 |        |
| 7回目 | <br>Ľ  |
| 予備日 |        |

| 競技説明・導 |
|--------|
| サンプルプロ |
| アルゴリズム |
| プログラム・ |
| 11     |
| プログラム、 |
| じゃんけん大 |

![](_page_60_Picture_6.jpeg)

## ルールと競技方法

- ・各自、じゃんけんの手のアルゴリズムを考案し、プログラム化する。
- ・乱数のみのアルゴリズムはNG。必ず何か工夫を加えること。
- ・ベースのプログラムに関数化したプログラムをインクルードし実行。
- ・自動的に300回×3回、勝負させ、勝ち数が多い方を勝者とする。
- ・勝ち数が同じ場合は勝敗がつくまで(どちらかが2勝)再戦を行う。
- ・相手の手を先読み(後出し)するようなプログラムは反則。
- ・トーナメント方式で1位~3位までを決定。
- ・最初の対戦時に自身のアルゴリズムをプレゼンする。(2分間)
- ・審査員が優秀と認めたアルゴリズムには特別賞を授与する。

![](_page_60_Picture_17.jpeg)

導入(ベースとなるプログラム確認) コグラム入力・アルゴリズム考 ム考案 → 提出・調整 プレゼン資料作成

プレゼン資料提出、組合せ決定 と会

# ベースとなるメインプログラム (jyanken.html)Ver 1.0

jyanken. html メインプログラム

m18a00-40.js インクルードファイル

m18a00.js 対戦相手サンプル

m18a\_\_\_.js 自分のプログラム

--- img フォルダ(イメージ)

(名簿番号)

m18a\_\_\_\_png 自分の画像

m18a00.png サンプル画像

フォルダの構成

(名簿番号)

具体的な手順

②クラス共通フォルダの

①自身のフォルダへ新フォルダ作成

「じゃんけん大会」の内容をコピー

③自分のアルゴリズムを、指定した ファイル名、関数名でプログラ

対戦相手用のファイルも準備。

イメージファイルも準備する

④完成したら指定フォルダへコピー

(クラス共通フォルダ内、後日指定)

ミングする。(デバッグ)

#### <!DOCTYPE html> <html>

<head>

```
<title> じゃんけん対戦 </title>
<script type="text/javascript">
    var pl_no, p2_no, p1_func, p2_func, kekka, msg;
var DAT=[], AITE=[], H=[], CNT, JKN = ['グ', 'チ', 'パ'];
var TE = [ [0,0,0], [0,0,0] ];
    var KAISU = 300;
var TAISEN_KAISU = 3, T_CNT=0;
     var str;
     function init()
          for(var_i=0;i<=41;i++) {
               DAT[i] = [];
for(j=0;j<=KAISU;j++)
                     DAT[i][j] = 0;
          var player1 = document.getElementById("text1").value;
          var player2 = document.getElementById("text2").value;
          msg = document.getElementById("msg");
var s1 = document.getElementById("source1");
          var s2 = document.getElementById("source2");
          kekka = document.getElementById("t_kekka");
          var plimg = document.getElementById("plimg");
          var p2img = document.getElementById("p2img");
          p1_func = "h27c" + player1 ;
p2_func = "h27c" + player2 ;
          p1_no = Number(player1);
          p2_no = Number (player2);
          AITE[ p1_no ] = p2_no;
AITE[ p2_no ] = p1_no;
         plimg.src = "img/" + pl_func + ".png";
p2img.src = "img/" + p2_func + ".png";
p1name.innerHTML = NAME[p1_no];
p2name.innerHTML = NAME[p2_no];
          s1.value = window[ p1_func ];
s2.value = window[ p2_func ];
     function start()
          CNT=1; H=[0,0,0]; TE = [ [0,0,0], [0,0,0] ];
          T_CNT++;
          msg.innerHTML = "";
          kekka.value = "";
```

jan\_loop();

function jan\_loop()

if( CNT > KAISU ) { var plimg, p2img;

//setTimeout("start()", 5000);

- 122 -

| <pre>var str1 = "point1" + T_CNT;<br/>var str2 = "point2" + T_CNT;</pre>                                                                                                    |
|----------------------------------------------------------------------------------------------------|
| <pre>plimg = document.getElementById(str1) p2img = document.getElementById(str2)</pre>                                                                                                    |
| if(H[1]>H[2]){                                                                                                    |
| f ( H[1] < H[2] ) {<br>plimg.src = "img/lost.png";<br>p2img.src = "img/win.png";<br>}<br><b>3回戦 300</b> □<br><b>3回戦 300</b> □<br><b>1</b><br><sup>10</sup><br><sup>10</sup> |
| if ( H[1] == H[2] ) {<br>pling. src = "ing/draw. png";<br>p2ing. src = "ing/draw. png";<br>}                                                                                                    |
| return;                                                                                                    |
| <pre>} var p1 = eval(p1_func + "();"); var p2 = eval(p2_func + "();"); DAT[p1_n0][CNT] = p1; TE[0][p1]++; DAT[p2_n0][CNT] = p2; TE[1][p2]++; var hantei = (p2 - p1 + 3)% 3; H[ hantei ]++; str="":</pre>                                                                                                    |
| $\begin{split} & \mathrm{str} + = \ \ \ \ \ \ \ \ \ \ \ \ \ \ \ \ \ \$                                                                                                    |
| kekka.value += CNT + "¥t";;<br>kekka.value += JKN[ DAT[p1_no][CNT] ] + " ";<br>kekka.value += JKN[ DAT[p2_no][CNT] ] + "¥n";                                                                                                    |
| <pre>msg.innerHTML = str;<br/>CNT++;<br/>setTimeout("jan_loop()",10);<br/>}<br/>(/script)</pre>                                                                                                    |
|                                                                                                    |
| <pre></pre>                                                                                                    |
| <pre><div id="msg" style="height:350px;">じゃんけん対戦 </div> valign=top&gt; <div id="plname">プレイヤー1</div> <img <img="" height="53" id="point11" src="img/toumei.png" width="150"/><br/><tmg height="53" id="point12" src="img/toumei.png" width="150"><br/><tmg height="53" id="point13" src="img/toumei.png" width="150"><br/><tmg height="53" id="point14" src="img/toumei.png" width="150"><br/><tmg height="53" id="point14" src="img/toumei.png" width="150"><br/><tmg height="53" id="point15" src="img/toumei.png" width="150"><br/><tmg height="53" id="point14" src="img/toumei.png" width="150"><br/></tmg></tmg></tmg></tmg></tmg></tmg></pre>                                                                                                    |
| <pre><tuvitu with="000/&lt;br">&lt;textarea id="sourcel" rows="30" style="width:43%; font-size:]&lt;br&gt;textarea&gt;</tuvitu></pre>                                                                                                    |
| <textarea id="t_kekka" rows="30" style="width:10%; font-size:14<br><textarea id="source2" rows="30" style="width:43%; font-size:1<br>textarea>                                                                                                    |
| <pre></pre>                                                                                                    |

![](_page_61_Figure_9.jpeg)

# じゃんけん(勝敗判定)のアルゴリズム

グー(0) チョキ(1) パー(2) とする

○勝敗判定のアルゴリズムの例

プレイヤー1を基準として … あいこ 0 勝ち 1 負け 2 if( p2 == 0 ) hantei = 0 ;  $// \mathcal{T} \nu \mathcal{I} \nu \mathcal{I} - 2 \quad \mathcal{I} \rightarrow \quad \mathbf{b} \mathbf{v} \mathbf{c}$ if(p2 == 1) hantei = 1; // プレイヤー2 チョキ → プ1 勝ち if( p2 == 2 ) hantei = 2 ; // プレイヤー2 パー  $\rightarrow$  プ2 負け (プ2 勝5) if  $(p1 == 1) \{ // \mathcal{D} \nu // \mathcal{D} \nu // \mathcal{D} \nu / \mathcal{P} \nu / \mathcal{P} \nu / \mathcal$ if(p2 == 0) hantei = 0; // プレイヤー2 グー → プ2 勝ち if  $(p_2 = 1)$  hantei = 1; //  $\mathcal{T} \vee \mathcal{T} \vee \mathcal{T} = + \rightarrow b \vee \mathcal{T}$ . . . . if (hantei == 0) printf("  $b_{1}$   $c_{7} + n''$ ); if (hantei == 1) printf("プ1の勝ち¥n"); if (hantei == 2) printf("プ2の勝ち n"); . . . . . . . .

様々な問題を解決する場合、その法則を見つけ数式化することでプログラムコードを 劇的に少なくすることができる場合がある。ただし、単純な判定文などで記述したほ うが分かりやすいコードになる場合もあるので、何でも数式化するわけではなく使い 分けも大切である。

### 勝敗の法則性を見つける(数式化)

| プレイヤー1からみた |     |    | プレイヤー2 |    | ファイル                     |
|------------|-----|----|--------|----|--------------------------|
| 勝          | 敗   | グー | チョキ    | パー | しゃん!<br>プレイ <sup>4</sup> |
| プレイ        | ヤー1 | 0  | 1      | 2  | プレイ・                     |
| グー         | 0   |    |        |    |                          |
| チョキ        | 1   |    |        |    | 7011                     |
| パー         | 2   |    |        |    |                          |

| 〇一〇 〇 C:¥Data¥学校¥J2¥H28¥プロター 0                     |
|----------------------------------------------------|
| ファイル( <u>E</u> ) 編集(E) 表示(⊻) お気に入り( <u>A</u> ) ツー, |
| じゃんけん グー(0) チョキ(1) パー(2)<br>プレイヤー1 1 対戦            |
| プレイヤー1(チョキ)<br>コンピュータ(パー)                          |
| プレイヤー1の勝ち                                          |
|                                                    |

lavaScript 簡単なじゃんけんゲーム1 a8- 01 ` <html> jsa8-1.html <head> <meta content="text/html; charset=utf-8" http-equiv="Content-Type"> <title> じゃんけん対戦 </title> <script type="text/javascript"> function battle() ゲー 0 var jan = ["グー", "チョキ", "パー"], str=""; チョキ 1 var t1 = document.getElementById("text1"); 2 var msg = document.getElementById("msg"); // プレイヤー1は textbox 入力 var pl = tl.value; var p2 = // プレイヤー2はコンピュータ str += "プレイヤー1 (" + jan[ p1 ] +")<br>"; str += "コンピュータ (" + jan [ p2 ] +" )"; var hantei = / 勝敗判定 switch ( hantei ) { case 0 : str += "あいこ"; break; case 1: str += "プレイヤー1の勝ち"; break; case 2 : str += "コンピュータの勝ち"; break; プレイヤー1から見て msg.innerHTML = str; あいこ 0 </script> 勝ち 1 負け 2 </head>  $\langle hodv \rangle$ じゃんけん グー(0) チョキ(1) パー(2)  $\langle br \rangle$  $\mathcal{T} \vee \mathcal{T} = 1 \langle \text{input type = "text" id="text1" size=2} \rangle$ <input type ="button" id="button1" value=" 対戦 " onClick="battle()" > <div id="msg">じゃんけん対戦 </div> </body> - • × </html> ファイル(E) 編集(E) 表示(⊻) お気に入り(A) ツール(I) ヘルプ(<u>H</u>) じゃんけん グー(0) チョキ(1) パー(2) プレイヤー1 対戦 じゃんけん対戦

- 125 -

avaScrin 結果をイメージ表示

<html> jsa8-2.html <head> <meta content="text/html; charset=utf-8" http-equiv="Content-Type"> <title> じゃんけん対戦 </title> <script type="text/javascript"> function battle() var jan = ["グー", "チョキ", "パー"], str=""; var jan\_img = ["jan\_goo.gif", "jan\_cyoki.gif", "jan\_paa.gif"]; var t1 = document.getElementById("text1"); var msg = document.getElementById("msg"); var p1 = t1.value; var p2 = Math. floor (Math. random ()\*3);  $// \mathcal{T} \vee \mathcal{T} \vee \mathcal{T} = 2 \, \mathrm{d} = 2 \, \mathrm{d}$ str += "プレイヤー1 str += "コンピュータ var hantei = switch ( hantei ) { case 0 : str += "あいこ"; break; case 1: str += "プレイヤー1の勝ち"; break; case 2 : str += "コンピュータの勝ち"; break; msg.innerHTML = str; } </script> </head> <body > じゃんけん グー(0) チョキ(1) パー(2)  $\langle br \rangle$ プレイヤー1<input type ="text" id="text1" size=2> <input type ="button" value=" 対戦 " onClick="battle() " > <div id="msg">じゃんけん対戦 </div> (<>)(<>) (<>) (
C:¥Data¥学校¥J2¥H28¥プロ: ク < C (</p>
( </body> ファイル(E) 編集(E) 表示(Y) お気に入り(A) ツール(I) ヘルプ(H) </html> じゃんけん グー(0) チョキ(1) パー(2) プレイヤー12 対戦 コンピュータの勝ち

<u>avaScrin</u> 自分の手は、画像を <html> <head> <meta content="text/html; charset=utf-8" h</pre> <title> じゃんけん対戦 </title> <script type="text/javascript"> function over(obj) function out(obj) function battle(obj) var jan = ["グー","チョキ","パー var jan\_img = ["jan\_goo.gif", "jan\_ var msg = document.getElementById( var p1 = var p2 = str += "プレイヤー1 str += "コンピュータ| var hantei = switch ( hantei ) { case 0 : str += "あいこ"; case 1 : str += "プレイヤー1 case 2 : str += "コンピュータ msg.innerHTML = str; </script> </head> <body > <img id="0" src="img/jan\_goo.gif" width=</pre> onMouse <img id="1" src="img/jan\_cyoki.gif" width=</pre> onMouse <img id="2" src="img/jan\_paa.gif" width= onMouseOut="out(this)" onClick="battle(this)"> <div id="msg">じゃんけん対戦 </div> </body> </html>

| マウスで選択                                                                                                    |
|----------------------------------------------------------------------------------------------------|
| jsa8-3.html<br>http-equiv="Content-Type">                                                                                                    |
|                                                                                                    |
| ли-1<br>ли-10)ја                                                                                                    |
| -"],str="";<br>cyoki.gif","jan_paa.gif"];<br>"msg");                                                                                                    |
| //プレイヤー1はマウスで選択した画像ID<br>// プレイヤー2はコンピュータ                                                                                                    |
|                                                                                                    |
| // 勝敗判定                                                                                                    |
| break;<br>の勝ち"; break;<br>の勝ち"; break;                                                                                                    |
|                                                                                                    |
| <pre>100 onMouseOver ="over(this)"<br/>Out="out(this)" onClick="battle(this)"&gt;<br/>100 onMouseOver ="over(this)"<br/>Out="out(this)" onClick="battle(this)"&gt;<br/>100 onMouseOver ="over(this)"</pre> |

# インクルードファイル (m18a00-40. js)

var NAME = [ ]; // 名前用の配列

// それぞれのじゃんけん関数をインクルード

document.write("<script type='text/javascript' src='h28c00.js'></script>"); document.write ("<script type='text/javascript' src='h28c01.js'></script>"); document.write("<script type='text/javascript' src='j2802.js'></script>"); . . . document.write ("<script type='text/javascript' src='h28c38.js'></script>"); document.write("<script type='text/javascript' src='h28c39.js'></script>"); document.write("<script type='text/javascript' src='h28c40.js'></script>");

# イメージファイル (m18a .png)

対戦中に表示する自分の写真、または好きなキャラクター などを次の形式で作成、保存する。

| サイズ : 150px × 150px(<br>ファイル形式 : PNG                                             | 正方形)                                                                                                    |
|----------------------------------------------------------------------------------|----------------------------------------------------------------------------------------------------|
| ファイル名は : m18a PNG<br><b>名簿番号2ケタ</b>                                              | フォルダの構成<br>jyanken.html メインプログラム<br>m18a00-40.js インクルードファイル                                                                                                    |
| 保存先 : $ing フォルダ内$<br>いていたいでは、 $ing フォルダ内$                                        | <ul> <li>m18a00.js 対戦相手サンプル</li> <li>m18ajs 自分のプログラム</li> <li>(名簿番号)</li> <li> img フォルダ(イメージ)</li> <li>m18apng 自分の画像</li> <li>(名簿番号)</li> <li>m18a00.png サンプル画像</li> </ul> |
| じゃんけん大会 提出課                                                                      | 題                                                                                                    |
| <ul> <li>①自分のプログラムリストと</li> <li>実行結果(対戦相手は自由)を印刷</li> <li>②じゃんけん大会の感想</li> </ul> | これで<br>▶ A4サイズ1枚                                                                                                    |
| ③プレゼン資料をA4用紙1枚に収まる。                                                              | ようにして印刷                                                                                                    |

自分のプログラム と 対戦相手のプログラム

ファイル名は「m18a\_\_\_\_.js」とする。

名簿番号2ケタ

作成する関数は グー(0) チョキ(1) パー(2)の いずれかの整数値を返すものとする。

# 自分の例(m18a41.js) 41番の場合

```
NAME[41] =" 永遠チョキ ";
function m18a41() // ずっとチョキ
   var jan;
   jan = 1;
   return jan;
```

# 対戦相手の例 (m18a00.js)

```
NAME[00] = "只野 乱数";
function m18a00() // 乱数
    var jan;
   jan = Math.floor(Math.random()*3);
   return jan;
```

# (自分で入力し、ベースプログラムと同じフォルダへ保存する)

![](_page_64_Picture_20.jpeg)

![](_page_64_Figure_21.jpeg)

|             | じゃんけんのアルゴリズム | ※必ず、2つ以上考えて、調整後に他の<br> |
|-------------|--------------|------------------------|
| E & C       | 3-1番 氏名      | アルゴリズムのタイトル            |
| アルゴリズムのタイトル |              |                        |
|             |              |                        |
|             |              |                        |
|             |              |                        |
|             |              |                        |
|             |              |                        |
|             |              | アルゴリズムのタイトル            |
|             |              |                        |
|             |              |                        |
|             |              |                        |
|             |              |                        |
|             |              |                        |
|             |              |                        |

### し人と同じにならないアイデアを採用する。

| じゃんけんアルゴリズム                                                         |
|---------------------------------------------------------------------|
| うの気気の気気の                                                            |
| ・関数名は「h 2 8 c」+自分の名簿番号2ケタ h28c01 h28c20 h28c3                       |
| ・何番と何番を対戦させるのかはテキストボックスに入力                                          |
| <ul> <li>・2人が出した手は配列 DAT[名簿番号][回数]に記録されていく</li> <li>****</li> </ul> |
| ・対戦相子の留ちは AIICL 日方の名溥留号 」 じ取得9 る<br>ベースプログラムでグローバル宣言されている変数(大文字)    |

(自分のプログラム関数の中で参照できる) 名前 NAME [名簿番号]

- DAT [] [] **手の履歴 DAT** [名簿番号] [回目] 2次元配列
- AITE [] **対戦相手** AITE[名簿番号]

例1

NAME []

偶数回はグー、それ以外は乱数

NAME [50]="偶数はグー"; // 名簿番号の配列に名前の文字を設定 function m18a50() // 関数名 h27c +自分の名簿番号2ケタ var jan; if( // もし回数が偶数回なら jan = 0 ; // グー を出す // そうでなければ else jan = Math.floor(Math.random()\*3); // 乱数で決定 // 0 グー 1 チョキ 2 パー return jan;

**例2** 最初の10回は乱数、次の10回はグー、 それ以外はチョキ NAME [51]=" 長姫太郎"; function m18a51() var jan; if(CNT <= 10) // CNT (回目) が10以下なら else if() ) { // CNT が 11 - 20 なら jan = 0; } else { jan = 1 ; return jan; それぞれの手を次の確率で出す 例3 NAME [52]=" グー大好き"; function m18a52() var jan; var r = if( r <= 4 ) // グー jan = 0; else if(r <= 7){ // 5-7なら jan = 1; // チョキ } else { // それ以外 (8 - 9) は jan = 2; // チョキ return jan;

![](_page_66_Figure_11.jpeg)

# **グー(50%) チョキ(30%) パー(20%)**

![](_page_66_Figure_13.jpeg)

#### 相手の前回の手を調べ、それに勝つ手を出す 1回~前回、相手の一番少ない手を調べる(乱数対策?) 例6 例4 NAME[49] = "乱数に勝?"; NAME 47 ]=" 直前に勝利"; function m18a49() // 相手が今まで一番出していない手に勝つ手を出す function m18a47() // 相手の一手前に出した手に勝つ手を出す var jan; var jan, aite\_mae; aite\_mae = // 相手の前回の手 var aite te = [0,0,0]; // 相手の手カウント用配列 for(var i=1 ; i <= CNT; i++ ) |] ++; // 手をカウント // グーならパー if ( aite mae == 0) jan = 2; aite\_te[ if ( aite mae == 1) jan = 0; var min = 0; // 仮に最少をグー (0) とする if( aite\_mae == 2) jan = 1; if( aite\_te[ 1 ] < aite\_te[ min ] ) min = 1; //最小はチョキ return jan; ) min = 2; // 最小はパー if( if (min == 0) jan = 2; // 最小がグー (0) ならパー (2) if(min == 1) jan = 0;前回の勝敗を調べて、次に出す手を決める if ( min == 2) jan = 1; 例5 return jan; NAME[48]="前回の勝敗"; function m18a48() // 前回の勝敗を調べて出す手を決める 変数の例 2番と38番の対戦の場合 var jan; DAT[番号][回] 対戦回 CNT ⇒ var aite mae = / 前回の相手 1 2 3 4 5 6 7 8 // 前回の自分 var jibun mae = 0 var hantei =( aite mae - jibun mae + 3) % 3; // 勝敗 1 囼 号 2 2 2 0 1 0 0 1 2 38 switch( hantei ) { case 0 : jan = 0; break; // あいこなら グー Ţ 3 case 1 : jan = 1; break; // 自分の勝ちなら チョキ 0 2 2 2 38 0 0 2 38 case 2 : jan = 2; break; // 自分の負けなら パー 1 39 39 return jan; 40 40

AITE[自分の番号]

| 9 | <br>197 | 198 | 199 | 200 |
|---|---------|-----|-----|-----|
|   |         |     |     |     |
|   |         |     |     |     |
| 1 | 1       | 1   | 0   | 2   |
|   |         |     |     |     |
|   | <br>    |     |     |     |
| 1 | 2       | 1   | 0   | 0   |
|   |         |     |     |     |
|   |         |     |     |     |

![](_page_67_Figure_7.jpeg)

# JavaScriptによる ミニゲームベース① もくらたたき

![](_page_68_Picture_1.jpeg)

</html>

avaScript もぐらたたきゲームもどきを作成する。最初に5×5の穴を 表示させ、もぐらの画像をランダムに移動させる。

※必要な画像ファイルは共通フォルダからコピーすること

![](_page_68_Picture_4.jpeg)

lavaScript

```
<html>
 <head>
<script type="text/JavaScript">
     var n=0, img0_path;
     function mogura()

    • • 省略

    function tataku(obj)
        if( obj.src != img0_path )
            obj.src = "img/mogura2.png";
</script>
</head>
<body onLoad="mogura()">
    <script type="text/JavaScript">
        for(var i=0;i<25;i++) {
            if (i\%5 == 4) document.write ("\langle br \rangle");
    </script>
</body>
</html>
```

![](_page_68_Figure_10.jpeg)

# JavaScriptによる ミニゲームベース② スライドパズル

![](_page_69_Figure_1.jpeg)

lavaScript スライドパズルを作成する。(1枚の画像をクリッピング Ver)

```
<html>
<head>
 <script type="text/javascript">
    var aki;
                 // 空のピース
   function check(obj) { // クリックされた位置のピースを動かす
       var x, y, no, id;
       id = obj.id;
       x = obj.offsetLeft+(id%3)*100; // ID から座標を計算
       y = obj.offsetTop+ Math.floor(id/3)*100;
       x = x/100; y = y/100;
       no = y*3+x; // オブジェクトの位置番号
       if(
          obj.style.left = (aki%3)*100 - (id%3)*100;
 </script>
</head>
<body>
<script type="text/javascript">
   var i, j, id, x1, y1, x2, y2;
   for(i=0;i<3;i++) {
     for(j=0; j<3; j++) {
       id = i*3+j;
       x1=j*100;
                   v1=i*100;
       x2=j*100+99; y2=i*100+99; // クリップ領域の計算
       if(id != 8) {
   aki = 8; // 最初の空きピースは8番
</script>
</body>
</html>
```

### jsg2-2.html

![](_page_69_Picture_7.jpeg)

document.write ("<img id='" + id + "' src='img/sakura.jpg' ¥ width=300 style='" + "position: absolute; left:0 ;top:0; ¥ clip: rect(" + y1 + "px " + x2 + "px " + y2 + "px " + x1 + "px); ¥ onClick ='check(this)' $\rangle''$ );

# JavaScriptによる ミニゲームベース③ 構スクロールゲーム

![](_page_70_Picture_1.jpeg)

</html>

avaScript キャラクタの画像(アニメーションGIF)を表示させ 背景画像を横スクロールさせるスクリプトを作成せよ。

※必要な画像ファイルは共通フォルダからコピーすること

![](_page_70_Figure_4.jpeg)

<img id="back" src="img/back1.png" style="position:absolute;"> <img id="cat" src="img/cat\_anime.gif" style="position:absolute;left:150;top:260;""> <script type="text/JavaScript"> resizeTo(660,600); // ウィンドサイズ指定 move(); // 背景画像移動 </script> </body>

<html> <head> <script type="text/JavaScript"> var n=1, x= 0, y= 0, dx=2, dy=0, cx=150, cy=260, cyy=20; function move() • • 省略 function keydown(event) var key = event.keyCode; if( function jump() var cat = document.getElementById("cat"); cy = cy - cyy;ファイル(E) 編集(E) 表示(⊻) お気に入り(A) ツール(I) ヘルプ(出) cat.style.top = cy; CX. CV CVV--; if( cy < 260 ) { setTimeout("jump()", 20); ジャンプの移動量 else{ СУУ 20 ~ -20 まで変化する cyy = 20; </script> </head> <body onLoad="move()" onKeydown="keydown (event)"> <img id="back" src="img/back1.png" style="position:absolute;"> <img id="cat" src="img/cat\_anime.gif" style="position:absolute;left:150;top:260;""> <script type="text/JavaScript"> resizeTo(660,600); // ウィンドサイズ指定 </script> </body> </html>

lavaScrin

キー入力でキャラクタがジャンプするスクリプトを追加せよ。

### jsg3-4.html

![](_page_70_Figure_12.jpeg)

# キー入力イベント

. .

主なキーコード(10進数)

押したキーのキーコードを取得するには、イベント引数である event. keyCode プロパティで取 得できます。取得できるイベントは keyup、keydown、keypress です。 onkeydown … キーが押し下げられた時 … キーを押した後、離された時 onkeyup onkeypress … キーを押している最中 例えばキー「A」が押されたときに 関数 func\_a() を呼び出す場合は例のようになります。 function keydown(event) var key = event.keyCode; if( key == 65 ) func\_a(); . . . <body onLoad="move()" onKeydown="keydown(event)"> • • • • • • </body>

| + | keyCode |   |
|---|---------|---|
| 0 | 48      |   |
| 1 | 49      |   |
| 2 | 50      |   |
| 3 | 51      |   |
| 4 | 52      |   |
| 5 | 53      |   |
| 6 | 54      |   |
| 7 | 55      |   |
| 8 | 56      |   |
| 9 | 57      |   |
| A | 65      |   |
| В | 66      |   |
| C | 67      |   |
| D | 68      |   |
| E | 69      |   |
| F | 70      |   |
| G | 71      |   |
| Н | 72      |   |
| I | 73      |   |
| J | 74      |   |
| К | 75      |   |
| L | 76      |   |
| Μ | 77      |   |
| Ν | 78      |   |
| 0 | 79      |   |
| Р | 80      |   |
| Q | 81      |   |
| R | 82      |   |
| S | 83      |   |
| Т | 84      |   |
| U | 85      |   |
| V | 86      | [ |
| W | 87      |   |
| X | 88      | [ |
| Y | 89      | [ |
| Z | 90      | [ |
|   |         |   |

| + | keyCode |  |
|---|---------|--|
|   |         |  |
|   |         |  |
|   |         |  |
|   |         |  |
|   |         |  |
|   |         |  |
|   |         |  |
|   |         |  |
|   |         |  |
|   |         |  |
| а | 97      |  |
| b | 98      |  |
| с | 99      |  |
| d | 100     |  |
| е | 101     |  |
| f | 102     |  |
| g | 103     |  |
| h | 104     |  |
| i | 105     |  |
| j | 106     |  |
| k | 107     |  |
| Ι | 108     |  |
| m | 109     |  |
| n | 110     |  |
| 0 | 111     |  |
| р | 112     |  |
| q | 113     |  |
| r | 114     |  |
| S | 115     |  |
| t | 116     |  |
| u | 117     |  |
| v | 118     |  |
| w | 119     |  |
| x | 120     |  |
| У | 121     |  |
| z | 122     |  |

| L |   |  |  |
|---|---|--|--|
| ۱ | ۱ |  |  |
|   |   |  |  |
| l | i |  |  |
| l |   |  |  |
|   |   |  |  |

| +         | keyCode |
|-----------|---------|
| BackSpace | 8       |
| Tab       | 9       |
| Clear     | 12      |
| Enter     | 13      |
| Command   | 15      |
| Shift     | 16      |
| Ctrl      | 17      |
| Alt       | 18      |
| CapsLock  | 20      |
| Esc       | 27      |
| スペースバー    | 32      |
| PageUp    | 33      |
| PageDown  | 34      |
| End       | 35      |
| Home      | 36      |
| ←(左矢印)    | 37      |
| ↑(上矢印)    | 38      |
| →(右矢印)    | 39      |
| ↓(下矢印)    | 40      |
| Insert    | 45      |
| Delete    | 46      |
| NumLock   | 144     |
| , <       | 188     |
| . >       | 190     |
| / ?       | 191     |
| [ {       | 219     |
| ¥         | 220     |
| ] }       | 221     |

※ブラウザにより 異なる場合が あります。
## JavaScriptによる ミニゲームベース③ シューティン

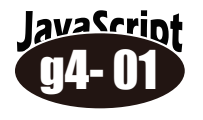

プリントを参考に、画像が無限に縦にスクロール するスクリプトを作成せよ。

※必要な画像ファイルは共通フォルダからコピーすること

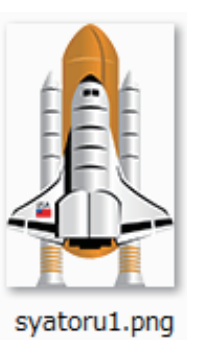

avaScript

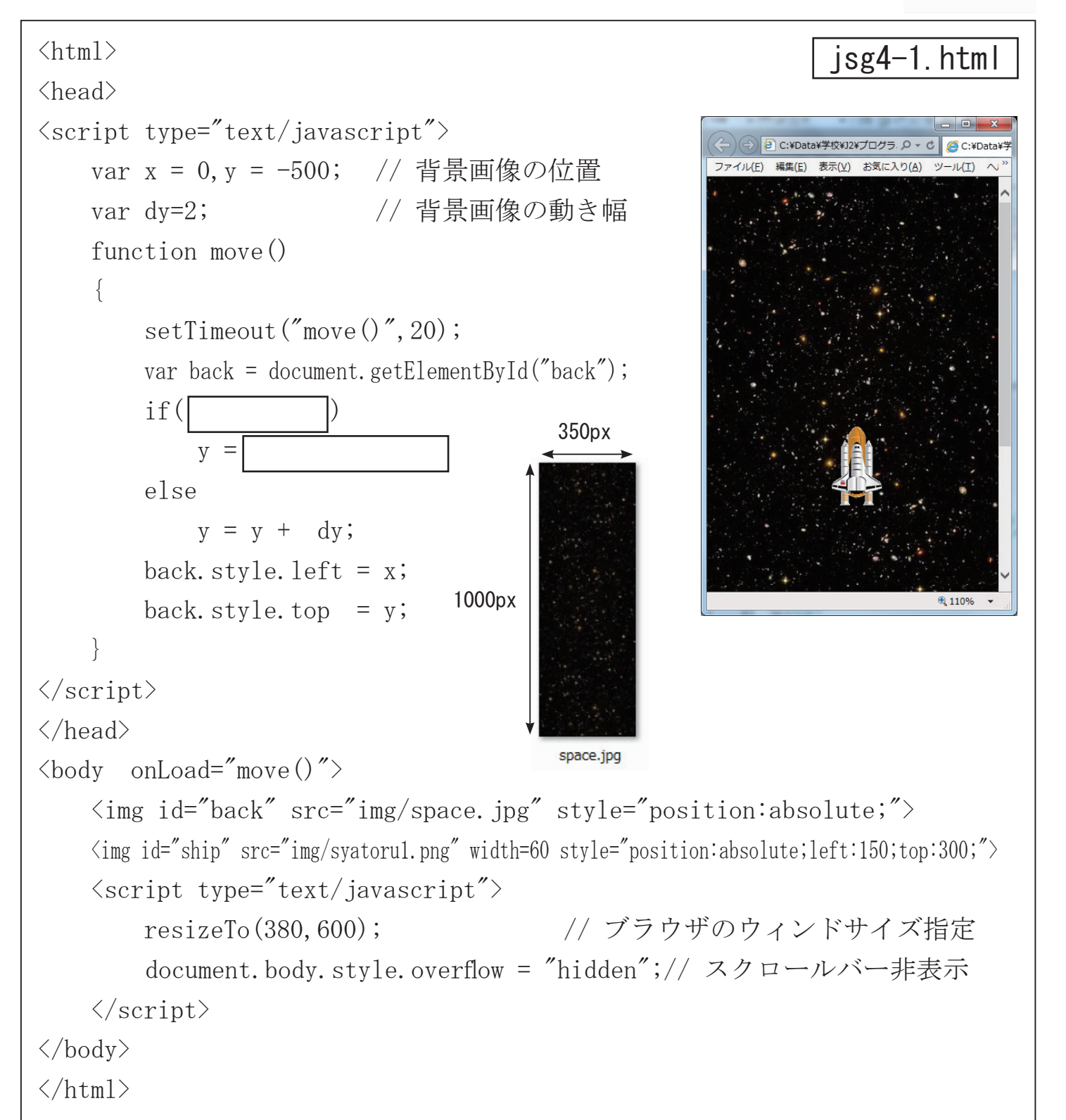

<html> jsg4-2.html C:¥Data¥学校¥J2¥プログラ・P マ C <head> <script type="text/javascript"> var x = 0, y = -500;var dx=10, dy=2; var sx = 150, sy = 300; // 宇宙船画像の位置 function move() • • 省略 function keydown(event) var ship = document.getElementById("ship"); var key = if( key == ) SX = if( key == ) sx = ship.style.left = sx; ship.style.top = sy; } </script> </head> <body onLoad="move()" onKeydown="keydown(event)" > キーイベント処理 <img id="back" src="img/space.jpg" style="position:absolute;"> <img id="ship" src="img/systemul.png" width=60 style="position:absolute;left:150;top:300;"> <script type="text/javascript"> resizeTo(380,600); // ウィンドサイズ指定 document.body.style.overflow = "hidden";// スクロールバー非表示 </script> </body> </html>

#### キー入力で画像(宇宙船)を左右に移動するスクリプトを 追加せよ。キーコードについては別プリント参照。

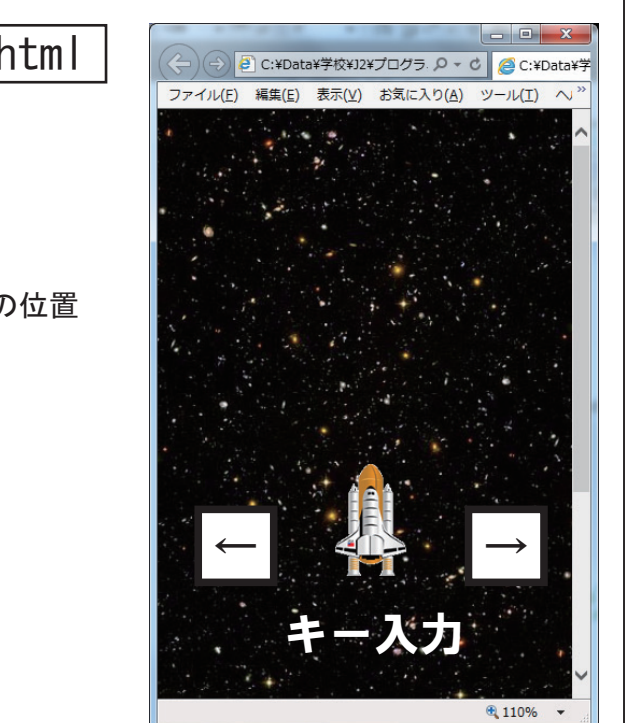

上方から流星の画像が飛行してくるスクリプトを追加する。 ウインド下方まで移動したら再び上方から出現するようにせよ。 更に流星の出現する横位置を乱数で変化させよ。

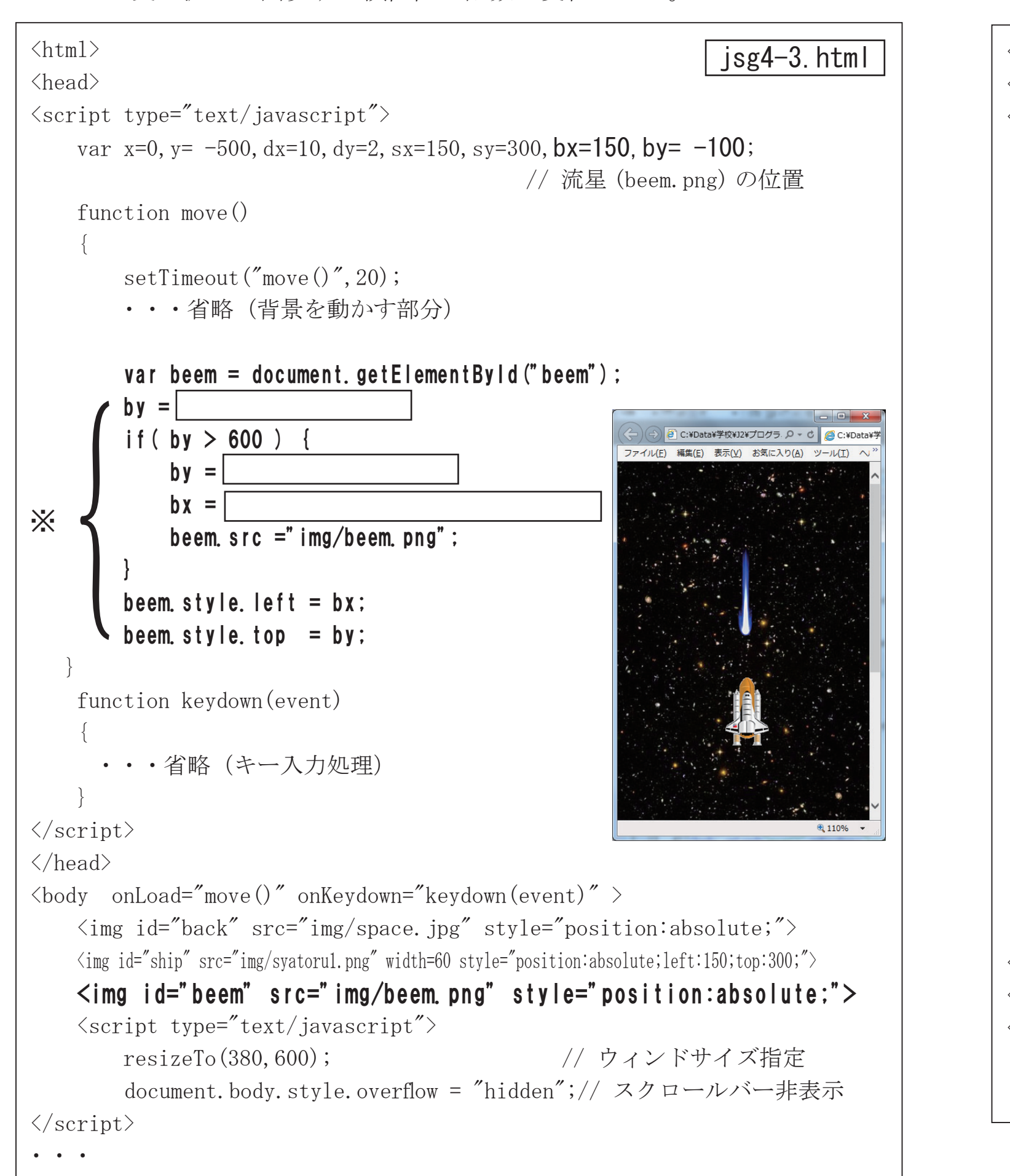

<html> jsg4-4.html <head> <script type="text/javascript"> var x=0, y= -500, dx=10, dy=2, sx=150, sy=300, bx=150, by= -100; function move() setTimeout("move()", 20); ・・省略(背景を動かす部分) var ship = document.getElementById("ship"); var beem = document.getElementById("beem"); ・・・省略(前ページの ※ { の部分が入る) ) { // 衝突判定 if( beem.src = "img/beem\_hit.png"; beem. style. left = bx - beem. width/2; // 流星と爆発画像の中央揃え beem. style. top = by; 20px 55px  $\rightarrow$ function keydown(event) ・・省略(キー入力処理) function overlap(obj1, obj2) beem.png beem hit.png ・・・省略(衝突判定関数 ラケットゲームと同じ) </script> </head> <body onLoad="move()" onKeydown="keydown(event)" > •••以下省略

a<u>vaScri</u>ot

流星が宇宙船に当たったら「流星の画像」を「爆発した画像」に 置き換えるスクリプトを追加せよ。流星と宇宙船の衝突判定は 簡易ラケットゲームの「is29-5.html」の関数を用いればよい。

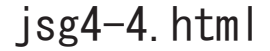

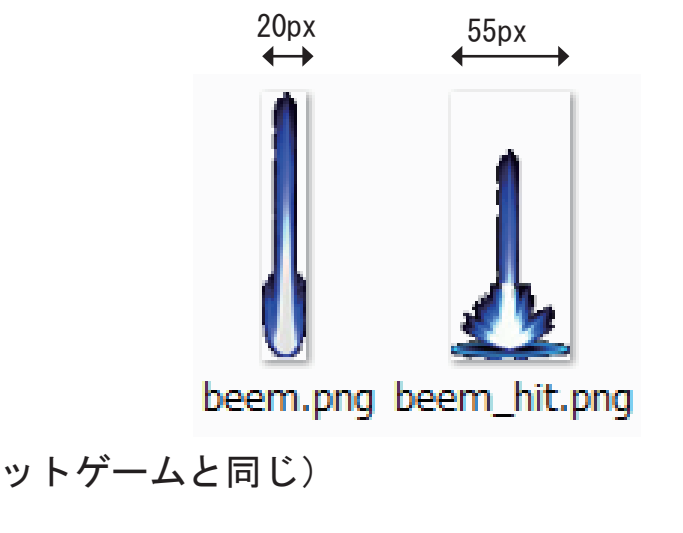

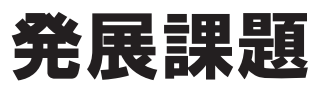

avaScript

流星の数を配列を使用して増やすよう追加修正せよ。

```
<html>
                                                                                           function keydown(event)
                                                             jsg4-5.html
<head>
<script type="text/javascript">
                                                                                               var ship = document.getElementById("ship");
                                                                                               var key = event.keyCode;
                                                                                               if(key == 37) sx= sx-2;
    var x=0, y= -500, dx=10, dy=2, sx=150, sy=300;
   var bx = new Array (0, 100, 200, 300, 400);
                                             // 流星用配列 初期位置
                                                                                               if(key == 39) sx= sx+2;
   var by = new Array (0, -100, -200, -300, -400);
                                                                                                  ship.style.left = sx;
                                                                                                  ship.style.top = sy;
    function move()
        setTimeout("move()", 20);
                                                                                           function overlap(obj1, obj2)
        var back = document.getElementById("back");
       if(y \ge 0)
                                                                                               var x1, y1, w1, h1, x2, y2, w2, h2;
                                                                                               x1 = obj1.offsetLeft; x2 = obj2.offsetLeft;
            y = -500;
                                                                                               y1 = obj1.offsetTop; y2 = obj2.offsetTop;
        else
            y = y + dy;
                                                                                               w1 = obj1.width;
                                                                                               h1 = obj1.height;
        back.style.left = x;
        back.style.top = y;
        var ship = document.getElementById("ship");
                                                                                                   return 1;
        for (var i=0; i<5; i++) {
                                                       // 配列分 繰り返す
                                                                                               else
            var beem = document.getElementById( i );
                                                                                                   return 0;
            by[i] = by[i] + 10;
            if( by[i] > 600 ) {
                bv[i] = -100;
                                                                                       </script>
                bx[i] = Math.floor(Math.random()*300);
                                                                                       </head>
                beem. src ="img/beem. png";
                                                                                       <body onLoad="move()" onKeydown="keydown(event)" >
                                                                                           <img id="back" src="img/space.jpg" style="position:absolute;">
                                                                                           <img id="ship" src="img/systemul.png" width=60 style="position:absolute;left:150;top:300;">
            if( overlap( ship , beem) == 1 ) {
                                                                                           <script type="text/javascript">
                beem.src ="img/beem_hit.png";
                                                                                               resizeTo(380,600);
                                                                                               for (var i=0; i<5; i++) {
            beem. style. left = bx[i] - beem. width/2;
            beem. style. top = by[i];
                                                                                           </script>
                                                                                       </body>
                                                                                       </html>
```

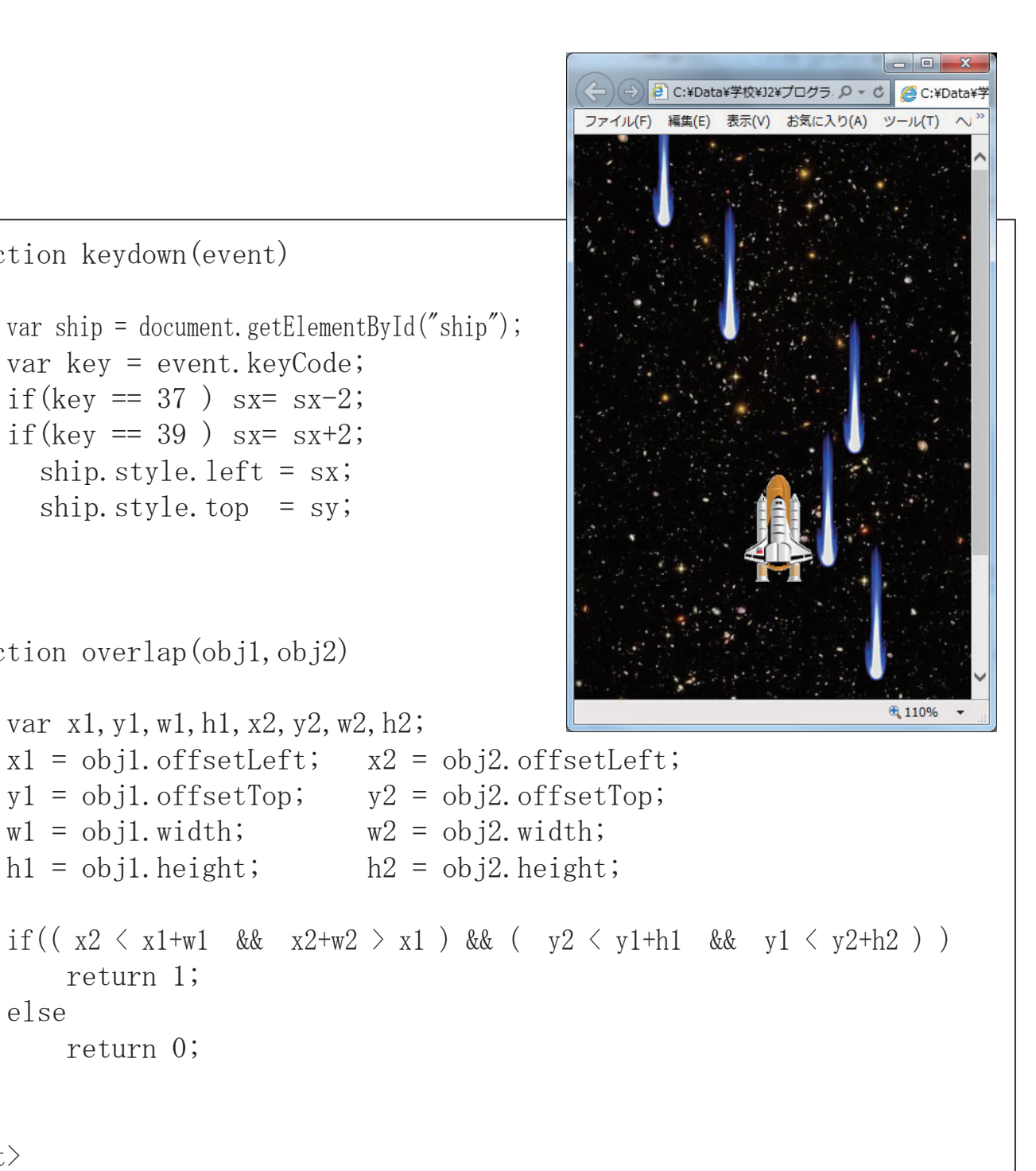

#### // 流星を5つ表示

document.write("<img id='" + i + "' src=' img/beem.png' style=' position:absolute;'>");

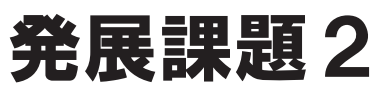

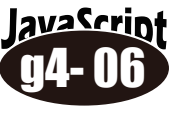

#### 画像を車と道路に置き換えてドライブゲーム風にしてみる 画像ファイルは img/car フォルダにある。

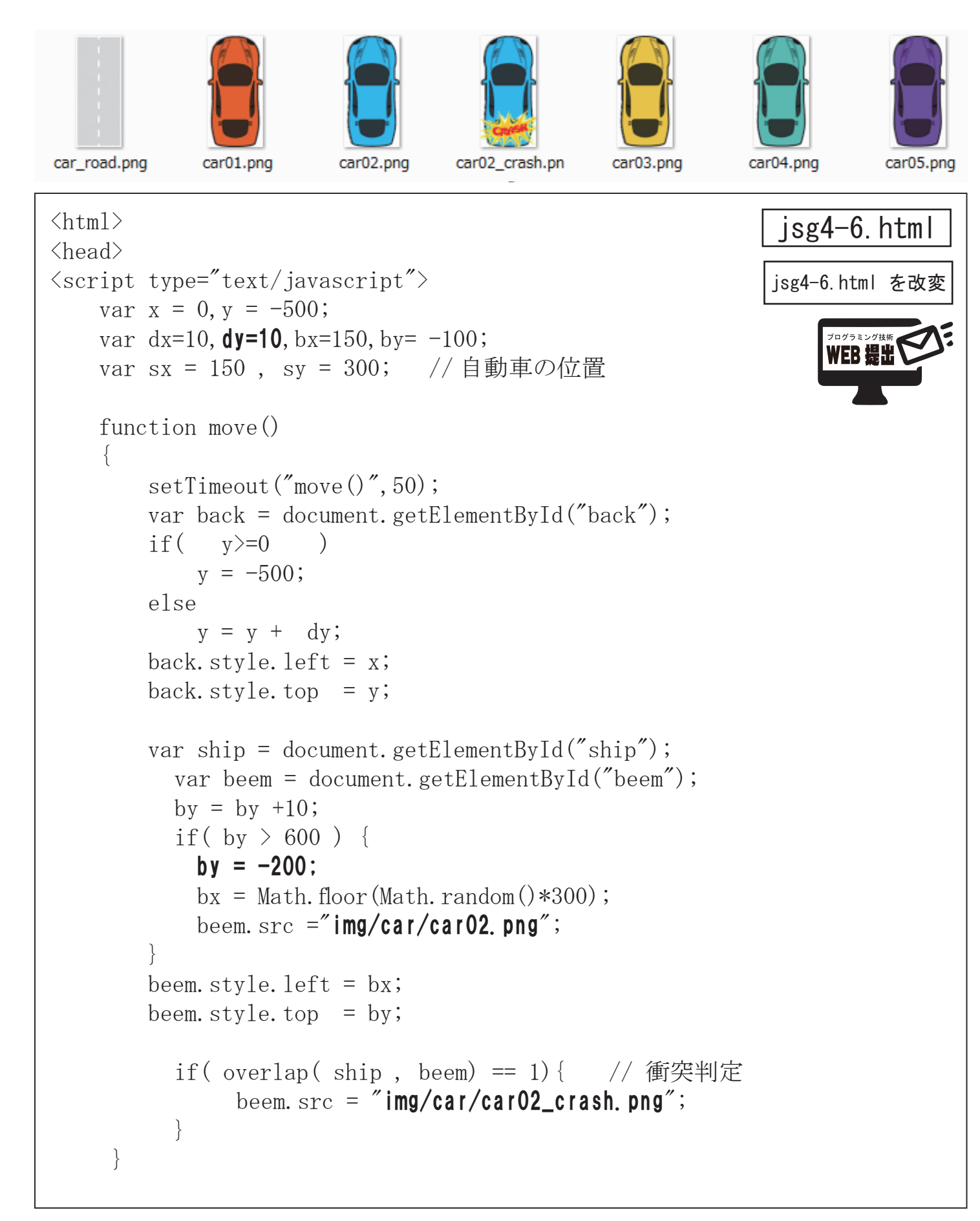

```
function keydown(event)
         var ship = document.getElementById("ship");
         var key = event.keyCode;
         if ( key == 37) sx = sx-10;
         if( key == 39) sx = sx+10;
         ship.style.left = sx;
         ship.style.top = sy;
    function overlap( obj1 , obj2 )
         var x1, y1, w1, h1, x2, y2, w2, h2;
         x1 = obj1.offsetLeft; x2 = obj2.offsetLeft;
         y1 = obj1.offsetTop; y2 = obj2.offsetTop;
        w1 = obj1.width; w2 = obj2.width;
h1 = obj1.height; h2 = obj2.height;
         else
             return 0;
</script>
</head>
<body onLoad="move()" onKeydown="keydown(event)" >
    <img id="ship" src="img/car/car01.png" width=100 style="position:absolute;left:150;top:300;">
    <img id="beem" src="img/car/car02.png" width=100 style="position:absolute;">
    <script type="text/javascript">
         resizeTo (500, 600);
       document.body.style.overflow = "hidden"; // スクロールバー非表示
    </script>
</body>
```

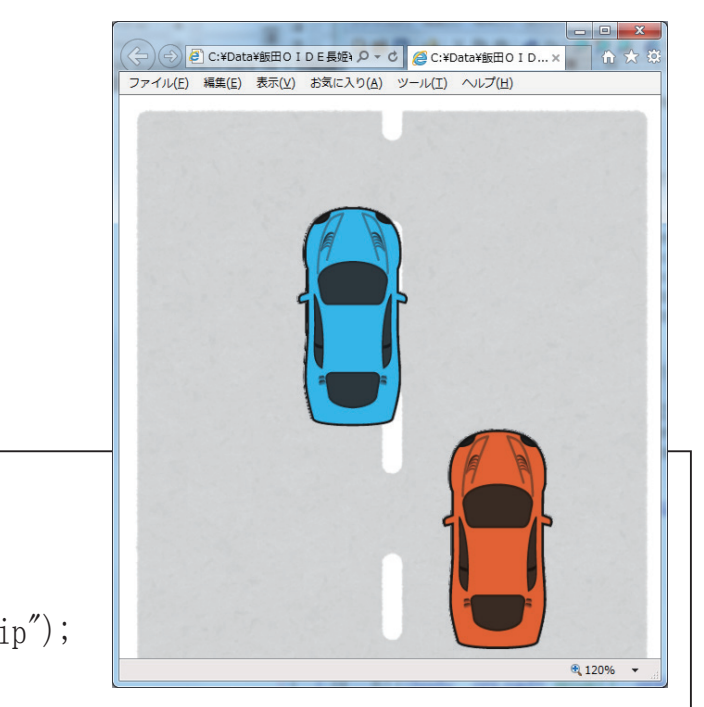

if  $((x_2 < x_1+w_1 \& x_2+w_2 > x_1) \& (y_2 < y_1+h_1 \& y_1 < y_2+h_2))$ return 1; // 2つのオブジェクトが重なっていれば 1 を返す

<img id="back" src="img/car/car\_road.png" style="position:absolute;">

// ウィンドサイズ指定

## JavaScriptによる ミニゲームベース ⑤ 落ちモノゲーム

lavaScript

「落ちものゲーム」もどきを作る。

ゲーム盤面は横10×縦15とし、2次元配列に各コマのデータ を格納する。各コマの画像ファイルは配列に設定し管理する。

<html> jsg5-1.html <head> <script type="text/JavaScript"> var gazou= new Array("toumei.png", "apple.png", "melon.png", "grapes.png", "watermelon.png", "button1.png"); var n, x, y; var dat =  $\begin{bmatrix} 5, 0, 0, 1, 2, 3, 4, 0, 0, 5 \end{bmatrix}$ 5, 0, 0, 0, 0, 0, 0, 0, 0, 5 Grapes.png outton1.png 5, 0, 0, 0, 0, 0, 0, 0, 0, 5 5, 0, 0, 0, 0, 0, 0, 0, 0, 5 盤面の 5, 0, 0, 0, 0, 0, 0, 0, 0, 5 データ Melon.ppg toumei.pna 5, 0, 0, 0, 0, 0, 0, 0, 0, 5 (2次元配列) 5, 0, 0, 0, 0, 0, 0, 0, 0, 5 5, 0, 0, 0, 0, 0, 0, 0, 0, 5 5, 0, 0, 0, 0, 0, 0, 0, 0, 5 5, 0, 0, 0, 0, 0, 0, 0, 0, 5 5, 0, 0, 0, 0, 0, 0, 0, 0, 5 5, 0, 0, 0, 0, 0, 0, 0, 0, 5 5, 0, 0, 0, 0, 0, 0, 0, 0, 0, 55, 0, 0, 0, 0, 0, 0, 0, 0, 0, 5[5, 5, 5, 5, 5, 5, 5, 5, 5, 5, 5]]; function disp() // 配列データ表示関数 for(var dy=0;dy<15;dy++) { for (var dx=0; dx<10; dx++) { var id = dv\*10+dx; var img = document.getElementById( id ); img.style.left = dx\*48; img.style.top = dy\*48; img. src="img/" + gazou[ dat[dy][dx] ]; </script> </head> <body onLoad="disp()"> <img src="img/mori2.jpg" style=" position:absolute;left:0;top:0;"> 背景画像 <script type="text/JavaScript"> for(var i=0;i<150;i++) { document.write("<img id='" + i + "' src='img/toumei.png' width=48 style='position:absolute;'>"); </script> </body> </html>

115- 112 何回かリロードして動作を確認する。 <html> <head> <script type="text/JavaScript"> var gazou= new Array("toumei.png", "apple.png", "melon.png", "grapes.png", "watermelon.png", "button1.png"); var n, x, y; var dat = [ [ 5, 0, 0, 0, 0, 0, 0, 0, 0, 5 ] , • • 省略  $\begin{bmatrix} 5, 5, 5, 5, 5, 5, 5, 5, 5, 5, 5 \end{bmatrix}$ ]; function disp() • • 省略 function start() n =| x = Math. floor (Math. random () \*8) +1:// 縦位置 v = 0;drop(); function drop() ", 200); setTimeout (" dat[y][x] = 0;dat [y] [x] = disp(): </script> </head> <body onLoad="start()"> <img src="img/mori2.jpg" style=" position:absolute;left:0;top:0;" > <script type="text/JavaScript"> for (var i=0;i<150;i++) { </script> </body> </html>

lavaScript

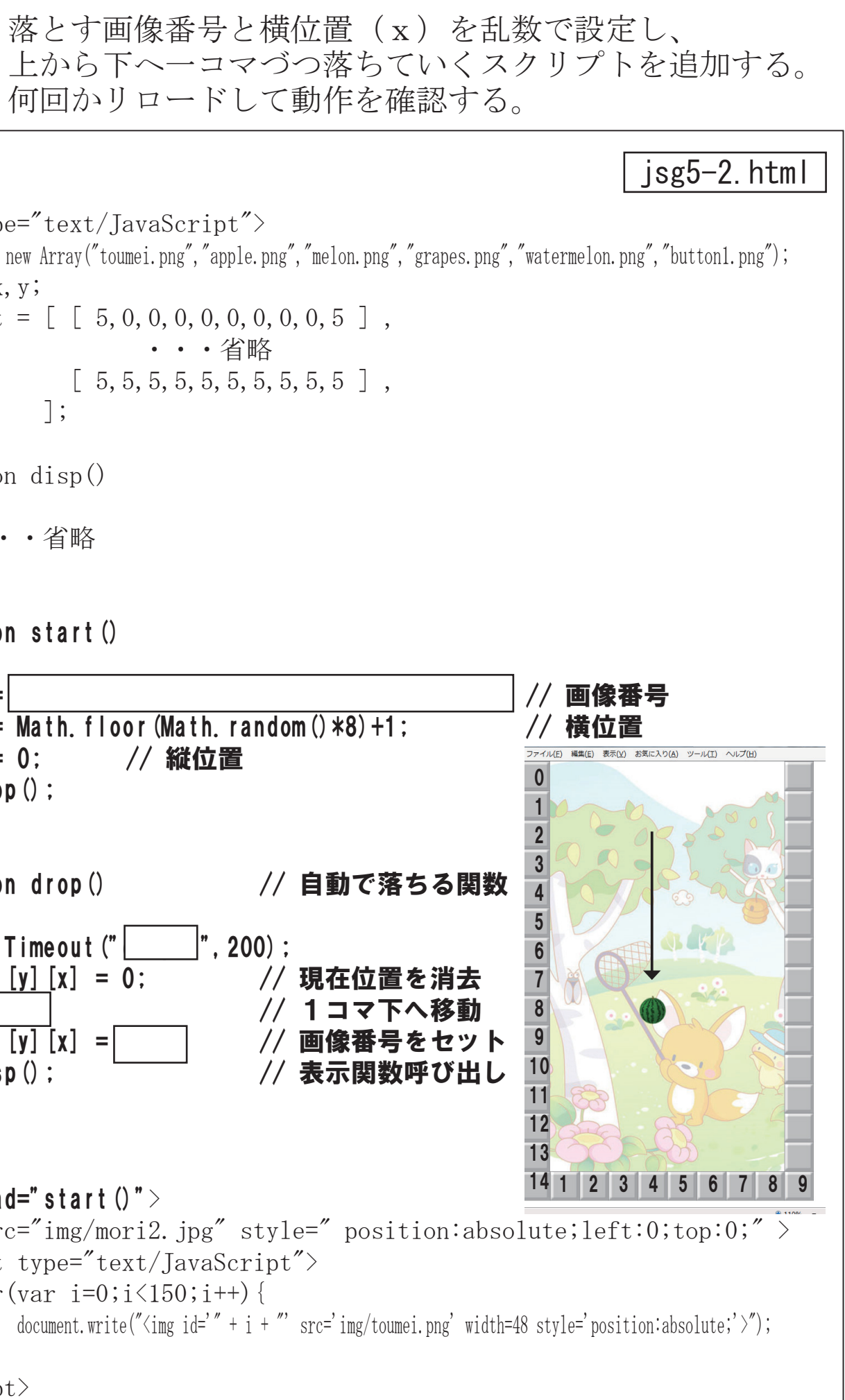

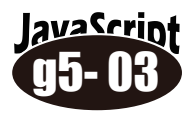

落ちていく先にすでに画像があったらそこで止め、新たな画像 を上から落としていくスクリプトを追加する。 下の壁も画像の一つとして考え処理する。

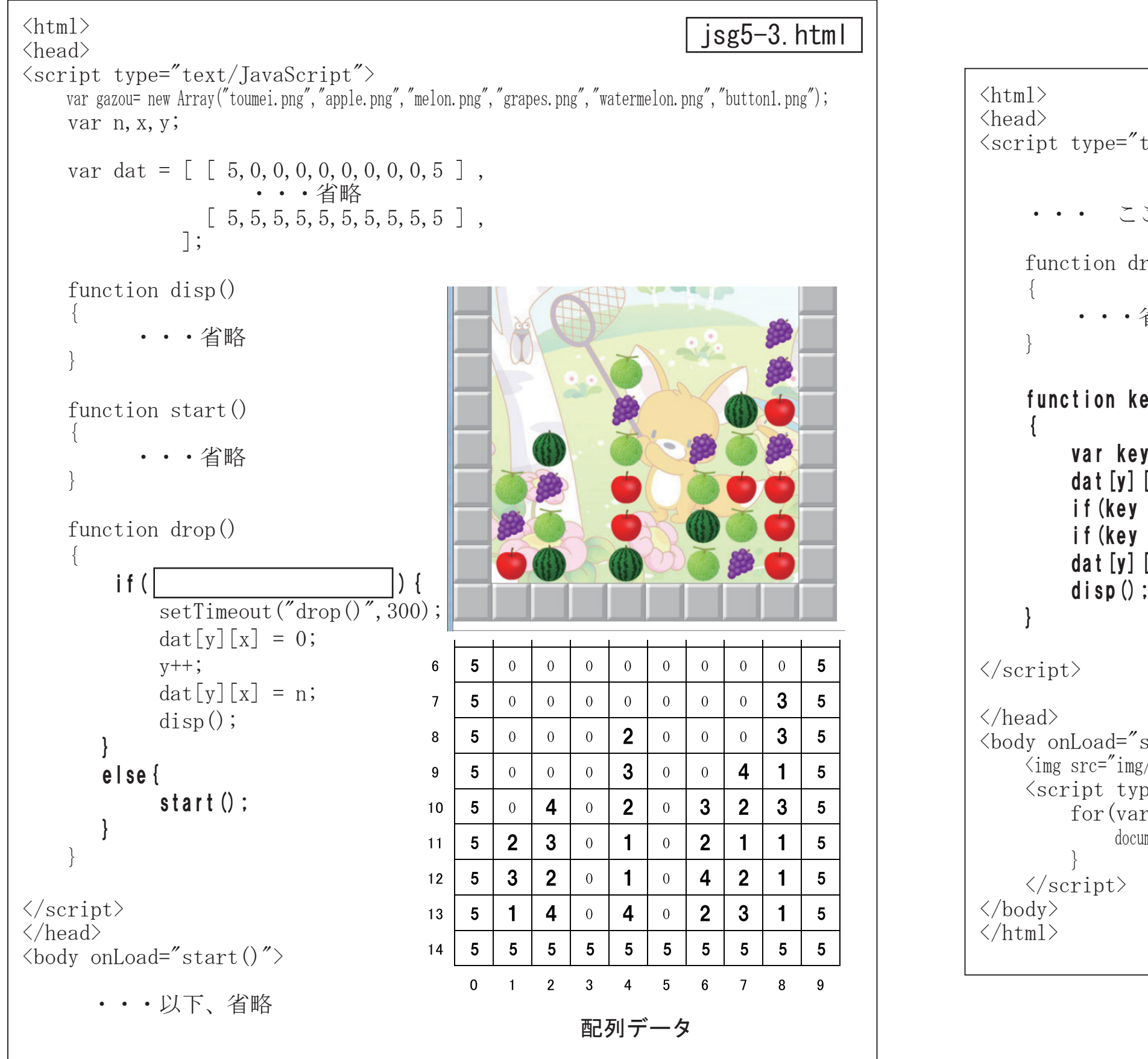

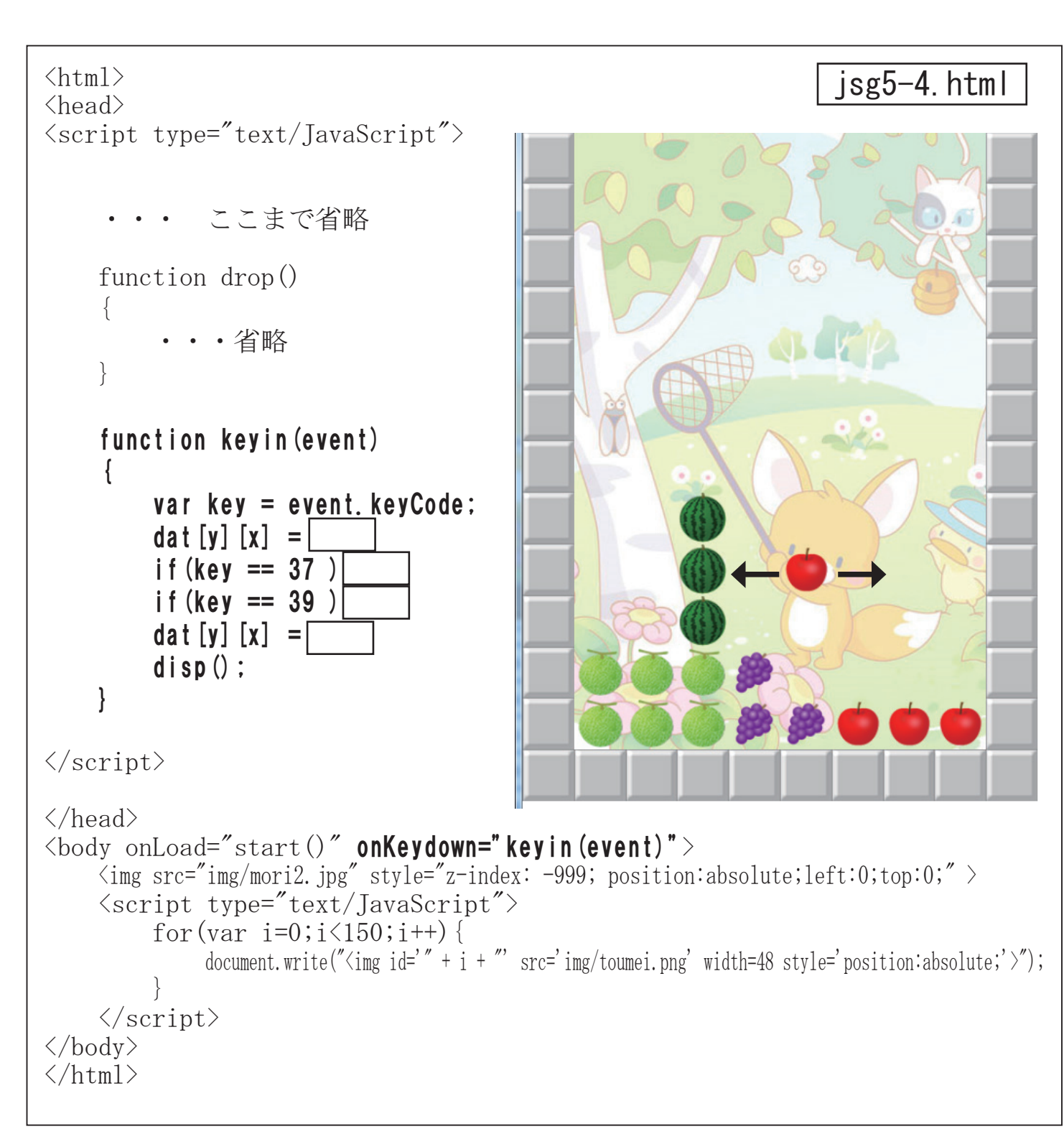

avaScrin

スクリプトを追加する。

#### 左右(←→)のキー入力で落ちていく画像を移動する

## JavaScriptによる ミニゲームベース 6 ダンジョンRPG

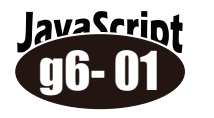

「迷路ゲーム」キャラクタが迷路の中を移動するゲームベース。 迷路のプログラムを元に追加・修正して作成する。

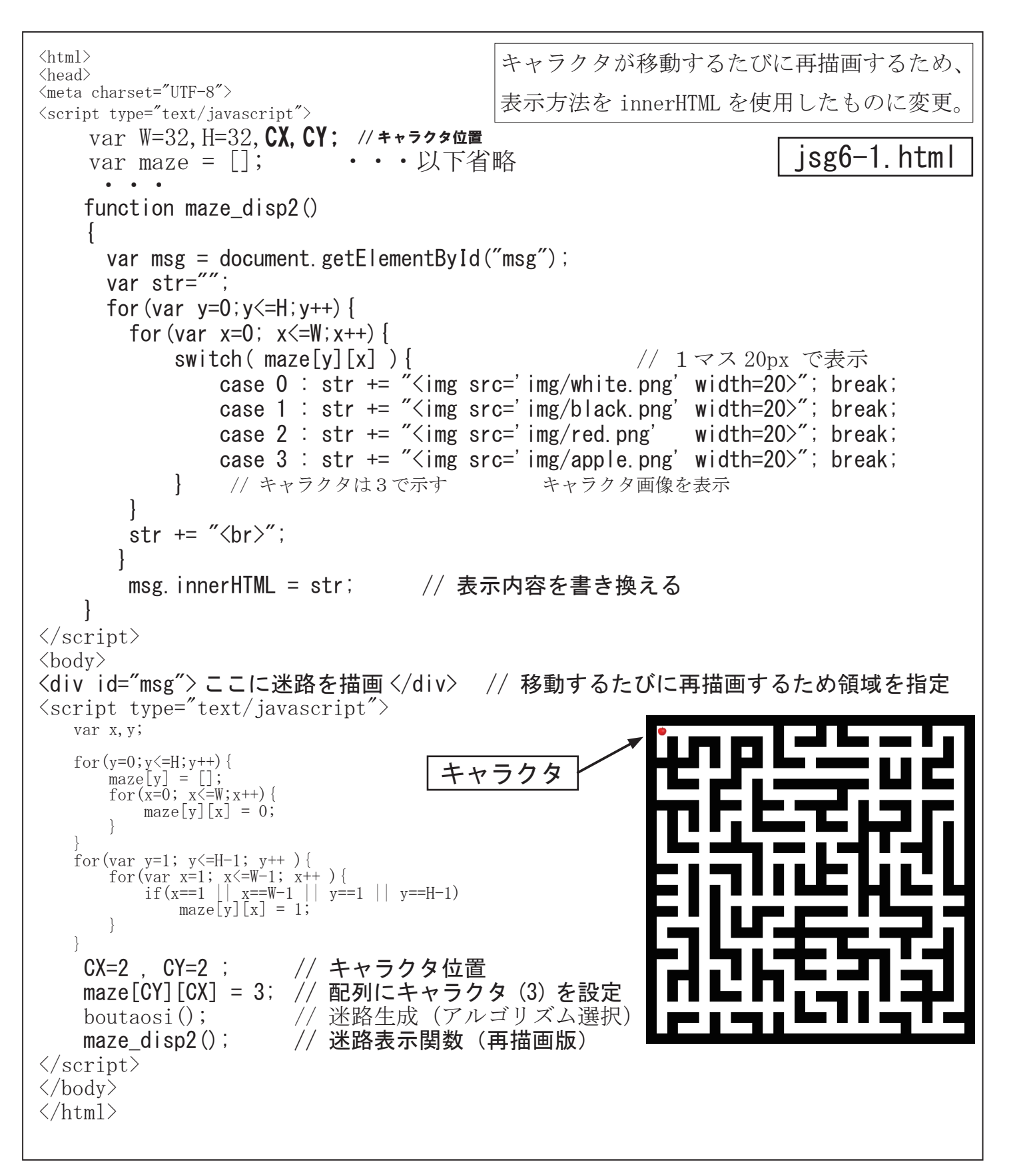

キーボード入力でキャラクタを移動する。 <html> <head> <meta charset="UTF-8"> <script type="text/javascript"> var W=32, H=32, CX, CY; var maze = []; •••以下省略 • • • function maze disp2() • • 省略 function keydown(event) // キー入力処理関数 var key = event.keyCode; maze[CY][CX] = 0; // 現在位置のキャラクタデータを消す switch(key) { // 進みたい方向に壁がなければ移動する case 38 : if( maze[CY-1][CX ] == 0 ) CY--; hreak: // 📭 ±\_\_ case 40 : if( case 37 : if( case 39 : if( maze[CY][CX] = 3; // 移動後の位置にキャラクタデータを設定 maze\_disp2(); </script> <body onkeydown="keydown(event)"> // キー入力イベントを設定 <div id="msg">ここに迷路を描画 </div> // 移動するたびに再描画するため領域を指定 <script type="text/javascript"> var x,y; for  $(y=0; y \le H; y++)$  { maze[y] = []; for (x=0; x<=W; x++) { maze[v][x] = 0;for(var y=1; y<=H-1; y++) { for(var x=1; x<=W-1; x++) { if (x=1 | | x=W-1 | | y=1 | | y=H-1)maze[y][x] = 1;CX=2 , CY=2 ; maze[CY][CX] = 3;

lavaScrint

boutaosi();

</script>

</body>

</html>

maze\_disp2();

#### isg6-2.html

| 0 ) 01, | Diean, | //     |
|---------|--------|--------|
| )       | break; | // 💽 + |
| )       | break; | // 🔄 + |
| )       | break; | // 🖸 + |
|         |        |        |

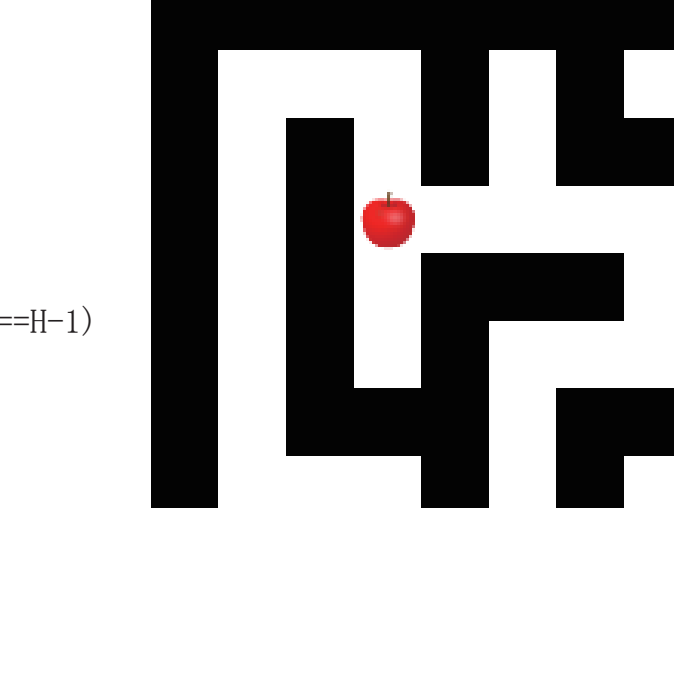

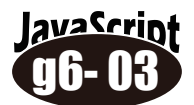

迷路を大きく表示し、一部分だけクリッピングして表示する。

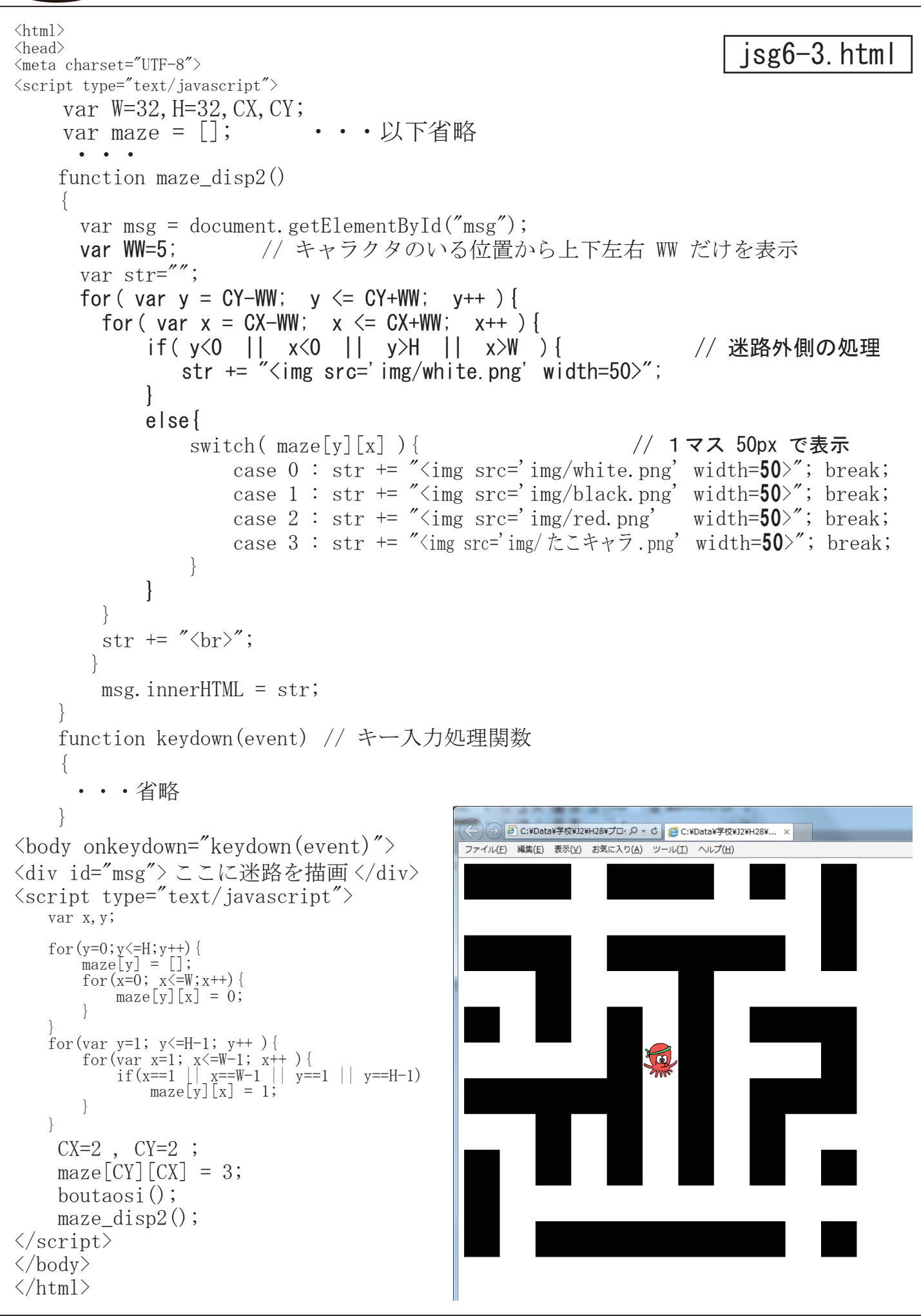

 • • 省略 var wn=1; function maze\_disp2() • • 省略 back.gif str += " $\langle br \rangle$ "; msg.innerHTML = str; function keydown(event) var key = event.keyCode; maze[CY][CX] = 0;switch(key) { case 40 : case 37 : case 39 maze[CY][CX] = 3;maze\_disp3(); • • 省略

lavaScript

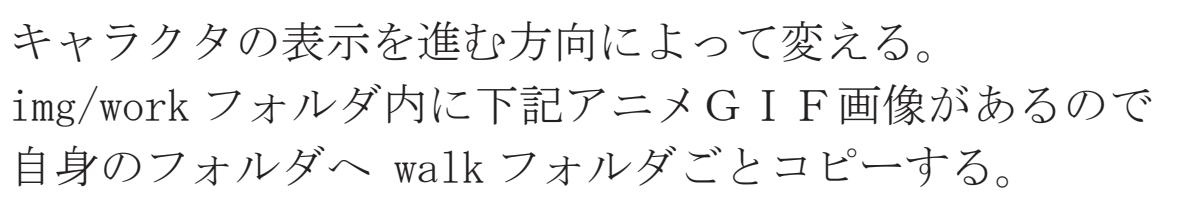

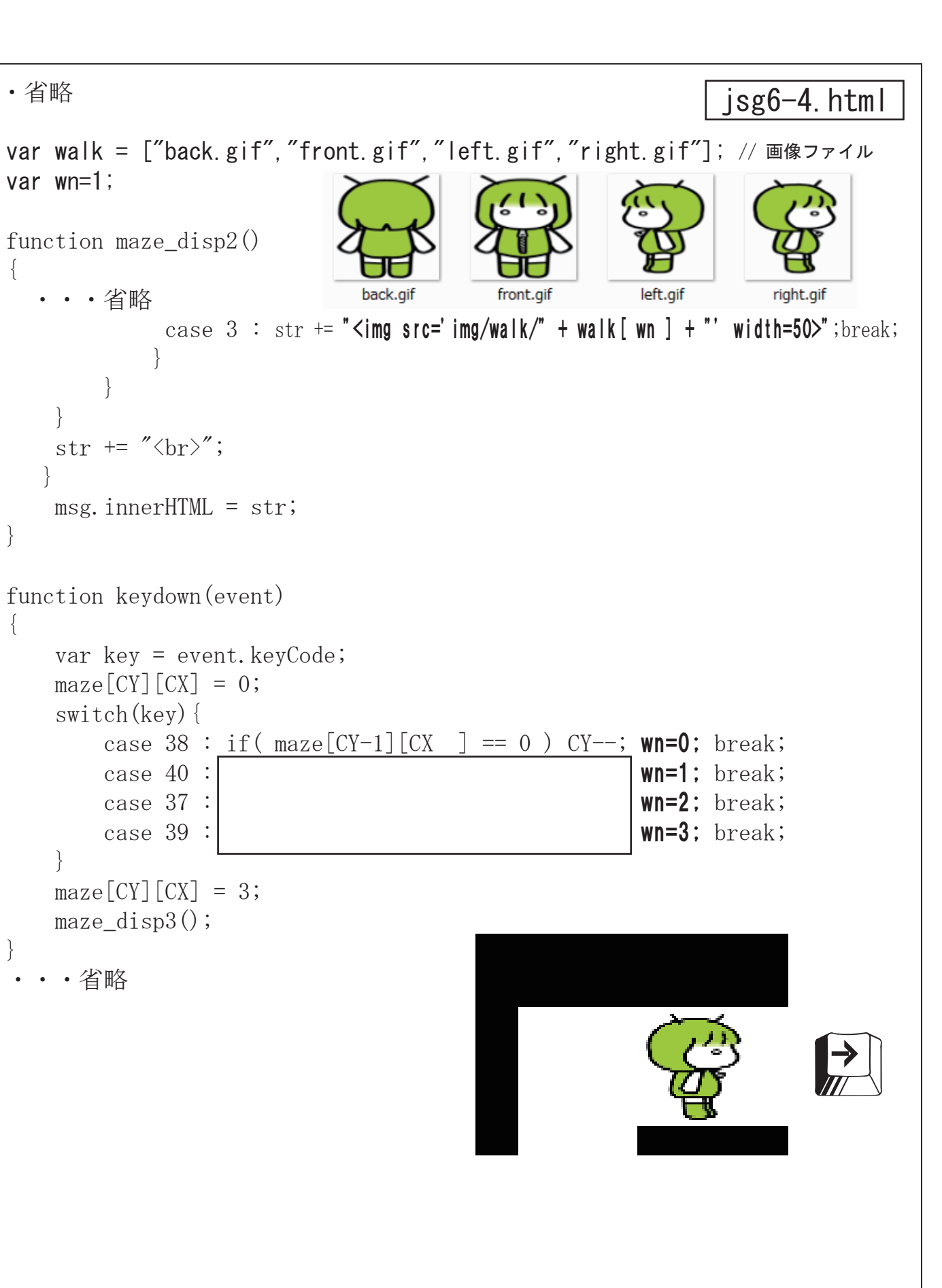

#### JavaScriptによる ミニゲームベース⑦ マインスイーパ

マインスイーパは、地雷が隠れているマスを開かずに、できるだけ短い 時間で地雷の無いマス全てを開く(=全ての地雷を見つける)ゲームで ある。地雷のある所を開いてしまうと失敗になる。(右図参照) 名前の由来は、マイン=地雷。スイーパー=除去、掃除。 Windows 3.1 の時代から Windows に標準搭載されており、パソコンに 触った事の有る人であれば一度はプレイした事が有るであろう有名な ゲームである。不朽の名作として紹介される事も多く、恐らく Windows 標準搭載ゲームの中で最も人気のあるゲームだと思われる。 Windows 標準搭載のものが最も有名ではあるが、単純なゲーム故に作成も容易で あるためか多数の実装が存在しており、Linux などの Windows 以外の OS においても標準で類似のゲームが搭載されている。

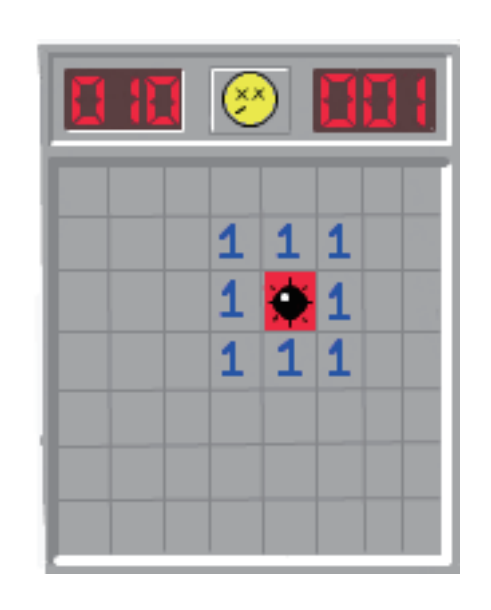

「is26.html」の(マインスイーパーもどき)をベースに発展させます。

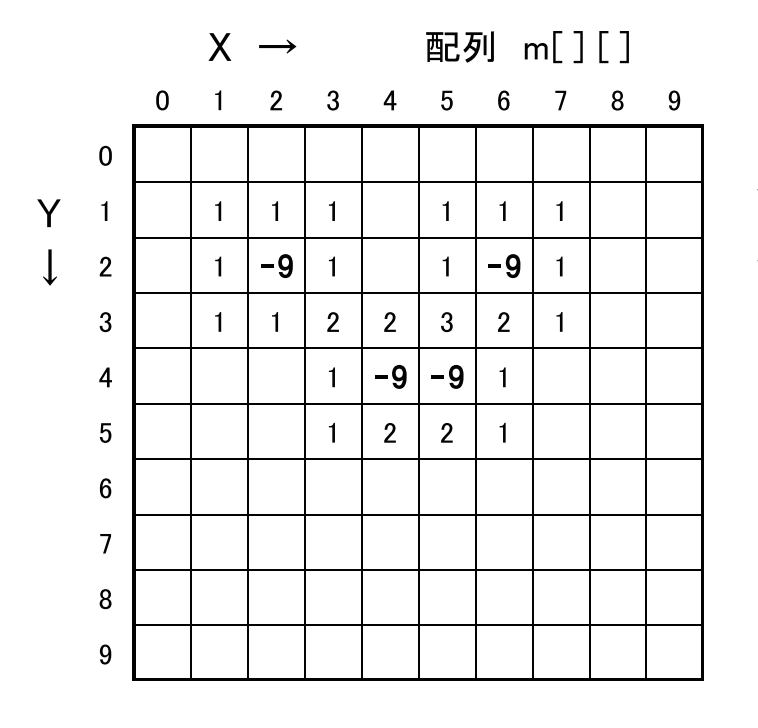

ゲーム等の多くの情報を扱うプログラムをわかりや すく簡潔に記述するには、どのようなデータ構造を 用いるかを考える事が重要である。今回は種々の判 定を効率よく行うため次のような工夫をした。

○爆弾、その周りの数値は2次元配列で表現 ○爆弾はマイナスの値 ○数値は画像として0~8まで8個を準備 ○0の画像は数値を入れず空白としている

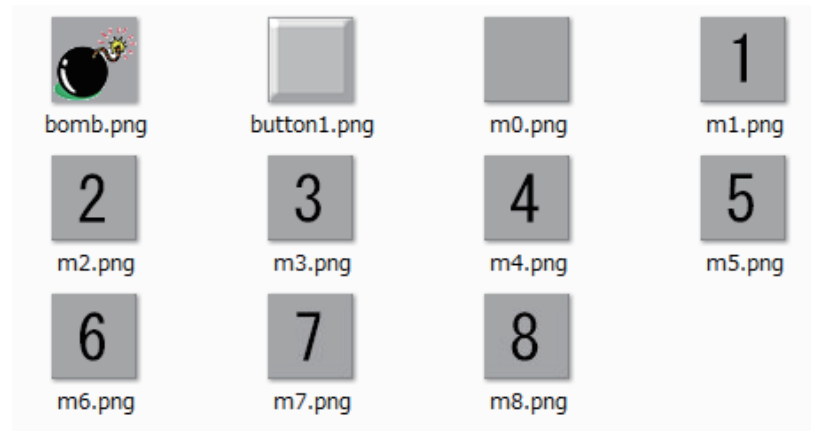

lavaScrint

```
<html>
 <head>
 <script type="text/javascript">
     var m=[];
     var img_path;
   function change(obj)
       var id = obj.id;
       var y=Math.floor(id/10);
       var x=id%10;
       if(m[y][x] < 0 )
          obj.src = "img/bomb.png";
       else
          open(y, x);
                        // マスを開く関数
     function open(y, x)
          var id = y*10+x;
          var obj=document.getElementById(id)
          obj.src="img/m" + m[y][x] + ".png";
 </script>
</head>
<body>
   <script type="text/javascript">
       var i, j, id;
       for(i=0;i<10;i++) { // 全部で100個のマス
           m[i]=[];
                          // データは2次元配列に
           for(j=0;j<10;j++) {
               m[i][i] = 0;
               id = i*10+j;
           document.write ("\langle br \rangle");
       for(i=0;i<10;i++) { // まれに爆弾がダブって設定されることあり
          m[by][bx] = -9; // 爆弾をセット(マイナス値)
   </script>
</body>
</html>
```

#### 盤面を表示し、爆弾をセット、クリックでマスを開く

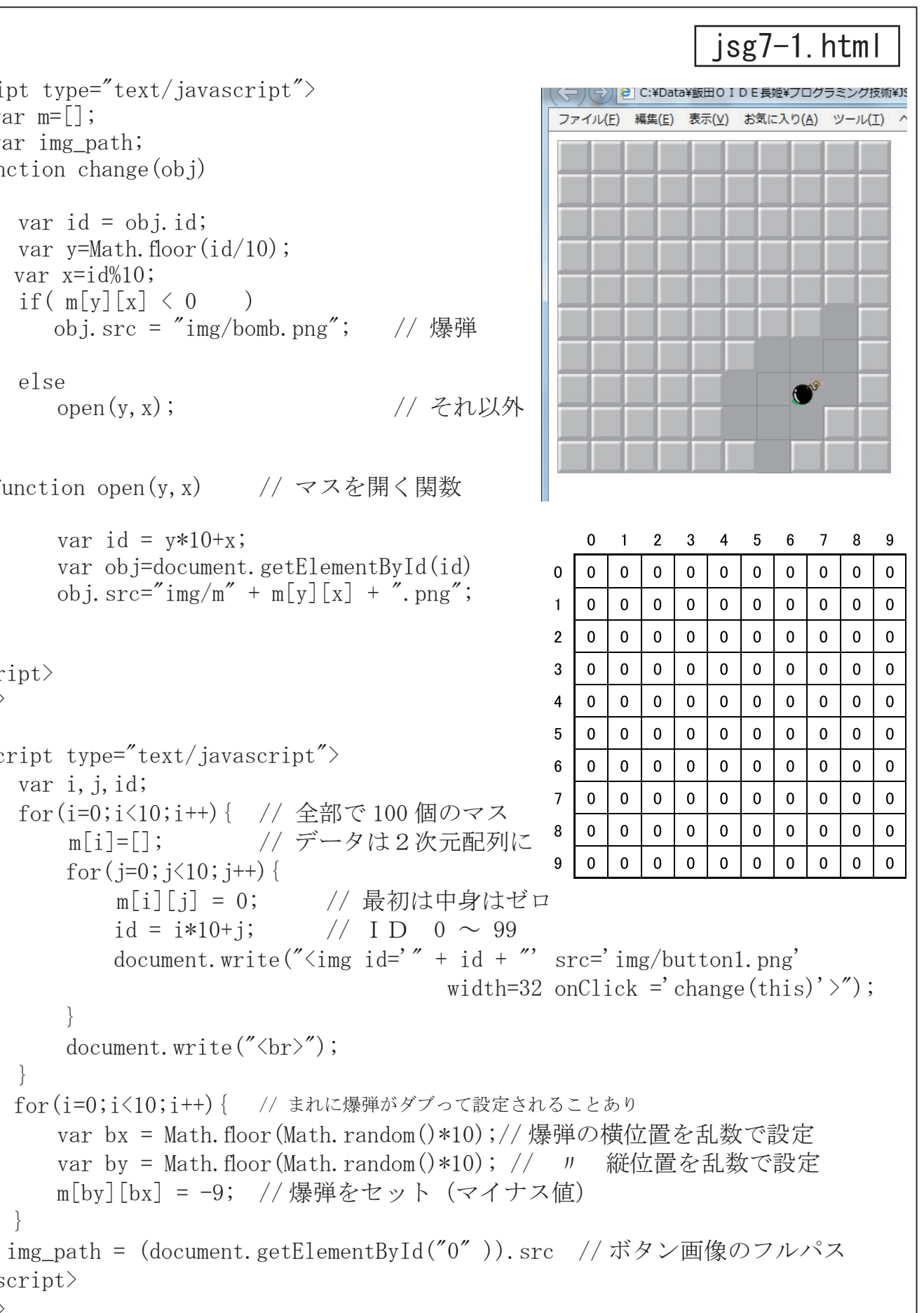

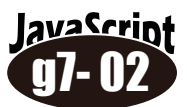

#### 爆弾のデータの周りの数値データをカウントする。

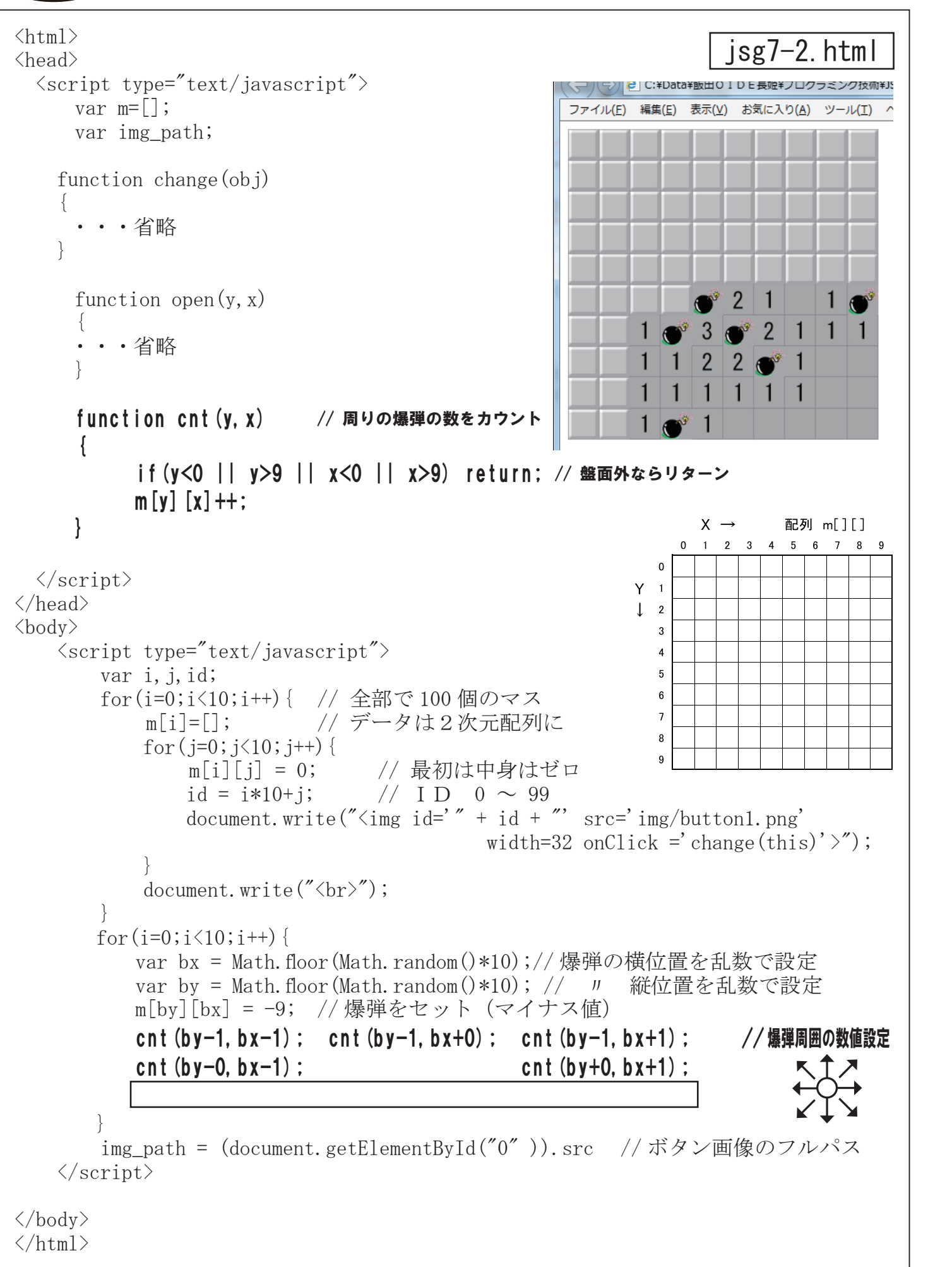

<head> <script type="text/javascript"> var m=[]; var img\_path; function change(obj) • • 省略 function open(y, x)if (y<0 || y>9 || x<0 || x>9) return; // 盤面外ならリターン var id = y\*10+x; var obj=document.getElementById(id) if( obj. src != img\_path ) return; // すでに開かれていればリターン obj.src="img/m" + m[y][x] + ".png"; if (m [y] [x] != 0) return; // 数値がゼロでなければリターン open (y-1, x-1); // 現在位置を中心に8方向を開く(再帰) 11 // // // // // 11 -9 1 🗿 C:¥Data¥飯田O I D E 長姫ϡ 🔎 🗸 👌 🧟 C:¥Data function inc(y, x)ファイル(E) 編集(E) 表示(Y) お気に入り(A) ツール(I) ~ 2 3 • • 省略 -9 2 </script> 2 </head> <body> 2 1 1 • • 省略 2 1 2 3 1 1 </body> </html>lavaScrint 盤面のマス数を横30、縦15、 爆弾数を80個に変更せよ。 2221

lavaScrin

<html>

isg7-4.html

- 163 -

#### 隣接するゼロのマスを連続して開ける(再帰呼び出し)

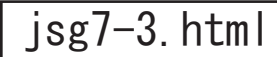

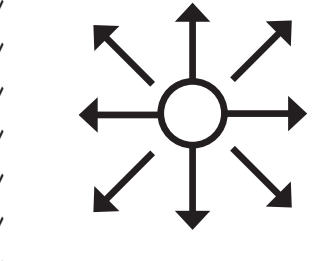

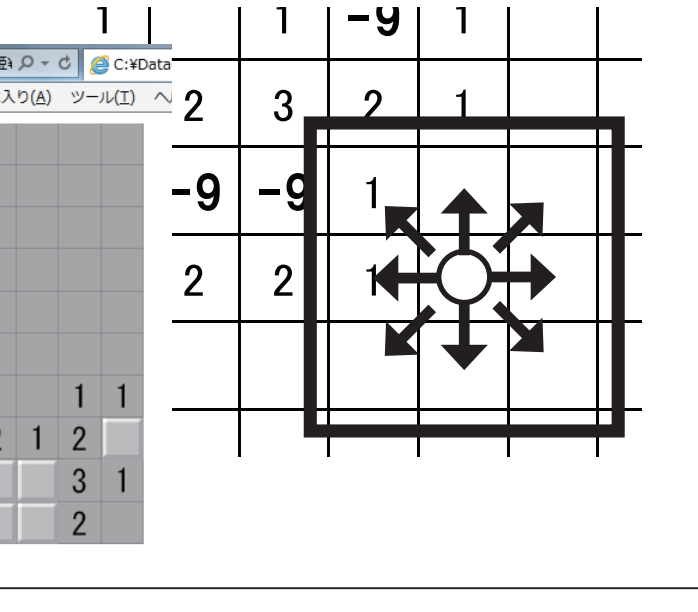

3 1 1 1 1

## JavaScriptによる ミニゲームベース® テトリス

テトリス(ロシア語:Тетрис)は、1980年代末から1990年代初めにかけ、世界各国で大流行したコンピューターゲーム。 落ち物パズルの元祖である。オリジナルはソビエト連邦のコンピュータ科学者アレクセイ・パジトノフが開発した。1984年6月6 日に初めてプレイ可能な版が開発され、その後ライセンス供給が様々なゲーム制作会社に対してなされ、各種のプラットフォーム

上で乱立する状態になった。パジトノフは当初、オモチャ屋でみかけた(正 方形5つからなる)ペントミノのパズルピースセットを、勤めていた研究 所 (ドラドニーツィン・コンピューティングセンター) のコンピュータで 6日かけて再現し、そのゲームを「遺伝子工学」(Genetic Engineering)と 名付けていた。次いで扱いやすいよう図形を(正方形4つからなる)テト ロミノに変更し、その7種の「テトロミノス」を十字キーで画面に隙間な く置いていくというゲームにした。しかしまだコンピュータ・ゲームなら ではのアクション性が足りないように思え、枠の中に置いたテトロミノス の数で得点を競うようにもしてみたが満足せず、やがて枠を画面全体でな く縦長の「通路」にし、上から下へ落ちてくるテトロミノスを操作すると いうゲームにした。しかしそれだけだと枠が短時間で埋まってしまう。そ こから「横一列に並んだテトロミノスは消滅する」という発想が生まれた。

◆ゲーム画面は横10マス、縦20マスで構成。データは2 次元配列で管理し、ブロック、壁の有無を1,0で処理する。 ◆ブロックの移動、重なり、壁の判定などは配列へデータを セットすることで行い、処理が終わった後に一括で画面に再 表示させる。

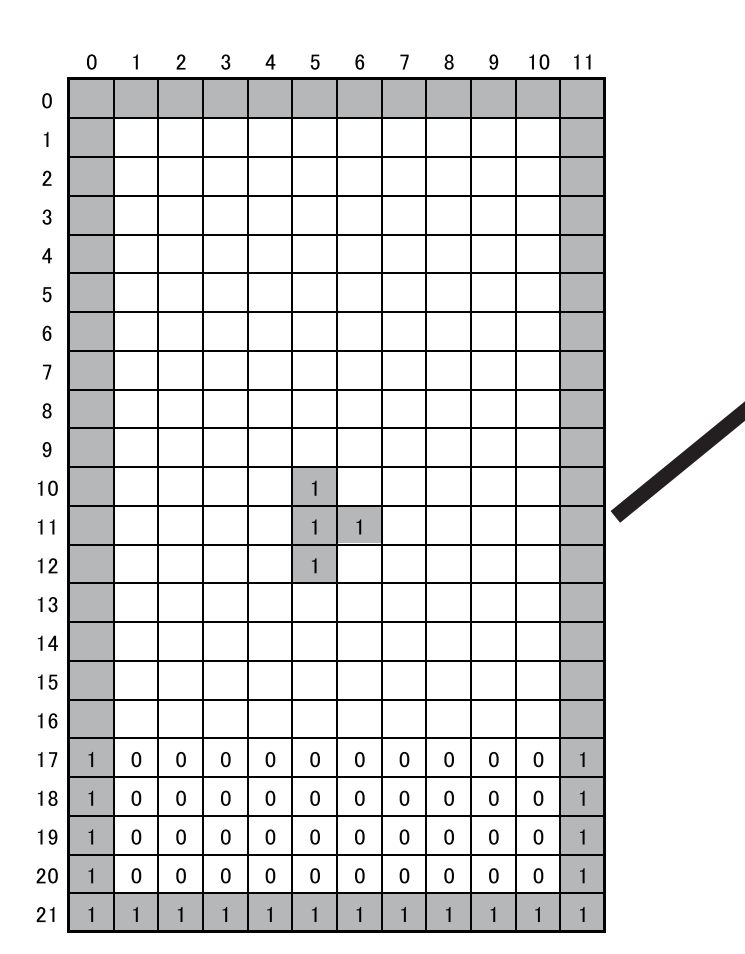

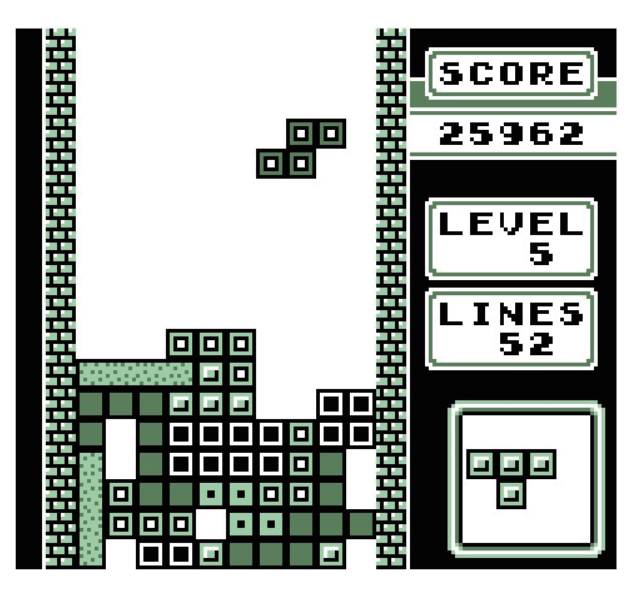

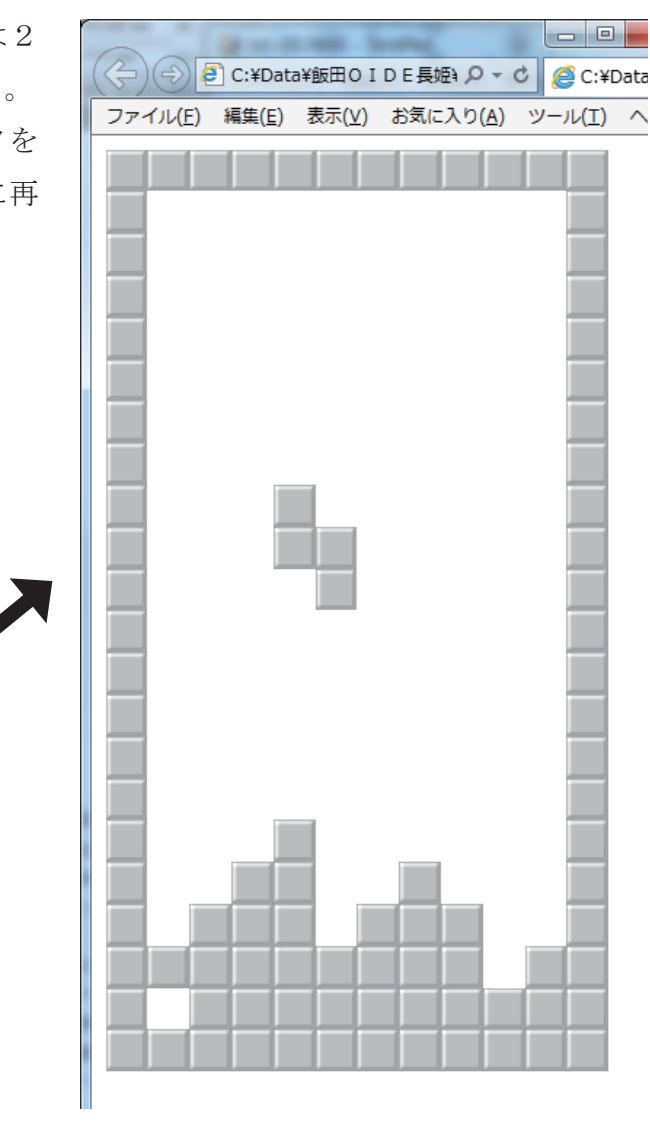

avaScrint 画面(壁)の初期化と表示 1**X-**11 <html>

```
\langle head \rangle
 <script type="text/javascript">
    var x, y, xx, yy, n;
    var ban=[];
    for(y=0;y<=21;y++) {
        ban[y] = [];
        for (x=0; x \le 11; x++)
            ban[y][x]=1;
                               // 縦22樟
                                  配列全)
    for(y=1;y<=20;y++) {
        for (x=1; x<=10; x++)
            ban[y][x] = 0;
                                // 外側の
                                    内側
                                // 配列
    function disp()
        var dp = document.getElementById('disp');
        str="";
        for(y=0;y<=21;y++) {
            for (x=0;x<=11;x++) {
                if(ban[y][x] == 1)
                else
                str += "\langle br \rangle";
        dp. innerHTML = str;
  </script>
</head>
<body>
    <script type="text/javascript">
          disp();
    </script>
</body>
</html>
```

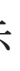

|              |    |   |   |   | Г |   |   | _  | _ |   |    |    |    |
|--------------|----|---|---|---|---|---|---|----|---|---|----|----|----|
|              |    |   |   |   | L | J | S | 38 | _ |   | ht | m  |    |
|              |    | 0 | 1 | 2 | 3 | 4 | 5 | 6  | 7 | 8 | 9  | 10 | 11 |
|              | 0  | 1 | 1 | 1 | 1 | 1 | 1 | 1  | 1 | 1 | 1  | 1  | 1  |
|              | 1  | 1 | 0 | 0 | 0 | 0 | 0 | 0  | 0 | 0 | 0  | 0  | 1  |
|              | 2  | 1 | 0 | 0 | 0 | 0 | 0 | 0  | 0 | 0 | 0  | 0  | 1  |
|              | 3  | 1 | 0 | 0 | 0 | 0 | 0 | 0  | 0 | 0 | 0  | 0  | 1  |
|              | 4  | 1 | 0 | 0 | 0 | 0 | 0 | 0  | 0 | 0 | 0  | 0  | 1  |
|              | 5  | 1 | 0 | 0 | 0 | 0 | 0 | 0  | 0 | 0 | 0  | 0  | 1  |
|              | 6  | 1 | 0 | 0 | 0 | 0 | 0 | 0  | 0 | 0 | 0  | 0  | 1  |
|              | 7  | 1 | 0 | 0 | 0 | 0 | 0 | 0  | 0 | 0 | 0  | 0  | 1  |
| #            | 8  | 1 | 0 | 0 | 0 | 0 | 0 | 0  | 0 | 0 | 0  | 0  | 1  |
| 黄12の         | 9  | 1 | 0 | 0 | 0 | 0 | 0 | 0  | 0 | 0 | 0  | 0  | 1  |
| てを1にセット      | 10 | 1 | 0 | 0 | 0 | 0 | 0 | 0  | 0 | 0 | 0  | 0  | 1  |
|              | 11 | 1 | 0 | 0 | 0 | 0 | 0 | 0  | 0 | 0 | 0  | 0  | 1  |
|              | 12 | 1 | 0 | 0 | 0 | 0 | 0 | 0  | 0 | 0 | 0  | 0  | 1  |
|              | 13 | 1 | 0 | 0 | 0 | 0 | 0 | 0  | 0 | 0 | 0  | 0  | 1  |
|              | 14 | 1 | 0 | 0 | 0 | 0 | 0 | 0  | 0 | 0 | 0  | 0  | 1  |
| )壁を残して       | 15 | 1 | 0 | 0 | 0 | 0 | 0 | 0  | 0 | 0 | 0  | 0  | 1  |
| なりにセット       | 16 | 1 | 0 | 0 | 0 | 0 | 0 | 0  | 0 | 0 | 0  | 0  | 1  |
| そりにヒット       | 17 | 1 | 0 | 0 | 0 | 0 | 0 | 0  | 0 | 0 | 0  | 0  | 1  |
|              | 18 | 1 | 0 | 0 | 0 | 0 | 0 | 0  | 0 | 0 | 0  | 0  | 1  |
| <b>士二</b> 明粉 | 19 | 1 | 0 | 0 | 0 | 0 | 0 | 0  | 0 | 0 | 0  | 0  | 1  |
| 衣小渕剱         | 20 | 1 | 0 | 0 | 0 | 0 | 0 | 0  | 0 | 0 | 0  | 0  | 1  |
|              | 21 | 1 | 1 | 1 | 1 | 1 | 1 | 1  | 1 | 1 | 1  | 1  | 1  |

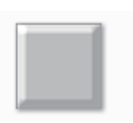

button1.png

str += "<img src='img/button1.png' width=24 >";

str += "<img src='img/toumei.png' width=24 >";

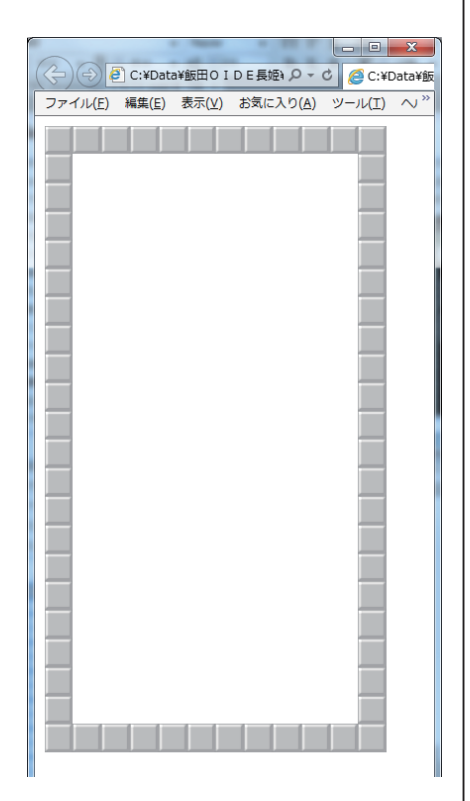

toumei.png

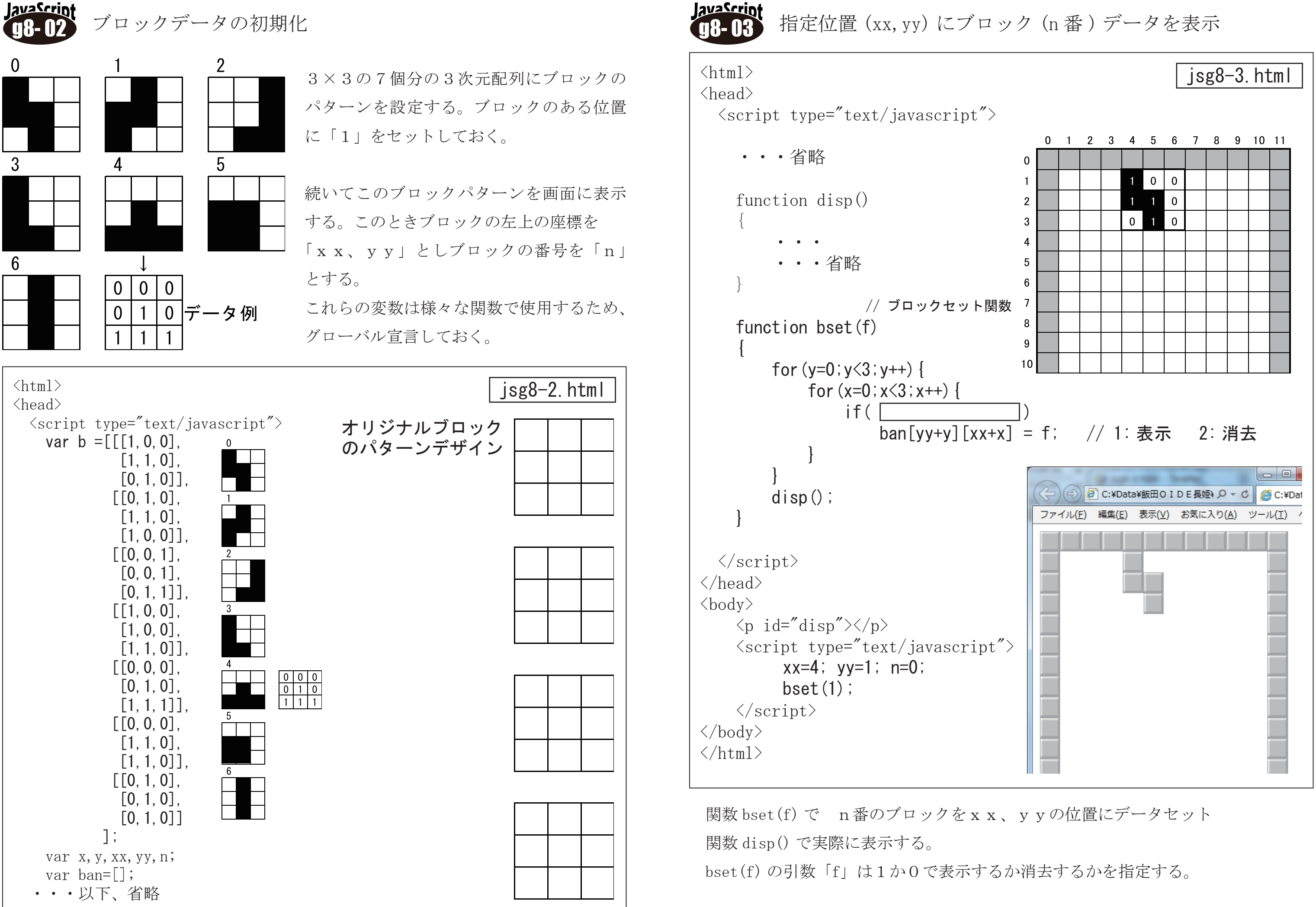

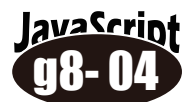

#### ブロックの移動(自動的に落ちて、下で止める)

| <html><br/><head> jsg8-4. html</head></html>                                                                                                    |                                                             | <html><br/><head></head></html>              |
|----------------------------------------------------------------------------------------------------|-------------------------------------------------------------|----------------------------------------------|
| <pre></pre>                                                                                                    | 1     1     0     0       2     1     1     0     スタート位置    | <pre></pre>                                  |
|                                                                                                    | 3     0     1     0       4     -     -     -               | ·・・省略 (                                      |
| <pre>function disp() {</pre>                                                                                                    |                                                             | function disp()                              |
| ・・・省略<br>}                                                                                                    |                                                             |                                              |
| function bset(f)                                                                                                    |                                                             | function bset(f)                             |
| {<br>{                                                                                                    |                                                             |                                              |
|                                                                                                    | 14                                                          | function fall()                              |
| function fall()                                                                                                    | 16 XX                                                       | {<br>・・・省略                                   |
| {<br>  bset(0); // ブロック消去                                                                                                    | 18 yy 1 0 0 ストップ位置<br>19 1 1 0                              |                                              |
| if( yy==18 ){  // 下まで到達<br>bset(1);                                                                                                    | 20     0     1     0     1       21     1     1     1     1 | function keydown(event) {                    |
| xx=4; yy=1; n = Math.floor(Ma<br>}                                                                                                    | ith.random()*7);<br>(0~6の乱数)                                | var key = event.keyCode;<br>bset(0);         |
| else                                                                                                    |                                                             | switch( key ){<br>case 37 : brea             |
| bset(1); // ブロックセッ                                                                                                    | /ト・表示                                                       | case 39 : brea                               |
| setTimeout("fall()",200);                                                                                                    | ■続して呼び出す                                                    | bset (1) ;                                   |
|                                                                                                    | タイマーを設定しブロックを下へ移動する<br>処理を加える。ブロックの v 座標 ( v v ) を          | /script>                                     |
| <body></body>                                                                                                    | 増加しながら表示、消去を繰り返していく。<br>このままだとブロックはブラウザ外へ動き                 | <br><body onkeydown="keydown(event)"></body> |
| <pre> <script type="text/javascript"></pre></td><td>続けてしまうので下(y座標値18)まで到<br>達したら、更び上の位置から新たなブロック</td><td><pre> <script type="text/javascript</pre></td></tr><tr><td>xx=4; yy=1; n=0;<br>fall(); // ブロック移動関数</td><td>が出現するようにプログラムする。</td><td>xx=4; yy=1; n=0;<br>fall();</td></tr><tr><td></script><br/></pre> | アロックの種類は乱数を使用して0~6よ<br>で発生させる。ブロックが重なった時の処理                 |                                              |
|                                                                                                    | は次の段階とする。                                                   |                                              |

0 1 sp() 2 3 4 et(f)5 6 7 11() 8 9 10 down(event) = event.keyCode; key){ 37 : break; 39 : break; "keydown(event)"> '> e="text/javascript"> yy=1; n=0; ;

lavaScrin

キー入力でブロックを左右に移動

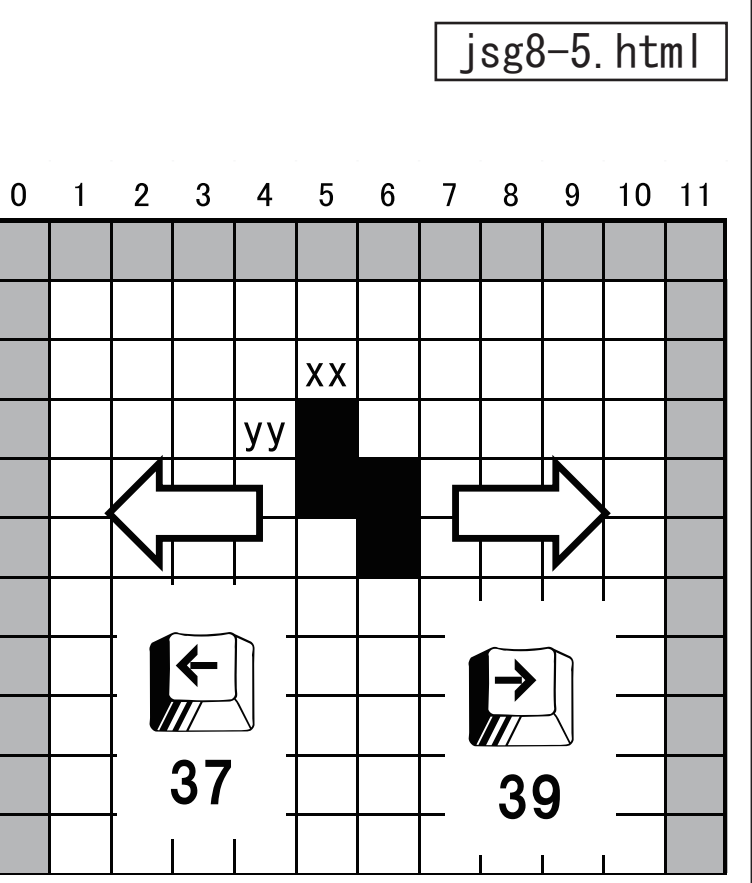

// ブロック消去 // 左カーソルキー // 右カーソルキー // ブロックセット・表示

#### キー入力イベント

keydown イベントを仕掛けて左右のカーソル キーの入力でブロックを左右に移動します。 この段階では、左右の壁で止まる処理はして いません。

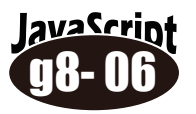

#### キー入力でブロックを回転させる

ブロックを回転させるという事は、ブロックのデータが格納されている2次元配列のデー タを回転させるという事である。方法はいろいろあるが、回転前と回転後のデータを比較 して規則性があるかどうかを調べてみよう。

配列データの座標

回転後

Х

2

2

2

1

1

0

0

0

Υ

0

1

2

0

1

2

0

1

2

回転前

Х

0

1

2

0

1

2

0

1

2

Υ

0

0

0

1

1

1

2

2

2

回転前のX座標値が

回転後のY座標値に

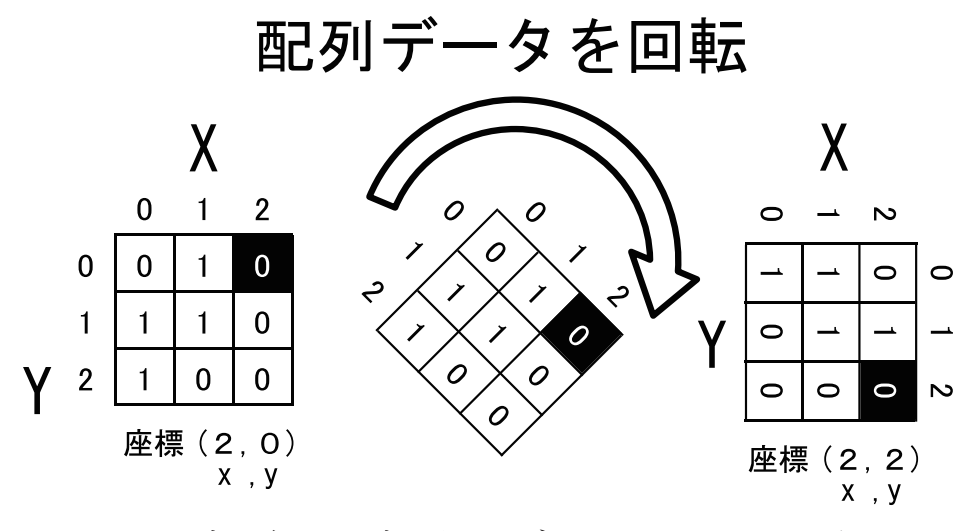

回転前と回転後のデータには表の様な 規則性がある。これを数式に表すと…

| 回転前<br>Y座標 | 回転後<br>X座標 |
|------------|------------|
| 0          | 2          |
| 1          | 1          |
| 2          | 0          |

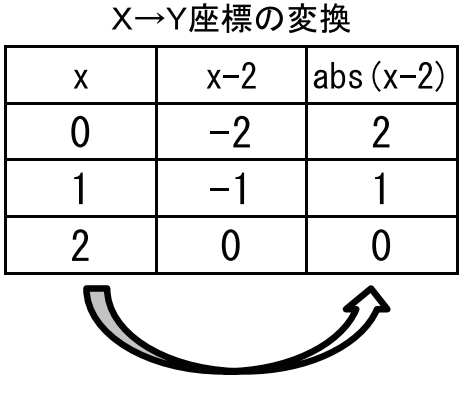

この処理を / 配列内で行う 事は難しいので、回転後の データを一旦、別の配列に 格納し、そのデータを元の 配列に戻すようにする。

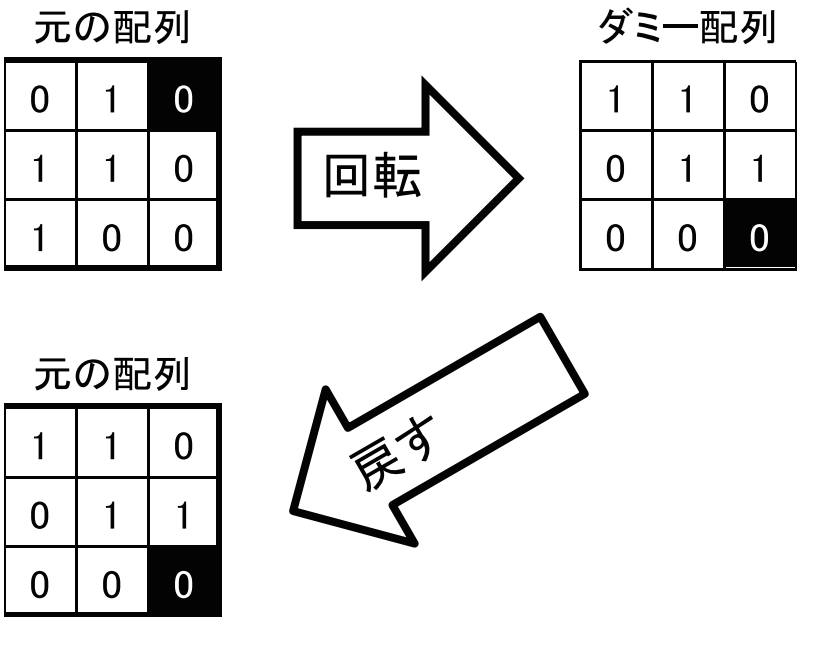

```
・・・省略
   function disp()
   •••省略
   function bset(f)
   · · · 省略
   function fall()
   •••省略
    function keydown(event)
        var key = event.keyCode;
        bset(0);
        switch( kev ) {
            case 37 : xx--; break;
            case 39 : xx++; break;
            case 32 : turn(); break;
        bset(1);
    function turn()
        var dmy = [[0,0,0], [0,0,0], [0,0,0]]; // ダミー配列
        for (x=0;x<3;x++) {
            for (y=0;y<3;y++) {
                dmy[y][x] = b[n][Math. abs(x-2)][y];
        for (x=0;x<3;x++) {
            for (y=0;y<3;y++) {
                b[n][y][x] =
 </script>
</head>
<body onKeydown="keydown(event)">

    • • 省略

    <script type="text/javascript">
          xx=4; yy=1; n=0;
          fall();
```

#### jsg8-6.html

// ブロック消去 // 左カーソルキー // 右カーソルキー // スペースキー で回転 // ブロックセット・表示

// 回転処理

// 元の配列に戻す

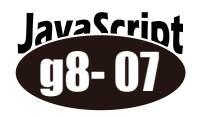

ブロックが壁、他のブロックに重なるかを判定

移動中のブロックが壁で止まったり、他のブロッ クが積み重なっているところで止まったりする処 理を付け加えます。具体的にはこれから移動しよ うとする場所に「壁」や「ブロック」があるかど うかを判定する関数を作り、あれば移動せず、な ければ移動処理をするようにします。壁、ブロッ クは2次元配列の情報としてはどちらも「1」な のでひとつの処理として記述できます。

| 12 | 1 | 0 | 0 | 0 | n | ١n                     | ١n | 0 | Λ | n | ۱n | 1  |
|----|---|---|---|---|---|------------------------|----|---|---|---|----|----|
| 13 | 1 | 0 | 0 | 0 | ノ | ブロックの積み重なり<br>も同じ考え方 - |    |   |   |   |    |    |
| 14 | 1 | 0 | 0 | 0 | Ð |                        |    |   |   |   |    |    |
| 15 | 1 | 0 | 1 | 0 | 0 | 0                      | 0  | 0 | 0 | 0 | 0  | 1  |
| 16 | 1 | 0 | 1 | 1 | 0 | 0                      | 0  | 0 | 0 | 0 | 0  | 1  |
| 17 | 1 | 0 | 0 | 1 | 0 | 0                      | 1  | 0 | 0 | 0 | 0  | 1  |
| 18 | 1 | 0 | 0 | 1 | 0 | 0                      | 1  | 1 | 0 | 1 | 0  | 1  |
| 19 | 1 | 0 | 1 | 1 | 0 | 0                      | 1  | 1 | 1 | 1 | 1  | 1  |
| 20 | 1 | 1 | 1 | 1 | 1 | 1                      | 1  | 0 | 1 | 1 | 0  | 1  |
| 21 | 1 | 1 | 1 | 1 | 1 | 1                      | 1  | 1 | 1 | 1 | 1  | 1  |
| -  | 0 | 1 | 2 | 3 | 4 | 5                      | 6  | 7 | 8 | 9 | 10 | 11 |

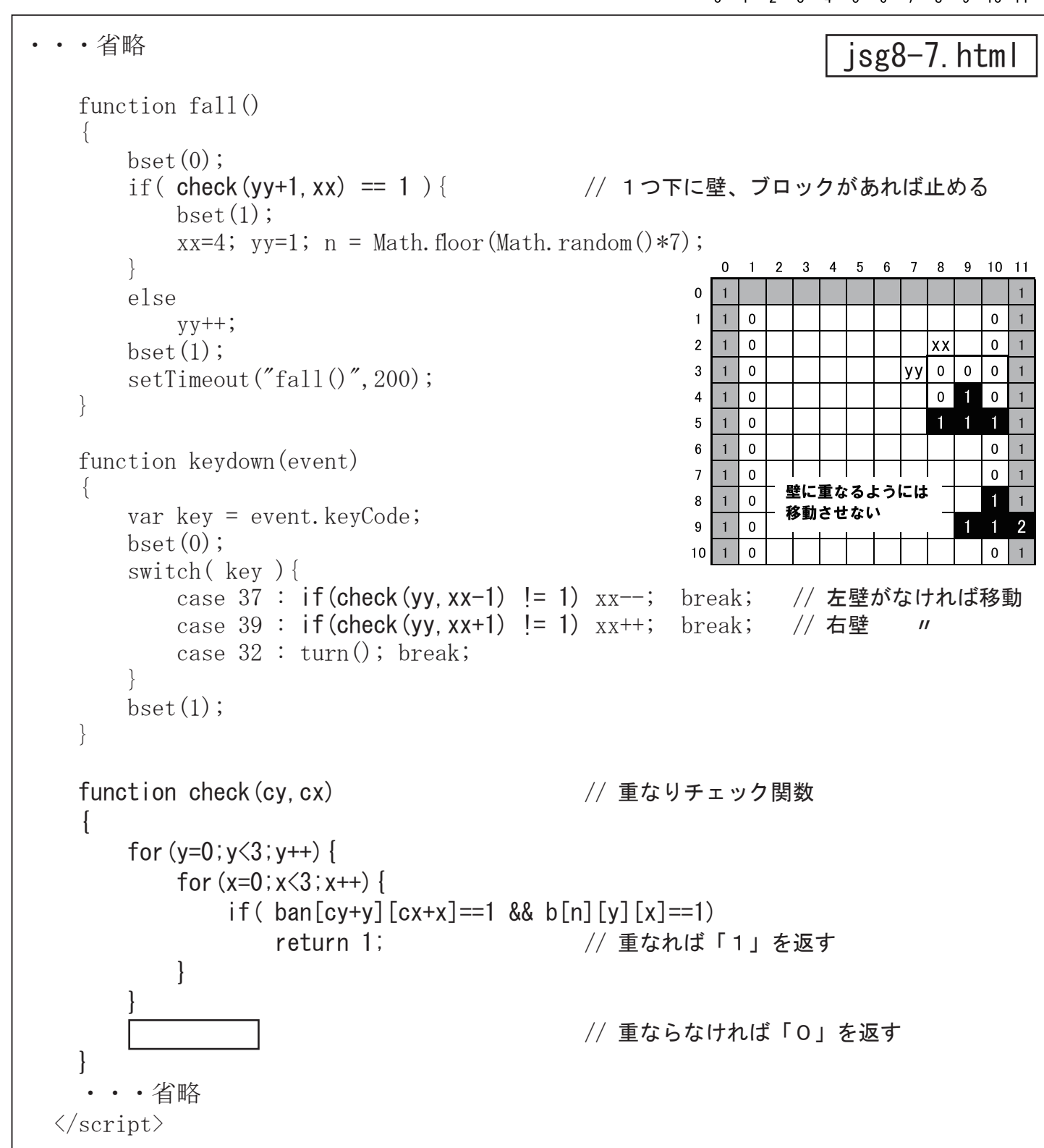

#### ・キー入力でブロックを落とす

落す位置が決定したら「↓」キーで ブロックが止まる位置(1番下か、 すでにブロックが積み重なっている 位置 (check() 関数で判定)) まで移 動させる。

・壁際でのブロック回転 ブロックを壁際で回転させ るとき、壁と重なる場合が ある。このような場合には、 回転後にブロックん位置を 壁から1コマ離す処理を付 け加える。

```
    • • 省略

    function keydown(event)
        var key = event.keyCode;
        bset(0);
        switch( key ) {
            case 37 : if (check (yy, xx-1) != 1) xx--; break;
            case 39 : if(check(yy, xx+1) != 1) xx++; break;
            case 38 : turn();
                       if ( check (yy, xx) == 1) {
                            if (x < 2)
                                 χχ++;
                           else
                       break;
        bset(1);

    • • 省略
```

- 173 -

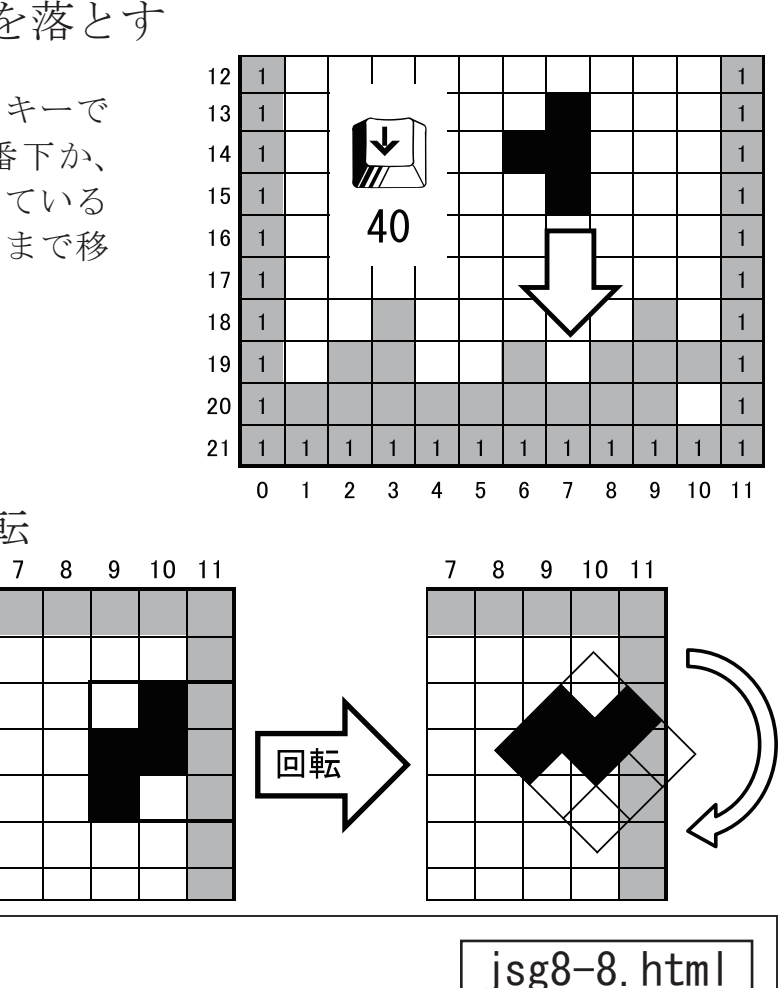

- // 壁と重なるなら

// 左壁なら右へ移動

- // 右壁なら左へ移動 break;
- case 40 : while(check(yy+1, xx) == 0) // 壁かブロックが // あるまで下へ移動

## ブロックが1列そろったら消す

ブロックを積み重ねていき、1列揃っ たらその列を消去する処理を付け加え る。調べる列の全てのデータが1なら、 横1列の合計は「10」となるので、 そこから上のデータを下へ移動する。

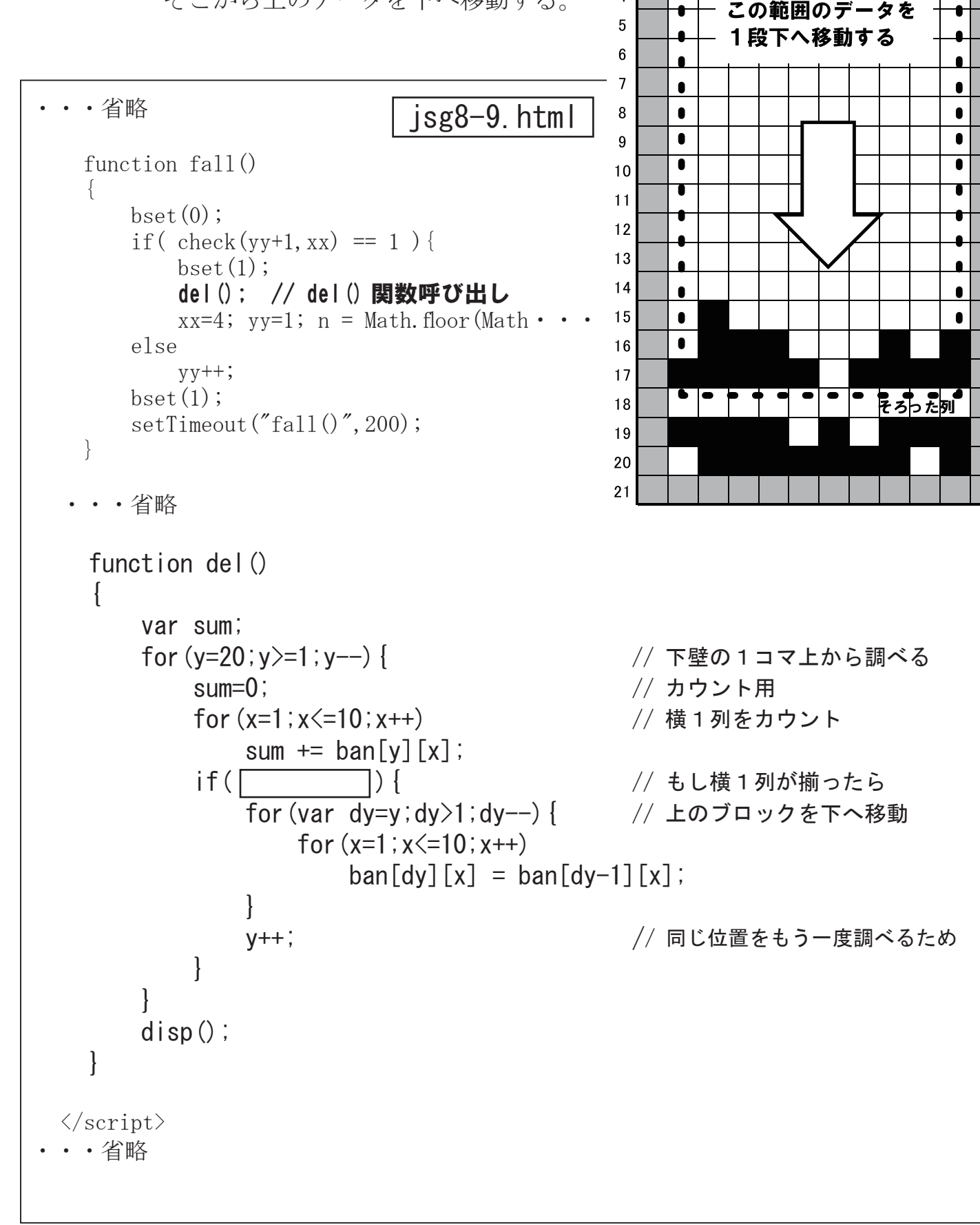

avaScrin

0 1 2 3 4 5 6 7 8 9 10 11

2

3

ブロックが積み重なっていき、上まで 到達したらゲームオーバーとする処理 を付け加える。

```
•••省略
                          jsg8-10.html
    function del()
        var sum;
        if(vv<=1) { // 上まで積み重なったら
            document.bgColor="black";
            exit(); // 背景色を黒にして停止
        for(y=20;y>=1;y--) {
            sum=0;
            for (x=1;x<=10;x++)
                sum += ban[y][x];
            if( sum == 10 ) {
                for (var dy=y; dy>1; dy--) {
                    for (x=1;x<=10;x++)
                        ban[dy][x] = ban[dy-1][x];
                y++;
        disp();
  </script>
•••省略
lavaScript
 a8- 11
```

ブロックパターン、ブロック画像等を変更する。 ブロックに使用する画像やサイズ、ブロックの並び方の パターンなどを変更してオリジナルゲームに仕上げよ。

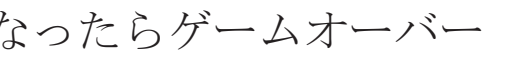

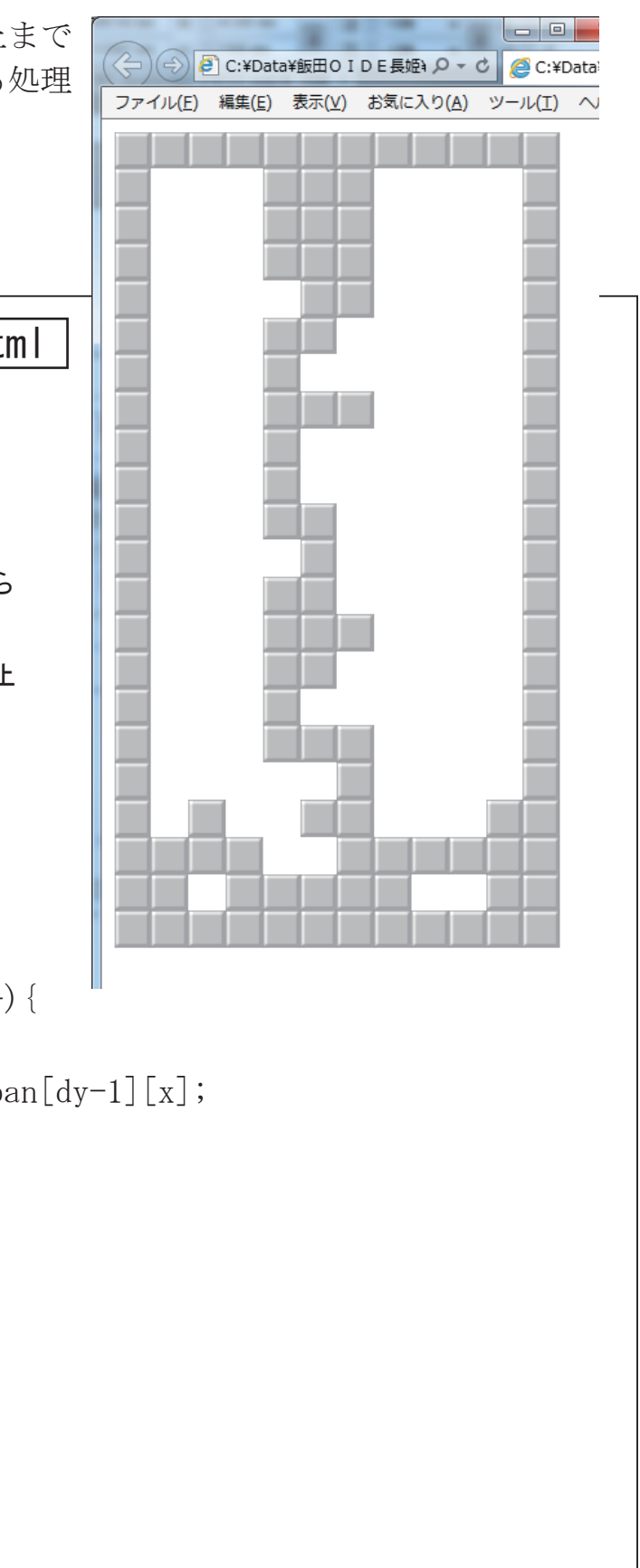

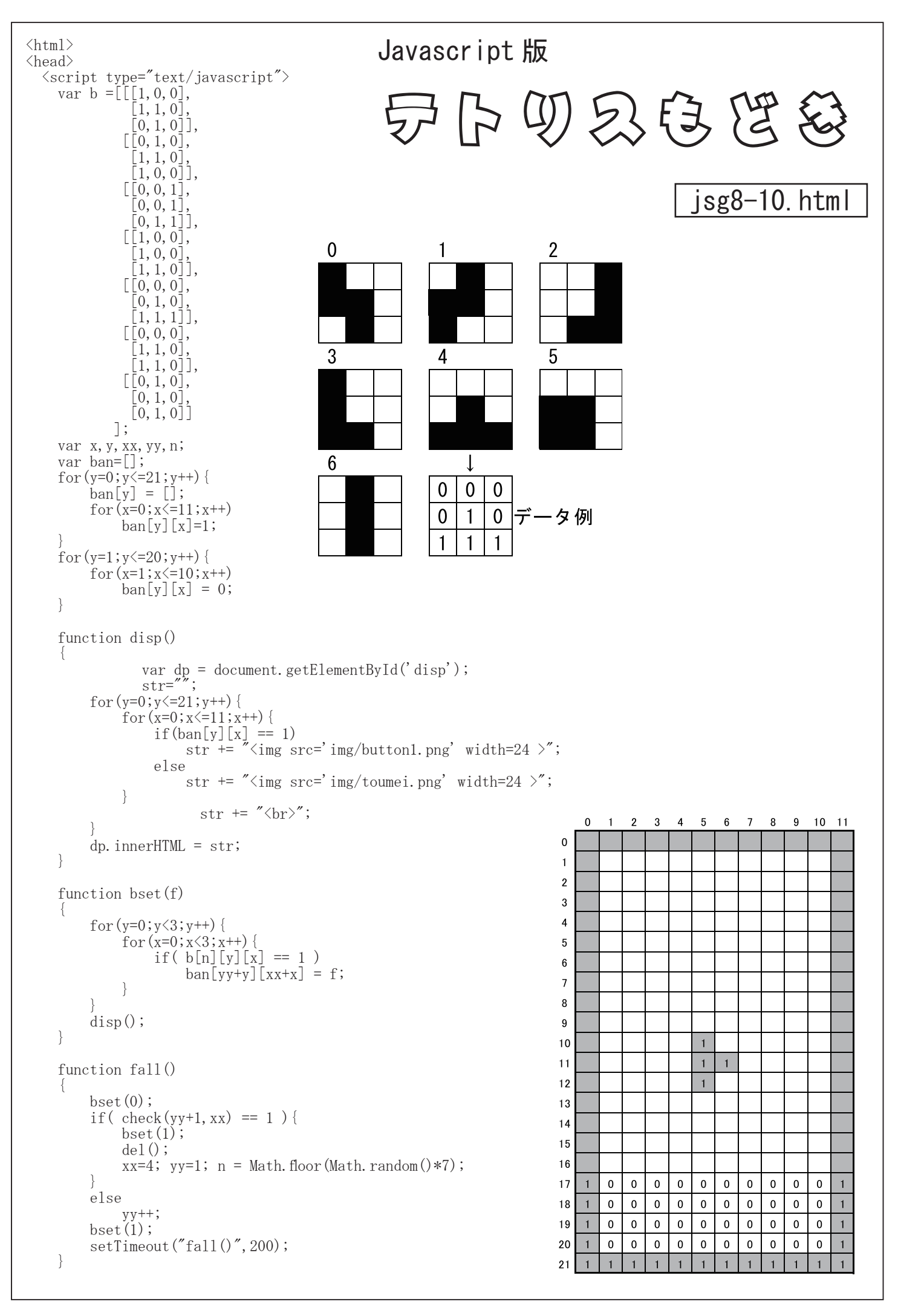

```
function keydown(event)
        var key = event.keyCode;
        bset(0);
        switch( key ) {
            case 37 : if(check(yy, xx-1) != 1) xx--; break;
            case 39 : if (check (yy, xx+1) != 1) xx++; break;
            case 38 : turn();
                       if( check(yy, xx) == 1) {
                           if( x<2 )
                                XX++;
                           else
                               χχ---;
            case 40 : while ( check (yy+1, xx ) == 0)
                           yy++;
                       break;
        bset(1);
    function turn()
        var dmy = [[0,0,0], [0,0,0], [0,0,0]];
        for(x=0;x<3;x++) {
            for(y=0;y<3;y++) {
                dmy[y][x] = b[n][Math.abs(x-2)][y];
        for(x=0;x<3;x++) {
            for(y=0;y<3;y++) {
    b[n][y][x] = dmy[y][x];</pre>
    function check(cy, cx)
        for(y=0;y<3;y++) {
            for (x=0; x<3; x++) {
                if( ban[cy+y][cx+x]==1 && b[n][y][x]==1)
                    return 1;
        return 0;
    function del()
        var sum;
        if(yy<=1){
            document.bgColor="black";
            exit();
        for(y=20;y>=1;y--){
            sum=0;
            for(x=1;x<=10;x++)
                sum += ban[y][x];
            if( sum == 10 ) {
                 for (var dy=y; dy>1; dy--) {
                    for (x=1; x<=10; x++)
                         ban[dy][x] = ban[dy-1][x];
                y++;
            }
        disp();
   }
 </script>
</head>
<body onKeydown="keydown(event)">
     <script type="text/javascript">
               xx=4; yy=1; n=Math.floor(Math.random()*7);
               fall();
    </script>
\langle /body \rangle
</html>
```

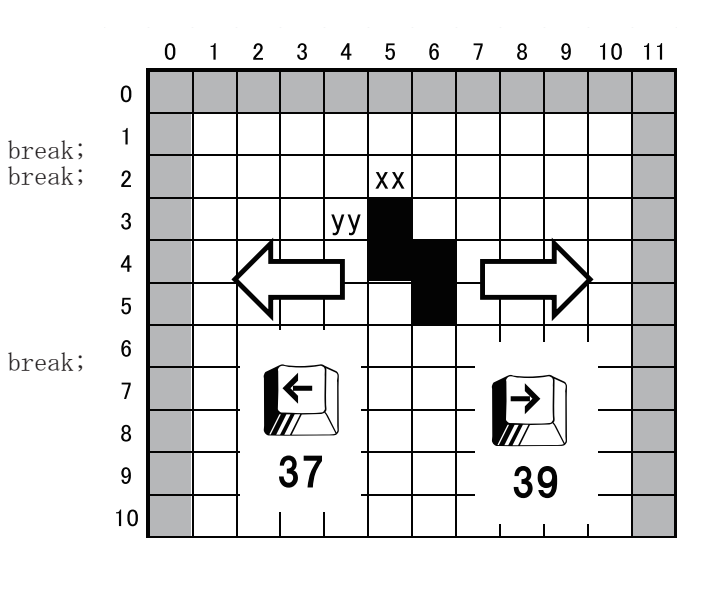

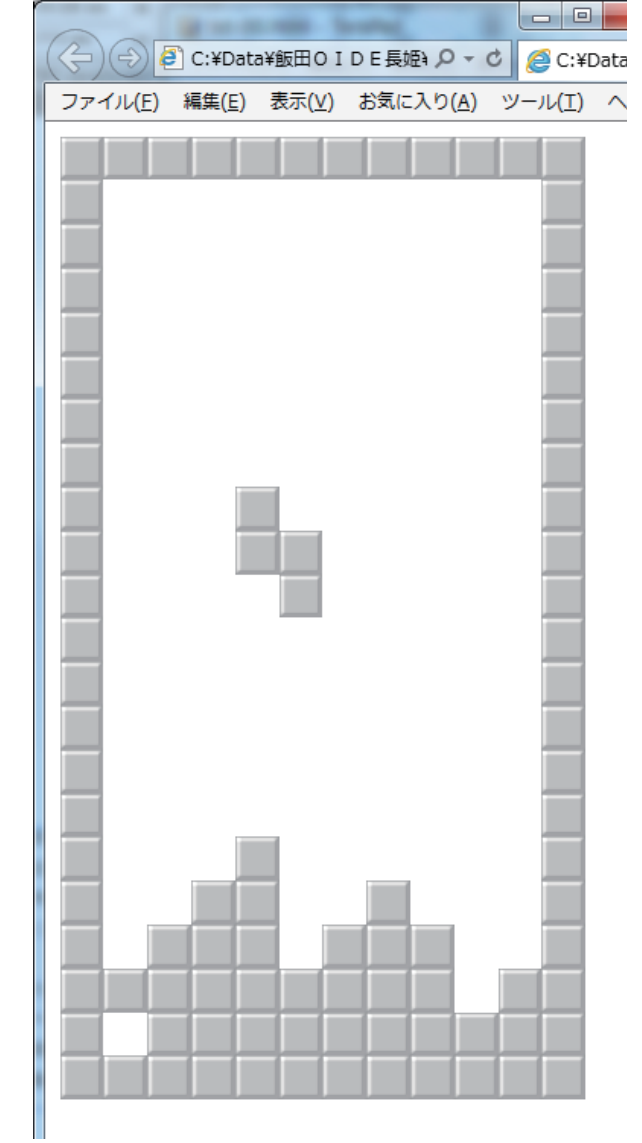

## JavaScriptによる ミニゲームベース 9 ブロック崩し

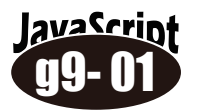

JavaScript 課題「11-06」をベースに作成していきます。(画像は変更) ボールを飛び回らせ、キー入力でラケットを移動する

```
<html>
                                                                 isg9-1.html
<head>
<script type="text/javascript">
   var x=0, y=200, dx=4, dy=8, rx, ry;
   function move()
       setTimeout("move()", 20);
       var ball = document.getElementById("ball");
        var bar = document.getElementBvId("bar");
       x += dx;
       y += dy;
       ball.style.left = x;
       ball.style.top = y;
        if ( x<=0 || x+32>=document.body.clientWidth )
            dx = -dx;
        if ( y<=0 || y+32>= document.body.clientHeight )
            dv=-dv;
        if( overlap( ball , bar ) == 1 )
           dv = -dv; ボールとラケットが重なっていれば跳ね返す
   function racket (event)
       var obj = document.getElementById("bar");
       rx = event.clientX;
       ry = 700;
       obj.style.left = rx;
       obj.style.top = ry;
   function overlap(obj1, obj2) 重なり判定関数
       var x1, y1, w1, h1, x2, y2, w2, h2;
       x1 = obj1.offsetLeft; x2 = obj2.offsetLeft;
       y1 = obj1.offsetTop; y2 = obj2.offsetTop;
        w1 = obj1. width;
                                w2 = obj2.width;
       h1 = obj1.height;
                               h2 = obj2.height;
       if (( x^2 < x^{1+w_1} & x^2+w^2 > x^1 ) & ( y^2 < y^{1+h_1} & y^1 < y^{2+h_2} )
           return 1; // 2つのオブジェクトが重なっていれば 1を返す
        else
           return 0;
</script>
</head>
<body bgcolor="#fffffff" onLoad="move()" onMouseMove="racket(event)">
   <img id="ball" src="img/block/ba01.png" width=32 style="position:absolute;">
   <img id="bar" src="img/block/btn01.png" width=50 height=15 style="position:absolute">
   <script type="text/javascript">
       resizeTo(600,900);
   </script>
</body>
</html>
```

lavaScrint ブラウザ上部にブロックを表示します。

• • 省略

<body bgcolor="#fffffff" onLoad="move()" onMouseMove="racket(event)"> <img id="bar" src="img/block/btn01.png" width=50 height=15 style="position:absolute"> <script type="text/javascript"> resizeTo(600,900); for(var j=0; j<7; j++) { Var id = j; 配置した画像に番号をつける(0~6)</script> </body> </html>

ブラウザの原点からY座標100ピクセルの位置 ヘブロックを1列に7個表示しています。 ブロックの幅70px、高さ20pxに指定 ブロックの間は 10px 開ける設定です。

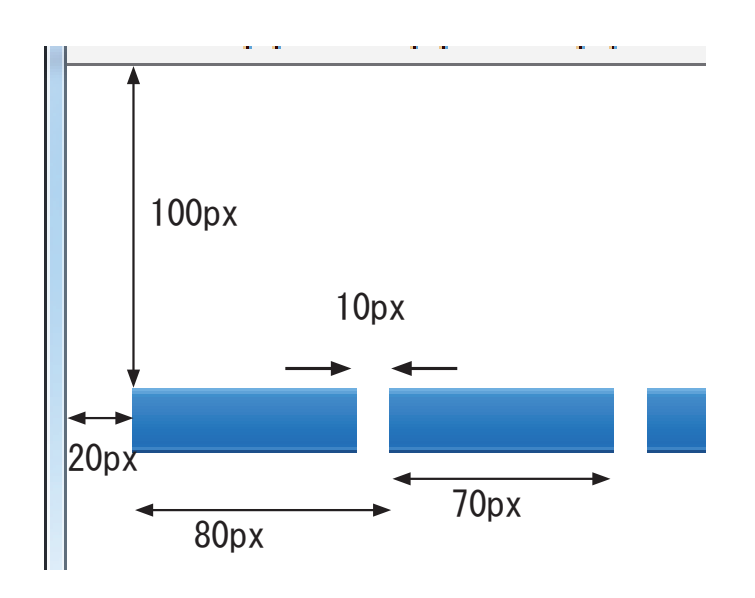

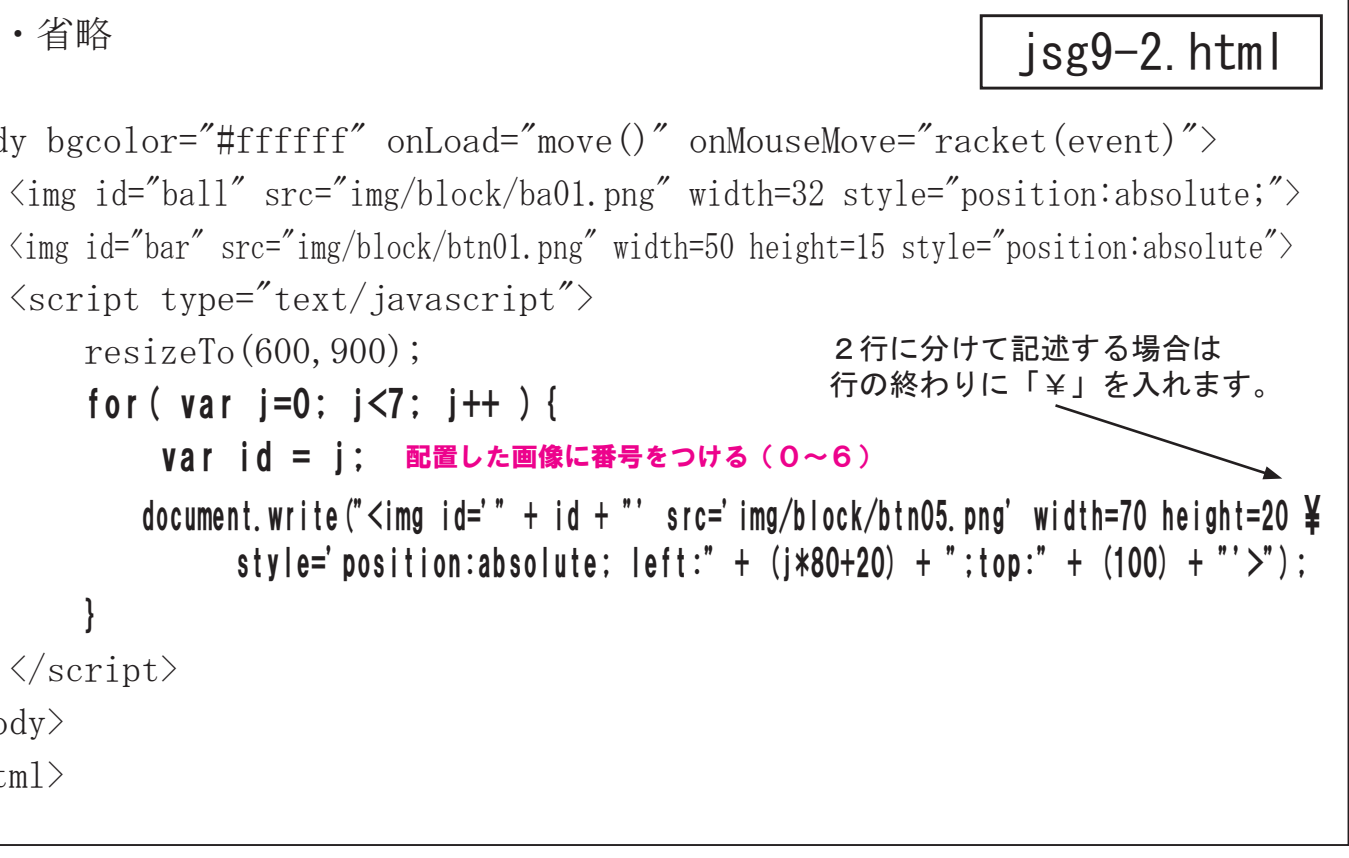

|                                            |               | ×  |
|--------------------------------------------|---------------|----|
| (今) 🕘 C:¥Data¥飯田OIDE長姫¥実習 マ C 検索           | ይ- 🔒 🖈        | ÷. |
|                                            |               |    |
| ファイル(E) 編集(E) 表示(Y) お気に入り(A) ツール(I) ヘルプ(出) |               |    |
|                                            |               |    |
|                                            |               |    |
|                                            |               |    |
|                                            |               |    |
|                                            |               |    |
|                                            |               |    |
|                                            |               |    |
|                                            |               |    |
|                                            |               |    |
|                                            |               |    |
|                                            |               |    |
| <b>V</b>                                   |               |    |
|                                            |               |    |
|                                            |               |    |
|                                            |               |    |
|                                            |               |    |
|                                            |               |    |
|                                            |               |    |
|                                            |               |    |
|                                            |               |    |
|                                            |               |    |
|                                            |               |    |
|                                            |               |    |
|                                            |               |    |
|                                            |               |    |
|                                            |               |    |
|                                            |               |    |
|                                            |               |    |
|                                            |               |    |
|                                            |               |    |
|                                            |               |    |
| _                                          |               |    |
|                                            |               |    |
|                                            |               |    |
|                                            |               |    |
|                                            | <b>a</b> 110% | •  |
|                                            |               |    |

ブロックの列数を3列に増やします。

av<u>aScrin</u>

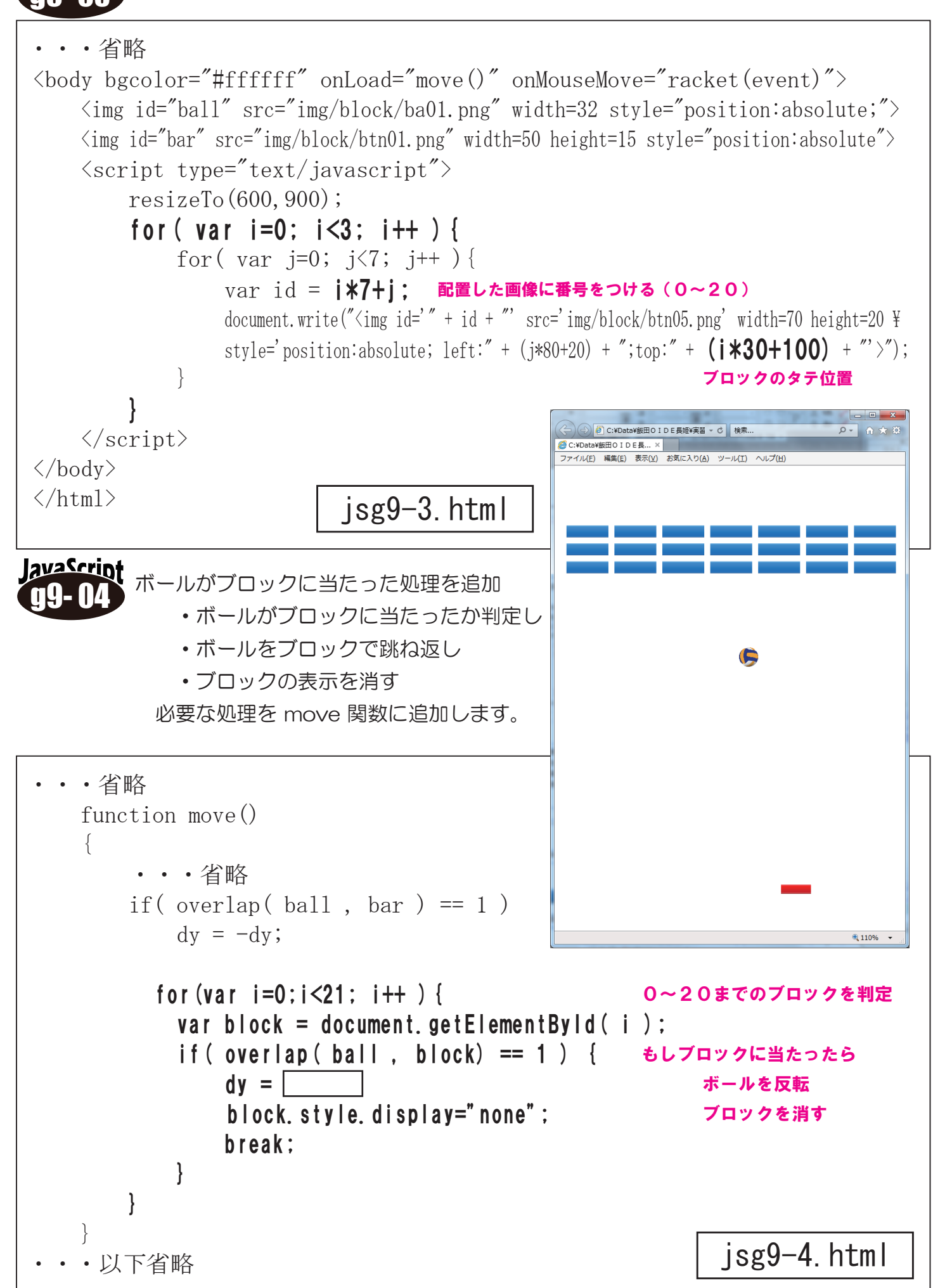

 • • 省略 function move() setTimeout("move()", 20); var ball=document.getElementById("ball"); var bar = document.getElementById("bar"); x = dx;y+=dy; ball.style.left=x; ball.style.top=y; if  $(x \le 0 | x + 70) = \text{document. body. clientWidth}) dx = -dx;$ if  $(y \le 0)$  dy = -dy; document.bgColor="#000000"; dx=0; dy=0;if( overlap( ball , bar) == 1 for(var i=0;i<21; i++ ) { var obj3 = document.getElementById( i ); if( overlap( ball , bar ) == 1 ) { dy = -dy;obj3.style.display="none"; break; • • 省略

画像やブロックの数や大きさ、スピードなどを 変えて、オリジナルなゲームに仕上げましょう!

完全な動作をさせるためにはもう少しの工夫が必要です・・・

ボールを打ち損ねたときのゲームオーバー処理を move 関数に加えます。

#### jsg9-5.html

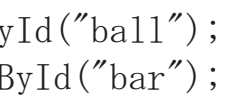

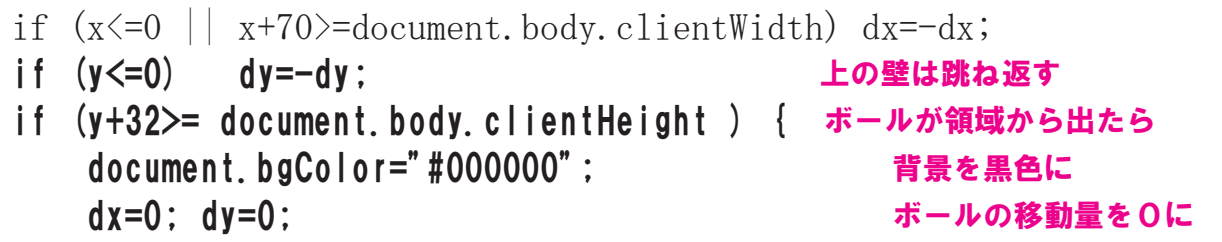

) dy = 
$$-dy;$$

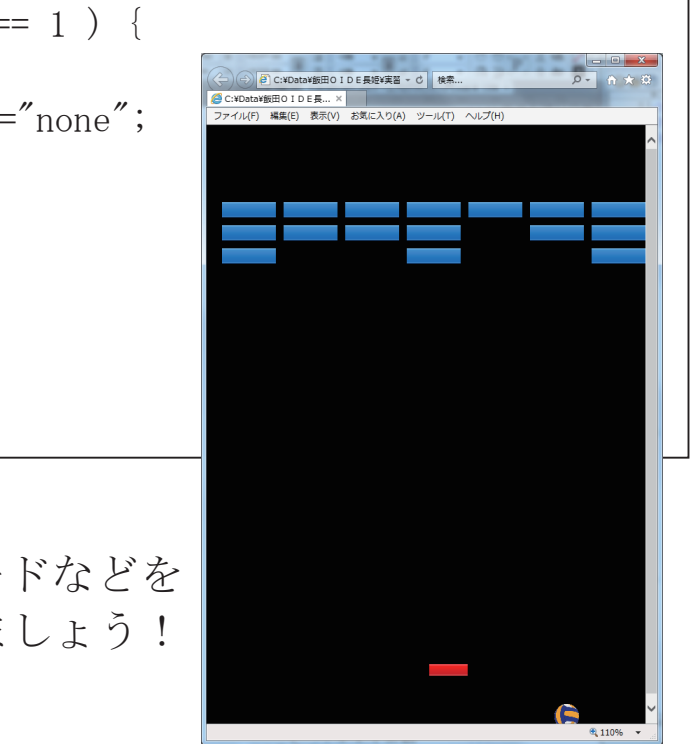

※ボールの位置などにより、時々おかしな動きをする場合があります。

## JavaScriptによる ミニゲームベース リバーシ(オセロ)

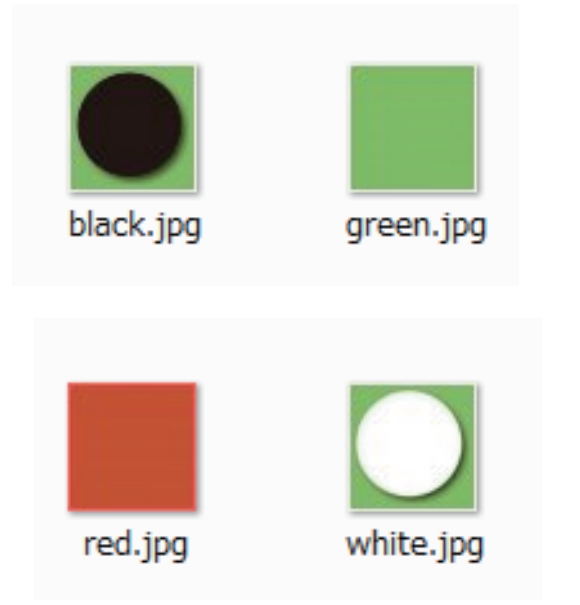

2次元配列

盤面イメージ

次にコマを打つ順番のプレイヤーの番号(1か2)を変数「PLAYER」で管理しています。 最終的に人間とコンピュータを対戦させることにします。

面を表示する。 <html> <head> <meta content="text/html; charset=utf-8" http-equiv="Content-Type"> <script type="text/javascript"> var W = 50; // 1コマのサイズ px var BAN = [], PLAYER, k=[" "," 黒 "," 白 "]; function init() for(var i=0;i<=9;i++) { BAN[i] = [];for(j=0;j<=9;j++) BAN[i][j] = 0;BAN[4][5]=1; BAN[5][4]=1; BAN[4][4]=2; BAN[5][5]=2; PLAYER = 1;ban\_disp(); function ban\_disp() var y, x, img, n, str=""; msg = document.getElementById("msg"); for (y=1;y<=8;y++) { for (x=1;x<=8;x++)switch( BAN[y][x] ) { case 0 : img = "img/green. jpg"; break; case 1 : img = "img/black.jpg"; break; case 2 : img = "img/white.jpg"; break; } n = (y-1) \* 8 + (x-1);str += " $\langle br \rangle$ "; msg.innerHTML = str; </script> </head> <body> <div id="msg" > リバーシ</div> <script type="text/javascript"> init(); </script> </body>

lavaScript

</html>

#### リバーシゲームのデータを2次元配列にセットし、盤

#### jsg10-1.html

// 盤面初期化関数

// 初期コマ 黒 Á // 最初はプレイヤー1の順番 // ゲーム盤の表示

str = "<font size=5>" + k[PLAYER] + "の番です</font>"; // 順番表示

// コマなし // 黒コマ // 白コマ

// イメージの I D str += "<img id='" + n + "' src='" + img + "' width=" + W +">";

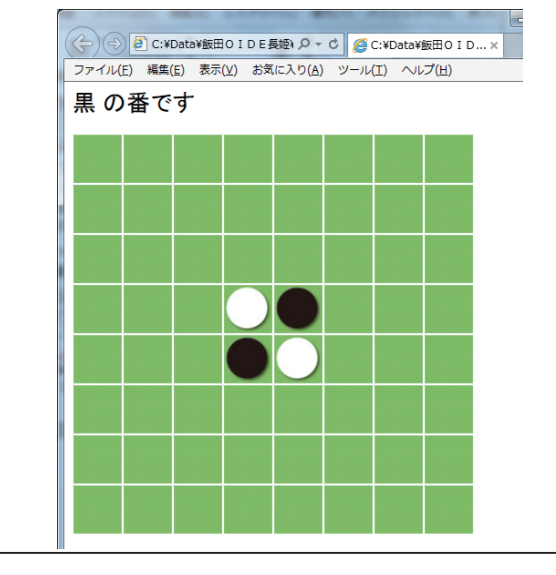

avaScript マウスの操作で盤面にコマを打てるようにする。(重ね打ち) この段階ではマウス位置に応じて黒白のコマを交互に置いていく。 そこにすでに駒があっても重ねて表示する形になる。

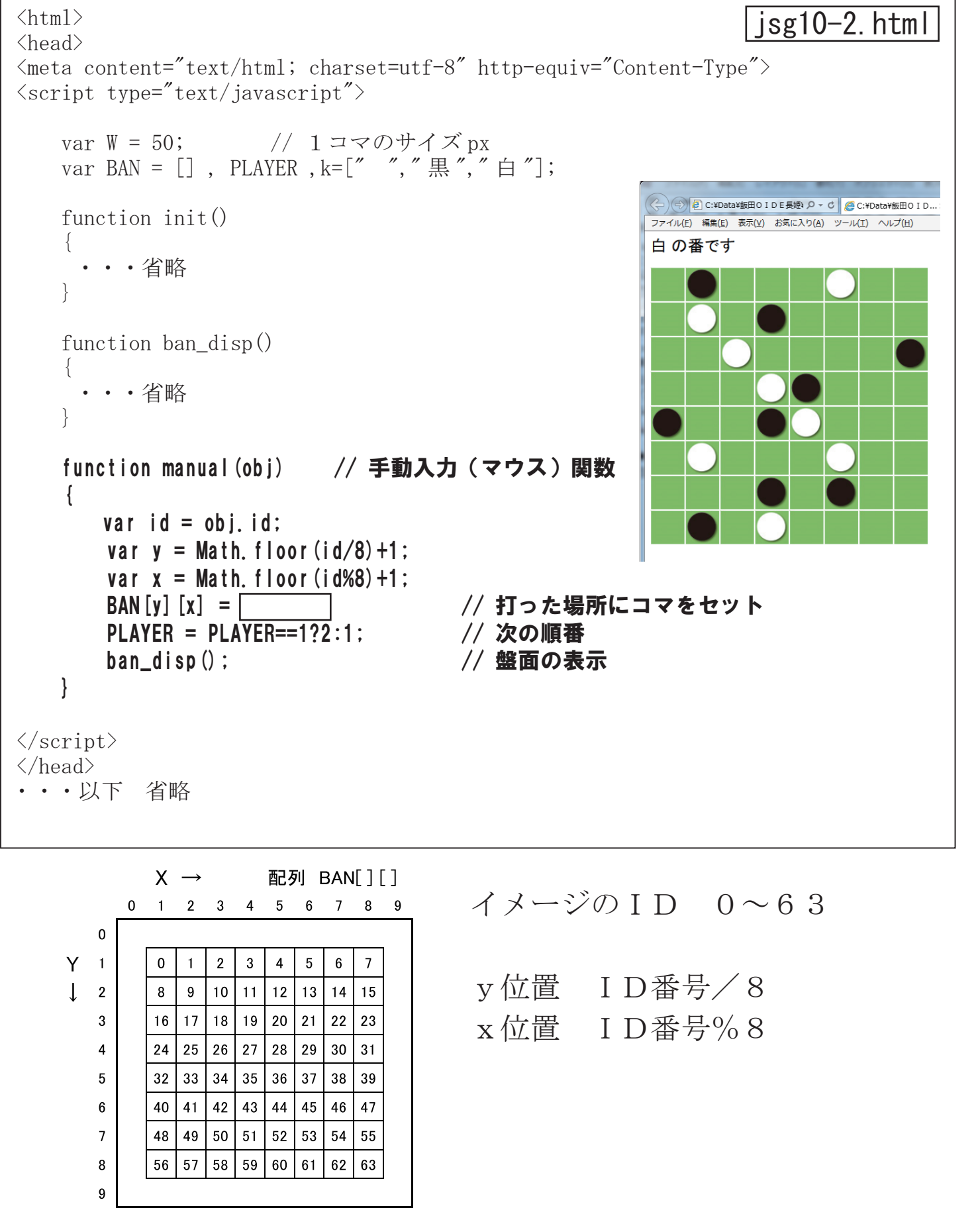

a10-0X コマを置けるのは相手を挟んで反転できる場所のみ。次への発展も考えて、 その場所に置けば、相手のコマを何枚反転させる事が出来るのかを返す関 数として設計する。(0なら置けない) この段階では相手のコマは反転しない。 <html> isg10-3.html <head> <meta content="text/html; charset=utf-8" http-equiv="Content-Type">
<script type="text/javascript"> 0 1 2 3 4 5 6 7 8 9 var W = 50; // 1コマのサイズ px var BAN = [], PLAYER, k=["","黒","白"]; 0 function init() 1 ・・・省略 2 function ban\_disp() 3 •••省略 4 2 2 function manual(obi) // 手動入力関数 5 1 6 var id = obj.id; var y = Math. floor (id/8)+1; 7 var x = Math. floor(id%8)+1;8 if(check(x, y) == 0)return; 9 else { BAN[y][x] = PLAYER;// 打った場所にコマをセット PLAYER = PLAYER = 1?2:1;// 次の順番 ban disp(); // 盤面の表示 function check(x, y) // X, y 位置に置くと何枚取れるかを返す関数 if (BAN[y][x] != 0) return 0; // 空白コマでなければリターン(0枚) var cnt=0, ct, rx, ry; var aite = PLAYER = 1?2:1: // 相手のプレイヤー 黒:1 白:2 for (var dy=-1; dy<=1; dy++) { // 上下左右、斜めの8方向を調べる for (var dx = -1; dx < =1; dx + +) { ct = 0:// **1つのラインで反転できるコマ数** ct rx=x+dx; ry=y+dy; while(BAN[ry][rx] == aite) { // 相手のコマが並んでいれば繰り返す // 反転できるコマをカウント ct++: // 次の位置へ進める rx += dx; ryif (BAN [ry] [rx] == PLAYER ) cnt += ct; // 合計 cnt に累計 // 反転できる枚数を返す return cnt; } </script> </head>

· · · 以下 省略

JavaScript コマを置く事が出来る位置にだけコマをセット出来るようにする。

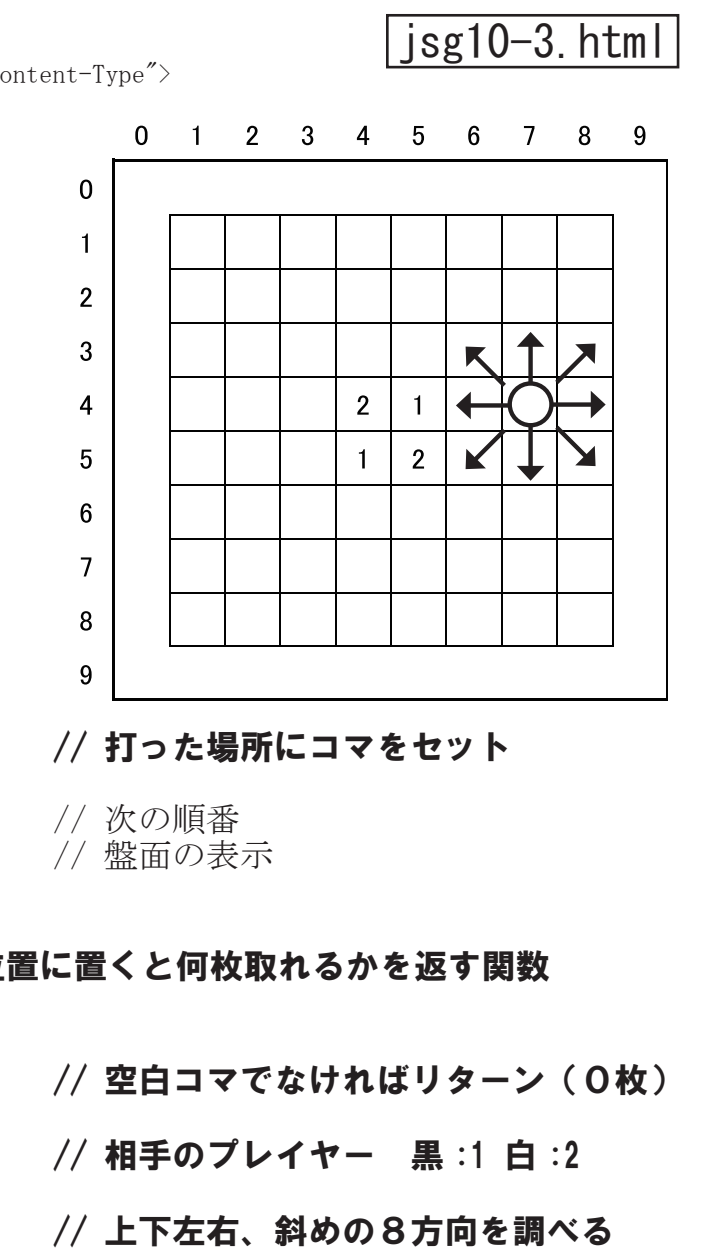

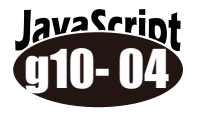

相手のコマを反転させる処理を加える。コマを置けるかどうかを判定する 関数 check() と共通部分が多いが、別にしておいた方が使いやすい。この 段階でマウスを使って交互に手動入力する、ゲームのベースが出来上がる。

lavaScript 人間(マウス入力)vsコンピュータ対戦にする。 コンピュータに自動的に手を打たせる処理を追加します。ここではもっとも簡 単な「コマを置く場所を乱数で決定」というアルゴリズムの例を示します。

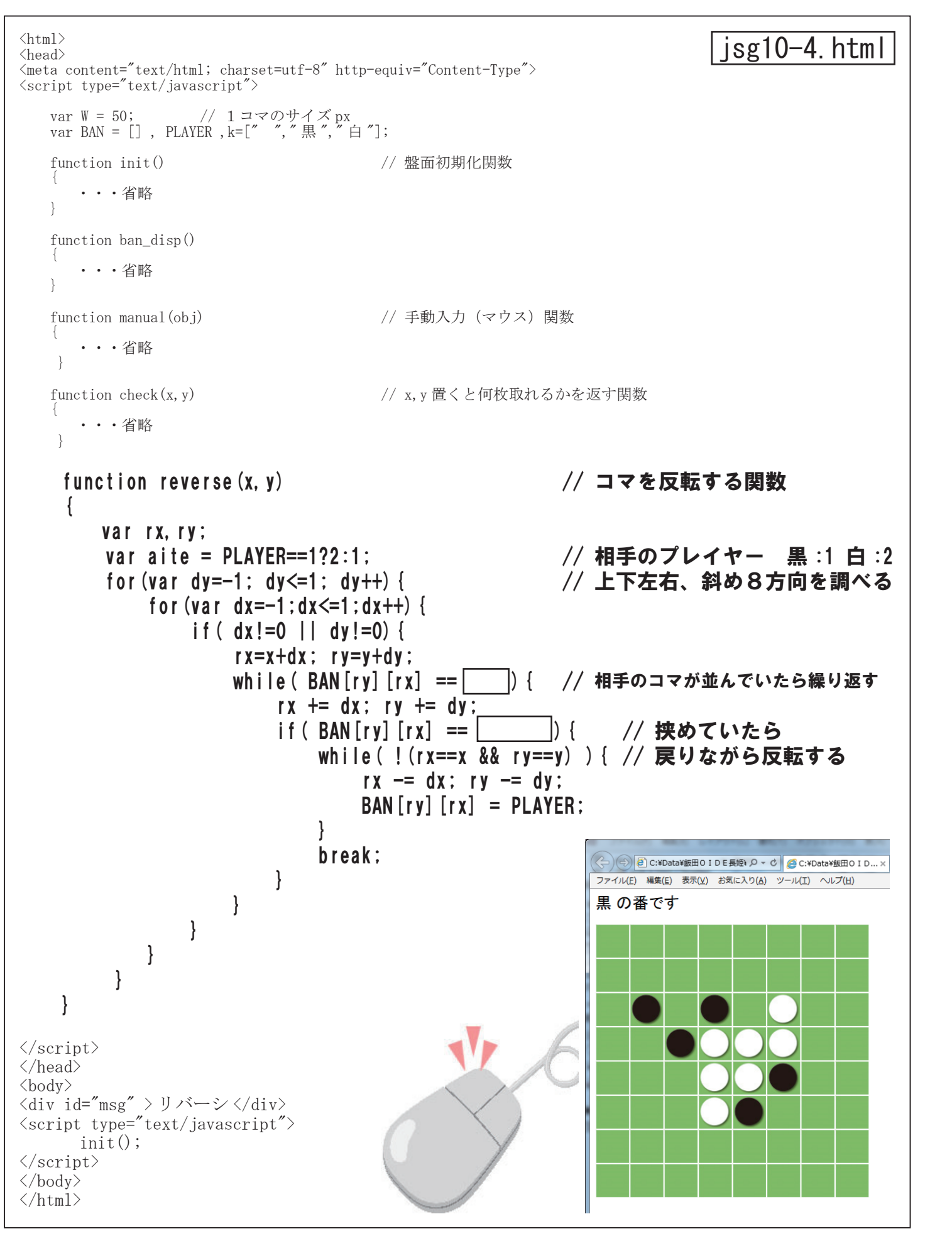

<script type="text/javascript"> var W = 50; // 1コマのサイズ px var BAN = [], PLAYER,k=["","黒","白"]; function init() // 盤面初期化関数 •••省略 function ban disp() ・・・省略 function manual(obj) var id = obj.id; var y = Math. floor (id/8)+1; var x = Math. floor(id%8)+1;if ( check (x, y) == 0 ) return; else{ BAN[y][x] = PLAYER;reverse( x , y ); PLAYER = PLAYER = 1?2:1;ban disp(); setTimeout ("computer ()", 1000); // 1秒後にコンピュータの手を呼び出す // x, y 置くと何枚取れるかを返す関数 function check(x, y)• • • 省略 function reverse(x,y) // コマを反転する関数 ・・・省略 // コンピュータの手 function computer() do { var x = Math. floor(Math. random()\*8)+1;var y = Math. floor (Math. random () \*8) +1;}while(check(x,y) == ): // 打てる場所が見つかるまで繰り返す BAN[v][x] = PLAYER: // コマをセット reverse(x,y); // 反転処理 PLAYER = PLAYER = 1?2:1:// 次の順番 ban\_disp(); // 盤面の表示 } </script> </head> ・・・以下、省略

<html>

<head>

#### isg10-5. html

<meta content="text/html; charset=utf-8" http-equiv="Content-Type">

// 手動入力(マウス)関数

// 打った場所にコマをセット // 反転処理

// 次の順番 // 盤面の表示

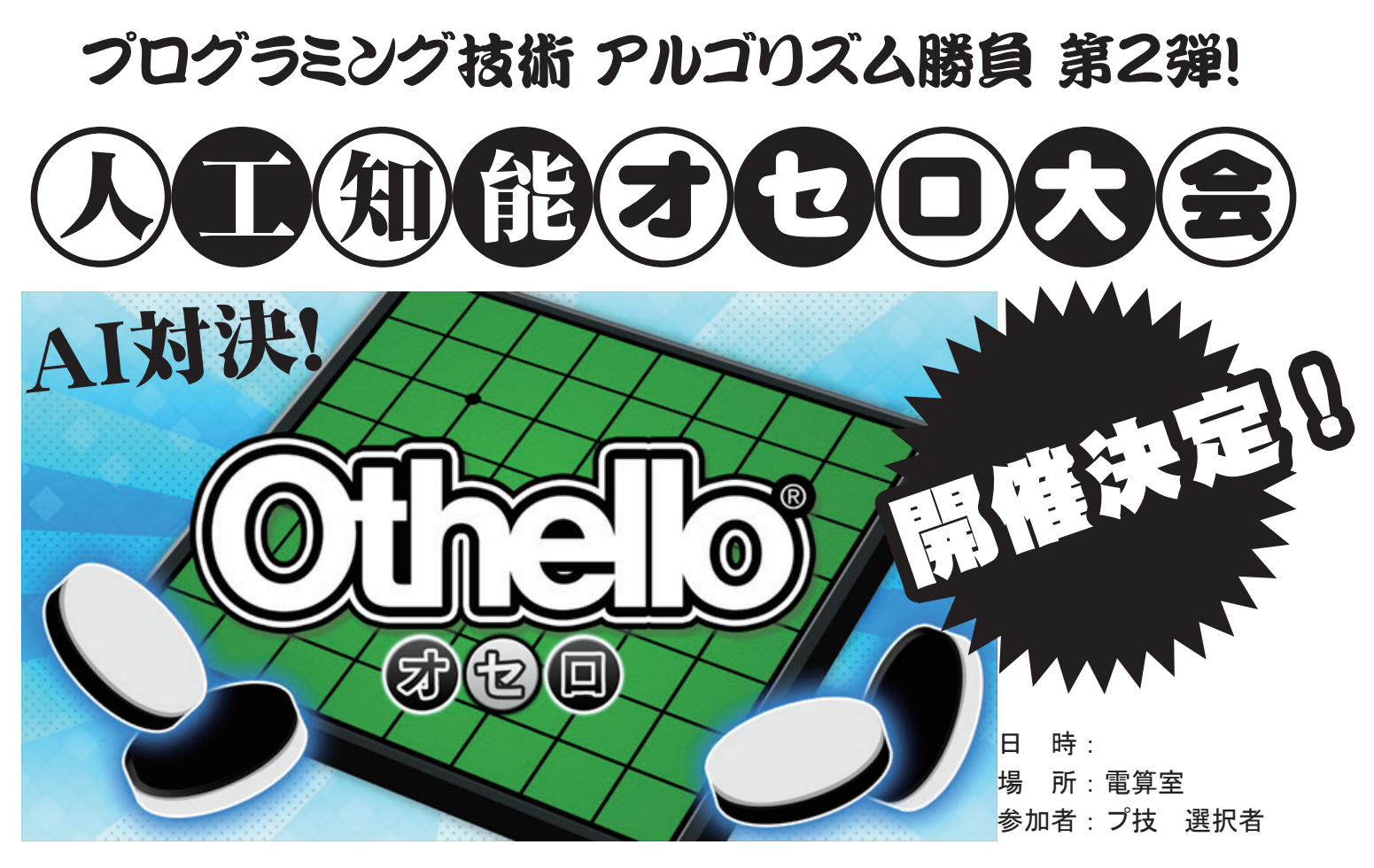

オセロ(Othello)は、2人用のボードゲーム。交互に盤面へ石を打ち、相手の石を挟むと自分の石の色に 変わり最終的に石の多い方が勝ち。単純なルールながらゲームとしての複雑さは人間がゲームの木の全展 開を把握可能な程度を超えており、いまだにコンピュータによる全解析は達成されていない。"A minute to learn, a lifetime to master"(覚えるのに1分、極めるのは一生)がオセロのキャッチフレーズである。 オセロは商標であることから、ほぼ同一ルールのゲームとして「リバーシ」「白黒ゲーム」「源平碁」の名 称が使われることもある。オセロにはじゃんけんなどと違ってルール上偶然の要素はない。ゲーム理論で は、オセロは将棋やチェス、囲碁などと同じく、二人零和有限確定完全情報ゲーム(ふたり れいわ ゆうげ んかくていかんぜんじょうほうゲーム)に分類される。偶然(運)に左右されないゲームであり、 ルールが単純なため昔から人工知能(AI)の良い題材として研究されてきている。

#### ルールと競技方法

- ・各自、オセロの指し手のアルゴリズムを考案し、プログラム化する。
- ・ベースのプログラムから関数化したプログラムを呼び出して実行。
- ・自動的に1回勝負させ、トーナメント方式で1位~3位までを決定。
- ・最終的(全てのマスが埋まるか、どちらも打てる場所がない状態) にコマ数が同じ場合は勝敗がつくまで再戦を行う。
- ・最初の対戦時に自身のアルゴリズムをプレゼンする。(1~2分間)

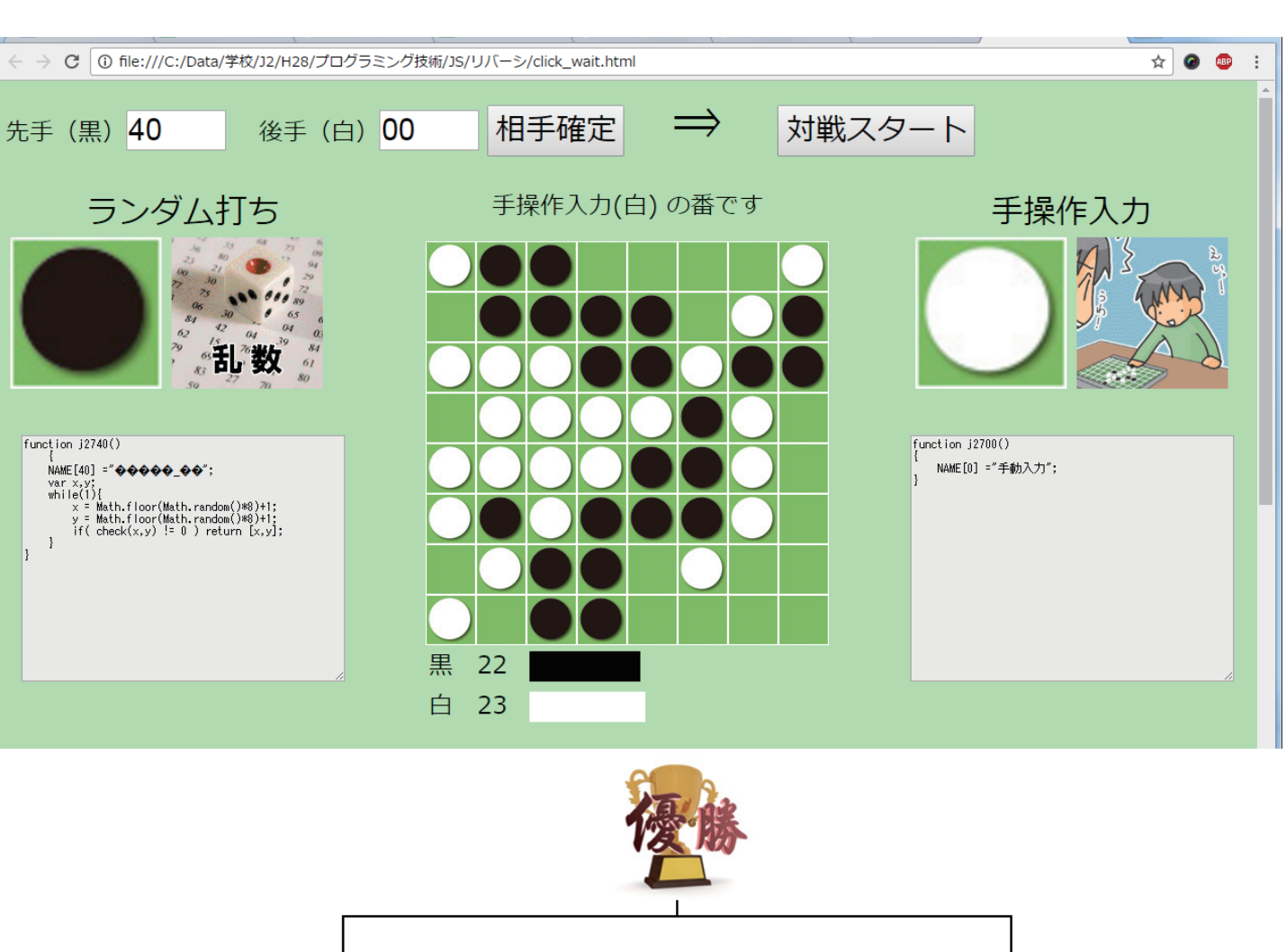

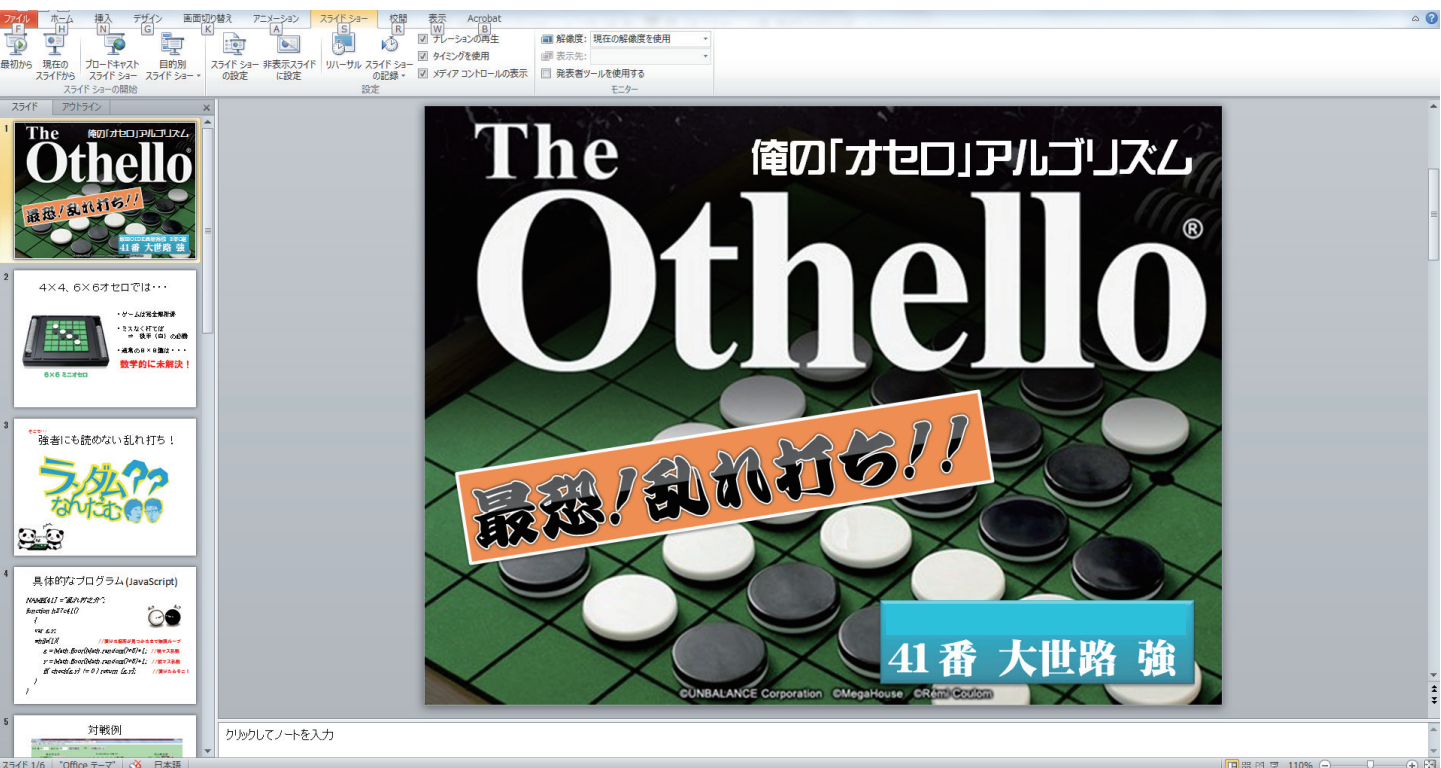

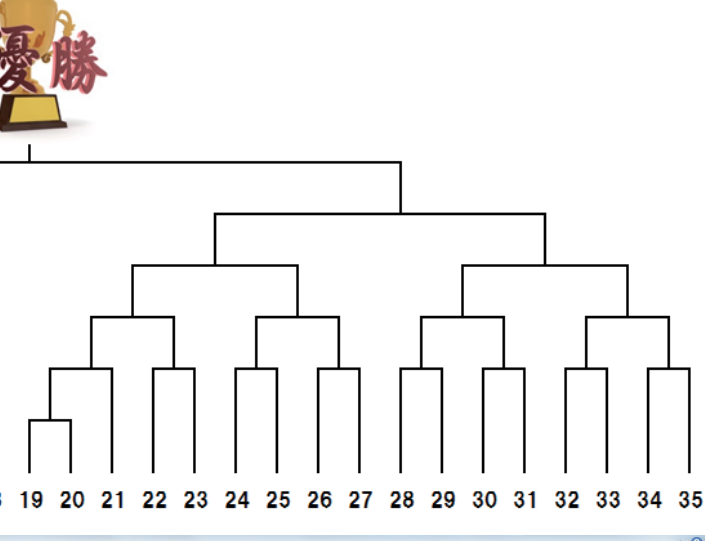

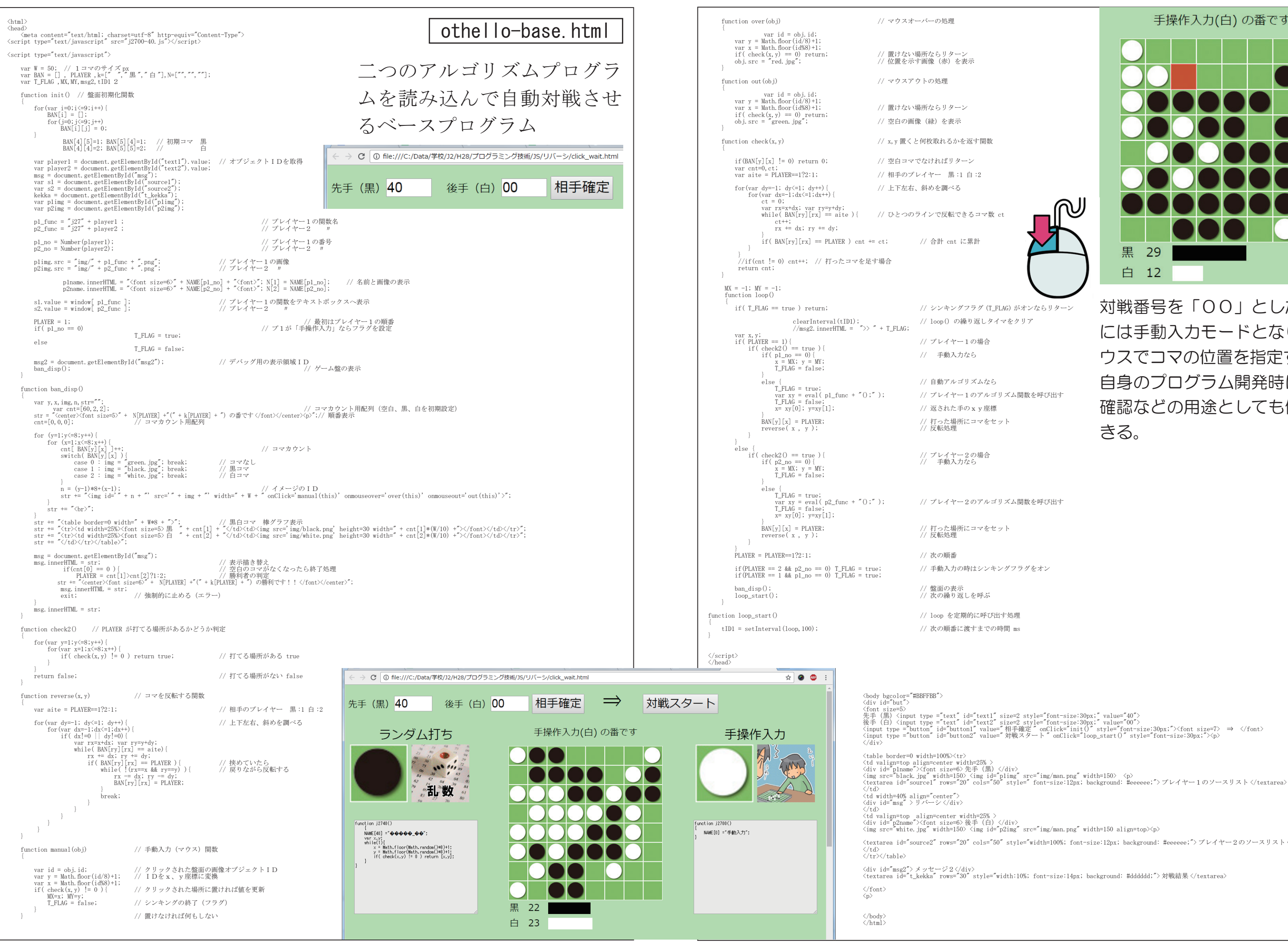

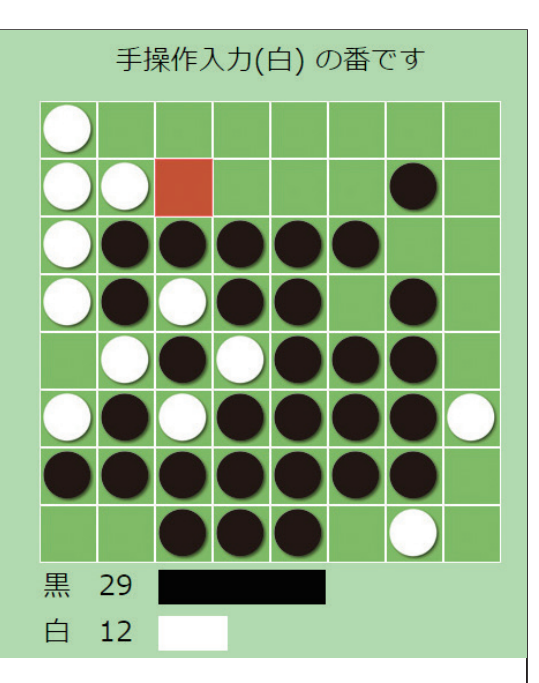

対戦番号を「00」とした場合 には手動入力モードとなり、マ ウスでコマの位置を指定する。 自身のプログラム開発時に動作 確認などの用途としても使用で きる。

くtextarea id="source2" rows="20" cols="50" style="width=100%; font-size:12nx; hackground: #eeeeee:"> プレイヤー2のソースリスト</textarea)

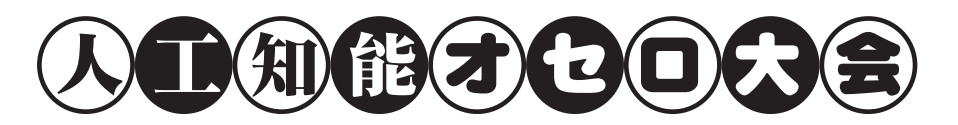

## インクルードファイル (m18a00-40. js)

var NAME = [ ];

// 名前用の配列

// それぞれのオセロ関数をインクルード

| <pre>document.write("<script document.write("<script="" document.write("<script<="" pre=""></th><th><pre>type='text/javascript' type='text/javascript' type='text/javascript'</pre></th><th><pre>src='h28c00.js'></script>"); src='h28c01.js'&gt;"); src='j2802.js'&gt;");</pre>  |  |  |
|----------------------------------------------------------------------------------------------------|--|--|
| • • •                                                                                                    |  |  |
| • • •                                                                                                    |  |  |
| <pre>document.write("<script document.write("<script="" document.write("<script<="" pre=""></td><td><pre>type='text/javascript' type='text/javascript' type='text/javascript'</pre></td><td><pre>src='h28c38.js'></script>"); src='h28c39.js'&gt;"); src='h28c40.js'&gt;");</pre> |  |  |

## イメージファイル (m18a .png)

対戦中に表示する自分の写真、または好きなキャラクター などを次の形式で作成、保存する。

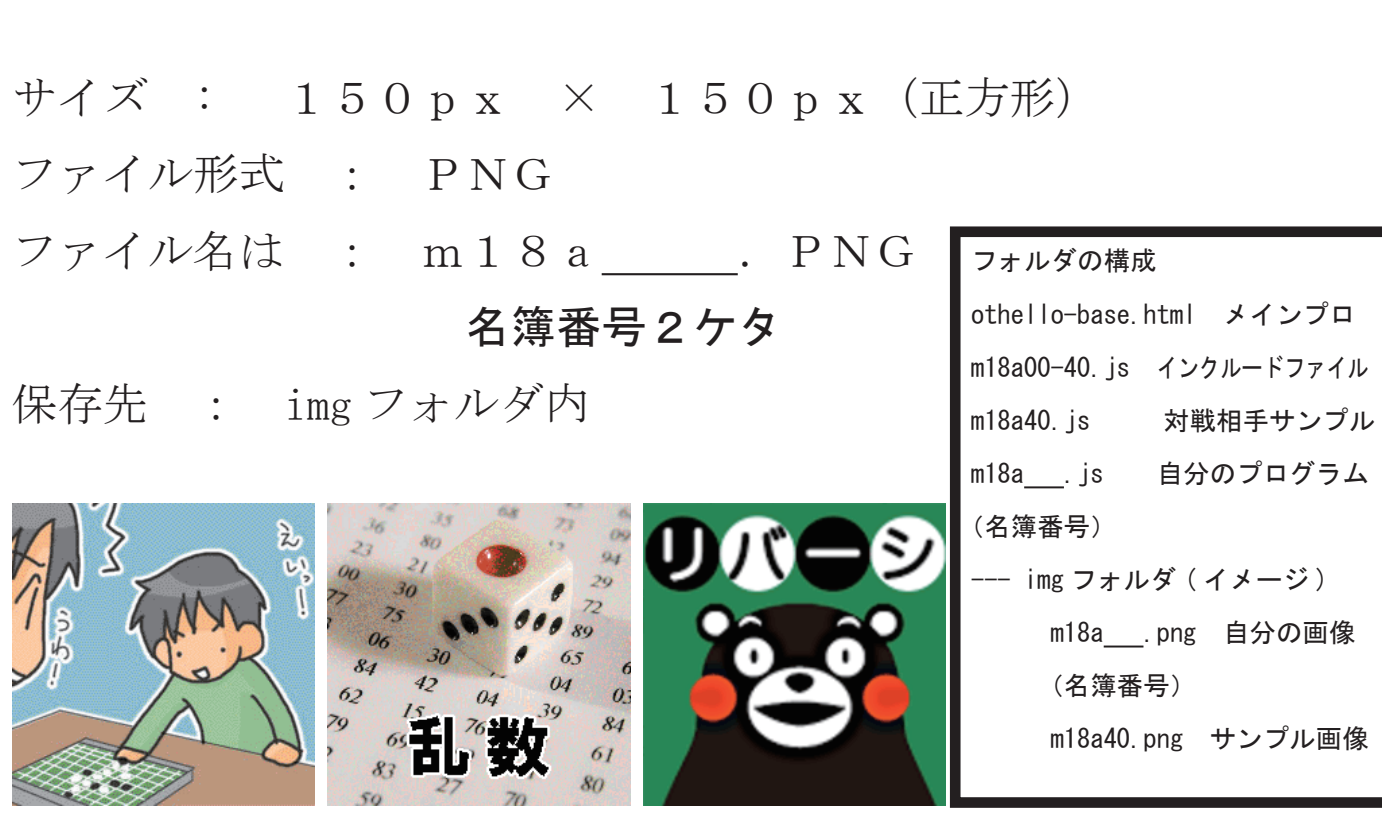

自分のプログラム と 対戦相手のプログラム (自分で入力し、ベースプログラムと同じフォルダへ保存する)

ファイル名は「m18a\_\_\_\_.js」とする。

名簿番号2ケタ

作成する関数は 指し手のx、y座標(配列)を返すものとする。

#### 自分の例(m18a41.js) 41番の場合

```
NAME[41] = "乱れ打之介";
function m18a41()
    var x, y;
    • • •
```

対戦相手の例(m18a42.js) 42番の場合 NAME[42] = "上調べ太郎"; function m18a42() var x,y; • • •

return [ x, y ];

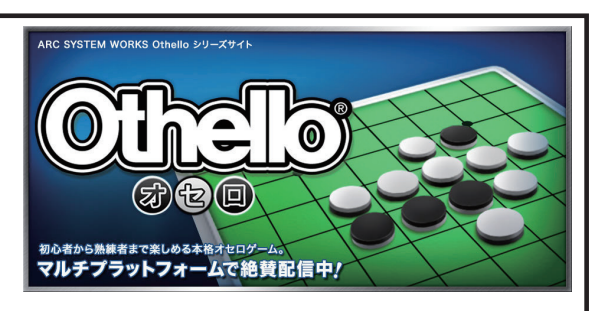

return [ x , y ]; // 戻り値として配列を返す [ x座標、y座標 ]

#### 特別な番号

対戦番号を「00」とした場合 には手動入力モードとなり、マ ウスでコマの位置を指定する。 自身のプログラム開発時に動作 確認などの用途としても使用で きる。

# オセロアルゴリズム プログラム例

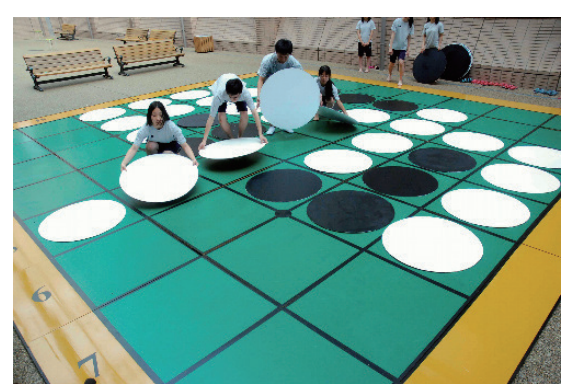

- ・関数名は「m18a」+自分の名簿番号2ケタ m18a01 m18a20 m18a32
- ・何番と何番を対戦させるのかはテキストボックスに入力
- ・盤面の情報は配列 BAN[][] に記録されていく(0:空 1:黒 2:白)
- ・打つ場所がない場合はメインプログラムで自動的にパスとなり、 相手に順番が移り続行される。(両方ともパスの場合はエラー…)

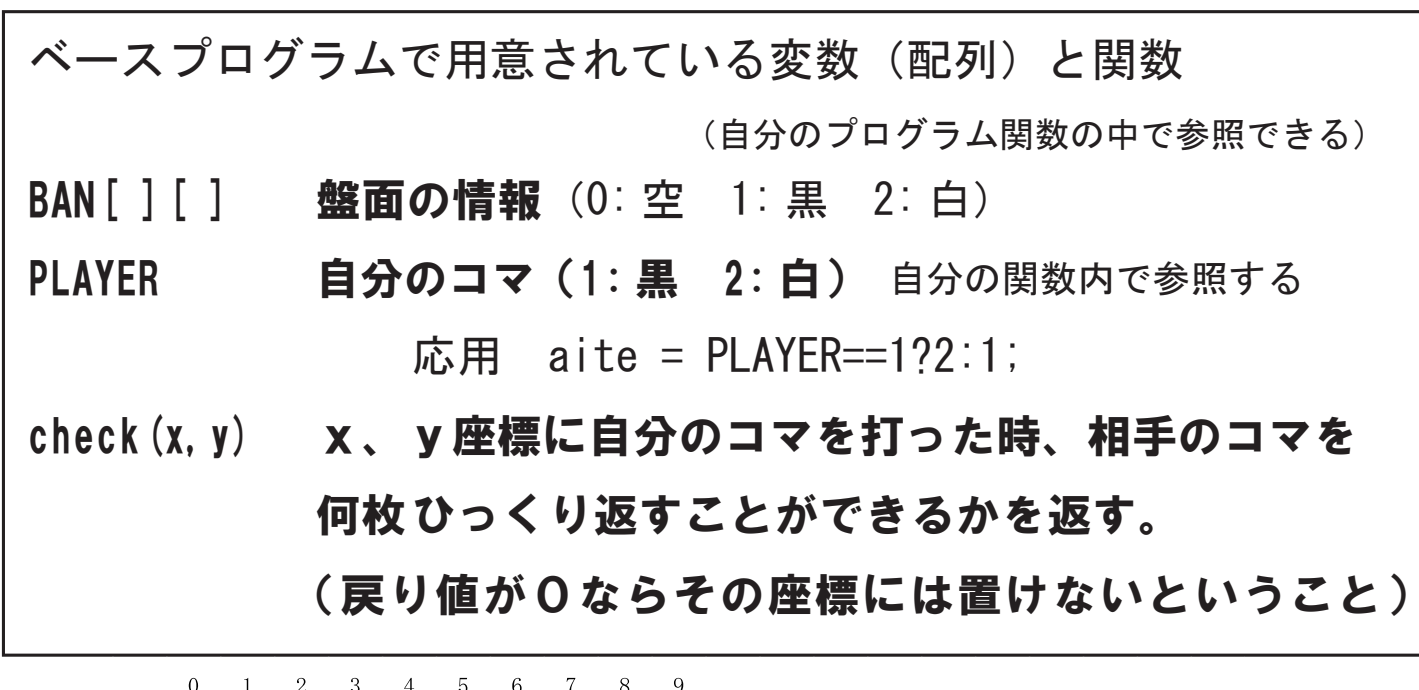

- 194 -

|   | 0 | 1 | 2 | 3 | 4 | 5 | 6 | 7 | 8 | 9 |
|---|---|---|---|---|---|---|---|---|---|---|
| 0 | 0 | 0 | 0 | 0 | 0 | 0 | 0 | 0 | 0 | 0 |
| 1 | 0 | 0 | 0 | 0 | 0 | 0 | 0 | 0 | 0 | 0 |
| 2 | 0 | 0 | 0 | 0 | 0 | 0 | 0 | 0 | 0 | 0 |
| 3 | 0 | 0 | 0 | 0 | 0 | 0 | 0 | 0 | 0 | 0 |
| 4 | 0 | 0 | 0 | 0 | 2 | 1 | 0 | 0 | 0 | 0 |
| 5 | 0 | 0 | 0 | 0 | 1 | 2 | 0 | 0 | 0 | 0 |
| 6 | 0 | 0 | 0 | 0 | 0 | 0 | 0 | 0 | 0 | 0 |
| 7 | 0 | 0 | 0 | 0 | 0 | 0 | 0 | 0 | 0 | 0 |
| 8 | 0 | 0 | 0 | 0 | 0 | 0 | 0 | 0 | 0 | 0 |
| 9 | 0 | 0 | 0 | 0 | 0 | 0 | 0 | 0 | 0 | 0 |

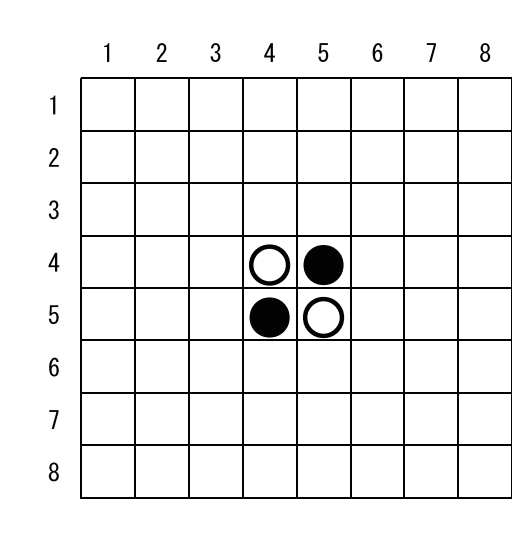

乱数で発生させた座標に打つ 例 NAME[41] = "乱れ打之介"; function m18a41() var x,y; while(1){ x = Math. floor(Math. random()\*8)+1;v = Math. floor(Math. random()\*8)+1;if(check(x,y) != 0) // その場所に打てれば… return [x, y]; // x、y座標を配列として返す ※打てるところがあるかどうか(パスかどうかは)メインプログラムの中で判断しているので、この 関数が呼び出されれば、必ずその順番のプレイヤーに盤面のどこかに打てる場所があるという事。打 てる場所があれば、それが悪手でも必ず打たなくてはいけないのがオセロのルールである。 例2 NAME[42] =" 上方調太郎 "; function m18a42() var x,y; var jibun = PLAYER; // 自分のコマ(1:黒 2:白) var aite = PLAYER==1?2:1; // 相手のコマ for(y=1; y<=8; y++) { // 左上から順番に調べて… for( x=1; x<=8; x++ ) {

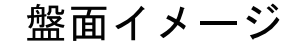

#### m18a41.js

// 打てるところがあるまで探す

#### 盤面の左上から調べて、最初に打てる座標に打つ

#### m18a42. is

if(check(x,y) != 0) // 打てるところがあれば return [x, y]; // xy 座標を配列として返す

#### 例3 相手のコマを一番多くひっくり返せる場所に打つ

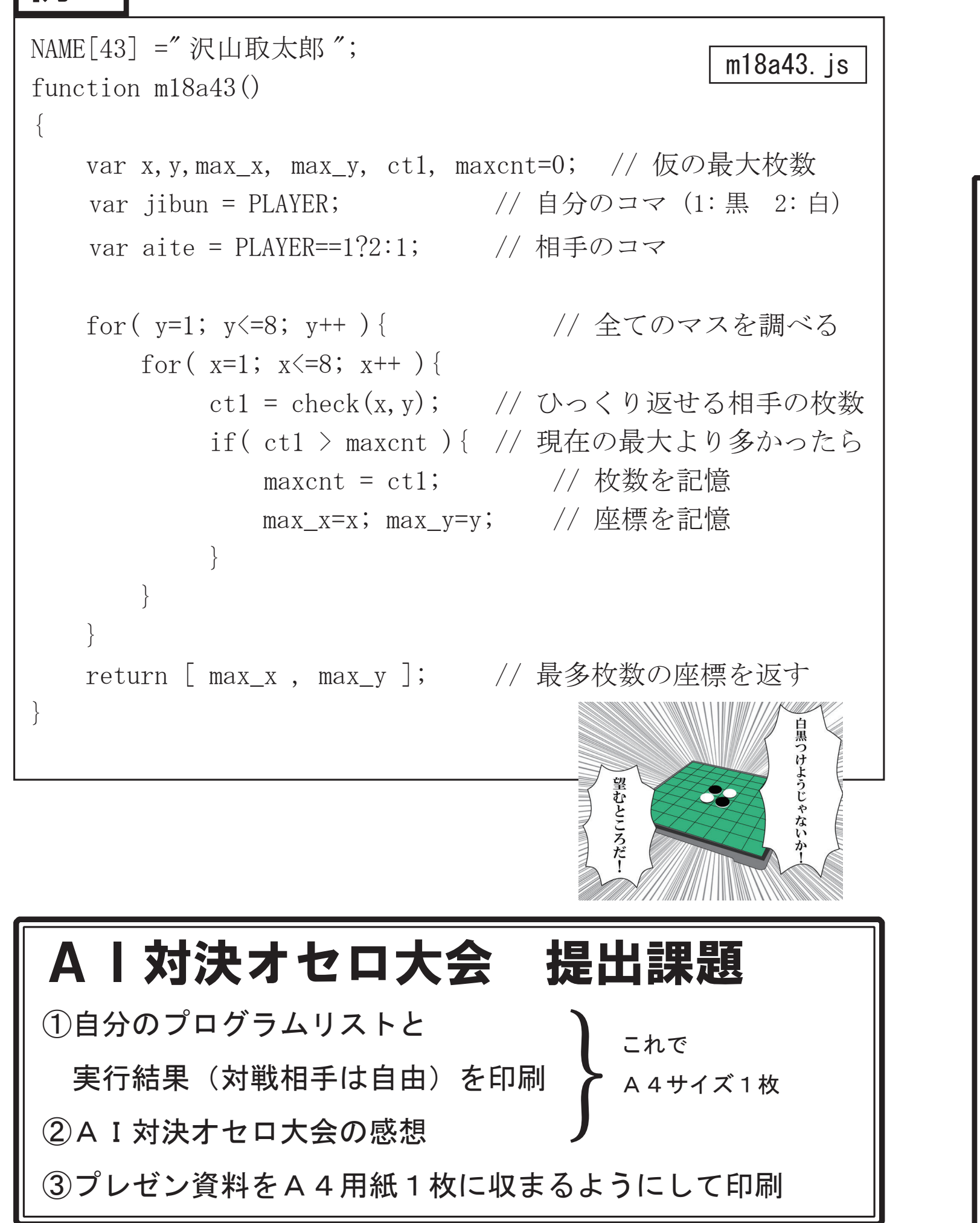

- 196 -

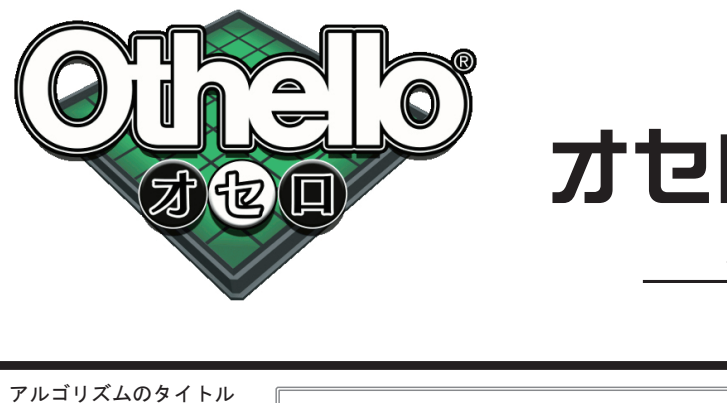

# オセロのアルゴリズム

番 氏名

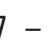